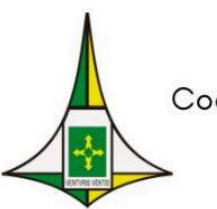

Secretaria de Estado de Saúde do Distrito Federal Subsecretaria de Planejamento em Saúde Coordenação de Planejamento, Orçamento e Desenvolvimento Institucional Diretoria de Gestão Regionalizada Gerência de Contratualização Regionalizada

# CADERNO DE ORIENTAÇÕES Acordo de Gestão Local - AGL Atenção Hospitalar 2024

V.7 Novembro/2024

## Caro Gestor,

Apresentamos o Caderno de Orientações do Acordo de Gestão Local (AGL) das unidades de saúde da Atenção Hospitalar. Nele você encontrará a matriz de responsabilidade, a matriz de indicadores e metas definidas para o ano vigente, as fichas de cada indicador bem como o procedimento operacional padrão (POP), orientando a extração e coleta dos dados.

Informamos que o caderno poderá ser atualizado, conforme necessidade, com versões posteriores ao longo do ano.

O caderno busca possibilitar um apoio para cumprimento do Programa de Gestão Regional da Saúde (PRS) previsto no Decreto nº 37.515 de 26 de julho de 2016:

"Art. 5º, § 1º, Após a formalização do AGR, a Região de Saúde deve assinar Acordo de Gestão Local -AGL com cada Unidade de Saúde com vistas à conformação da Rede de Atenção à Saúde do seu território."

Assim, disponibilizamos o material tendo em vista a responsabilidade regimental de "acompanhar e analisar os resultados dos Acordos de Gestão para qualificação das ações e serviços da Secretaria; e consolidar as informações e prestar contas das ações, serviços e resultados relacionados aos Acordos de Gestão", conforme previsto no artigo 27 do Regimento Interno - Decreto nº 39.546 de 19 de dezembro de 2018.

Esperamos que o material possa contribuir para o trabalho de todos!

#### Equipe da Gerência de Contratualização Regionalizada

## Índice

| Matriz de Responsabilidade                                                                                                    | 5         |
|----------------------------------------------------------------------------------------------------|-----------|
| Fluxo de Coleta e Registro de Dados                                                                                                    | 8         |
| Descrição do Fluxo de Coleta e Registro dos Dados                                                                                             | 9         |
| Anexo 1                                                                                                    | . 16      |
| Orientações para realizar Análise dos Resultados                                                                                              | 16        |
| Anexo 2                                                                                                    | . 18      |
| Modelo de Notificação                                                                                                    | 18        |
| Matriz de Indicadores e Metas 2024 - AGL Hospitalar                                                                                           | . 20      |
| 1. Ficha dos Indicadores e Orientações de Coleta                                                                                              | . 22      |
| Gestão da Qualidade e Segurança do Paciente                                                                                                   | . 24      |
| Indicador 1: Percentual de doenças de notificação compulsória imediata (DNCI) encerradas                                                      |           |
| oportunamente no SINAN                                                                                                    | . 24      |
| POP - Procedimento Operacional Padrão para coleta dos dados do indicador: Indicador 01                                                        | . 25      |
| Indicador 2: Percentual de doenças de notificação compulsória (DNC) com os campos Distrito e Bairro<br>preenchidos com dados válidos no SINAN | ว<br>. 54 |
| POP - Procedimento Operacional Padrão para coleta do dado: Indicador 02                                                                       | . 55      |
| Indicador 3: Percentual de pacientes avaliados para risco de lesão por pressão nas últimas 24 horas d<br>internação                           | e<br>. 77 |
| POP - Procedimento Operacional Padrão para coleta do dado: Indicador 03                                                                       | . 78      |
| Indicador 4: Percentual de pacientes avaliados para risco de queda nas últimas 24 horas de internaçã<br>79                                    | 0         |
| POP - Procedimento Operacional Padrão para coleta do dado: Indicador 04                                                                       | . 80      |
| Indicador 5: Taxa de adesão à lista de verificação de cirurgia segura                                                                         | 81        |
| POP - Procedimento Operacional Padrão para coleta do dado: Indicador 05                                                                       | . 82      |
| Atenção a Saúde                                                                                                    | . 83      |
| Indicador 6: Taxa de absenteísmo de tomografia                                                                                                | 83        |
| POP - Procedimento Operacional Padrão para coleta do dado: Indicador 06                                                                       | . 84      |
| Indicador 7: Taxa de Ocupação Operacional                                                                                                    | . 85      |
| POP - Procedimento Operacional Padrão para coleta do dado: Indicador 07                                                                       | . 87      |
| Indicador 8: Índice de giro de leitos                                                                                                    | . 88      |
| POP - Procedimento Operacional Padrão para coleta do dado: Indicador 08                                                                       | . 90      |
| Indicador 9: Percentual de partos normais por ocorrência                                                                                      | .91       |
| POP - Procedimento Operacional Padrão para coleta do dado: Indicador 09                                                                       | . 92      |
| Indicador 10: Proporção de óbitos nas internações por Infarto Agudo do Miocárdio (IAM)                                                        | . 93      |
| POP - Procedimento Operacional Padrão para coleta do dado: Indicador 10                                                                       | . 94      |
| Indicador 11: Proporção de óbitos nas internações por Acidente Vascular Encefálico (AVE)                                                      | . 97      |
| POP - Procedimento Operacional Padrão para coleta do dado: Indicador 11                                                                       | . 98      |

| Indicador 12: Tempo Médio de permanência em leitos de UTI Geral                                                                           | 101          |
|----------------------------------------------------------------------------------------------------|--------------|
| POP - Procedimento Operacional Padrão para coleta do dado: Indicador 12                                                                   | 103          |
| Indicador 12.1: Tempo Médio de permanência em leitos de UTI Pediátrica                                                                    | 104          |
| POP - Procedimento Operacional Padrão para coleta do dado: Indicador 12.1                                                                 | 106          |
| Indicador 13: Percentual de suspensão de cirurgias eletivas                                                                               | 107          |
| POP - Procedimento Operacional Padrão para coleta do dado: Indicador 13                                                                   | 108          |
| Indicador 14: Proporção de atendimentos de saúde mental nos serviços de urgência e emergência<br>Hospitais Gerais                         | dos<br>110   |
| POP - Procedimento Operacional Padrão para coleta do dado: Indicador 14                                                                   | 111          |
| Indicador 15: Percentual de leitos dos hospitais com implantação do sistema de distribuição por do individualizada                        | ose<br>116   |
| POP - Procedimento Operacional Padrão para coleta do dado: Indicador 15                                                                   | 117          |
| Indicador 16: Percentual de pacientes-dia atendidos pelos Núcleos de Farmácia Clínica                                                     | 118          |
| POP - Procedimento Operacional Padrão para coleta do dado: Indicador 16                                                                   | 120          |
| Gestão do trabalho e Educação em Saúde                                                                                                    | 121          |
| Indicador 17: Número de horas de capacitação por servidor da unidade hospitalar                                                           | 121          |
| POP - Procedimento Operacional Padrão para coleta do dado: Indicador 17                                                                   | 122          |
| Indicador 18: Número de atividades de ensino e pesquisa realizadas na Unidade hospitalar                                                  | 124          |
| POP - Procedimento Operacional Padrão para coleta do dado: Indicador 18                                                                   | 125          |
| Gestão                                                                                                    | 126          |
| Indicador 19: Percentual de Autorizações de Internação Hospitalar (AIH) apresentadas/processada<br>mesma competência de saída do paciente | ıs na<br>126 |
| POP - Procedimento Operacional Padrão para coleta do dado: Indicador 19                                                                   | 128          |
| Indicador 20: Percentual de Não Conformidades Resolvidas                                                                                  | 129          |
| POP - Procedimento Operacional Padrão para coleta do dado: Indicador 20                                                                   | 130          |
| Indicador 21: Percentual de resolutividade de manifestação de ouvidoria na unidade hospitalar                                             | 131          |
| POP - Procedimento Operacional Padrão para coleta do dado: Indicador 21                                                                   | 132          |
| Versões de Atualização do Caderno de Orientações AGL Atenção Hospitalar                                                                   | 134          |

## Matriz de Responsabilidade

O Acordo de Gestão Local (AGL) foi conceituado no inciso VI, do parágrafo 2º, do Decreto nº 37.515 de 26 de julho de 2016:

VI - Acordo de Gestão Local - AGL: instrumento a ser celebrado entre as Superintendências das Regiões e as Unidades de Saúde do seu território, bem como entre o Diretor Geral da URD e as suas unidades internas.

A coordenação central do processo de monitoramento e avaliação dos Acordos de Gestão é realizada pela Diretoria de Gestão Regionalizada (DGR) e pela sua unidade subordinada, a Gerência de Contratualização Regionalizada (GCR).

Já a coordenação local do processo de monitoramento e avaliação dos Acordos de Gestão é realizada pelos agentes de planejamento: Chefes das Assessorias de Planejamento em Saúde (ASPLANs), Gerentes de Planejamento, Monitoramento e Avaliação (GPMAs) e Chefes dos Núcleos de Planejamento, Monitoramento e Avaliação (NPMAs).

Assim, com o intuito de esclarecer o nível de responsabilidade das partes, apresenta-se a matriz de responsabilidade:

|                                         | Quanto à implantação:                                                                                                    |
|-----------------------------------------|----------------------------------------------------------------------------------------------------|
| Área<br>Gerência de<br>Contratualização | Apoiar na realização dos cursos de capacitação para melhor entendimento da<br>unidade por todos envolvidos;<br>Apoiar na realização da oficina para definição dos indicadores;<br>Organizar cerimônia de assinatura;<br>Elaborar minutas dos acordos e disponibilizar para assinatura;<br>Elaborar a matriz de indicadores e metas;<br>Elaborar o caderno de orientações anual. |
|                                         | Quanto ao monitoramento:<br>Monitorar periodicamente a coleta e registro de dados com as Regiões de Saúde;<br>Apoiar, como intermediador, na realização dos colegiados quadrimestrais para<br>apresentação dos resultados pelas Regiões às áreas técnicas;<br>Elaborar os boletins quadrimestrais com os destaques;<br>Disponibilizar planilha para coleta e registro de dados. |

|                             | Quanto à implantação:                                                              |  |  |  |  |
|-----------------------------|------------------------------------------------------------------------------------|--|--|--|--|
|                             | Propor cronograma de atividades, datas de oficinas, entre outros;                  |  |  |  |  |
|                             | Propor a capacitação com os temas apropriados;                                     |  |  |  |  |
|                             | Organizar os temas e grupos para a oficina de levantamento dos indicadores a serem |  |  |  |  |
| Área                        | pactuados;                                                                         |  |  |  |  |
| Técnica do Nível de Atenção | Analisar os indicadores levantados pelas áreas durante a oficina, definindo os     |  |  |  |  |
|                             | indicadores e metas que serão pactuados no acordo.                                 |  |  |  |  |
|                             | Quanto ao monitoramento:                                                           |  |  |  |  |
|                             | Participar dos colegiados quadrimestrais da apresentação dos resultados pelas      |  |  |  |  |
|                             | regiões, propondo ações e apoiando nas discussões;                                 |  |  |  |  |
|                             | Definir os destaques para elaboração do Boletim.                                   |  |  |  |  |
|                             | Quanto à implantação:                                                              |  |  |  |  |
|                             |                                                                                    |  |  |  |  |
|                             | Participar do processo de implantação até a elaboração do plano de ação em         |  |  |  |  |
|                             | conjunto com os gestores e servidores das unidades contratualizadas.               |  |  |  |  |
| GPMA                        | Quanto ao monitoramento:                                                           |  |  |  |  |
|                             | Coletar os dados periodicamente e manter a planilha atualizada;                    |  |  |  |  |
|                             | Apoiar as unidades na elaboração dos planos de ação, consolidar e disponibilizar à |  |  |  |  |
|                             | Gerência de Contratualização.                                                      |  |  |  |  |
|                             | Apresentar resultados nos colegiados regionais e colegiados quadrimestrais.        |  |  |  |  |
|                             | Quanto ao monitoramento:                                                           |  |  |  |  |
| ASPLAN                      | Estabelecer fluxo com GPMA para alimentação periódica dos dados;                   |  |  |  |  |
|                             | e apresentação nos colegiados bimestrais e quadrimestrais.                         |  |  |  |  |
|                             | Quanto à implantação:                                                              |  |  |  |  |
|                             | Dertisinar de processe de implentação até a eleberação de plano de poão em         |  |  |  |  |
| Costor da Unidado           | conjunto com a GDMA                                                                |  |  |  |  |
| contratualizada             |                                                                                    |  |  |  |  |
|                             | Disponibilizar dados dos indicadores para o GPMA incluir pas ferramentas de        |  |  |  |  |
|                             | monitoramento:                                                                     |  |  |  |  |
|                             | Elaborar planos de ação.                                                           |  |  |  |  |
|                             | · · · · · · · · · · · · · · · · · · ·                                              |  |  |  |  |

## Fluxo de Coleta e Registro de Dados

O fluxo de Coleta e Registro de Dados faz parte do macroprocesso de operacionalização do AGR/AGL. Após a definição da matriz de indicadores e metas vigentes, o fluxo é realizado bimestralmente a fim de garantir a inclusão dos dados dos indicadores no instrumento de coleta definido pela GCR, pelas Regiões de Saúde e URD's, possibilitando as ações do fluxo de monitoramento dos indicadores pactuados.

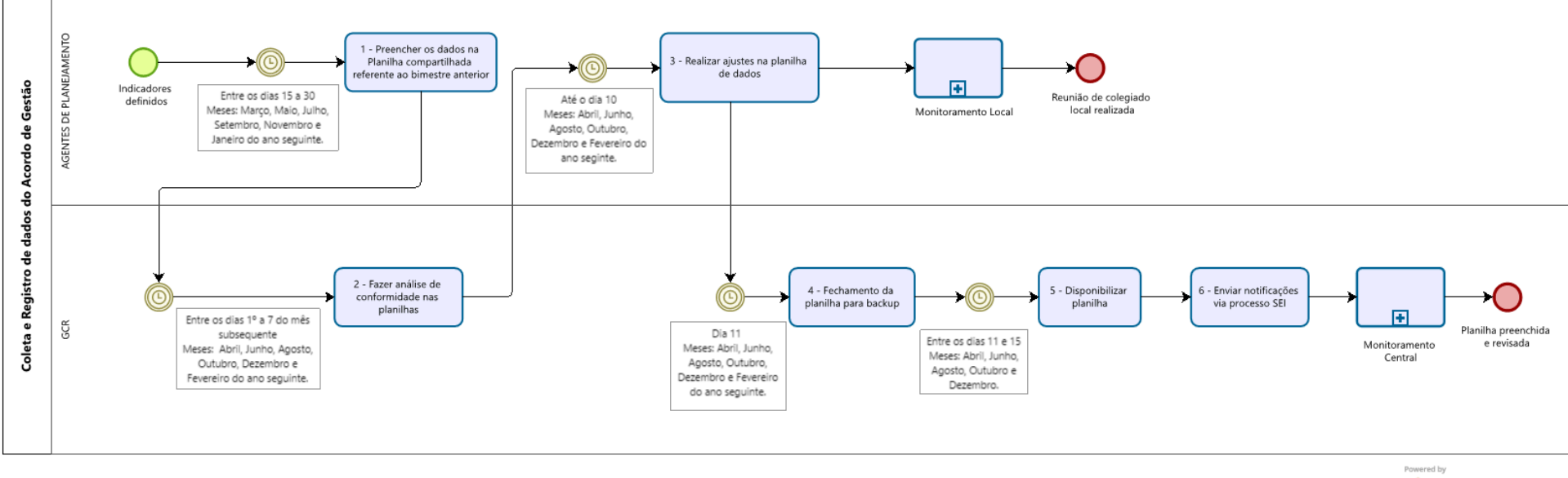

## Descrição do Fluxo de Coleta e Registro dos Dados

Passo 1: Preencher os dados na Planilha compartilhada referente ao bimestre anterior

## 1. Descrição:

Consiste em preencher o numerador, denominador e análise dos resultados de cada indicador pactuado no AGR da Atenção Hospitalar.

## 2. Ator (es) da atividade:

a) GPMA Hospitalar.

## 3. Tarefas:

a) Entre os dias 15 a 30, nos meses de março, maio, julho, setembro, novembro e janeiro do ano seguinte coletar os dados de cada indicador, referente ao bimestre anterior, conforme orientação no Caderno de Orientações AGL da Atenção Hospitalar do ano vigente;

b) Preencher o numerador, denominador e análise do resultado de todos os indicadores na planilha compartilhada;

Obs.: A análise crítica deverá ser feita com base no resultado alcançado nos meses do bimestre anterior, devem ser colocadas ações realizadas, ações que serão implantadas para a melhoria do indicador, situações atípicas que interferiram no resultado do indicador, entre outros, o anexo 1 traz um texto auxiliando a forma de registro da análise dos resultados.

## 4. Documentação/Ferramenta necessária:

- a) Caderno de orientações do AGL da Atenção Hospitalar do ano vigente;
- b) Planilha disponibilizada no drive;
- c) <u>Anexo 1</u> Orientações para realizar análise do resultado.

## 5. Documentação/Ação gerada:

a) Planilha preenchida.

Obs: As responsabilidades pela coleta dos dados em cada unidade subordinada deve ser definida internamente na região de saúde, desde que respeite os prazos definidos no <u>Fluxo de Coleta e Registro de Dados</u> da GCR.

## Passo 2: Fazer análise de conformidade nas planilhas

## 1. Descrição:

Consiste em analisar as planilhas preenchidas pelos agentes de planejamento, na atividade anterior, quanto à conformidade.

## 2. Ator (es) da atividade:

a) GCR;

## 3. Tarefas:

- a) Entre os dias 1º e 07, nos meses de abril, junho, agosto, outubro, dezembro e fevereiro do ano seguinte analisar os dados bimestrais preenchidos no mês anterior nas planilhas do AGL da Atenção Hospitalar, buscando identificar inconsistência de dados ou ausência de registro nas células: Numerador, Denominador e Análise do Resultado;
- b) Incluir comentário na planilha solicitando os ajustes necessários.
- c) Verificar se os dados estão alimentados nos meses previstos para alimentação (com exceção dos indicadores com delay) se não estiver justificado na Análise do Resultado, incluir comentário solicitando o preenchimento;
- d) Em caso de indicadores acumulativos verificar se estão alimentados de forma correta;
- e) Analisar se a "análise do resultado" preenchida expressa informações quanto ao comportamento do resultado, de forma que seja informado dificuldades, avanços e ações que estão sendo realizadas e não apenas a descrição do resultado;
- f) Análises que estiverem só o número do processo SEI, notificar sobre a importância de informar o teor do processo que se refere aos dados.

#### 4. Documentação/Ferramenta necessária:

- a) Planilha disponibilizada no drive;
- b) Caderno de orientações do AGL da Atenção Hospitalar do ano vigente.

## 5. Documentação/Ação gerada:

a) Comentários incluídos nas planilhas.

## Passo 3: Realizar ajustes na planilha de dados

## 1. Descrição:

Consiste em analisar os comentários incluídos na atividade anterior e realizar os ajustes.

## 2. Ator (es) da atividade:

a) GPMA da Atenção Hospitalar.

## 3. Tarefas:

a) Até o dia 10, nos meses de abril, junho, agosto, outubro, dezembro e fevereiro do ano seguinte analisar os comentários solicitando ajustes nas planilhas, realizando os ajustes necessários.

## 4. Documentação/Ferramenta necessária:

- a) Planilha disponibilizada no drive;
- b) Caderno de orientações do AGL da Atenção Hospitalar do ano vigente.

### 5. Documentação/Ação gerada:

a) Ajustes realizados na planilha, quando for o caso.

## Passo 4: Realizar Fechamento da planilha para Backup

## 1. Descrição:

Consiste em realizar o backup do mês correspondente das planilhas compartilhadas.

## 2. Ator (es) da atividade:

a) GCR.

## 3. Tarefas:

- a) No dia 11, nos meses de abril, junho, agosto, outubro, dezembro e fevereiro do ano seguinte, realizar bloqueio de edição nas planilhas compartilhadas;
- b) Fazer backup de todas as planilhas;
- c) Liberar o acesso entre 11 e 15 do mês de bloqueio.

Obs.: Caso o dia 11 não seja dia útil, considerar o próximo dia útil.

## 4. Documentação/ ferramenta necessária:

a) Planilha disponibilizada no drive.

## 5. Documentação/ação gerada:

a) Backup das planilhas realizadas.

## Passo 5: Realizar a Disponibilização da Planilha

## 1. Descrição:

Consiste em disponibilizar aos Agentes de Planejamento o desbloqueio da planilha compartilhada.

## 2. Ator (es) da atividade:

a) GCR.

## 3. Tarefas:

- a) Entre o dia 11 e 15 dos meses de: abril, junho, agosto, outubro e dezembro, realizar a disponibilização na edição nas planilhas compartilhadas;
- b) Liberar o acesso aos Agentes de Planejamento na planilha compartilhada.

## 4. Documentação/Ferramenta necessária:

a) Planilha disponibilizada no drive.

## 5. Documentação/Ação gerada:

a) Disponibilização da planilha no drive.

## Passo 6: Enviar Notificações via Processo SEI

## 1. Descrição:

A notificação às Regiões consiste em informá-las sobre o não preenchimento dos campos Numerador, Denominador e Análise dos Resultados, conforme solicitado na Atividade 1, ou pela ausência de justificativas na Análise de Resultados para a falta de preenchimento desses campos no ciclo bimestral de Monitoramento e Avaliação (conforme prazos estabelecidos no Fluxo de Coleta e Registro de Dados).

## 2. Ator (es) da atividade:

a) GCR.

## 3. Tarefas:

- a) Com a planilha compartilhada bloqueada;
- b) Entre os dias 11 e 15, nos meses de abril, junho, agosto, outubro, dezembro e fevereiro do ano seguinte, identificar as células que não foram preenchidas na planilha compartilhada e não justificadas nas análises de resultados a não alimentação dos dados do AGL da Atenção Hospitalar;
- c) Incluir memorando com a minuta da notificação, e conforme modelo do <u>Anexo 2</u> Modelo de Notificação, em Processo SEI anual de cada região;
- d) Solicitar assinatura da Diretoria de Gestão Regionalizada (DGR) e da Coordenação de Planejamento, Orçamento e Desenvolvimento Institucional (CPLAN) e encaminhar à Subsecretaria de Planejamento em Saúde (SUPLANS), que irá proceder com o envio da notificação à Região.

#### 4. Documentação/Ferramenta necessária:

- a) Planilha disponibilizada no drive;
- b) Memorando com a minuta da notificação.

#### 5. Documentação/Ação gerada:

- a) Notificação elaborada;
- b) Memorando preenchido e encaminhado;
- c) <u>Anexo 2 Modelo de Notificação</u>.

## Anexo 1

## Orientações para realizar Análise dos Resultados

A análise e resultado de um gráfico deverá considerar diversos pontos, como <u>análise dos</u> <u>dados</u> e correlação com as ações que estão sendo implementadas para a melhoria do indicador (<u>análise crítica dos resultados</u>).

### 1. O que é a análise dos dados do indicador:

A análise dos dados se limita a interpretar o que o gráfico está expressando, exemplos:

Comparando os resultados ao longo do ano, houve uma queda de 50% com tendência decrescente, melhorando ainda mais o resultado do indicador. (Polaridade menor melhor)

Ao longo do ano, não houve muita diferença entre os resultados de janeiro a dezembro, mantendo-se sempre próximo dos 50% (Polaridade menor melhor)

Resultado positivo, com leve aumento nos últimos meses do ano, com tendência crescente.

Manteve média anual de 60% com desvio padrão de até + 27% e - 13%.

#### 2. O que é a análise crítica dos resultados do indicador:

A análise crítica dos resultados do indicador contempla a análise dos dados e as ações que foram feitas ou que serão feitas, a fim de espelhar que está havendo gestão e olhar para o indicador, veja os exemplos abaixo:

> Comparado ao ano anterior, caiu o número de internações, bem como também o número de óbitos. Na desagregação dos resultados dos dois prontos socorros da região, observa-se que ambos os hospitais conseguiram superar a meta pactuada, dado as devidas ressalvas anteriores.

> Os Processos de trabalho foram fortalecidos e aperfeiçoados durante todo o ano para uma melhoria na assistência e qualificação da equipe. Dificuldades com equipamentos, estrutura física e RH ainda são fatores limitantes.

> Houve melhora significativa dos processos de trabalho e aumento de RH no setor responsável na unidade X, unidade que mais impactava no indicador, sendo possível melhoria dos índices a partir de então até o fim do ano e com perspectivas de estabilidade.

O resultado foi insatisfatório, porém a unidade X encontra-se na tentativa de otimizar o processo de marcação de procedimentos cirúrgicos, a fim de evitar suspensões por tempo de cirurgia anterior maior do que esperado.

A Unidade X apresentou tempo de internação oscilante ao longo do ano, atribui às diversas mudanças no perfil do paciente atendido, ora perfil covid, ora UTI geral.

Para auxiliar na elaboração da análise crítica do indicador, orientamos seguir o script abaixo, elaborado pela Amanda Vieira, Especialista em Gestão da Qualidade em Serviços de Saúde, disponível em:

https://blogdaqualidade.com.br/analisar-criticamente-os-resultados-dos-indicadores/

- 3. O script de análise contém 7 passos que orientam a análise dos indicadores. Vamos ver como cada um desses passos funciona:
- a) **Relato da tendência do indicador no mês analisado com o mês posterior** (Este resultado é bom? É adequado para alcançar a meta?);
- b) Quais ações foram realizadas durante o mês para alcançar o resultado (O que resultou neste número? Houve alguma melhoria e/ou ação preventiva? Foi preciso intervenção de outro processo? Qual intervenção? Qual processo?);
- c) Quais as ações a serem realizadas para melhorar o resultado desejado? (Que ações devemos tomar para chegar ao resultado que queremos no próximo ciclo? Vamos precisar da intervenção de outro processo? Qual intervenção? Qual processo?);
- d) Fato Apresentar por escrito o que representa o resultado; analisar se as ações propostas anteriormente tiveram impacto no resultado e evidenciar o objetivo estratégico da organização, relacionado ao resultado;
- e) Causa Realizar o levantamento de causas que estão contribuindo para o resultado; quantificá-los sempre que possível; destacar se há algum outro indicador relacionado com o resultado; destacar se o resultado é fruto de interação de processos. Analisar a causa de maior impacto e/ou gravidade (se necessário utilizar as ferramentas da qualidade Diagrama de Ishikawa e 5 porquês, para identificar a causa raiz);
- f) **Oportunidades e/ou Ameaças** Descrever quais as oportunidades e ameaças o resultado do indicador poderá trazer para a organização.
- g) **Ações de Seguimento** A ação planejada deve correlacionar com a causa raiz identificada.

## Anexo 2

## Modelo de Notificação

## À SUPLANS,

Senhor Subsecretário,

Trata-se da necessidade de notificação da Região de Saúde xxxxx, tendo em vista o não preenchimento dos dados do(s) indicador (es) conforme minuta para notificação.

Respeitosamente,

## Minuta para Notificação da Atenção Hospitalar

Senhor Superintendente,

Em consonância com as competências regimentais da Gerência de Contratualização Regionalizada - GCR, no que tange o acompanhamento e análise dos resultados dos Acordos de Gestão para qualificação das ações e serviços da Secretaria de Saúde, **Notificamos** a ausência de registro de dados/justificativa na planilha **AGL Hospitalar** da sua Região, das seguintes unidades e indicadores:

| UNIDADE | INDICADOR | MÊS | SITUAÇÃO |
|---------|-----------|-----|----------|
|         |           |     |          |

Considerando que está previsto na cláusula 5.2.3 dos Acordos de Gestão Local, quanto às Obrigações dos signatários: **Manter atualizados os sistemas de informação em saúde de base nacional e local adotados pela SES-DF**;

Orientamos que sejam realizados os registros dos dados e análise desses meses, retroativamente, a fim de que a análise de resultados quadrimestrais não seja prejudicada.

## Matriz de Indicadores e Metas 2024 - AGL Hospitalar

|    | Matriz de Metas - 20224                        |                                                                                                    |        |        |        |        |        |        |        |        |        |        |
|----|------------------------------------------------|----------------------------------------------------------------------------------------------------|--------|--------|--------|--------|--------|--------|--------|--------|--------|--------|
| Nº | TEMA                                           | INDICADOR                                                                                                    | HRAN   | HRGU   | HRL    | HRS    | HRPL   | HRC    | HRBZ   | HRSAM  | HRT    | HRG    |
| 1  | Gestão da qualidade e<br>segurança do paciente | Percentual de doenças de notificação<br>compulsória imediata (DNCI) encerradas<br>oportunamente no Sinan.                              | Monit. | Monit. | Monit. | Monit. | Monit. | Monit. | Monit. | Monit. | Monit. | Monit. |
| 2  | Gestão da qualidade e<br>segurança do paciente | Percentual de doenças de notificação<br>compulsória (DNC) com os campos Distrito e<br>Bairro preenchidos com dados válidos no<br>SINAN | Monit. | Monit. | Monit. | Monit. | Monit. | Monit. | Monit. | Monit. | Monit. | Monit. |
| 3  | Gestão da qualidade e<br>segurança do paciente | Percentual de pacientes avaliados para risco<br>de lesão por pressão nas últimas 24 horas de<br>internação.                            | 77%    | 77%    | 77%    | 77%    | 77%    | 77%    | 77%    | 77%    | 77%    | 77%    |
| 4  | Gestão da qualidade e<br>segurança do paciente | Percentual de pacientes avaliados para risco<br>de queda nas últimas 24 horas de<br>internação                                         | 77%    | 77%    | 77%    | 77%    | 77%    | 77%    | 77%    | 77%    | 77%    | 77%    |
| 5  | Gestão da qualidade e<br>segurança do paciente | Taxa de adesão à lista de verificação de<br>cirurgia segura                                                                            | Monit. | Monit. | Monit. | Monit. | Monit. | Monit. | Monit. | Monit. | Monit. | Monit. |
| 6  | Atenção à saúde                                | Taxa de absenteísmo de tomografia                                                                                                    | Monit. | Monit. | Monit. | Monit. | Monit. | Monit. | Monit. | Monit. | Monit. | Monit. |
| 7  | Atenção à saúde                                | Taxa de Ocupação Operacional (enfermaria<br>clínica médica).                                                                           | Monit. | Monit. | Monit. | Monit. | Monit. | Monit. | Monit. | Monit. | Monit. | Monit. |
| 8  | Atenção à saúde                                | Índice de Giro de Leitos (enfermaria clínica<br>médica)                                                                                | Monit. | Monit. | Monit. | Monit. | Monit. | Monit. | Monit. | Monit. | Monit. | Monit. |
| 9  | Atenção à saúde                                | Percentual de partos normais por ocorrência<br>(nos hospitais públicos)                                                                | 51,10% | N/A    | 51%    | 66,%   | 50,10% | 55,40% | 67%    | 66,10% | 53,50% | 64,50% |
| 10 | Atenção à saúde                                | Proporção de óbitos nas internações por<br>Infarto Agudo do Miocárdio (IAM)                                                            | 18%    | 6%     | 20%    | 40%    | 40%    | 48%    | 48%    | 17%    | 17%    | 19%    |
| 11 | Atenção à saúde                                | Proporção de óbitos nas internações por<br>Acidente Vascular Encefálico (AVE)                                                          | 11,10% | 9%     | 7%     | 13%    | 13%    | 22%    | 22%    | 25%    | 25%    | 13%    |
| 12 | Atenção à saúde                                | Tempo Médio de permanência em leitos de<br>UTI Geral                                                                                   | 10     | N/A    | 12     | 10     | N/A    | 10     | 10     | 10     | 10     | 10     |

| 12.1 | Atenção à saúde                           | Tempo Médio de permanência em leitos de<br>UTI Pediátrica                                                                          | N/A    | N/A    | N/A    | N/A    | N/A    | N/A    | N/A    | N/A    | 10     | N/A    |
|------|-------------------------------------------|----------------------------------------------------------------------------------------------------|--------|--------|--------|--------|--------|--------|--------|--------|--------|--------|
| 13   | Atenção à saúde                           | Percentual de suspensão de cirurgias eletivas                                                                                      | 15%    | 15%    | 15%    | 15%    | 15%    | 15%    | 15%    | 15%    | 15%    | 15%    |
| 14   | Atenção à saúde                           | Proporção de atendimentos de saúde mental<br>nos serviços de urgência e emergência dos<br>Hospitais Gerais                         | Monit. | Monit. | Monit. | Monit. | Monit. | Monit. | Monit. | Monit. | Monit. | Monit. |
| 15   | Atenção à saúde                           | Percentual de leitos dos hospitais com a<br>implantação do sistema de distribuição por<br>dose individualizada                     | 100%   | 100%   | 100%   | 100%   | 100%   | 100%   | 100%   | 100%   | 100%   | 100%   |
| 16   | Atenção à saúde                           | Percentual de pacientes-dia atendidos pelos<br>Núcleos de Farmácia Clínica                                                         | 15%    | 15%    | 15%    | 15%    | 15%    | 15%    | 15%    | 15%    | 15%    | 15%    |
| 17   | Gestão do trabalho e<br>Educação em Saúde | Número de horas de capacitação por servidor<br>da unidade hospitalar                                                               | Monit. | Monit. | Monit. | Monit. | Monit. | Monit. | Monit. | Monit. | Monit. | Monit. |
| 18   | Gestão do trabalho e<br>Educação em Saúde | Número de atividades de ensino e pesquisa<br>realizadas na unidade hospitalar                                                      | Monit. | Monit. | Monit. | Monit. | Monit. | Monit. | Monit. | Monit. | Monit. | Monit. |
| 19   | Gestão                                    | Percentual de Autorizações de Internação<br>Hospitalar (AIH) apresentadas/processadas na<br>mesma competência de saída do paciente | Monit. | Monit. | Monit. | Monit. | Monit. | Monit. | Monit. | Monit. | Monit. | Monit. |
| 20   | Gestão                                    | Percentual de Não Conformidades Resolvidas                                                                                         | Monit. | Monit. | Monit. | Monit. | Monit. | Monit. | Monit. | Monit. | Monit. | Monit. |
| 21   | Gestão                                    | Percentual de resolutividade de<br>manifestações de ouvidoria na unidade<br>hospitalar                                             | Monit. | Monit. | Monit. | Monit. | Monit. | Monit. | Monit. | Monit. | Monit. | Monit. |

## 1. Ficha dos Indicadores e Orientações de Coleta

As fichas dos indicadores estão organizadas por eixos: Gestão da Qualidade e Segurança do Paciente, Atenção à Saúde, Gestão do trabalho e Educação em Saúde e Gestão.

Após a ficha do indicador será apresentado o POP com o passo a passo para coleta dos dados. A ficha do indicador é construída com base no modelo abaixo:

|                                   | FICHA DE QUALIFICAÇÃO DE INDICADORES                                                                                                    |  |  |  |  |  |
|-----------------------------------|----------------------------------------------------------------------------------------------------|--|--|--|--|--|
| Código                            | Número do indicador na matriz de metas                                                                                                    |  |  |  |  |  |
| Pactuações                        | Identificação dos instrumentos de planejamento em que o indicador está pactuado, tanto em<br>nível estratégico quanto em nível regional.                                                                                                    |  |  |  |  |  |
| Indicador                         | Título do indicador.                                                                                                    |  |  |  |  |  |
| Conceituação                      | Aquilo que tem importância ou relevo num contexto determinado. Engloba a Definição e<br>Interpretação. Diz respeito ao "o que mede". Se tiver alguma legislação atrelada ao<br>indicador deverá ser incluída aqui.                                                    |  |  |  |  |  |
| Usos                              | Principais finalidades de utilização do indicador. Diz respeito ao "para que serve", o objetivo<br>do indicador.                                                                                                    |  |  |  |  |  |
| Limitações                        | Fatores que restringem a interpretação do indicador referente ao conceito e fontes<br>utilizados.                                                                                                    |  |  |  |  |  |
| Fonte                             | Bases de dados, sistemas informatizados ou instituições/unidades responsáveis pela<br>produção de dados.                                                                                                    |  |  |  |  |  |
| Metodologia de<br>Cálculo         | Como calcular o indicador, definindo o tipo de relação matemática e os elementos que a<br>compõem. Deve constar o numerador, denominador e multiplicador em caso se percentual<br>ou índice.                                                                          |  |  |  |  |  |
| Periodicidade de<br>Monitoramento | Frequência de acompanhamento do resultado (parcial ou total) no Sistema de<br>Monitoramento. No caso do AGR/AGL o monitoramento conjunto é quadrimestral então o<br>monitoramento será quadrimestral para todos os indicadores. A coleta de dados deve ser<br>mensal. |  |  |  |  |  |
| Periodicidade de<br>Avaliação     | Frequência de julgamento dos efeitos do resultado. No caso do AGR/AGL a avaliação se dá<br>por meio da elaboração do relatório anual, assim a periodicidade de avaliação é anual.                                                                                     |  |  |  |  |  |
| Unidade de Medida                 | Convenção usada para descrever dimensões: Percentual, Número absoluto, índice,etc.                                                                                                    |  |  |  |  |  |
| Parâmetro                         | Valor de referência nacional e/ou distrital. Caso a meta tenha parâmetros baseados em<br>alguma legislação deve-se informar nesse campo, se não houver deve-se deixar em branco.                                                                                      |  |  |  |  |  |
| Polaridade                        | Revela o sentido do indicador, sinalizando "maior melhor" ou "menor melhor"                                                                                                    |  |  |  |  |  |
| Acumulativo Anual                 | Refere-se ao somatório dos resultados (numeradores ou numeradores e denominadores mês<br>a mês) ao longo do ano. <b>Os indicadores do AGR não são cumulativos, o resultado é</b><br><b>expresso mês a mês.</b>                                                        |  |  |  |  |  |
| Acumulativo para<br>Pactuação     | Refere-se ao somatório dos resultados (numeradores ou numeradores e denominadores ano<br>a ano) ao longo do período de pactuação (4 anos).<br><b>Para o AGR não é acumulativo, o resultado anual é a média mensal durante o ano.</b>                                  |  |  |  |  |  |

| Estratificação              | Níveis de desagregação (categorias) definidos de acordo com recorte espacial / serviço /<br>especialidade de referência do indicador. Ex: por policlínica ou por hospital                                                                          |
|-----------------------------|----------------------------------------------------------------------------------------------------|
| Responsável Técnico         | Área responsável pelo monitoramento e análise do indicador. Área responsável pela<br>elaboração ou validação da <b>Ficha do indicador e POP, na ADMC</b> .                                                                                         |
| Coordenador da<br>Pactuação | Área responsável pelo monitoramento e avaliação da pactuação. <b>No AGR o coordenador da</b><br>pactuação é a rede de atenção, no AGL é a Coordenação do nível de atenção e no caso dos<br>indicadores do sistema de apoio é a mesma área técnica. |
| Descrição da Meta           | Descrição do objetivo que se deseja alcançar. A meta está expressa na matriz de indicadores<br>e metas, nesse campo deve ser expresso qual o propósito da meta estabelecida.                                                                       |

## Gestão da Qualidade e Segurança do Paciente

# Indicador 1: Percentual de doenças de notificação compulsória imediata (DNCI) encerradas oportunamente no SINAN.

| FICHA DE QUALIFICAÇÃO DE INDICADORES |                                                                                                    |  |  |  |  |  |
|--------------------------------------|----------------------------------------------------------------------------------------------------|--|--|--|--|--|
| Código                               | 1                                                                                                    |  |  |  |  |  |
| Pactuações                           | AGL HOSPITALAR                                                                                                    |  |  |  |  |  |
| Indicador                            | Percentual de doenças de notificação compulsória imediata (DNCI) encerradas oportunamente no Sinan.                                                                                                    |  |  |  |  |  |
| Conceituação                         | Este indicador representa a capacidade de detecção de eventos de saúde pública e qualifica a informação, sendo relevante, pois envolve todas as doenças e agravos que são de notificação compulsória imediata no DF, cujas medidas de prevenção e controle estão previstas. As doenças listadas (DNCI) devem ser notificadas em 24 horas e registradas no Sinan no prazo de 7 dias. A relação de DNCI é definida na PORTARIA № 508, DE 26 DE DEZEMBRO DE 2023. Foram excluídos da análise os agravos da lista que não são notificados no SINAN Net e online; o Acidente de Trabalho que não possui data de encerramento; e o Acidente por animal potencialmente transmissor da raiva, pois é um evento encerrado pelo Núcleo de Vigilância Epidemiológica e Imunização (NVEPI) do Território e não pelo Núcleo Hospitalar de Epidemiologia (NHEP). |  |  |  |  |  |
| Usos                                 | Permite avaliar e monitorar a capacidade de resolução das investigações de casos registrados e a<br>atualização do Sinan.                                                                                                    |  |  |  |  |  |
| Limitações                           | Registro de informações com dados inválidos.                                                                                                    |  |  |  |  |  |
| Fonte                                | Sistema de Informação de Agravos de Notificação (Sinan)                                                                                                    |  |  |  |  |  |
| Metodologia de<br>Cálculo            | Numerador:: Total de registros de DNCI, por unidade, encerrados dentro de 60 dias a partir da data de<br>notificação.<br>Denominador: Total de registros de DNCI, por unidade, notificados no período da avaliação.<br>Fator de multiplicação: 100.                                                                                                    |  |  |  |  |  |
| Periodicidade de<br>Monitoramento    | A coleta de dados é mensal, porém como o prazo para o encerramento desses agravos é de 60 dias contados a partir da data de notificação a avaliação do percentual do mês somente é possível após esse período                                                                                                    |  |  |  |  |  |
| Periodicidade de<br>Avaliação        | Anual: A avaliação se dá por meio da elaboração do relatório anual                                                                                                    |  |  |  |  |  |
| Unidade de Medida                    | Percentual.                                                                                                    |  |  |  |  |  |
| Parâmetro                            | 80% é a meta estabelecida pelo Ministério da Saúde para as DNCI de notificação nacional. O indicador de<br>DNCI nacional faz parte do PQA-VS 2020. Para o DF, a relação de DNCI inclui outras doenças.                                                                                                    |  |  |  |  |  |
| Polaridade                           | Maior melhor                                                                                                    |  |  |  |  |  |
| Acumulativo Anual                    | Resultado expresso mês a mês                                                                                                    |  |  |  |  |  |
| Acumulativo para<br>Pactuação        | Média mensal durante o ano                                                                                                    |  |  |  |  |  |
| Estratificação                       | Por unidade                                                                                                    |  |  |  |  |  |
| Responsável Técnico                  | SES/SVS/DIVEP/GECAMP                                                                                                    |  |  |  |  |  |
| Coordenador da<br>Pactuação          | SES/SVS                                                                                                    |  |  |  |  |  |
| Descrição da Meta                    | 90% - Baseado em série histórica.                                                                                                    |  |  |  |  |  |

## POP - Procedimento Operacional Padrão para coleta dos dados do indicador: Indicador 01

|           | Acordo de Gestão Local – AGL                                                                        |
|-----------|----------------------------------------------------------------------------------------------------|
| TEMA      | AGL Hospitalar. Grupo 4: Vigilância em saúde, Segurança do paciente                                 |
| INDICADOR | Percentual de doenças de notificação compulsória imediata (DNCI) encerradas oportunamente no Sinan. |
|           | PASSO A PASSO PARA COLETA DE INFORMAÇÕES DO INDICADOR                                               |
|           | Passo a passo para coletar o Numerador                                                              |

As Doenças de Notificação Compulsória Imediata objeto de análise desse indicador (PORTARIA № 508, DE 26 DE DEZEMBRO DE 2023) são as seguintes:

- 1. Acidente por animal peçonhento
- 2. Botulismo
- 3. Cólera
- 4. Coqueluche
- 5. Dengue Óbitos
- 6. Difteria
- 7. Doença de Chagas Aguda
- 8. Doença Meningocócica e outras meningites
- 9. Antraz pneumônico
- 10. Tularemia
- 11. Varíola
- 12. Arenavírus
- 13. Ebola

1

- 14. Marburg
- 15. Lassa
- 16. Febre purpúrica brasileira
- 17. Doença aguda pelo vírus Zika em gestante
- 18. Óbito com suspeita de doença pelo vírus Zika
- 19. Febre Amarela
- 20. Óbito com suspeita de Febre de Chikungunya
- 21. Febre do Nilo Ocidental e outras arboviroses de importância em saúde pública
- 22. Febre Maculosa e outras Riquetisioses
- 23. Febre Tifoide
- 24. Hantavirose

| 25. Leptospirose                                                   |
|--------------------------------------------------------------------|
| 26. Malária na região extra-Amazônica                              |
| 27. Poliomielite por poliovírus selvagem                           |
| 28. Peste                                                          |
| 29. Raiva humana                                                   |
| 30. Sarampo                                                        |
| 31. Rubéola                                                        |
| 32. Síndrome da Paralisia Flácida Aguda                            |
| 33. Tétano Acidental                                               |
| 34. Tétano Neonatal                                                |
| 35. Violência sexual e tentativa de suicídio.                      |
| Abrir o Tabwin;                                                    |
| Clicar no item "Executar tabulação";                               |
| No campo "Drives" selecionar o diretorio "Z" (\\sivitais\basedbf); |
|                                                                    |

| 5  | Para os agravos do SINAN no "NotIndiv" - No campo "Arquivos de definição" selecione<br>"NotIndivNetAtual.def" que é o banco de notificações individuais;                        |
|----|----------------------------------------------------------------------------------------------------|
| 6  | Clique em "Abre DEF";                                                                                                    |
| 7  | No campo "Linhas" clique em "Ano de Notific";                                                                                                    |
| 8  | No campo "Seleção disponíveis" clique em "UF Residência" e depois na seta "Incluir";                                                                                            |
| 9  | No campo "Categorias selecionadas" será listada vários Estados, selecione "Distrito Federal";                                                                                   |
| 10 | No campo "Seleção disponíveis" clique em "Unid e Reg Not" e depois na seta "Incluir";                                                                                           |
| 11 | No campo "Categorias selecionadas" será listada várias unidades de saúde. Para filtrar clique em<br>"Localizar Categoria";                                                      |
| 12 | Na caixa "Localizar" digite a unidade de saúde de interesse e clique em "Localizar Próxima" e em seguida feche a caixa "Localizar" deixando selecionada a unidade de interesse; |
| 13 | No campo "Seleções disponíveis" clique em "Agravos REVEH" e depois na seta "Incluir";                                                                                           |

| 14 | No campo "Categorias selecionadas" selecione todas as doenças listadas;                                                                                               |
|----|----------------------------------------------------------------------------------------------------|
| 15 | No campo "Arquivos" selecione o ano do banco de dados de interesse;                                                                                                   |
| 16 | Selecione a caixinha "Suprimir linhas zeradas", "Salvar registros" e na caixa de "Não classificados" selecione "Incluir";                                             |
| 17 | Clique em Executar;                                                                                                    |
| 18 | Uma caixa de "Salvar como" irá abrir. Nessa caixa, selecione o local onde o arquivo será salvo, dê um<br>nome para o arquivo e clique em "salvar";                    |
| 19 | Uma caixa de "Escolhe campos" será aberta. Nesta caixa, no "Campo Entrada" selecione o item<br>"NU_NOTIFIC" e clique na seta para que o item vá para o "Campo Saída"; |

| 20 | Repita o processo com os campos: "ID_AGRAVO", DT_NOTIFIC" e "DT_ENCERRA";<br>Escolhe Campos entrada:<br>Campos entrada:<br>Campos entrada:<br>Consiner<br>D _AGRAVD<br>DT_ENCERRA<br>U_NOTIFIC<br>D_AGRAVD<br>DT_ENCERRA<br>U_NOTIFIC<br>DT_ENASSM<br>DT_ENASSM<br>DT_TRANSSM<br>DT_TRANSSM<br>DT_TRANSSM<br>DT_TRANSSM<br>DT_TRANSSM<br>DT_TRANSSM<br>DT_TRANSSM<br>DT_TRANSSM |
|----|----------------------------------------------------------------------------------------------------|
| 21 | Depois em "OK". O arquivo será salvo em formato dBase III plus;                                                                                                    |
| 22 | Uma caixa "Log" será aberta, nela tem os filtros selecionados para conferência. Salve a memória da seleção em uma aba da Planilha do Excel, pois nele tem todos os filtros que foram aplicados, depois, clique em "Fechar";                                                                                                    |
|    | Vostrar log ao abrir tabela 🖹 Copiar para clipboard 📄 Restaurar consulta                                                                                                    |

|    | Uma caixa do Tabwin será aberta com os dados planilhados. Clique em "Arquivo" e depois em<br>"Salvar como CSV" e feche o programa; |
|----|----------------------------------------------------------------------------------------------------|
| 23 | Claser Latificad Journalizad Interest Mates. diff         —                                                                        |
|    | Para óbitos de dengue - No campo "Arquivos de definição" selecione o agravo Dengue<br>"DengueONatual.def";                         |
| 24 | Executa Tabulação - Abre arquivo de definição     -                                                                                |
| 25 | Clique em "Abre DEF";                                                                                                    |
| 26 | No campo "Linhas" selecione "Ano da Notific";                                                                                      |
| 27 | No campo "Seleção disponíveis" clique em "UF Residência" e depois na seta "Incluir";                                               |
| 28 | No campo "Categorias selecionadas" será listada vários Estados, selecione "Distrito Federal";                                      |
| 29 | No campo "Seleção disponíveis" clique em "Unid e Reg Not" e depois na seta "Incluir";                                              |
| 30 | No campo "Categorias selecionadas" será listada várias unidades de saúde. Para filtrar clique em<br>"Localizar Categoria";         |

| 31 | Na caixa "Localizar" digite a unidade de saúde de interesse e clique em "Localizar Próxima" e em seguida feche a caixa "Localizar" deixando selecionada a unidade de interesse; |
|----|----------------------------------------------------------------------------------------------------|
| 32 | No campo "Seleção disponíveis" clique em "Evolução" e depois na seta "Incluir";                                                                                                 |
| 33 | No campo "Categorias selecionadas" selecione "Óbito pelo agravo notificado";                                                                                                    |
| 34 | No campo "Arquivos" selecione o ano do banco de dados de interesse;                                                                                                    |
| 35 | Selecione a caixinha "Suprimir linhas zeradas", "Salvar registros" e na caixa de "Não classificados" selecione "Incluir";                                                       |
| 36 | Clique em Executar;                                                                                                    |
| 37 | Uma caixa de "Salvar como" irá abrir. Nessa caixa, selecione o local onde o arquivo será salvo, dê<br>um nome para o arquivo e clique em "salvar";                              |
| 38 | Uma caixa de "Escolhe campos" será aberta. Nesta caixa, no "Campo Entrada" selecione o item<br>"NU_NOTIFIC" e clique na seta para que o item vá para o "Campo Saída";           |
| 39 | Repita o processo com os campos: "ID_AGRAVO", DT_NOTIFIC" e "DT_ENCERRA";                                                                                                    |
| 40 | Depois em "OK". O arquivo será salvo em formato dBase III plus;                                                                                                    |

| 41 | Uma caixa "Log" será aberta, nela tem os filtros selecionados para conferência. Salve a memória da<br>seleção em uma aba da Planilha do Excel, pois nele tem todos os filtros que foram aplicados, depois,<br>clique em "Fechar";                                                                                                    |
|----|----------------------------------------------------------------------------------------------------|
| 42 | Uma caixa do Tabwin será aberta com os dados planilhados. Clique em "Arquivo" e depois em "Salvar<br>como CSV" e feche o programa;                                                                                                    |
| 43 | Se aparecer a mensagem "Todas as linhas foram suprimidas por conter zeros" significa que não há<br>notificação de óbito por Dengue e portanto esse agravo não irá entrar no somatório do indicador;                                                                                                    |
|    | Para óbito por Chikungunya - No campo "Arquivos de definição" selecione o agravo Chikungunya<br>"CHIKUONatual.def"                                                                                                    |
| 44 | Constitution de definição:  Antenasget#TAnad.067  Antenasget#TAnad.067  Constitution def  Constitution def  Constitutio |
| 45 | Repita o passo a passo dos itens 25 a 43;                                                                                                    |
| 46 | Para Zika em gestante - No campo "Arquivos de definição" selecione "NotIndivNetAtual.def" que é o<br>banco de notificações individuais;                                                                                                    |
| 47 | Clique em "Abre DEF";                                                                                                    |
| 48 | No campo "Linhas" selecione "Ano da Notific";                                                                                                    |
| 49 | No campo "Seleção disponíveis" clique em "UF Residência" e depois na seta "Incluir";                                                                                                    |
| 50 | No campo "Categorias selecionadas" será listada vários Estados, selecione "Distrito Federal";                                                                                                    |
| 51 | No campo "Seleção disponíveis" clique em "Unid e Reg Not" e depois na seta "Incluir";                                                                                                    |

| 52 | No campo "Categorias selecionadas" serão listadas várias unidades de saúde. Para filtrar clique em<br>"Localizar Categoria";                                                    |
|----|----------------------------------------------------------------------------------------------------|
| 53 | Na caixa "Localizar" digite a unidade de saúde de interesse e clique em "Localizar Próxima" e em seguida feche a caixa "Localizar" deixando selecionada a unidade de interesse; |
| 54 | No campo "Seleção disponíveis" clique em "Agravos Compulsóri" e depois na seta "Incluir";                                                                                       |
| 55 | No campo "Categorias selecionadas" serão listadas várias doenças. Para filtrar clique em "Localizar<br>Categoria";                                                              |

|    | Na caixa "Localizar" digite "A928" e clique em "Localizar Próxima". Em seguida feche a caixa                                                                                                    |
|----|----------------------------------------------------------------------------------------------------|
|    | "Localizar" deixando selecionada o agravo "Doenca Aguda nelo vírus Zika":                                                                                                    |
|    |                                                                                                    |
|    | Linkas         Columas         Bormento         Arguives           New dis Notific         New dis Notific         New dis Notific         Frequencia         Frequencia           Sem. Boi Antific         New dis Notific         New dis Notific         New dis Notific         Frequencia         Frequencia           Sem. Boi Antific         New dis Notific         New dis Notific         New dis Notific         Frequencia         Frequencia           Jano In. Sint/Actid/D         Ano Epid motific         New dis Notific         Frequencia         Frequencia           Historiatic         Second as Notific         Frame dis Notific         Frequencia         Frequencia           Jano In. Sint/Actid/D         Ano Epid motific         Nov Epid motific         Frequencia         Frequencia           Trim. F. Sint/Actid/D         Nov Epid motific         Nov Epid motific         Frequencia         Frequencia           Second Epidemotific         Second Epidemotific         Frequencia         Frequencia         Frequencia                                                                                                    |
| 56 | Selection disponives     Selection alwass       Nam Reside 32     → Inclui       Nam Reside 33     → Inclui       Nam Reside 33     →                                                                                                    |
|    | Del Localizar categoria     Categorias selecionadas       A000 FEBRE DE CHKUNGUNYA<br>A000 FEBRE DE CHKUNGUNYA<br>A000 FEBRE DO NB,O<br>A000 FEBRE MACUOSA / ROKATSOES     Image: Selecionadas<br>Selecionadas       A000 FEBRE DO NB,O<br>A000 FEBRE MACUOSA / ROKATSOES     Image: Selecionadas       NumReg     Arguive                                                                                                    |
| 57 | No campo "Seleção disponíveis" clique em "Gestante" e depois na seta "Incluir";                                                                                                    |
|    | No campo "Categorias selecionadas" selecione "1º trimestre; 2º trimestre; 3º trimestre; Idade gestacional ignorada";                                                                                                    |
| 58 | ZivischindivitetAnsaldef     X       Linhas     Coluras     Incremento     Arguivas       Non da Noistico     Mos da Noistico     Mos da Noistico     X     XNNNUT OF       Hes da Noistico     Mos da Noistico     Mos da Noistico     Non da Noistico     XNNNUT OF       Ano In.Sinv/Acid/D     Mos In.Sinv/Acid/D     Non In.Sinv/Acid/D     Non In.Sinv/Acid/D     Non In.Sinv/Acid/D       We da Noistico     Non Sinv/Acid/D     Non In.Sinv/Acid/D     Non In.Sinv/Acid/D     Non In.Sinv/Acid/D       Stepper khas zendas     Suprime khas zendas     Suprime khas zendas     Suprime khas zendas       Stepper khas zendas     Suprime khas zendas     Suprime khas zendas     Suprime khas zendas       Stepper khas zendas     Suprime khas zendas     Suprime khas zendas     Suprime khas zendas       Stepper khas zendas     Suprime khas zendas     Suprime khas zendas     Suprime khas zendas       Stepper khas zendas     Suprime khas zendas     Suprime khas zendas     Suprime khas zendas       Stepper khas zendas     Suprime khas zendas     Suprime khas zendas     Suprime khas zendas       Stepper khas zendas     Suprime khas zendas     Suprime khas zendas     Suprime khas zendas       Stepper khas zendas     Suprime khas zendas     Suprime khas zendas     Suprime khas zendas       Stepper khas zendas     Suprime colur |
|    | UP Mossificação     Exterior     Missificação       Di Localizar categoria     Categorias selecionadas     Testar CRC       UP Modranoo     Salvar registras       11 Tomeste     Salvar registras       21 Tomeste     Salvar registras       10 foreira     Disportance       10 foreira     Disportance       10 foreira     Disportance       10 foreira     Disportance       10 foreira     Disportance       10 foreira     Disportance                                                                                                    |

| 59 | No campo "Arquivos" selecione o ano do banco de dados de interesse;                                                                                                    |
|----|----------------------------------------------------------------------------------------------------|
| 60 | Selecione a caixinha "Suprimir linhas zeradas", "Salvar registros" e na caixa de "Não classificados" selecione "Incluir";                                                                                                    |
| 61 | Clique em Executar;                                                                                                    |
| 62 | Uma caixa de "Salvar como" irá abrir. Nessa caixa, selecione o local onde o arquivo será salvo, dê um<br>nome para o arquivo e clique em "salvar";                                                                                |
| 63 | Uma caixa de "Escolhe campos" será aberta. Nesta caixa, no "Campo Entrada" selecione o iten<br>"NU_NOTIFIC" e clique na seta para que o item vá para o "Campo Saída";                                                             |
| 64 | Repita o processo do item 63 com os campos: "ID_AGRAVO", DT_NOTIFIC" "DT_ENCERRA";                                                                                                    |
| 65 | Depois em "OK". O arquivo será salvo em formato dBase III plus;                                                                                                    |
| 66 | Uma caixa "Log" será aberta, nela tem os filtros selecionados para conferência. Salve a memória da<br>seleção em uma aba da Planilha do Excel, pois nele tem todos os filtros que foram aplicados, depois,<br>clique em "Fechar"; |
| 67 | Uma caixa do Tabwin será aberta com os dados planilhados. Clique em "Arquivo" e depois em "Salvar<br>como CSV" e feche o programa;                                                                                                |
| 68 | Se aparecer a mensagem "Todas as linhas foram suprimidas por conter zeros" significa que não há<br>notificação de Zika em gestante e portanto esse agravo não irá entrar no somatório do indicador;                               |
| 69 | Para óbito por Zika - No campo "Arquivos de definição" selecione "NotIndivNetAtual.def" que é o<br>banco de notificações individuais;                                                                                             |
| 70 | Clique em "Abre DEF";                                                                                                    |
| 71 | No campo "Linhas" selecione "Ano da Notific";                                                                                                    |

| 72 | No campo "Seleção disponíveis" clique em "UF Residência" e depois na seta "Incluir";                                                                                            |
|----|----------------------------------------------------------------------------------------------------|
| 73 | No campo "Categorias selecionadas" será listada vários Estados, selecione "Distrito Federal";                                                                                   |
| 74 | No campo "Seleção disponíveis" clique em "Unid e Reg Not" e depois na seta "Incluir";                                                                                           |
| 75 | No campo "Categorias selecionadas" serão listadas várias unidades de saúde. Para filtrar clique em<br>"Localizar Categoria";                                                    |
| 76 | Na caixa "Localizar" digite a unidade de saúde de interesse e clique em "Localizar Próxima" e em seguida feche a caixa "Localizar" deixando selecionada a unidade de interesse; |
| 77 | No campo "Seleção disponíveis" clique em "Agravos Compulsóri" e depois na seta "Incluir";                                                                                       |
| 78 | No campo "Categorias selecionadas" serão listadas vários agravos. Para filtrar clique em "Localizar<br>Categoria";                                                              |
| 79 | Na caixa "Localizar" digite "A928" e clique em "Localizar Próxima". Em seguida feche a caixa<br>"Localizar" deixando selecionada o agravo "Febre pelo vírus Zika";              |
| 80 | No campo "Seleção disponíveis" clique em "Evolução outros agravos" e depois na seta "Incluir";                                                                                  |
| 81 | No campo "Categorias selecionadas" selecione "Óbito pelo agravo notificado";                                                                                                    |
| 82 | No campo "Arquivos" selecione o ano do banco de dados de interesse;                                                                                                    |

| 83 | Selecione a caixinha "Suprimir linhas zeradas", "Salvar registros" e na caixa de "Não classificados" selecione "Incluir";                                                                                                    |
|----|----------------------------------------------------------------------------------------------------|
| 84 | Clique em Executar;                                                                                                    |
| 85 | Uma caixa de "Salvar como" irá abrir. Nessa caixa, selecione o local onde o arquivo será salvo, dê um nome para o<br>arquivo e clique em "salvar";                                                                             |
| 86 | Uma caixa de "Escolhe campos" será aberta. Nesta caixa, no "Campo Entrada" selecione o iten "NU_NOTIFIC" e clique na<br>seta para que o item vá para o "Campo Saída";                                                          |
| 87 | Repita o processo do item 86 com os campos: "ID_AGRAVO", DT_NOTIFIC" "DT_ENCERRA";                                                                                                    |
| 88 | Depois em "OK". O arquivo será salvo em formato dBase III plus;                                                                                                    |
| 89 | Uma caixa "Log" será aberta, nela tem os filtros selecionados para conferência. Salve a memória da seleção em uma aba<br>da Planilha do Excel, pois nele tem todos os filtros que foram aplicados, depois, clique em "Fechar"; |
| 90 | Uma caixa do Tabwin será aberta com os dados planilhados. Clique em "Arquivo" e depois em "Salvar como CSV" e feche<br>o programa;                                                                                             |
| 91 | Se aparecer a mensagem "Todas as linhas foram suprimidas por conter zeros" significa que não há notificação de óbito<br>por Zika e portanto esse agravo não irá entrar no somatório do indicador;                              |
|    |                                                                                                    |

| 92 | Para violência sexual - No campo "Arquivos de definição" selecione "ViolenciaNetAtual" que é o banco |
|----|----------------------------------------------------------------------------------------------------|
|    | de notificações de violência;                                                                        |

| 93  | Clique em "Abre DEF";                                                                                                    |
|-----|----------------------------------------------------------------------------------------------------|
| 94  | No campo "Linhas" selecione "Ano da Notific";                                                                                                    |
| 95  | No campo "Seleção disponíveis" clique em "UF Residência" e depois na seta "Incluir";                                                                                            |
| 96  | No campo "Categorias selecionadas" será listada vários Estados, selecione "Distrito Federal";                                                                                   |
| 97  | No campo "Seleção disponíveis" clique em "Ano da Notific" e depois na seta "Incluir";                                                                                           |
| 98  | No campo "Categorias selecionadas" será listada vários anos, selecione "2024";                                                                                                  |
| 99  | No campo "Seleção disponíveis" clique em "Unid e Reg Not" e depois na seta "Incluir";                                                                                           |
| 100 | No campo "Categorias selecionadas" serão listadas várias unidades de saúde. Para filtrar clique em<br>"Localizar Categoria";                                                    |
| 101 | Na caixa "Localizar" digite a unidade de saúde de interesse e clique em "Localizar Próxima" e em seguida feche a caixa "Localizar" deixando selecionada a unidade de interesse; |
| 102 | No campo "Seleção disponíveis" clique em "Viol Sexual" e depois na seta "Incluir";                                                                                              |
| 103 | No campo "Categorias selecionadas" selecione "Sim";                                                                                                    |
| 104 | No campo "Arquivos" selecione o ano do banco de dados de interesse;                                                                                                    |
| 105 | Selecione a caixinha "Suprimir linhas zeradas", "Salvar registros" e na caixa de "Não classificados" selecione "Incluir";                                                                                                    |
|-----|----------------------------------------------------------------------------------------------------|
| 106 | Clique em Executar;                                                                                                    |
| 107 | Uma caixa de "Salvar como" irá abrir. Nessa caixa, selecione o local onde o arquivo será salvo, dê um<br>nome para o arquivo e clique em "salvar";                                                                                |
| 108 | Uma caixa de "Escolhe campos" será aberta. Nesta caixa, no "Campo Entrada" selecione o iten<br>"NU_NOTIFIC" e clique na seta para que o item vá para o "Campo Saída";                                                             |
| 109 | Repita o processo 108 com os campos: "ID_AGRAVO", DT_NOTIFIC" e "DT_ENCERRA";                                                                                                    |
| 110 | Depois em "OK". O arquivo será salvo em formato dBase III plus;                                                                                                    |
| 111 | Uma caixa "Log" será aberta, nela tem os filtros selecionados para conferência. Salve a memória da<br>seleção em uma aba da Planilha do Excel, pois nele tem todos os filtros que foram aplicados, depois,<br>clique em "Fechar"; |
| 112 | Uma caixa do Tabwin será aberta com os dados planilhados. Clique em "Arquivo" e depois em "Salvar<br>como CSV" e feche o programa;                                                                                                |
| 113 | Se aparecer a mensagem "Todas as linhas foram suprimidas por conter zeros" significa que não há<br>notificação violência sexual e portanto esse agravo não irá entrar no somatório do indicador;                                  |
| 114 | Para tentativa de autoextermínio - No campo "Arquivos de definição" selecione "ViolenciaNetAtual"<br>que é o banco de notificações de violência;                                                                                  |
| 115 | Repita os passos 93 a 101;                                                                                                    |
| 116 | o campo "Seleção disponíveis" clique em "Lesao auto provoc" e depois na seta "Incluir";                                                                                                    |

| 117 | No campo "Categorias selecionadas" selecione "Sim"; |
|-----|-----------------------------------------------------|
|-----|-----------------------------------------------------|

| 118 | No campo "Arquivos" selecione o ano do banco de dados de interesse;                                                                                                    |
|-----|----------------------------------------------------------------------------------------------------|
| 119 | Selecione a caixinha "Suprimir linhas zeradas", "Salvar registros" e na caixa de "Não classificados" selecione "Incluir";                                                                                                    |
| 120 | Clique em Executar;                                                                                                    |
| 121 | Uma caixa de "Salvar como" irá abrir. Nessa caixa, selecione o local onde o arquivo será salvo, dê um<br>nome para o arquivo e clique em "salvar";                                                                                |
| 122 | Uma caixa de "Escolhe campos" será aberta. Nesta caixa, no "Campo Entrada" selecione o iten<br>"NU_NOTIFIC" e clique na seta para que o item vá para o "Campo Saída";                                                             |
| 123 | Repita o processo 122 com os campos: "ID_AGRAVO", DT_NOTIFIC" e "DT_ENCERRA";                                                                                                    |
| 124 | Depois em "OK". O arquivo será salvo em formato dBase III plus;                                                                                                    |
| 125 | Uma caixa "Log" será aberta, nela tem os filtros selecionados para conferência. Salve a memória da<br>seleção em uma aba da Planilha do Excel, pois nele tem todos os filtros que foram aplicados, depois,<br>clique em "Fechar"; |
| 126 | Uma caixa do Tabwin será aberta com os dados planilhados. Clique em "Arquivo" e depois em "Salvar<br>como CSV" e feche o programa;                                                                                                |
| 127 | Se aparecer a mensagem "Todas as linhas foram suprimidas por conter zeros" significa que não há<br>casos notificados e portanto esse agravo não irá entrar no somatório do indicador;                                             |
| 128 | Abrindo os bancos no EXCEL - Abra o programa Excel. Use uma mesma planilha para todos os banco para facilitar a análise;                                                                                                    |
| 129 | Vá para a pasta "Dados" e no campo "Obter dados externos" selecione dados "De Texto";                                                                                                    |

Uma caixa para importar arquivos de texto será aberta. Selecione o arquivo que foi gerado pelo Tabwin e clique em "Importar"; Assistente de importação de texto - etapa 1 de 3 × 2 O assistente de texto específicou os dados como Delimitado. Se estiver correto, escolha 'Avançar' ou escolha o tipo que melhor descreva seus dados. Tipo de dados originais Escolha o tipo de campo que melhor descreva seus dados: (a) Dglimitado \_ Largura fixa - Campos são alinhados em colunas com espaços entre cada campo. 130 Iniciar importação na linha: 1 🗘 Qrigem do arquivo: MS-DOS (PC-8) ~ Meus dados possuem cabeçalhos. Visualização do arquivo C:\Users\14396904\Downloads\Teste PQAVS.csv. 1 NU NOTIFIC, "ID\_AGRAVO", "DT\_NOTIFIC", "DT\_ENCERBA" 2 "0753331", "B05", "2022030", "2022030" 3 "0758554", "A775", "2022051", "20220713" 4 "0758745", "B05", "20220555", "20220723" 5 "0760531", "A805", "20220604", "20220727" Cancelar < Voltar: Ava<u>n</u>çar > <u>C</u>oncluir Na próxima tela, Etapa 2 de 3, na caixa "Delimitador" selecione "vírgula". Observe que ao fazer essa seleção a visualização de dados irá mostrar as colunas formadas. Confira se está correta a tabela e clique em "Avançar"; Assistente de importação de texto - etapa 2 de 3 7  $\times$ Esta tela permite que você defina os delimitadores contidos em seus dados. Você pode ver como seu texto é afetado na visualização abaixo. 131 Delimitadores Iabulação Ponto e virgula Considerar delimitadores consecutivos como um só Virgula  $\sim$ Qualificador de texto: Espaço Qutros: Visyalização dos dados NU\_NOTIFIC ID\_AGRAVO DT\_NOTIFIC DT\_ENCERPA 0752331 B05 20220208 20220303 0756566 A779 20220512 20220713 0756745 B05 20220625 20220727 0760531 A809 20220606 20220727 . Cancelar < Voltar Avagcar > Concluir Na etapa 3 de 3, na parte de "Visualização dos dados" clique em cima da coluna "DT NOTIFIC"; × ste de importação de texto - etapa 3 de 3 Esta tela permite que você selecione cada coluna e defina o formato dos dados. Formato dos dados da coluna Geral 'Geral' converte valores numéricos em números, valores de data em datas e todos os valores restantes em texto. Iexto 132 O Dgta: DMA Avançago... Não importar coluna (ignorar) ✓ Voltar
 Arançar >
 ✓ Concluir

No quadro "Formato dos dados da coluna" selecione "Data" e escolha o formato "AMD" (ano, mês, dia);

|          | Assistente de importação de texto - etapa 3 de 3 ? ×                                                                                                    |
|----------|----------------------------------------------------------------------------------------------------|
|          | Esta tela permite que vocé selecione cada coluna e defina o formato dos dados.                                                                                                    |
|          | Formato dos dados da coluna                                                                                                    |
|          | O Lexto     'Geral' converte valores numéricos em números, valores de data em datas e todos os valores restantes em texto.                                                                                                    |
|          | O Dgta: AMO V Avançago                                                                                                    |
| 133      | Nao Importar coluna (ignorar)                                                                                                    |
| 155      |                                                                                                    |
|          |                                                                                                    |
|          | Visgalização dos dados                                                                                                    |
|          | Ceral Ceral AVD AVD                                                                                                    |
|          | D255661 A50 D220224 20220226<br>D255678 A50 D022024 20220226                                                                                                    |
|          | 0930657 ASO 20220419 20220426<br>0297058 A9O 20220429 20220429                                                                                                    |
|          |                                                                                                    |
|          | Cancelar < Voltar Avançar > Concluir                                                                                                    |
|          |                                                                                                    |
| <u> </u> |                                                                                                    |
| 134      | Clique em "Concluir:                                                                                                    |
|          |                                                                                                    |
|          |                                                                                                    |
|          | Uma nova caixa irá abrir perguntando onde o banco deve ser colado. Selecione a primeira célula da                                                                                                    |
|          | planilha;                                                                                                    |
|          |                                                                                                    |
|          |                                                                                                    |
|          | Anguivo Página Inicial Inserir Layout da Página Fórmulas Dados Revisão                                                                                                    |
|          | Do Tabela                                                                                                    |
|          | Ch De Texto Fontes * Existentes Consulta * Consulta * C |
| 135      | Obter Dados Externos Obter e Transformar Conexões                                                                                                    |
|          | A1 $\sim$ $f_r$                                                                                                    |
|          |                                                                                                    |
|          | 2 Importar dados ? X                                                                                                    |
|          | Selecione o modo como deseja exibir estes dados na pasta de trabalho.                                                                                                    |
|          | S Relatório de Tabela Dinâmica                                                                                                    |
|          | 6 Apenas Criar Conexão                                                                                                    |
|          | 8 Onde vice deseja concar os dados? 8 O Na pjaniha existente:                                                                                                    |
|          | 10 No sees stanito                                                                                                    |
|          | 11 Adicionar estes dados ao Modelo de Dados                                                                                                    |
|          | 13 PropriedadesOK Cancelar                                                                                                    |
|          | 14                                                                                                    |
|          |                                                                                                    |
| 136      | Siga as orientações dos itens 129 a 134 para os próximos bancos;                                                                                                    |
|          |                                                                                                    |
| L        |                                                                                                    |

Quando a caixa de "Importar dados" abrir solicitando a informação de onde o banco deve ser colado selecione a primeira célula em branco da coluna "A";

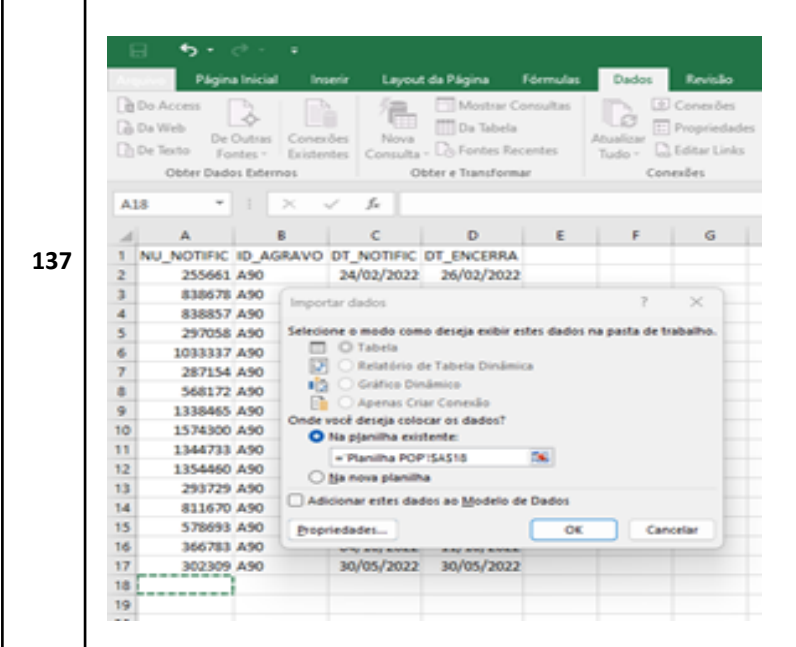

O novo banco será colado abaixo do primeiro. Exclua a nova linha de título, para que os bancos fiquem unidos;

|     | 8        | <b>•</b> • • | c <sup>o</sup> - •          |             |                    |
|-----|----------|--------------|-----------------------------|-------------|--------------------|
|     | Arquivo  | Págin        | a Inicial In                | serir Layou | t da Página 🛛 I    |
|     | Do A     | opess [      |                             | 5 Sa        | Mostrar Co         |
|     | Ch Da W  | eb l         | ->                          |             | Du Tabela          |
|     | Ch De Te | to En        | Outras Cone<br>Net - Existe | obes Nova   | - Ch Fontes Rec    |
|     | 4        | Obter Dada   | is Eiternos                 | 0           | loter e Transforma |
| 138 | A18      | -            | 1 ×                         | ~ £ 1       | U_NOTIFIC          |
|     |          | A            | 8                           | C           | D                  |
|     | 1 NU     | NOTIFIC      | ID_AGRAVO                   | DT_NOTIFIC  | DT_ENCERRA         |
|     | 2        | 255661       | A90                         | 24/02/2022  | 26/02/2022         |
|     | 3        | 838678       | A90                         | 11/04/2022  | 11/04/2022         |
|     | -4       | 838857       | A90                         | 19/04/2022  | 26/04/2022         |
|     | 5        | 297058       | A90                         | 29/04/2022  | 29/04/2022         |
|     | 6        | 1033337      | A90                         | 23/02/2022  | 23/02/2022         |
|     | 7        | 287154       | A90                         | 21/03/2022  | 21/03/2022         |
|     | -8       | 568172       | A90                         | 24/04/2022  | 24/04/2022         |
|     | 9        | 1338465      | A90                         | 27/01/2022  | 31/01/2022         |
|     | 10       | 1574300      | A90                         | 16/05/2022  | 16/05/2022         |
|     | 11       | 1344733      | A90                         | 11/04/2022  | 17/04/2022         |
|     | 1.2      | 1354460      | A90                         | 25/05/2022  | 20/06/2022         |
|     | 13       | 293729       | A90                         | 04/04/2022  | 19/04/2022         |
|     | 14       | 811670       | A90                         | 06/04/2022  | 06/04/2022         |
|     | 15       | 578693       | A90                         | 28/03/2022  | 28/03/2022         |
|     | 16       | 366783       | A90                         | 04/10/2022  | 11/10/2022         |
|     | 17       | 302309       | A90                         | 30/05/2022  | 30/05/2022         |
|     | 10 100   | NOTIFIC      | ID AGRAVO                   | DT NOTIFIC  | DI ENCERKA         |
|     | 29       | 304719       | Wee                         | 06/01/2022  | 28/02/2023         |
|     | 22       | 810003       | ANDR                        | 24/01/2022  | 27/03/2023         |
|     | 22       | 309907       | 14014                       | 17/02/2022  | 11/02/2023         |
|     | 23       | 250640       | 14/64                       | 21/01/2022  | 14/02/2022         |
|     | 24       | 1044103      | TANK4                       | 11/02/2022  | 09/03/2023         |
|     | 25       | 288194       | W/64                        | 20/02/2022  | V.9, V.8, EVES     |
|     |          |              |                             |             |                    |
| 139 | Renita   | essa         | oneracão                    | o nara too  | los os han         |

Repita essa operação para todos os bancos (NotIndiv, Óbito por Dengue, Óbito por Chikungunya, Óbito por Zika e Zika em gestante, Violência sexual e autoprovocada);

| 140 | Após importar todos os bancos para o Excel, selecione toda a planilha. Vá em "Dados", "Ferramentas de Dados" e clique em "Remover Duplicadas";                                                                                                    |
|-----|----------------------------------------------------------------------------------------------------|
| 141 | Uma caixa "Remover Duplicatas" será aberta, deixe selecionado apenas a coluna "NU_NOTIFIC" e<br>clique em "OK";<br>Remover Duplicatas<br>Para excluir valores duplicados, selecione uma ou mais colunas que contêm duplicatas.<br>Selecionar Iodas II Anular Todas as Seleções Meus gados contêm cabecalhos<br>Oport_Encersamento<br>Oport_Encersamento                                                                                                    |
| 142 | Aparecerá uma mensagem informando quantas notificações foram removidas;                                                                                                    |
| 143 | Ao lado da coluna da data do encerramento, crie uma nova coluna, com o com o título<br>"Oport_Encerramento";                                                                                                    |
| 144 | Na linha abaixo inclua a fórmula para o cálculo do tempo de encerramento das notificações. Digite<br>"=datadif(Data1;Data2;"D")" seguido de "Enter" no teclado. A Data 1 será a data de notificação, a Data 2<br>será a data de encerramento e o "D" significa que eu quero o resultado em dias. O resultado será<br>mostrado em número de dias entre as duas datas. A fórmula final ficará: =datadif(C2;D2;"D");<br>E2 * : * f= =datadif(C2;D2;"D")<br>A B C D E<br>1 NU_NOTIFIC ID_AGRAVO DT_NOTIFIC DT_ENCERRA_Oport_Encerramento<br>2 255661 A90 24/02/2022 26/02/2022 =datadif(C2;D2;"D")<br>3 838678 A90 11/04/2022 11/04/2022<br>4 838857 A90 29/04/2022 29/04/2022<br>5 297058 A90 29/04/2022 23/02/2022<br>6 1033337 A90 23/02/2022 23/02/2022<br>7 287154 A90 21/03/2022 21/03/2022 |
|     | o         368172         A90         24/04/2022         24/04/2022           9         1338465         A90         27/01/2022         31/01/2022                                                                                                    |

Clique na primeira célula da coluna criada, ela ficará contornada de verde. Dê dois cliques no quadradinho verde que estará no carto inferior esquerdo da célula. Com esse comando a fórmula será copiada para todas as linhas;

|    | Arquivo                                                                                                    | Página Inicial                                                                                                    | Inseria                 | Layout                                                                                                    | da Página                                                                                                    | Fórmulas                                                                                                    | Dados                                                  | Re                                                                                                    |             |            |           |            |             |              |             |                  |             |              |             |             |               |            |              |               |        |
|----|----------------------------------------------------------------------------------------------------|----------------------------------------------------------------------------------------------------|-------------------------|----------------------------------------------------------------------------------------------------|----------------------------------------------------------------------------------------------------|----------------------------------------------------------------------------------------------------|--------------------------------------------------------|----------------------------------------------------------------------------------------------------|-------------|------------|-----------|------------|-------------|--------------|-------------|------------------|-------------|--------------|-------------|-------------|---------------|------------|--------------|---------------|--------|
|    | 1                                                                                                    | 3                                                                                                    | m                       |                                                                                                    | <u>.</u> 2.                                                                                                    | 🚔 Loja                                                                                                    |                                                        | -                                                                                                    |             |            |           |            |             |              |             |                  |             |              |             |             |               |            |              |               |        |
|    | Tabela                                                                                                    | Tabelas Dinámicas                                                                                                    | Tabela                  | Imagens Im                                                                                                    | agens                                                                                                    | Meur Su                                                                                                    | olementos -                                            | D                                                                                                    |             |            |           |            |             |              |             |                  |             |              |             |             |               |            |              |               |        |
|    | Dinámica                                                                                                    | a Recomendadas                                                                                                    |                         | 0                                                                                                    | Inline de"                                                                                                    |                                                                                                    | Sunian                                                 | KC.                                                                                                    |             |            |           |            |             |              |             |                  |             |              |             |             |               |            |              |               |        |
| 45 |                                                                                                    |                                                                                                    |                         |                                                                                                    |                                                                                                    |                                                                                                    | popula                                                 |                                                                                                    |             |            |           |            |             |              |             |                  |             |              |             |             |               |            |              |               |        |
|    | EZ                                                                                                    |                                                                                                    |                         | J. =0                                                                                                    | DATADIH(C2                                                                                                    | (02,-0-)                                                                                                    |                                                        |                                                                                                    |             |            |           |            |             |              |             |                  |             |              |             |             |               |            |              |               |        |
|    | 1 511                                                                                                    | A B                                                                                                    | ANO DT                  | C NOTIFIC                                                                                                    | D<br>DT ENCERR                                                                                                    | A Coort En                                                                                                    | E                                                      |                                                                                                    |             |            |           |            |             |              |             |                  |             |              |             |             |               |            |              |               |        |
|    | 2                                                                                                    | 255661 A90                                                                                                    | 2                       | 4/02/2022                                                                                                    | 26/02/20                                                                                                    | 22                                                                                                    | 2                                                      |                                                                                                    |             |            |           |            |             |              |             |                  |             |              |             |             |               |            |              |               |        |
|    | 3                                                                                                    | 838678 A90                                                                                                    | 1                       | 1/04/2022                                                                                                    | 11/04/20                                                                                                    | 22                                                                                                    | 0                                                      |                                                                                                    |             |            |           |            |             |              |             |                  |             |              |             |             |               |            |              |               |        |
|    | 4                                                                                                    | 838857 A90<br>297058 A90                                                                                                    | 2                       | 3/04/2022                                                                                                    | 26/04/20                                                                                                    | 22                                                                                                    | 7                                                      | -                                                                                                    |             |            |           |            |             |              |             |                  |             |              |             |             |               |            |              |               |        |
|    | 6                                                                                                    | 1033337 A90                                                                                                    | 2                       | 3/02/2022                                                                                                    | 23/02/20                                                                                                    | 22                                                                                                    | 0                                                      |                                                                                                    |             |            |           |            |             |              |             |                  |             |              |             |             |               |            |              |               |        |
|    | 7                                                                                                    | 287154 A90                                                                                                    | 2                       | 1/03/2022                                                                                                    | 21/03/20                                                                                                    | 22                                                                                                    | 0                                                      | E                                                                                                    |             |            |           |            |             |              |             |                  |             |              |             |             |               |            |              |               |        |
|    | 8                                                                                                    | 568172 A90<br>1338465 A90                                                                                                    | 2                       | 1/04/2022                                                                                                    | 24/04/20                                                                                                    | 22                                                                                                    | 0                                                      | -                                                                                                    |             |            |           |            |             |              |             |                  |             |              |             |             |               |            |              |               |        |
|    | 10                                                                                                    | 1574300 A90                                                                                                    | 1                       | 6/05/2022                                                                                                    | 16/05/20                                                                                                    | 22                                                                                                    | 0                                                      |                                                                                                    |             |            |           |            |             |              |             |                  |             |              |             |             |               |            |              |               |        |
|    | 11                                                                                                    | 1344733 A90                                                                                                    | 1                       | 1/04/2022                                                                                                    | 17/04/20                                                                                                    | 22                                                                                                    | 6                                                      |                                                                                                    |             |            |           |            |             |              |             |                  |             |              |             |             |               |            |              |               |        |
|    | 12                                                                                                    | 1354460 A90                                                                                                    | 2                       | 5/05/2022                                                                                                    | 20/06/20                                                                                                    | 22                                                                                                    | 26                                                     | -                                                                                                    |             |            |           |            |             |              |             |                  |             |              |             |             |               |            |              |               |        |
|    | 14                                                                                                    | 293729 A90<br>811670 A90                                                                                                    | 0                       | 6/04/2022                                                                                                    | 06/04/20                                                                                                    | 22                                                                                                    | 10                                                     | <u> </u>                                                                                                    |             |            |           |            |             |              |             |                  |             |              |             |             |               |            |              |               |        |
|    | 15                                                                                                    | 578693 A90                                                                                                    | 2                       |                                                                                                    |                                                                                                    |                                                                                                    |                                                        |                                                                                                    |             |            |           |            |             |              |             |                  |             |              |             |             |               |            |              |               |        |
|    | Obse<br>está<br>infor                                                                                                | erve que s<br>em aberto<br>mações q                                                                                                    | e um<br>o. Est<br>ue es | dos ca<br>e mon<br>tão fa                                                                                                    | ampos<br>nento<br>Itando                                                                                                    | de dat<br>é uma<br>;                                                                                                    | ta apar<br>oportu                                      | ecer<br>nida                                                                                                    | er a<br>dac | r a<br>ade | a m<br>de | me<br>e de | ens<br>le f | sage         | gem<br>er a | <br>า "#<br>3 co | #VA<br>prre | LOF          | R!"<br>o do | sign<br>baı | ifica<br>າco, | que<br>com | uma<br>pleta | a das<br>ando | data   |
|    | Obse<br>está<br>infor                                                                                                | erve que s<br>em aberto<br>mações q                                                                                                    | e um<br>o. Est<br>ue es | dos ca<br>ce mon<br>stão fa                                                                                                    | ampos<br>nento<br>Itando                                                                                                    | s de dat<br>é uma<br>;<br>;                                                                                                    | ta apara<br>oportu                                     | ecer<br>nida                                                                                                    | er a<br>dac | r a<br>ade | a n<br>de | me<br>e de | ens<br>le f | sago<br>faze | gem<br>er a | <br>∩ "‡<br>Э СО | #VA<br>orre | LOF          | R!"<br>o do | sign<br>baı | ifica<br>າco, | que<br>com | uma<br>pleta | a das<br>ando | data   |
|    | Obse<br>está<br>infor                                                                                                | erve que s<br>em aberto<br>mações q<br>Plona inica<br>locess<br>Neb<br>De Outras<br>Fontes<br>Otter Dados Ester                                                                                                    | e um<br>o. Est<br>ue es | dos ca<br>e mon<br>stão fa                                                                                                    | ampos<br>nento<br>Itando                                                                                                    | s de dat<br>é uma<br>;<br>;<br>sa Forma<br>strar Consult<br>Tabela<br>tes Recentes<br>naformar                                                                                                    | ta apare<br>oportu                                     | ecer<br>nida                                                                                                    | er a<br>dac | r a<br>ade | a m<br>de | me<br>e de | ens<br>le f | sagu         | gem<br>er a | <br>n "≢<br>a co | <br>۲VA ک   | LOF          | R!"<br>) do | sign<br>baı | ifica<br>าco, | que<br>com | uma<br>pleta | a das<br>ando | data   |
|    | Obse<br>está<br>infor                                                                                                | erve que s<br>em aberto<br>mações q                                                                                                    | e um<br>o. Est<br>ue es | dos ca<br>ce mon<br>stão fa                                                                                                    | ampos<br>nento<br>Itando                                                                                                    | s de dat<br>é uma<br>;<br>strar Consult<br>labela<br>naformar<br>F(C2;D2;"0"                                                                                                    | ta apare<br>oportu                                     | ecer<br>nida                                                                                                    | er a<br>dac | r a<br>ade | a m       | me<br>e de | ens<br>le f | sagu         | gem<br>er a | <br>9 CC         | #VA<br>prre | LOF<br>eçãc  | R!"<br>o do | sign<br>baı | ifica<br>าco, | que<br>com | uma<br>pleta | a das<br>ando | data   |
| 46 | Obse<br>está<br>infor                                                                                                | erve que s<br>em aberto<br>mações q<br>Recess<br>Reto<br>Recess<br>Obter Dedos Eder<br>Anotific IO Ad                                                                                                    | e um<br>o. Est<br>ue es | i dos ca<br>ce mon<br>stão fa                                                                                                    | ampos<br>nento<br>Itando                                                                                                    | s de dat<br>é uma<br>;<br>;<br>strar Consult<br>Tabela<br>tes Recentes<br>naformar<br>F(C2:D2:"D"                                                                                                    | ta apare<br>oportu                                     | ecer<br>nida                                                                                                    | er a<br>dac | r a<br>ade | a m       | me<br>e de | ens<br>le f |              | gem<br>er a |                  | #VA<br>prre | LLOF<br>eçãc | R!" :       | sign<br>baı | ifica<br>าco, | que<br>com | pleta        | a das<br>ando | data   |
| 16 | Obse<br>está<br>infor                                                                                                | erve que s<br>em aberto<br>mações q<br>Reges leca<br>Beto De Outras<br>Obter Dedos Enter<br>A<br>NOTIFIC IO AN<br>752351 W64                                                                                                    | e um<br>o. Est<br>ue es | a dos ca<br>ce mon<br>stão fa                                                                                                    | ampos<br>nento<br>Itando                                                                                                    | s de dat<br>é uma<br>;<br>;<br>strar Consult<br>Tabela<br>tes Recentes<br>naformar<br>F(C2:D2:"D"                                                                                                    | ta apare<br>oportu                                     | ecer<br>nida                                                                                                    | er a<br>dac | r a<br>ade | a m       | me<br>e de | ens<br>le f | sagı<br>faze | gem<br>er a | n "‡<br>3 co     | ŧVA<br>>rre | LOF<br>eção  | R!"<br>o do | sign<br>baı | ifica<br>าco, | que<br>com | pleta        | a das<br>ando | data   |
| 46 | Obse<br>está<br>infor                                                                                                | erve que s<br>em aberto<br>mações q<br>Region Inica<br>Recess<br>De Outras<br>Obter Dados Enter<br>A<br>NOTIFIC ID AG<br>752351 W64<br>752352 W64                                                                                                    | e um<br>o. Est<br>ue es | a dos ca<br>ce mon<br>stão fa                                                                                                    | 28/03/20<br>ampos<br>nento<br>Itando<br>Itando<br>Obter e Ta<br>-DATADI<br>C DT_ENC<br>22 04/05<br>22 04/05<br>22 04/05                                                                                                    | s de dat<br>é uma<br>;<br>;<br>strar Consult<br>Tabela<br>tes Recentes<br>naformar<br>F(C2;D2;"D"<br>ERRA Oper<br>(2022                                                                                                    | ta apare<br>oportu                                     | eccer<br>nida                                                                                                    | er a<br>dac | r a<br>ade | a m<br>de | me<br>e de | ens<br>le f | sagı<br>faze | gem<br>er a | n "‡<br>3 co     | #VA<br>>rre | LOF          | R!" :       | baı         | ifica<br>าco, | que<br>com | pleta        | a das<br>ando | data   |
| 16 | Obse<br>está<br>infor                                                                                                | erve que s<br>em aberto<br>mações q<br>Regins Inica<br>Rocess<br>De Outras<br>Obter Dados Enter<br>A<br>NOTIFIC ID_AG<br>752351 W64<br>752352 W64<br>750063 W64                                                                                                    | e um<br>o. Est<br>ue es | a/01/2022<br>dos ci<br>ce mon<br>stão fa<br>re Lay<br>les Consul<br>consul<br>c | 28/03/20<br>ampos<br>nento<br>Itando<br>out da Piga<br>ango<br>tando<br>out da Piga<br>ango<br>out da Piga<br>ango<br>ango<br>ango                          | a de dat<br>é uma<br>;<br>;<br>a Forma<br>strar Consult<br>Tabela<br>tes Recentes<br>naformar<br>F(C2:D2:"0"<br>ZERRA Opor<br>/2022<br>/2022<br>/2022                                                                                                    | ta apare<br>oportu                                     | ecer<br>nida                                                                                                    | er a<br>dac | r a<br>ade | a m       | me<br>e de | ens<br>le f | sagı         | gem<br>er a | n "‡             | #VA<br>prre | LOF          | R!" :       | sign<br>baı | ifica<br>าco, | que<br>com | pleta        | a das<br>ando | dati   |
| 16 | Obse<br>está<br>infor                                                                                                | erve que s<br>em aberto<br>mações q<br>Regins Inica<br>Rocess<br>De Outras<br>Obter Dados Enter<br>A<br>NOTIFIC ID_AG<br>752151 W64<br>752252 W64<br>750063 W64<br>750063 W64                                                                                                    | e um<br>o. Est<br>ue es | a/01/2022<br>a dos ca<br>ce mon<br>stão fa<br>re Lay<br>les Consul<br>consul<br>cons                                                                                                    | 28/03/20<br>ampos<br>nento<br>Itando<br>out da Piga<br>Da<br>ano<br>Cotrenta<br>Da<br>Cotrenta<br>22 04/05<br>22 04/05<br>22 04/05<br>22 04/05<br>22 05/04<br>22 05/05<br>22 05/05<br>20 05/05<br>20 05/05                                                                                                    | a de dat<br>é uma<br>;<br>;<br>a Fórma<br>strar Consult<br>Tabela<br>tes Recentes<br>niformar<br>F(C2:D2;"0"<br>(2022<br>/2022<br>/2022<br>/2022                                                                                                    | ta apare<br>oportu                                     | ecer<br>nida                                                                                                    | er a<br>dac | r a<br>ade | a n<br>de | me<br>e de | ens<br>le f | sagı         | gem<br>er a | n "‡             | #VA<br>orre | LOF          | R!" :       | sign<br>baı | ifica<br>าco, | que<br>com | pleta        | a das<br>ando | data   |
| 16 | Obse<br>está<br>infor                                                                                                | erve que s<br>em aberto<br>mações q<br>Region Inica<br>Recess<br>De Outras<br>Obter Dados Enter<br>Contes<br>Obter Dados Enter<br>Contes<br>Obter Dados Enter<br>Contes<br>Obter Visit<br>A<br>NOTIFIC ID_AG<br>752351 W64<br>752352 W64<br>752361 W64<br>752361 W64<br>752361 W64                                                                                                    | e um<br>o. Est<br>ue es | a/01/2022<br>dos ci<br>ce mon<br>stão fa<br>re Lay<br>stão fa<br>re Lay<br>stão fa<br>re Lay<br>stão fa                                                                                                    | 28/03/20<br>ampos<br>nento<br>Itando<br>out da Piga<br>ango<br>tando<br>out da Piga<br>ango<br>out da Piga<br>ango<br>ango<br>ango<br>an                                                           | a Consult<br>is de dat<br>é uma<br>;<br>tes Recentes<br>nationair<br>F(C2:D2:"0"<br>ZERRA Opor<br>/2022<br>/2022<br>/2022<br>/2022                                                                                                    | ta apare<br>oportu<br>as Ded<br>s Atusica<br>Tudo -    | eccer<br>nida                                                                                                    | er a<br>dac | r a<br>ade | a n<br>de | me<br>e de | ens<br>le f | sagı         | gem<br>er a | n "‡             | #VA<br>>rre | LOF          | R!" :       | sign<br>baı | ifica<br>าco, | que<br>com | pleta        | a das<br>ando | data   |
| 16 | Obse<br>está<br>infor                                                                                                | erve que s<br>em aberto<br>mações q<br>Reseas<br>Neb<br>De Outras<br>Obter Dados Eder<br>Contes<br>Obter Dados Eder<br>A<br>1<br>A<br>NOTIFIC ID_AG<br>752151 W64<br>752063 W64<br>752147 X29<br>752161 W64<br>755362 V09<br>752153 W64                                                                                                    | e um<br>o. Est<br>ue es | a/01/2022<br>a dos ci<br>ce mon<br>stão fa<br>re Lay<br>les Consul<br>c C<br>DT_NOTIFI<br>o9/02/202<br>08/02/202<br>03/01/202<br>06/02/202<br>06/02/202<br>06/                                                                                                    | 28/03/20<br>ampos<br>nento<br>Itando<br>out da Piga<br>Da<br>ano<br>out da Piga<br>Da<br>ano<br>out da Piga<br>22 04/02<br>22 17/03<br>22 217/03<br>22 217/03<br>22 31/05<br>21 21/05<br>21 21/05<br>2                                                                                                    | de dat     é uma     ;      de dat     é uma ;      forma      dtrar Consult Tabela tes Recentes niformar  F(C2;D2;"0"  ERRA Opor /2022 /2022 /202 /202 /202 /202 /202 /202 /202 /202 /202 /202 /202 /202 /202 /202 | ta apare<br>oportu<br>as Dedi<br>as Atusica<br>Tudo -  | eccer<br>nida<br>© co<br>Pro-<br>Conest<br>0 co<br>20 co<br>147<br>20<br>147                                                                                                    | er a<br>dac | r a<br>ade | a m<br>de | me<br>e de | ens<br>le f | sagı<br>faze | gem<br>er a | n "‡             | #VA<br>prre | LOF          | R!" :       | sign<br>baı | ifica<br>าco, | que<br>com | pleta        | a das<br>ando | data   |
| 16 | Obse<br>está<br>infor                                                                                                | erve que s<br>em aberto<br>mações q<br>Regina Inica<br>Rocess<br>Veb<br>De Outras<br>Obter Dados Enter<br>Contes<br>Obter Dados Enter<br>A<br>NOTIFIC ID_AG<br>752151 W64<br>752063 W64<br>752063 W64<br>752162 W64<br>752152 Y09<br>752153 W64                                                                                                    | e um<br>o. Est<br>ue es | A/03/2022<br>a dos co<br>ce mon<br>stão fa<br>re Lay<br>les Consul<br>c DT_NOTIFI<br>o9/02/200<br>03/01/200<br>03/01/200<br>06/02/200<br>03/01/200<br>06/02/200<br>03/01/200<br>06/02/200<br>06/02/200<br>06/00<br>06/00                                                                                                    | 28/03/20<br>ampos<br>nento<br>Itando<br>out da Piga<br>Da<br>ano<br>out da Piga<br>Da<br>ano<br>out da<br>ano<br>out da<br>ano<br>out da | de dat     é uma     ;      de dat     é uma ;      forma      tra Consult Tabela tes Recentes niformar  F(C2;D2;"0"  ERRA Opor /2022 /2022 /202 /2022 /202 /202 /202 /202 /202 /202 /202 /202 /202 /202 /202 /202 /202 /202 /2 | ta apare<br>oportu<br>as Dedi<br>as Atusica<br>Tudo -  | eccer<br>nida<br>* Const<br>* Const | er a<br>dac | r a<br>ade | a m<br>de | me<br>e de | ens<br>le f | sagı<br>faze | gem<br>er a | n "‡             | #VA<br>prre | LOF          | R!" :       | sign<br>baı | ifica<br>าco, | que<br>com | pleta        | a das<br>ando | data   |
| 16 | Obse<br>está<br>infor<br>la la<br>la la<br>la<br>la<br>la<br>la<br>la<br>la<br>la<br>la<br>la<br>la<br>la<br>la<br>l | erve que s<br>em aberto<br>mações q<br>Researce<br>Recess<br>De Outras<br>Obter Dados Enter<br>Contes<br>Obter Dados Enter<br>A<br>NOTIFIC ID_AG<br>752151 W64<br>752063 W64<br>752063 W64<br>752152 Y09<br>752153 W64<br>752152 Y09<br>752153 W64                                                                                                    | e um<br>o. Est<br>ue es | A/03/2022<br>A dos c<br>ce mon<br>stão fa<br>re Lay<br>les Consul<br>fe Consul<br>fe Consul                                                                                                    | 28/03/20<br>ampos<br>nento<br>Itando<br>Itando<br>out da Piga<br>Me<br>Da<br>ango<br>Cotrene Ta<br>-DATADI<br>22 04/05<br>22 04/05<br>22 04/05<br>22 04/05<br>22 05/01<br>22 05/01<br>23 05/01<br>25 05/01<br>25 05/01                                                                                                    | c de dat<br>é uma<br>;<br>;<br>;<br>;<br>;<br>;<br>;<br>;<br>;<br>;<br>;<br>;<br>;<br>;<br>;<br>;<br>;<br>;<br>;                                                                                                    | ta apare<br>oportu<br>as Dedi<br>as Atusica<br>Tudo -  | eccer<br>nida<br>* 20 cc<br>* 20 cc<br>* 20 cc<br>* 20 cc<br>* 20 cc<br>* 37<br>14<br>14<br>0<br>20<br>147<br>1<br>18<br>18<br>0                                                                                                    | er a<br>dac | r a<br>ade | a m<br>de | me<br>e de | ens<br>le f | sagı         | gem<br>er a | n "‡             | #VA<br>prre | LOF          | R!"<br>> do | sign<br>baı | ifica         | que<br>com | pleta        | a das<br>ando | a data |
| 16 | Obse<br>está<br>infor<br>infor<br>infor<br>infor<br>infor<br>infor<br>infor<br>infor<br>infor<br>infor               | erve que s<br>em aberto<br>mações q<br>Researce<br>Recess<br>Neb<br>De Outras<br>Obter Dados Enter<br>Contes<br>Obter Dados Enter<br>Contes<br>Obter Dados Enter<br>Contes<br>Obter Vados Enter<br>Contes<br>Obter Vados | e um<br>o. Est<br>ue es | A/03/2022<br>A dos c<br>e mon<br>stão fa<br>re Lay<br>les Consul<br>fe C<br>DT_NOTIFI<br>09/02/200<br>03/01/200<br>03/01/200                                                                                                    | 28/03/20<br>ampos<br>nento<br>Itando<br>Itando<br>out da Piga<br>Me<br>Da<br>ango<br>Cotrene<br>22 04/05<br>22 17/03<br>22 17/03<br>22 17/03<br>22 17/03<br>22 17/03<br>22 20/03/20<br>22 20/03/20<br>20 20/03/20<br>20 20/03/20                                                                                                    | c de dat<br>é uma<br>é uma<br>;<br>da Fórma<br>dar Consult<br>Tabela<br>tes Recentes<br>niformar<br>F(C2;D2;"0"<br>(2022<br>/2022<br>/2022<br>/2022<br>/2022<br>/2022<br>/2022<br>/2022<br>/2022<br>/2022<br>/2022<br>/2022<br>/2022<br>/2022<br>/2022<br>/2022                                                                                                    | ta apare<br>oportu<br>Ass Dedi<br>as Atusica<br>Tudo - | eccer<br>nida<br>* 20 cc<br>* 20 cc<br>* 20 cc<br>* 20 cc<br>* 20 cc<br>* 37<br>14<br>14<br>0<br>20<br>147<br>1<br>18<br>0<br>0<br>0                                                                                                    | er a<br>dac | r a<br>ade | a m<br>de | me<br>e de | ens<br>le f | sagı<br>faze | gem<br>er a | n "‡             | #VA<br>prre | LOF          | R!" :       | sign<br>baı | ifica         | que<br>com | pleta        | a das<br>ando | a data |

|     | Crie uma nova                                                                                                    | coluna coi                                                                                                    | n o nom                                                                              | ne "Class_opo                                                                                                    | rtunidade";                                                                                                    |                                                                                                    |                             |
|-----|----------------------------------------------------------------------------------------------------|----------------------------------------------------------------------------------------------------|--------------------------------------------------------------------------------------|----------------------------------------------------------------------------------------------------|----------------------------------------------------------------------------------------------------|----------------------------------------------------------------------------------------------------|-----------------------------|
|     | <b>⊟ 5</b> • ° • 9                                                                                                    | ·                                                                                                    |                                                                                      |                                                                                                    |                                                                                                    |                                                                                                    |                             |
|     | Arquivo Página Inicial                                                                                                    | Inserir Layout                                                                                                    | da Página 🛛 🛛                                                                        | órmulas Dados R                                                                                                    | evisão Exibir ♀(                                                                                                    |                                                                                                    |                             |
|     |                                                                                                    |                                                                                                    | · 🕫 .                                                                                | a Loia                                                                                                    | Visio Data Visualizer                                                                                                    |                                                                                                    |                             |
|     | 10 UY                                                                                                    |                                                                                                    | 📣 👌 🍐                                                                                | Loga                                                                                                    | Bing Maps                                                                                                    |                                                                                                    |                             |
|     | Tabela Tabelas Dinâmicas<br>Dinâmica Recomendadas                                                                                                    | Tabela Imagens In                                                                                                    | nagens<br>Doline de *                                                                | Meus Suplementos 🔹                                                                                                    | People Graph g                                                                                                    |                                                                                                    |                             |
| 147 | Tabelas                                                                                                    | llust                                                                                                    | rações                                                                               | Suplemen                                                                                                    | vtos                                                                                                    |                                                                                                    |                             |
|     | F1 *   ×                                                                                                    | V & 0                                                                                                    | lass oportunid                                                                       | lade                                                                                                    |                                                                                                    |                                                                                                    |                             |
|     | A B                                                                                                    | c                                                                                                    | D                                                                                    | E                                                                                                    | F                                                                                                    |                                                                                                    |                             |
|     | 1 NU_NOTIFIC ID_AGR                                                                                                    | AVO DT_NOTIFIC                                                                                                    | DT_ENCERRA                                                                           | Oport_Encerramento C                                                                                                    | lass_oportunidade                                                                                                    |                                                                                                    |                             |
|     | 2 255661 A90                                                                                                    | 24/02/2022                                                                                                    | 26/02/2022                                                                           | 2                                                                                                    |                                                                                                    |                                                                                                    |                             |
|     | 3 838678 A90                                                                                                    | 11/04/2022                                                                                                    | 11/04/2022                                                                           | 0                                                                                                    |                                                                                                    |                                                                                                    |                             |
|     | 4 838857 A90                                                                                                    | 19/04/2022                                                                                                    | 26/04/2022                                                                           | 7                                                                                                    |                                                                                                    |                                                                                                    |                             |
|     | 5 297058 A90                                                                                                    | 29/04/2022                                                                                                    | 29/04/2022                                                                           | 0                                                                                                    |                                                                                                    |                                                                                                    |                             |
|     | 6 1033337 A90                                                                                                    | 23/02/2022                                                                                                    | 23/02/2022                                                                           | 0                                                                                                    |                                                                                                    |                                                                                                    |                             |
|     | 7 287154 A90                                                                                                    | 21/03/2022                                                                                                    | 21/03/2022                                                                           | 0                                                                                                    |                                                                                                    |                                                                                                    |                             |
|     | Na primeira lin<br>selecione a pri                                                                                                    | ha da colu<br>meira linha                                                                                                    | na criad<br>a da colu                                                                | a escreva a fć<br>ina "Oport_Ei                                                                                                    | ormula de con<br>ncerramento"                                                                                                    | dição: "=SE" e abre o parentese "(", de<br>seguido de "<61" e depois de ";", que                                                                                                    | epois                       |
|     | Na primeira lin<br>selecione a prin<br>significa a conc<br>seguida. Após<br>vamos pedir pa<br>colocar o que o<br>"inoportuno".                                                                                                    | ha da colu<br>meira linha<br>lição de qu<br>o ";" coloq<br>ara o excel<br>deverá apa<br>A fórmula                                                                                                    | na criad<br>a da colu<br>ue se ess<br>ue entre<br>substitu<br>recer ca<br>final fica | a escreva a fó<br>ina "Oport_Ei<br>e campo for i<br>e aspas o que<br>iir o número p<br>so a célula tiv<br>rá: =SE(E2<62                                                                                               | ormula de con<br>ncerramento"<br>menor do que<br>deve aparece<br>pela palavra "e<br>ver um valor ig<br>1;"oportuno";                                                                                         | dição: "=SE" e abre o parentese "(", de<br>seguido de "<61" e depois de ";", que<br>e 61 a ação pedida na fórmula deve ser<br>r se a célula for menor que 61, nesse c<br>oportuno" seguido de ";" e depois vam<br>gual ou maior do que 61, nesse caso se<br>"inoportuno");           | epois<br>caso<br>nos<br>erá |
| 148 | Na primeira lin<br>selecione a prin<br>significa a cono<br>seguida. Após o<br>vamos pedir pa<br>colocar o que o<br>"inoportuno". A                                                                                                    | ha da colu<br>meira linha<br>lição de qu<br>o ";" coloq<br>ara o excel<br>deverá apa<br>A fórmula                                                                                                    | na criad<br>a da colu<br>ue se ess<br>ue entre<br>substitu<br>recer ca<br>final fica | a escreva a fó<br>ina "Oport_Ei<br>se campo for i<br>e aspas o que<br>iir o número p<br>so a célula tiv<br>rá: =SE(E2<62                                                                                              | ormula de con<br>ncerramento"<br>menor do que<br>deve aparece<br>pela palavra "o<br>ver um valor ig<br>1;"oportuno";                                                                                         | dição: "=SE" e abre o parentese "(", de<br>seguido de "<61" e depois de ";", que<br>e 61 a ação pedida na fórmula deve ser<br>r se a célula for menor que 61, nesse c<br>oportuno" seguido de ";" e depois vam<br>gual ou maior do que 61, nesse caso se<br>"inoportuno");           | epois<br>caso<br>nos<br>erá |
| 148 | Na primeira lin<br>selecione a pri<br>significa a cono<br>seguida. Após o<br>vamos pedir pa<br>colocar o que o<br>"inoportuno". A                                                                                                    | ha da colu<br>meira linha<br>dição de qu<br>o ";" coloq<br>ara o excel<br>deverá apa<br>A fórmula                                                                                                    | na criad<br>a da colu<br>ue se ess<br>ue entre<br>substitu<br>recer ca<br>final fica | a escreva a fó<br>ina "Oport_Ei<br>se campo for i<br>e aspas o que<br>iir o número p<br>so a célula tiv<br>irá: <i>=SE(E2&lt;62</i>                                                                                   | ormula de con<br>ncerramento"<br>menor do que<br>deve aparece<br>pela palavra "e<br>ver um valor ig<br>1;"oportuno";                                                                                         | dição: "=SE" e abre o parentese "(", de<br>seguido de "<61" e depois de ";", que<br>e 61 a ação pedida na fórmula deve ser<br>r se a célula for menor que 61, nesse c<br>oportuno" seguido de ";" e depois vam<br>gual ou maior do que 61, nesse caso se<br>"inoportuno");           | epois<br>caso<br>nos<br>erá |
| 148 | Na primeira lin<br>selecione a pri<br>significa a cono<br>seguida. Após o<br>vamos pedir pa<br>colocar o que o<br>"inoportuno". A                                                                                                    | ha da colu<br>meira linha<br>dição de qu<br>o ";" coloq<br>ara o excel<br>deverá apa<br>A fórmula                                                                                                    | na criad<br>a da colu<br>ue se ess<br>ue entre<br>substitu<br>recer ca<br>final fica | a escreva a fó<br>ina "Oport_Ei<br>se campo for i<br>e aspas o que<br>ir o número p<br>so a célula tiv<br>rá: =SE(E2<62                                                                                               | ormula de con<br>ncerramento"<br>menor do que<br>deve aparece<br>pela palavra "e<br>ver um valor ig<br>1;"oportuno";                                                                                         | dição: "=SE" e abre o parentese "(", de<br>seguido de "<61" e depois de ";", que<br>e 61 a ação pedida na fórmula deve ser<br>r se a célula for menor que 61, nesse c<br>oportuno" seguido de ";" e depois vam<br>gual ou maior do que 61, nesse caso se<br><i>"inoportuno"</i> );   | epois<br>caso<br>nos<br>erá |
| 148 | Na primeira lin<br>selecione a prin<br>significa a cono<br>seguida. Após o<br>vamos pedir pa<br>colocar o que o<br>"inoportuno". A                                                                                                    | ha da colu<br>meira linha<br>lição de qu<br>o ";" coloq<br>ara o excel<br>deverá apa<br>A fórmula                                                                                                    | na criad<br>a da colu<br>ue se ess<br>ue entre<br>substitu<br>recer ca<br>final fica | a escreva a fó<br>ina "Oport_En<br>se campo for i<br>e aspas o que<br>ir o número p<br>so a célula tiv<br>irá: =SE(E2<62                                                                                              | ormula de con<br>ncerramento"<br>menor do que<br>deve aparece<br>pela palavra "e<br>ver um valor ig<br>1;"oportuno";                                                                                         | dição: "=SE" e abre o parentese "(", de<br>seguido de "<61" e depois de ";", que<br>e 61 a ação pedida na fórmula deve ser<br>r se a célula for menor que 61, nesse c<br>oportuno" seguido de ";" e depois vam<br>gual ou maior do que 61, nesse caso se<br><i>"inoportuno"</i> );   | epois<br>caso<br>nos<br>erá |
| 148 | Na primeira lin<br>selecione a prin<br>significa a cono<br>seguida. Após o<br>vamos pedir pa<br>colocar o que o<br>"inoportuno". A                                                                                                    | ha da colu<br>meira linha<br>lição de qu<br>o ";" coloq<br>ara o excel<br>deverá apa<br>A fórmula                                                                                                    | na criad<br>a da colu<br>ue se ess<br>ue entre<br>substitu<br>recer ca<br>final fica | a escreva a fó<br>ina "Oport_Ei<br>se campo for i<br>e aspas o que<br>iir o número p<br>so a célula tiv<br>irá: =SE(E2<62                                                                                             | ormula de con<br>ncerramento"<br>menor do que<br>deve aparece<br>pela palavra "e<br>ver um valor ig<br>1;"oportuno";                                                                                         | dição: "=SE" e abre o parentese "(", de<br>seguido de "<61" e depois de ";", que<br>e 61 a ação pedida na fórmula deve ser<br>r se a célula for menor que 61, nesse c<br>oportuno" seguido de ";" e depois vam<br>gual ou maior do que 61, nesse caso se<br>"inoportuno");           | epois<br>caso<br>nos<br>erá |
| 148 | Na primeira lin<br>selecione a prin<br>significa a cono<br>seguida. Após o<br>vamos pedir pa<br>colocar o que o<br>"inoportuno". A                                                                                                    | ha da colu<br>meira linha<br>lição de qu<br>o ";" coloq<br>ara o excel<br>deverá apa<br>A fórmula                                                                                                    | na criad<br>a da colu<br>ue se ess<br>ue entre<br>substitu<br>recer ca<br>final fica | a escreva a fó<br>ina "Oport_Ei<br>se campo for i<br>e aspas o que<br>iir o número p<br>so a célula tiv<br>irá: =SE(E2<62                                                                                             | ormula de con<br>ncerramento"<br>menor do que<br>deve aparece<br>pela palavra "e<br>ver um valor ig<br>1;"oportuno";                                                                                         | dição: "=SE" e abre o parentese "(", de<br>seguido de "<61" e depois de ";", que<br>e 61 a ação pedida na fórmula deve ser<br>r se a célula for menor que 61, nesse c<br>oportuno" seguido de ";" e depois vam<br>gual ou maior do que 61, nesse caso se<br>"inoportuno");           | epois<br>caso<br>nos<br>erá |
| 148 | Na primeira lin<br>selecione a prin<br>significa a cono<br>seguida. Após o<br>vamos pedir pa<br>colocar o que o<br>"inoportuno". A                                                                                                    | ha da colu<br>meira linha<br>dição de qu<br>o ";" coloq<br>ara o excel<br>deverá apa<br>A fórmula                                                                                                    | na criad<br>a da colu<br>ue se ess<br>ue entre<br>substitu<br>recer ca<br>final fica | a escreva a fó<br>ina "Oport_Ei<br>se campo for i<br>e aspas o que<br>iir o número p<br>so a célula tiv<br>irá: =SE(E2<62                                                                                             | ormula de con<br>ncerramento"<br>menor do que<br>deve aparece<br>pela palavra "e<br>ver um valor ig<br>1;"oportuno";                                                                                         | dição: "=SE" e abre o parentese "(", de<br>seguido de "<61" e depois de ";", que<br>e 61 a ação pedida na fórmula deve ser<br>r se a célula for menor que 61, nesse c<br>oportuno" seguido de ";" e depois vam<br>gual ou maior do que 61, nesse caso se<br><i>"inoportuno"</i> );   | epois<br>caso<br>nos<br>erá |
| 148 | Na primeira lin<br>selecione a prin<br>significa a cono<br>seguida. Após o<br>vamos pedir pa<br>colocar o que o<br>"inoportuno". A                                                                                                    | ha da colu<br>meira linha<br>dição de qu<br>o ";" coloq<br>ara o excel<br>deverá apa<br>A fórmula                                                                                                    | na criad<br>a da colu<br>ue se ess<br>ue entre<br>substitu<br>recer ca<br>final fica | a escreva a fó<br>ina "Oport_En<br>se campo for i<br>e aspas o que<br>ir o número p<br>so a célula tiv<br>rá: =SE(E2<62                                                                                               | ormula de con<br>ncerramento"<br>menor do que<br>deve aparece<br>pela palavra "e<br>ver um valor ig<br>1;"oportuno";                                                                                         | dição: "=SE" e abre o parentese "(", de<br>seguido de "<61" e depois de ";", que<br>e 61 a ação pedida na fórmula deve ser<br>r se a célula for menor que 61, nesse c<br>oportuno" seguido de ";" e depois vam<br>gual ou maior do que 61, nesse caso se<br><i>"inoportuno"</i> );   | epois<br>caso<br>nos<br>erá |
| 148 | Na primeira lin<br>selecione a prin<br>significa a cono<br>seguida. Após o<br>vamos pedir pa<br>colocar o que o<br>"inoportuno". A                                                                                                    | ha da colu<br>meira linha<br>lição de qu<br>o ";" coloq<br>ara o excel<br>deverá apa<br>A fórmula                                                                                                    | na criad<br>a da colu<br>ue se ess<br>ue entre<br>substitu<br>recer ca<br>final fica | a escreva a fó<br>ina "Oport_En<br>se campo for i<br>e aspas o que<br>ir o número p<br>so a célula tiv<br>rá: =SE(E2<62                                                                                               | ormula de con<br>ncerramento"<br>menor do que<br>deve aparece<br>pela palavra "e<br>ver um valor ig<br>1;"oportuno";                                                                                         | dição: "=SE" e abre o parentese "(", de<br>seguido de "<61" e depois de ";", que<br>e 61 a ação pedida na fórmula deve ser<br>r se a célula for menor que 61, nesse c<br>oportuno" seguido de ";" e depois vam<br>gual ou maior do que 61, nesse caso se<br><i>"inoportuno"</i> );   | epois<br>caso<br>nos<br>erá |
| 148 | Na primeira lin<br>selecione a prin<br>significa a cono<br>seguida. Após o<br>vamos pedir pa<br>colocar o que o<br>"inoportuno". A                                                                                                    | ha da colu<br>meira linha<br>lição de qu<br>o ";" coloq<br>ara o excel<br>deverá apa<br>A fórmula<br>libela lagant<br>libela lagant<br>libela                                                                                                    | na criad<br>a da colu<br>ue se ess<br>ue entre<br>substitu<br>recer ca<br>final fica | a escreva a fó<br>ina "Oport_En<br>se campo for i<br>e aspas o que<br>ir o número p<br>so a célula tiv<br>irá: =SE(E2<62                                                                                              | ormula de con<br>ncerramento"<br>menor do que<br>deve aparece<br>pela palavra "e<br>ver um valor ig<br>1;"oportuno";                                                                                         | dição: "=SE" e abre o parentese "(", de<br>seguido de "<61" e depois de ";", que<br>e 61 a ação pedida na fórmula deve ser<br>r se a célula for menor que 61, nesse c<br>oportuno" seguido de ";" e depois vam<br>gual ou maior do que 61, nesse caso se<br><i>"inoportuno"</i> );   | epois<br>caso<br>nos<br>erá |
| 148 | Na primeira lin<br>selecione a prin<br>significa a cono<br>seguida. Após o<br>vamos pedir pa<br>colocar o que o<br>"inoportuno". A<br>Tibela Tabela Dinimica<br>Dinimica Recomendadas<br>Tabelas<br>E2<br>2 235651 A50<br>3 838678 A50                                                                         | ha da colu<br>meira linha<br>lição de qu<br>o ";" coloq<br>ara o excel<br>deverá apa<br>A fórmula<br>lineir land<br>lineir land                                                                                                    | na criad<br>a da colu<br>ue se ess<br>ue entre<br>substitu<br>recer ca<br>final fica | a escreva a fó<br>ina "Oport_Ei<br>se campo for i<br>e aspas o que<br>iir o número p<br>so a célula tiv<br>rá: =SE(E2<62<br>mula Dado Rei<br>lisse<br>Suplemento<br>Suplemento<br>E<br>port_Encerramento Cla<br>2 -SE | ormula de con<br>ncerramento"<br>menor do que<br>deve aparece<br>pela palavra "e<br>ver um valor ig<br>1;"oportuno";<br>no bas Youter<br>Frege Gaph<br>Rece<br>Se oportunidade                               | dição: "=SE" e abre o parentese "(", de<br>' seguido de "<61" e depois de ";", que<br>e 61 a ação pedida na fórmula deve ser<br>r se a célula for menor que 61, nesse c<br>oportuno" seguido de ";" e depois vam<br>gual ou maior do que 61, nesse caso se<br><i>"inoportuno"</i> ); | epois<br>caso<br>nos<br>erá |
| 148 | Na primeira lin<br>selecione a prin<br>significa a cono<br>seguida. Após o<br>vamos pedir pa<br>colocar o que o<br>"inoportuno". A<br>Aquivo Pigna Inicial<br>Districa Tabela Inimicas<br>Districa Tabela Inimicas<br>Tabela Tabela Inimicas<br>Tabela Inicial<br>2 255651 A50<br>3 838678 A50<br>4 838857 A50 | ha da colu<br>meira linha<br>lição de qu<br>o ";" coloq<br>ara o excel<br>deverá apa<br>A fórmula<br>Inteir Lavas<br>Lavas<br>Lav | na criad<br>a da colu<br>ue se ess<br>ue entre<br>substitu<br>recer ca<br>final fica | a escreva a fó<br>ina "Oport_Ei<br>se campo for i<br>e aspas o que<br>iir o número p<br>so a célula tiv<br>rá: =SE(E2<62<br>mula Dado Rei<br>lisia<br>Suplemento<br>Suplemento<br>Cla<br>2 -SE<br>0<br>7              | ormula de con<br>ncerramento"<br>menor do que<br>deve aparece<br>pela palavra "o<br>ver um valor ig<br>1;"oportuno";<br>no<br>fing Mass<br>People Gash<br>Reco<br>Se oportunidade<br>(E2<61;"oportuno";" mos | dição: "=SE" e abre o parentese "(", de<br>seguido de "<61" e depois de ";", que<br>e 61 a ação pedida na fórmula deve ser<br>r se a célula for menor que 61, nesse c<br>oportuno" seguido de ";" e depois vam<br>gual ou maior do que 61, nesse caso se<br><i>"inoportuno"</i> );   | epois<br>caso<br>nos<br>erá |

|     | 3         838678 A90           4         838857 A90           5         297058 A90           6         1033337 A90                                                                                                    | 24/02/2022 26/02/20<br>11/04/2022 11/04/20<br>19/04/2022 26/04/20<br>29/04/2022 29/04/20<br>23/02/2022 29/04/20 | E<br>A Oport_Encerramento<br>22<br>22<br>22<br>22<br>22<br>22<br>22<br>22<br>22<br>2                                                                                                    | F<br>Class_oportunidade<br>oportuno                                                     |                              |                              |                                           |
|-----|----------------------------------------------------------------------------------------------------|----------------------------------------------------------------------------------------------------|----------------------------------------------------------------------------------------------------|-----------------------------------------------------------------------------------------|------------------------------|------------------------------|-------------------------------------------|
| 150 | Clique com o mo<br>verde;<br>No canto inferior<br>que a fórmula se                                                                                                    | ouse sobre a pr<br>r direito desse<br>ija copiada par                                                           | imeira linha c<br>contorno vero<br>a todas as linl                                                                                                    | a coluna "Cla<br>de aparecerá<br>nas:                                                   | ass_oportunic<br>um quadradi | lade" ela fic<br>nho, dê doi | cará contornada de<br>s cliques nele para |
|     |                                                                                                    |                                                                                                    |                                                                                                    | ,                                                                                       |                              |                              |                                           |
|     | F2 * : × ~                                                                                                    | fr =SE(E2<61;*oport                                                                                             | uno";"inoportuno")                                                                                                    | ,                                                                                       |                              |                              |                                           |
| 151 | F2 * : × √                                                                                                    | fr =5E(E2<61;*oport<br>C D                                                                                      | uno";"inoportuno")<br>E                                                                                                    | F                                                                                       |                              |                              |                                           |
| 151 | F2 * : × ✓                                                                                                    | fr =5E(E2<61;"oport<br>C D<br>DT_NOTIFIC DT_ENCERRA O                                                           | uno";"inoportuno")<br>E<br>port_Encerramento Class                                                                                                    | F                                                                                       |                              |                              |                                           |
| 151 | F2         *         I         X         V           A         B         B         B         B         B         B         C         C                                                                                                    | fr         =SE[E2<61;"oport                                                                                     | uno";"inoportuno")<br>E<br>port_Encerramento Class<br>2 opor                                                                                                    | F<br>oportunidade<br>uno                                                                |                              |                              |                                           |
| 151 | F2         *         :         ×         ✓           A         B         B                                                                                                    | fr         =SE[E2<61;*oport                                                                                     | E Class<br>port_Encerramento Class<br>2 opor<br>0 opor                                                                                                    | F<br>oportunidade<br>uno<br>uno                                                         |                              |                              |                                           |
| 151 | F2         *         :         ×         ✓           A         B         B                                                                                                    | fr         =SE(E2<61;*oport                                                                                     | E Class<br>port_Encerramento Class<br>0 opor<br>7 opor                                                                                                    | F<br>oportunidade<br>uno<br>uno<br>uno                                                  |                              |                              |                                           |
| 151 | F2         *         :         ×         ✓           A         B         B                                                                                                    | fr         =SE(E2<61;*oport                                                                                     | E Class<br>port_Encerramento Class<br>0 opor<br>0 opor<br>7 opor<br>0 opor                                                                                                    | F<br>oportunidade<br>uno<br>uno<br>uno<br>uno                                           |                              |                              |                                           |
| 151 | F2         *         :         ×         ✓           A         B         1         NU_NOTIFIC ID_AGRAVO (0)         2         255661 A90         3         838678 A90         4         838857 A90         5         297058 A90         6         1033337 A90         6         1033337 A90         6         1033337 A90         6         1033337 A90         6         1033337 A90         6         1033337 A90         6         1033337 A90         6         1033337 A90         6         1033337 A90         6         1033337 A90         6         1033337 A90         6         1033337 A90         6         1003337 A90         6         1033337 A90         6         1033337 A90         6         103337 A90         6         103337 A90         6         103337 A90         6         103337 A90         6         103337 A90         6         103337 A90         6         103337 A90         6         103337 A90         6         103337 A90         6         103337 A90         6         103337 A90         6         103337 A90         6         103337 A90         10         10         10         10         10         10         10         10         10         10         10         10         10         10         10                                                                                                    | fr         =SE(E2<61;*oport                                                                                     | E Class<br>port_Encerramento Class<br>0 opor<br>0 opor<br>7 opor<br>0 opor<br>0 opor<br>0 opor                                                                                                    | F<br>oportunidade<br>uno<br>uno<br>uno<br>uno<br>uno                                    |                              |                              |                                           |
| 151 | F2         *         ×         ×           A         B         B         B         B           1         NU_NOTIFIC ID_AGRAVO (C         C         C         2         255661 A90         B           3         838678 A90         A         B         B         B         B         B           4         838857 A90         S         297058 A90         B         B                                                                                                    | fr         =SE(E2<61;*oport)                                                                                    | E Class<br>port_Encerramento Class<br>o opor<br>0 opor<br>7 opor<br>0 opor<br>0 opor<br>0 opor<br>0 opor                                                                                                    | F<br>oportunidade<br>uno<br>uno<br>uno<br>uno<br>uno<br>uno                             |                              |                              |                                           |
| 151 | F2         *         ×         ×           A         B         B         B           1         NU_NOTIFIC ID_AGRAVO (C)         C         C           2         255661 A90         A         B           3         838678 A90         A         B           4         838857 A90         A         C           5         297058 A90         A         C           6         1033337 A90         C         C           7         287154 A90         S         568172 A90                                                                                                    | fr         =SE(E2<61;*oport)                                                                                    | E Class<br>port_Encerramento Class<br>0 opor<br>0 opor<br>0 opor<br>0 opor<br>0 opor<br>0 opor<br>0 opor<br>0 opor<br>0 opor                                                                                                    | F<br>oportunidade<br>uno<br>uno<br>uno<br>uno<br>uno<br>uno<br>uno<br>uno               |                              |                              |                                           |
| 151 | F2         *         ×         ×           A         B         1         NU_NOTIFIC ID_AGRAVO (0)         2           2         255661 A90         3         838678 A90         4           3         83857 A90         5         297058 A90         6           6         1033337 A90         7         287154 A90         8           8         568172 A90         9         1338465 A90         9                                                                                                    | fr         =SE(E2<61;*oport)                                                                                    | E Class<br>port_Encerramento Class<br>opor<br>0 opor<br>0 opor<br>0 opor<br>0 opor<br>0 opor<br>0 opor<br>0 opor<br>0 opor<br>0 opor<br>0 opor                                                                                                    | F<br>oportunidade<br>uno<br>uno<br>uno<br>uno<br>uno<br>uno<br>uno<br>uno<br>uno<br>uno |                              |                              |                                           |
| 151 | F2         *         :         ×         ✓           A         B         1         NU_NOTIFIC ID_AGRAVO (2)         2         255661 A90         3         838678 A90         4         838857 A90         4         838857 A90         5         297058 A90         6         1033337 A90         7         287154 A90         8         568172 A90         9         1338465 A90         10         1574300 A90         10         1574300 A90         10         1574300 A90         10         1574300 A90         10         1574300 A90         10         10         10         10         10         10         10         10         10         10         10         10         10         10         10         10         10         10         10         10         10         10         10         10         10         10         10         10         10         10         10         10         10         10         10         10         10         10         10         10         10         10         10         10         10         10         10         10         10         10         10         10         10         10         10         10         10 <td< th=""><th>fr         =SE(E2&lt;61;*oport)</th>           C         D           VT_NOTIFIC         DT_ENCERRA         O           24/02/2022         26/02/2022         11/04/2022           19/04/2022         26/04/2022         29/04/2022           23/02/2022         23/02/2022         21/03/2022           24/04/2022         21/03/2022         21/03/2022           21/02/2022         21/03/2022         21/03/2022           24/04/2022         24/04/2022         24/04/2022           26/05/2022         11/01/2022         10/05/2022</td<> | fr         =SE(E2<61;*oport)                                                                                    | E Class<br>port_Encerramento Class<br>o opor<br>0 opor<br>0 opor<br>0 opor<br>0 opor<br>0 opor<br>0 opor<br>0 opor<br>0 opor<br>0 opor<br>0 opor<br>0 opor<br>0 opor<br>0 opor<br>0 opor<br>0 opor                                                                                                    | F<br>oportunidade<br>uno<br>uno<br>uno<br>uno<br>uno<br>uno<br>uno<br>uno<br>uno<br>uno |                              |                              |                                           |
| 151 | F2         *         X         X           A         B         1         NU_NOTIFIC ID_AGRAVO (2)         2           2         255661 A90         3         838678 A90         4           3         83857 A90         5         297058 A90         6           6         1033337 A90         7         287154 A90         8           8         568172 A90         9         1338465 A90         10           10         1574300 A90         11         1344733 A90                                                                                                    | f=         =SE(E2<61;"oport                                                                                     | E Class<br>port_Encerramento Class<br>oport<br>0 opor<br>0 opor | F<br>oportunidade<br>uno<br>uno<br>uno<br>uno<br>uno<br>uno<br>uno<br>uno<br>uno<br>uno |                              |                              |                                           |

Na primeira linha da coluna criada escreva a fórmula para extrair o mês da data de notificação: "=TEXTO e abre o parentese "(", depois selecione a primeira linha da coluna "DT\_NOTIFC" seguido de ";". Após, coloque entre aspas "mmmm" e feche o parentese. A fórmula final ficará: =TEXTO(C2;"mmmm");

| 4  | A          |     | 8      |      | C      | D          | E                  | F                  | G        | н       |    |
|----|------------|-----|--------|------|--------|------------|--------------------|--------------------|----------|---------|----|
| 1  | NU_NOTIFIC | ю,  | AGRAVO | DT_N | OTIFIC | DT_ENCERRA | Oport_Encerramento | Class_oportunidade | Mès      |         |    |
| 2  | 3507345    | Y09 |        | 12/0 | 4/2024 | 12/04/2024 | 0                  | oportuno           | =TEXTO(C | 2;*mmmm | ") |
| 3  | 840374     | Y09 |        | 29/0 | 1/2024 |            | #VALOR!            | #VALOR!            |          |         |    |
| 4  | 840301     | Y09 |        | 19/0 | 1/2024 | 19/01/2024 | 0                  | oportuno           |          |         |    |
| 5  | 840215     | Y09 |        | 02/0 | 1/2024 |            | #VALOR!            | #VALOR!            |          |         |    |
| 6  | \$40211    | Y09 |        | 02/0 | 1/2024 | 26/01/2024 | 24                 | oportuno           |          |         |    |
| 7  | 840274     | Y09 |        | 16/0 | 1/2024 | 16/01/2024 | 0                  | oportuno           |          |         |    |
| 8  | 840273     | Y09 |        | 17/0 | 1/2024 | 17/01/2024 | 0                  | oportuno           |          |         |    |
| 9  | 840323     | Y09 |        | 23/0 | 1/2024 | 25/01/2024 | 2                  | oportuno           |          |         |    |
| 10 | 840321     | Y09 |        | 23/0 | 1/2024 | 05/02/2024 | 13                 | oportuno           |          |         |    |
| 11 | 840253     | Y09 |        | 16/0 | 1/2024 |            | #VALOR1            | #VALOR!            |          |         |    |

154 Clique com o mouse sobre a primeira linha da coluna "Mês" ela ficará contornada de verde;

No canto inferior direito desse contorno verde aparecerá um quadradinho, dê dois cliques nele para que a fórmula seja copiada para todas as linhas;

| 4  | A          | 8         | c          | D          | E                  | F                  | G         |
|----|------------|-----------|------------|------------|--------------------|--------------------|-----------|
| 1  | NU_NOTIFIC | ID_AGRAVO | DT_NOTIFIC | DT_ENCERRA | Oport_Encerramento | Class_oportunidade | Mès       |
| 2  | 3507345    | Y09       | 12/04/2024 | 12/04/2024 | 0                  | oportuno           | abril     |
| 3  | 840374     | Y09       | 29/01/2024 |            | #VALOR!            | #VALOR!            | janeiro   |
| 4  | 840301     | Y09       | 19/01/2024 | 19/01/2024 | 0                  | oportuno           | janeiro   |
| 5  | 840215     | Y09       | 02/01/2024 |            | #VALOR!            | #VALOR1            | janeiro   |
| 6  | 840211     | Y09       | 02/01/2024 | 26/01/2024 | 24                 | oportuno           | janeiro   |
| 7  | 840274     | Y09       | 16/01/2024 | 16/01/2024 | 0                  | oportuno           | janeiro   |
| 8  | 840273     | Y09       | 17/01/2024 | 17/01/2024 | 0                  | oportuno           | janeiro   |
| 9  | 840323     | Y09       | 23/01/2024 | 25/01/2024 | 2                  | oportuno           | janeiro   |
| 10 | 840321     | Y09       | 23/01/2024 | 05/02/2024 | 13                 | oportuno           | janeiro   |
| 11 | 840253     | Y09       | 16/01/2024 |            | #VALOR!            | #VALOR!            | janeiro   |
| 12 | 840298     | Y09       | 19/01/2024 | 19/01/2024 | 0                  | oportuno           | janeiro   |
| 13 | 1418631    | Y09       | 24/01/2024 | 24/01/2024 | 0                  | oportuno           | janeiro   |
| 14 | 840375     | Y09       | 29/01/2024 | 20/02/2024 | 22                 | oportuno           | janeiro   |
| 15 | 840411     | Y09       | 01/02/2024 | 01/02/2024 | 0                  | oportuno           | fevereiro |
| 16 | 848048     | Y09       | 05/02/2024 | 05/02/2024 | 0                  | oportuno           | fevereiro |
| 17 | 848075     | P09       | 07/02/2024 | 20/02/2024 | 13                 | oportupo           | fevereiro |

|   | Passo a passo para coletar o Denominador                                                                                                    |
|---|----------------------------------------------------------------------------------------------------|
| 1 | O denominador será o total de notificações de doenças de notificação compulsória imediata do mês de análise.                                                                                                    |
|   | Passo a passo para fazer o cálculo do resultado                                                                                                    |
| 1 | Abra uma nova planilha com o nome "Tabela Dinâmica";                                                                                                    |
| 2 | Na planilha dos dados, selecione toda a tabela e depois clique em "Inserir" e depois clique em "Tabela Dinâmica";         Image: Comparison of the second of the second o |
| 3 | Uma caixa de "Criar Tabela Dinâmica" irá aparecer;                                                                                                    |
| 4 | No campo "Escolha onde deseja que o relatório de tabela dinâmica seja colocado" selecione a opção<br>"Planilha Existente";                                                                                                    |

| 5 | <image/>                                                                                                    |
|---|----------------------------------------------------------------------------------------------------|
| 6 | No quadro "Campos da Tabela" selecione "Mês" e arraste para o quadro "Valores";                                                                                                    |
| 7 | Quando ele migrar para o quadro, clique na seta que aparece ao lado do nome e depois em<br>"Configurações do campo valores" troque a função "soma" para "contagem";<br>Configurações do Campo de Valor ? X<br>Nome da Fonte: NU_NOTIFIC<br>Resumir Valores por Mostrar Valores como<br>Resumir campo de valor por<br>Escolha o tipo de cálculo que desja usar para resumir<br>Mode<br>Max<br>Max<br>Max<br>Max<br>Max<br>Max<br>Max<br>Max |
| 8 | No quadro "Campos da Tabela" selecione "Mês" e arraste para o quadro "Linhas";                                                                                                    |

| 9  | Selecione o item "Class_oportunidade" e puxe para o quadro "Colunas";                                                                                                    |
|----|----------------------------------------------------------------------------------------------------|
| 10 | No campo "Valores" clique na seta ao lado do nome "Contagem de" e selecione "Configurações do campo valores". Na caixa que irá abrir vai em "Mostrar valores como" e selecione a opção "% do Total Geral" e clique em "OK";<br>Configurações do Campo de Valor ? X<br>Nome da Fonte: Més<br>Nome Personalizado: Contagem de Més<br>Resumir Valores por Mostrar Valores como<br>% do Total Geral<br>Campo base: I tem base: I tem babase: I tem base: I tem bab |
| 11 | No quadro "Campos da Tabela" clique de mês e na seta ao lado do nome selecione apenas um mês.<br>Com esse processo teremos o resultado percentual de "oportuno" por mês;                                                                                                    |

| A9 * :                                                                                                    | $\times \checkmark f_x$                                                                                                    | Contag                                                                     | em de Mê                                                        | s              |        |
|----------------------------------------------------------------------------------------------------|----------------------------------------------------------------------------------------------------|----------------------------------------------------------------------------|-----------------------------------------------------------------|----------------|--------|
| A A                                                                                                    | В                                                                                                    |                                                                            | С                                                               | D              | E      |
| 1                                                                                                    |                                                                                                    |                                                                            |                                                                 |                |        |
| 2                                                                                                    | Dábalas da Cal                                                                                                    |                                                                            |                                                                 |                |        |
| 3 Contagem de Més                                                                                                    | Rotulos de Colur                                                                                                    | 1a 💌                                                                       |                                                                 | tal Corol      |        |
| 5 lianeiro                                                                                                    | • oportuno                                                                                                    | 48%                                                                        | ALOK: 10                                                        | 100.00%        |        |
| 6 Total Geral                                                                                                    | 43                                                                                                    | 48%                                                                        | 50.52%                                                          | 100,00%        |        |
| 7                                                                                                    |                                                                                                    | ,,                                                                         |                                                                 | 200,0070       |        |
| 8                                                                                                    |                                                                                                    |                                                                            |                                                                 |                |        |
| 9 Contagem de Mês                                                                                                    | Rótulos de Colur                                                                                                    | 1a 💌                                                                       |                                                                 |                |        |
| 10 Rótulos de Linha                                                                                                    | T oportuno                                                                                                    | #V                                                                         | ALOR! To                                                        | tal Geral      |        |
| 11 janeiro                                                                                                    | 49                                                                                                    | ,48% 3                                                                     | 50,52%                                                          | 100,00%        |        |
| and the second second                                                                                                    | 40                                                                                                    | 48%                                                                        | 50 52%                                                          | 100 000/       |        |
| 12 Total Geral                                                                                                    |                                                                                                    | y4070 .                                                                    | 30,3270                                                         | 100,00%        |        |
| Volte ao quadro                                                                                                    | "Campos da                                                                                                    | Tabela                                                                     | a" e faç                                                        | a o filtr      | o para |
| Volte ao quadro                                                                                                    | "Campos da                                                                                                    | Tabela                                                                     | a" e faç                                                        | a o filtr      | o para |
| Volte ao quadro                                                                                                    | "Campos da<br>fr<br>B                                                                                                    | Tabela                                                                     | a" e faç                                                        | a o filtr<br>ε | o para |
| Volte ao quadro                                                                                                    | "Campos da<br>fr<br>B                                                                                                    | Tabela                                                                     | a" e faç                                                        | a o filtr      | o para |
| Volte ao quadro                                                                                                    | "Campos da                                                                                                    | Tabela                                                                     | a" e faç                                                        | a o filtr<br>ε | o para |
| Volte ao quadro N23 A A A A A A A A A A A A A A A A A A A                                                                                                    | "Campos da<br>"Campos da<br>B<br>Rótulos de Coluna                                                                                                    | Tabela<br>c                                                                | a" e faç<br>D<br>Total Gera                                     | a o filtr<br>ε | o para |
| Volte ao quadro N23 A A A A A A A A A A A A A A A A A A A                                                                                                    | "Campos da<br>"Campos da<br>f.<br>B<br>Rótulos de Coluna<br>49,48%                                                                                           | Tabela<br>c<br>#VALOR!<br>50,52%                                           | a" e faç<br>D<br>Total Gera                                     | E              | o para |
| Volte ao quadro N23 · i > A 1 2 3 Contagem de Mês I 4 Rótulos de Linha T 5 Janeiro 6 Total Geral 7                                                                                                    | *Campos da<br>*Campos da<br>B<br>Rótulos de Coluna *<br>oportuno<br>49,48%<br>49,48%                                                                         | Tabela<br>c<br>#VALOR!<br>50,52%                                           | a" e faç<br>D<br>Total Gera<br>100,005                          | E              | o para |
| Volte ao quadro N23 · i > A 1 2 3 Contagem de Mês I 4 Rótulos de Linha · C 5 Janeiro 6 Total Geral 7 8                                                                                                    | "Campos da<br>"Campos da<br>"<br>B<br>Rótulos de Coluna<br>49,48%<br>49,48%                                                                                  | C<br>Tabela<br>C<br>#VALOR!<br>50,52%                                      | a" e faç<br>D<br>Total Gera<br>100,009                          | E              | o para |
| Volte ao quadro N23 · : > A 1 2 3 Contagem de Mês I 4 Rótulos de Linha T 6 5 janeiro 6 Total Geral 7 8 9 Contagem de Mês I                                                                                                    | "Campos da<br>"Campos da<br>fx<br>B<br>Rótulos de Coluna<br>49,48%<br>49,48%<br>Rótulos de Coluna                                                            | C                                                                          | a" e faç<br>D<br>Total Gera<br>100,005                          | E              | o para |
| Volte ao quadro N23  A A A A A A A A A A A A A A A A A A A                                                                                                    | "Campos da<br>"Campos da<br>"<br>"<br>B<br>Rótulos de Coluna<br>"<br>d9,48%<br>d9,48%<br>d9,48%                                                              | Tabela<br>c<br>#VALOR!<br>50,52%                                           | a" e faç<br>D<br>Total Gera<br>100,005                          | E              | o para |
| 12       Total Geral         13       14         14       14         14       14         14       14         14       14         15       14         16       14         17       14         18       14         19       10         10       Rótulos de Linha T         10       Rótulos de Linha T         11       16         11       17         10       Rótulos de Linha T         11       11         11       11         11       11         11       11         11       11         11       11         11       11         11       11         11       11         11       11         11       11         11       11         11       11         11       11         11       11         11       11         11       11         11       11         11       11 <tr td="">         11</tr> | "Campos da<br>"Campos da<br>"<br>"<br>Rótulos de Coluna<br>"<br>oportuno<br>49,48%<br>49,48%<br>Rótulos de Coluna<br>"<br>sportuno<br>63,89%                 | C<br>Tabela<br>C<br>#VALOR!<br>50,52%<br>50,52%                            | a" e faç<br>D<br>Total Gera<br>100,005<br>Total Gera            | E              | o para |
|                                                                                                    |                                                                                                    |                                                                            |                                                                 |                |        |
| 12       Total Geral         13       14         14       1         14       2         3       Contagem de Mês         4       Rótulos de Linha         5       janeiro         6       Total Geral         7       8         9       Contagem de Mês         10       Rótulos de Linha         11       fevereiro         12       Total Geral                                                                                                    | "Campos da<br>"Campos da<br>"<br>"<br>B<br>Rótulos de Coluna<br>"<br>oportuno<br>49,48%<br>49,48%<br>Adtulos de Coluna<br>"<br>coportuno<br>63,89%<br>63,89% | Tabela<br>c<br>#VALOR!<br>50,52%<br>\$0,52%<br>#VALOR!<br>36,11%<br>36,11% | a" e faç<br>D<br>Total Gera<br>100,005<br>Total Gera<br>100,005 | E E            | o para |
| 12       Total Geral         13       14         14       14         14       14         14       14         15       1         2       2         3       Contagem de Mês         4       Rótulos de Linha         5       janeiro         6       Total Geral         7       8         9       Contagem de Mês         10       Rótulos de Linha         11       fevereiro         12       Total Geral         13       13                                                                                                    | *Campos da<br>*Campos da<br>*<br>*<br>*<br>*<br>*<br>*<br>*<br>*<br>*<br>*<br>*<br>*<br>*                                                                    | Tabela<br>C<br>#VALOR!<br>36,11%                                           | a" e faç<br>D<br>Total Gera<br>100,005<br>Total Gera<br>100,005 | E E            | o para |

| Ao final do processo irá aparecer o valor percentual dos dados "inoportuno" e "oportuno";<br>Is formagem de Média foldulos de columa invaluelle inoportuno Total Geral<br>Statuso de Linha "oportune invaluelle inoportune Total Geral<br>Statuso de Linha "oportune invaluelle inoportune invaluelle inoportune invaluelle estatus"<br>Statuso de Linha "oportune invaluelle inoportune invaluelle estatus"<br>Statuso de Linha "oportune invaluelle inoportune invaluelle estatus"<br>Statuso de Linha "oportune invaluelle inoportune invaluelle estatus"<br>Statuso de Linha "oportune invaluelle inoportune invaluelle estatus"<br>Statuso de Linha "oportune invaluelle inoportune invaluelle estatus"<br>Statuso de Linha "oportune invaluelle inoportune invaluelle estatus"<br>Statuso de Linha "oportune invaluelle inoportune invaluelle estatus"<br>Statuso de Linha "oportune invaluelle inoportune invaluelle estatus"<br>Statuso de Linha "oportune invaluelle inoportune invaluelle estatus"<br>Statuso de Linha "oportune invaluelle inoportune invaluelle estatus"<br>Statuso de Linha "oportune invaluelle inoportune inoportune inoportune inoportune invaluelle estatus"<br>Statuso de Linha "oportune invaluelle inoportune inoportune inopo                       |       |                       |                     |            |             |             |                                                      |
|----------------------------------------------------------------------------------------------------|-------|-----------------------|---------------------|------------|-------------|-------------|------------------------------------------------------|
| 15       Image: Contagement de Mels         16       Image: Contagement de Mels         17       Image: Contagement de Mels         18       Image: Contagement de Mels         19       Image: Contagement de Mels         19       Image: Contagement de Mels         19       Image: Contagement de Mels         19       Image: Contagement de Mels         10       Robulos de Linha: Soportumo         11       Image: Contagement de Mels         12       Image: Contagement de Mels         13       Image: Contagement de Mels         14       Robulos de Linha: Soportumo         15       Image: Contagement de Mels         16       Na planilha do AGL deve ser colocado o valor percentual do mês correspondente, entretanto o valor final do indicador será o percentual de "oportumo" no acumulado do ano.         OBSERVAÇÕES         É       necessário se atentar que o indicador é encerramento em 60 dias, portanto o mês em que este prazo não estiver findado espera-se que o indicador esteja com um número baixo pois terão muitas datas de encerramento vazias. Importante deixar esta observação relatada na planilha do AGL e a cada mês corrigir os percentuais já lançados.                                                                                                    |       | Ao final do pro       | cesso irá apar      | ecer o     | valor p     | ercentu     | l dos dados "inoportuno" e "oportuno";               |
| 15       Image: Contagent of Mos         15       Image: Contagent of Mos         16       Na planilha do AGL deve ser colocado o valor percentual do mês correspondente, entretanto o valor final do indicador será o percentual de "oportuno" no acumulado do ano.         16       Na planilha do AGL deve ser colocado o valor percentual do mês correspondente, entretanto o valor final do indicador será o percentual de "oportuno" no acumulado do ano.         16       Na planilha do AGL deve ser colocado o valor percentual do mês correspondente, entretanto o valor final do indicador será o percentual de "oportuno" no acumulado do ano.         16       Na planilha do AGL deve ser colocado o valor percentual do mês correspondente, entretanto o valor final do indicador será o percentual de "oportuno" no acumulado do ano.         0BSERVAÇÕES         É necessário se atentar que o indicador é enterramento em 60 dias, portanto o mês em que este prazo não estiver findado espera-se que o indicador esteja com um número baixo pois terão muitas datas de encerramento vazias. Importante deixar esta observação relatada na planilha do AGL e a cada mês corrigir os percentuais já lançados.                                                                                                    |       | A2                    | ×                   | tanom de l | the         |             |                                                      |
| 115       Image: C D E E D E E D E D E E D E D E E D E D E E D E D E E D E D E D E E D E D E D E                                                                                               |       | A3 * :                | ∧ ∨ J× Com          | tagem de   | Mes         |             |                                                      |
| 15       Image: Moluso de Linka, Rótulos de Coluna VALORI Inoportuno Total Geral<br>Janetro 49,455 13,595 30,935 300,005<br>Contagem de Más. Rótulos de Coluna VALORI Inoportuno Total Geral<br>Contagem de Más. Rótulos de Coluna VALORI Inoportuno Total Geral<br>Contagem de Más. Rótulos de Coluna VALORI Inoportuno Total Geral<br>Contagem de Más. Rótulos de Coluna VALORI Inoportuno Total Geral<br>Contagem de Más. Rótulos de Coluna VALORI Inoportuno Total Geral<br>Contagem de Más. Rótulos de Coluna VALORI Inoportuno Total Geral<br>Contagem de Más. Rótulos de Coluna VALORI Inoportuno Total Geral<br>Contagem de Más. Rótulos de Coluna VALORI Total Geral<br>Contagem de Más. Rótulos de Coluna VALORI Total Geral<br>Contagem de Más. Rótulos de Coluna VALORI Total Geral<br>Contagem de Más. Rótulos de Coluna VALORI Total Geral<br>Contagem de Más. Rótulos de Coluna VALORI Total Geral<br>Contagem de Más. Rótulos de Coluna VALORI Total Geral<br>Contagem de Más. Rótulos de Coluna VALORI Total Geral<br>Contagem de Más. Rótulos de Coluna VALORI Total Geral<br>Contagem de Más. Rótulos de Coluna VALORI Total Geral<br>Contagem de Más. Rótulos de Coluna VALORI Total Geral<br>Contagem de Más. Rótulos de Coluna VALORI Total Geral<br>Social Geral Social Social                                  |       | A                     | 8                   | с          | D           | E           |                                                      |
| 115 v voitagend et Mins Rotulos de columa valuation importance total Geral valuation importance total Geral valuation importance total comportance valuation importance total comport valuation imp                                                        |       | 1                     |                     |            |             |             |                                                      |
| 15 Sourcesson de Más Rótulos de Columa<br>5 janetro 49,455 19,595 30,935 100,005<br>7 Tela Geral 99,455 19,595 30,935 100,005<br>7 Tela Geral 99,455 19,595 30,935 100,005<br>9 Contagem de Más Rótulos de Columa<br>9 Contagem de Más Rótulos de Columa<br>9 Contagem de |       | 2 Janeiro             |                     |            |             |             |                                                      |
| 15       Induition de Linha : Toportuno       #VALORI: Incoportuno Total Geral         16       Total Geral       49,485       39,595       300,005         17       Income de Més       Motulos de Linha : Toportuno       #VALORI: Incoportuno Total Geral         18       Income de Més       Motulos de Columa : #VALORI: Incoportuno Total Geral         19       Contagem de Més       Motulos de Columa : #VALORI: Incoportuno Total Geral         11       Fevereiro       0,3,295       34,205       1,855       100,005         13       Marce       0,5,295       34,205       1,855       100,005       100,005         13       Marce       5,7,055       42,995       100,005       100,005       100,005       100,005       100,005       100,005       100,005       100,005       100,005       100,005       100,005       100,005       100,005       100,005       100,005       100,005       100,005       100,005       100,005       100,005       100,005       100,005       100,005       100,005       100,005       100,005       100,005       100,005       100,005       100,005       100,005       100,005       100,005       100,005       100,005       100,005       100,005       100,005       100,005       100,005                                                                                                    |       | 3 Contagem de Mês     | Rótulos de Coluna 💌 |            |             |             |                                                      |
| 15          S janetro                                                                                                    |       | 4 Rótulos de Linha J  | oportuno            | #VALOR!    | inoportuno  | Total Geral |                                                      |
| 15 <ul> <li>             for tal circal</li></ul>                                                                                                    |       | 5 janeiro             | 49,48%              | 19,59%     | 30,93%      | 100,00%     |                                                      |
| 15       7       10       10       10       10       10       10       10       10       10       10       10       10       10       10       10       10       10       10       10       10       10       10       10       10       10       10       10       10       10       10       10       10       10       10       10       10       10       10       10       10       10       10       10       10       10       10       10       10       10       10       10       10       10       10       10       10       10       10       10       10       10       10       10       10       10       10       10       10       10       10       10       10       10       10       10       10       10       10       10       10       10       10       10       10       10       10       10       10       10       10       10       10       10       10       10       10       10       10       10       10       10       10       10       10       10       10       10       10       10       10                                                                                                    | 4-    | 6 Total Geral         | 49,48%              | 19,59%     | 30,93%      | 100.00%     |                                                      |
| 16       Na planilha do AGL deve ser colocado o valor percentual do mês correspondente, entretanto o valor final do indicador será o percentual de "oportuno" no acumulado do ano.         16       Na planilha do AGL deve ser colocado o valor percentual do mês correspondente, entretanto o valor final do indicador será o percentual de "oportuno" no acumulado do ano.         0       OBSERVAÇÕES         É necessário se atentar que o indicador é encerramento em 60 dias, portanto o mês em que este prazo não estiver findado espera-se que o indicador esteja com um número baixo pois terão muitas datas de encerramento vazias. Importante deixar esta observação relatada na planilha do AGL e a cada mês corrigir os percentuai já lançados.                                                                                                    | 15    | 7                     |                     |            |             |             |                                                      |
| 16       Na planilha do AGL deve ser colocado o valor percentual do mês correspondente, entretanto o valor final do indicador será o percentual de "oportuno" no acumulado do ano.         16       Na planilha do AGL deve ser colocado o valor percentual do mês correspondente, entretanto o valor final do indicador será o percentual de "oportuno" no acumulado do ano.         16       Na planilha do AGL deve ser colocado o valor percentual do mês correspondente, entretanto o valor final do indicador será o percentual de "oportuno" no acumulado do ano.         16       necessário se atentar que o indicador é encerramento em 60 dias, portanto o mês em que este prazo não estiver findado espera-se que o indicador esteja com um número baixo pois terão muitas datas de encerramento vazias. Importante deixar esta observação relatada na planilha do AGL e a cada mês corrigir os percentuais já lançados.                                                                                                    |       | 8 Fevereiro           |                     |            |             |             |                                                      |
| 10       bitis de Linha Toportuno       #VALORI Inoportuno Total Geral         11       fevereiro       63.89%       34.20%       1.85%       100.00%         13       fevereiro       63.89%       34.20%       1.85%       100.00%         13       fevereiro       63.89%       34.20%       1.85%       100.00%         14       fevereiro       63.89%       34.20%       1.85%       100.00%         15       Contagem de Més Rótulos de Columa XALORI Total Geral       1       1       1       1       1       1       1       1       1       1       1       1       1       1       1       1       1       1       1       1       1       1       1       1       1       1       1       1       1       1       1       1       1       1       1       1       1       1       1       1       1       1       1       1       1       1       1       1       1       1       1       1       1       1       1       1       1       1       1       1       1       1       1       1       1       1       1       1       1       1       1 <td< td=""><td></td><td>9 Contagem de Mês</td><td>Rótulos de Coluna 💌</td><td></td><td></td><td></td><th></th></td<>                                                                                                    |       | 9 Contagem de Mês     | Rótulos de Coluna 💌 |            |             |             |                                                      |
| 11       fevereiro       63,89%       34,26%       1,85%       100,00%         12       Total Geral       63,89%       34,26%       1,85%       100,00%         13       Margo       57,01%       42,99%       100,00%       10         13       Total Geral       57,01%       42,99%       100,00%       10         14       Margo       57,01%       42,99%       100,00%       10         14       Total Geral       57,01%       42,99%       100,00%       10         15       Total Geral       57,01%       42,99%       100,00%       10         15       Total Geral       57,01%       44,26%       100,00%       10         23       abril       55,74%       44,26%       100,00%       10         24       abril       55,74%       44,26%       100,00%       10         24       abril       55,74%       44,26%       100,00%       10         25       abril       55,74%       44,26%       100,00%       10         25       abril       0.00,00%       10       10       100,00%         25       abril       0.00,00%       10       10       100,00% </td <td></td> <td>10 Rótulos de Linha</td> <td>oportuno</td> <td>#VALOR!</td> <td>inoportuno</td> <td>Total Geral</td> <th></th>                                                                                                    |       | 10 Rótulos de Linha   | oportuno            | #VALOR!    | inoportuno  | Total Geral |                                                      |
| 12       Total Geral       63,89%       34,25%       1,85%       100,00%         13       Marce       Marce       Marce       Marce       Marce         13       Contagem de Més Rótulos de Columa       #VALORI Total Geral       Marce       Marce         14       Marce       Statistica       Marce       Marce       Marce         14       Motulos de Linha Toportuno       #VALORI Total Geral       Marce       Marce         15       Total Geral       Statistica       Marce       Marce       Marce         15       Na planilha do AGL deve ser colocado o valor percentual do mês correspondente, entretanto o valor       final do indicador será o percentual de "oportuno" no acumulado do ano.         OBSERVAÇÕES         É necessário se atentar que o indicador é encerramento em 60 dias, portanto o mês em que este prazo não estiver findado espera-se que o indicador esteja com um número baixo pois terão muitas datas de encerramento vazias. Importante deixar esta observação relatada na planilha do AGL e a cada mês corrigir os percentuais já lançados.                                                                                                    |       | 11 fevereiro          | 63,89%              | 34,26%     | 1,85%       | 100,00%     |                                                      |
| 16       Na planilha do AGL deve ser colocado o valor percentual do mês correspondente, entretanto o valor final do indicador será o percentual de "oportuno" no acumulado do ano.         6       DESERVAÇÕES         É necessário se atentar que o indicador é encerramento em 60 dias, portanto o mês em que este prazo não estiver findado espera-se que o indicador seteja com um número baixo pois terão muitas datas de encerramento vazias. Importante deixar esta observação relatada na planilha do AGL e a cada mês corrigir os percentuals já lançados.                                                                                                    |       | 12 Total Geral        | 63,89%              | 34,26%     | 1,85%       | 100,00%     |                                                      |
| 14       Marco         15       Rotulos de Coluna         16       Rotulos de Linha         17       marco         18       Total Geral         19       S7,015       42,995         19       S7,015       42,995         10       Contagem de Més       Rótulos de Coluna         19       S7,015       42,995         20       Martín       S7,015       42,995         21       Contagem de Més       Rótulos de Coluna       Total Geral         22       Rótulos de Linha       oportuno       #VALORI Total Geral       Total Geral         22       Rótulos de Linha       oportuno       #VALORI Total Geral       Total Geral         23       aberli       S5,745       44,205       100,005         24       Total Geral       S5,745       44,205       100,005         25       Studos de Linha       oportuno       #VALORI Total Geral       500,005         24       Total Geral       S5,745       44,205       100,005         25       Gotulos de Linha       oportuno       marco       anotuno         26       Intel Geral       S5,745       44,205       100,005         27 <td></td> <td>13</td> <td></td> <td></td> <td></td> <td></td> <th></th>                                                                                                    |       | 13                    |                     |            |             |             |                                                      |
| 16       Contagem de Més Rótulos de Coluna TavALORI Total Geral         16       Rotulos de Linha Toportuno       svALORI Total Geral         21       Contagem de Més Rótulos de Coluna TavALORI Total Geral       svALORI Total Geral         22       Contagem de Més Rótulos de Coluna TavALORI Total Geral       svALORI Total Geral         23       abril       svALORI Total Geral       svALORI Total Geral         24       Total Geral       55,745       44,295       100,005         24       Total Geral       55,745       44,295       100,005         24       Total Geral       55,745       44,295       100,005         24       Total Geral       55,745       44,295       100,005         24       Total Geral       55,745       44,295       100,005         24       Total Geral       55,745       44,295       100,005         24       Total Geral       55,745       44,295       100,005         25       Mailiand do AGL deve ser colocado o valor percentual do mês correspondente, entretanto o valor       final do indicador será o percentual de "oportuno" no acumulado do ano.         OBSERVAÇÕES         É necessário se atentar que o indicador é encerramento em 60 dias, portanto o mês em que este prazo não estiver findado espera-se que o indicador esteja com um número baixo                                                                                                    |       | 14 Marco              |                     |            |             |             |                                                      |
| 16       Rótulos de Linha T oportuno       #VALORI Total Geral         17       Total Geral       57,015       42,9995       100,0055         19       Abcil       Total Geral       57,015       42,9995       100,0055         19       Abcil       Total Geral       57,015       42,9995       100,0055       100,0055         19       Abcil       Total Geral       57,015       42,9995       100,0055       100,0055         22       Rótulos de Linha T oportuno       #VALORI Total Geral       100,0055       100,0055       100,0055         23       abcil       abcil       55,7455       44,2655       100,0055       100,0055         24       Total Geral       55,7455       44,2655       100,0055       100,0055       100,0055         25       Total Geral       55,7455       44,2655       100,0055       100,0055         25       Total Geral       55,7455       44,2655       100,0055       100,0055         26       Indicador será o percentual de "oportuno" no acumulado do ano.       100       100       100         OBSERVAÇÕES         É       necessário se atentar que o indicador é encerramento em 60 dias, portanto o mês em que este prazo não       100         <                                                                                                    |       | 15 Contagem de Mês    | Rótulos de Coluna 💌 |            |             |             |                                                      |
| 17       março       57,01%       42,99%       100,00%         18       Total Geral       57,01%       42,99%       100,00%         21       Contagem de Més       Rótulos de Coluna       2         22       Rótulos de Linha       Poprtuno       avALORI       Total Geral         23       abril       55,74%       44,25%       100,00%         24       Total Geral       55,74%       44,25%       100,00%         25       Total Geral       55,74%       44,25%       100,00%         25       Total Geral       55,74%       44,25%       100,00%         25       Total Geral       55,74%       44,25%       100,00%         25       Total Geral       55,74%       44,25%       100,00%         25       Total Geral       55,74%       44,25%       100,00%         26       Total Geral       55,74%       44,25%       100,00%         27       Total Geral       55,74%       44,25%       100,00%         28       Total Geral       55,74%       44,25%       100,00%         29       Descentual de "oportuno" no acumulado do ano.       0       0         16       Na planilha do AGL deve ser colocado e seco                                                                                                    |       | 16 Rótulos de Linha J | oportuno            | #VALOR!    | Total Geral |             |                                                      |
| 16       Total Geral       57,01%       42,99%       100,00%         19       Abili       1       1       1       1         10       Contagem de Més       Rótulos de Coluna       *       *       2         22       Rótulos de Linha T oportuno       *       *       44,26%       100,00%       1         23       deril       55,74%       44,26%       100,00%       1       1         24       total Geral       55,74%       44,26%       100,00%       1         25       total Geral       55,74%       44,26%       100,00%       1         25       total Geral       55,74%       44,26%       100,00%       1         26       total Geral       55,74%       44,26%       100,00%       1         25       total Geral       55,74%       44,26%       100,00%       1         26       total Geral       55,74%       44,26%       100,00%       1         26       total Geral       55,74%       44,26%       100,00%       1         27       total Geral       total Geral       55,74%       44,26%       100,00%         27       total Geral       total Geral       total                                                                                                    |       | 17 marco              | 57,01%              | 42,99%     | 100,00%     |             |                                                      |
| 19       20       Mail       10       10       10         20       Contagem de Més       Rótulos de Coluna •       WALOR! Total Geral       23         22       Rótulos de Linha •       oportuno       #WALOR! Total Geral       23         23       abril       55,74%       44,26%       100,00%       24         24       Total Geral       55,74%       44,26%       100,00%       24         25       Total Geral       55,74%       44,26%       100,00%       24         25       Total Geral       55,74%       44,26%       100,00%       24         25       Total Geral       55,74%       44,26%       100,00%       24         25       Total Geral       55,74%       44,26%       100,00%       24         26       Indicador será o percentual de "oportuno" no acumulado do ano.       0       16       0         16       Na planilha do AGL deve ser colocado o valor percentual de "oportuno" no acumulado do ano.       0       0         17       DBSERVAÇÕES       É       necessário se atentar que o indicador é encerramento em 60 dias, portanto o mês em que este prazo não estiver findado espera-se que o indicador esteja com um número baixo pois terão muitas datas de encerramento vazias. Importante deixar esta observação relatada na planilha do AGL e a cada                                                                                                    |       | 18 Total Geral        | 57,01%              | 42,99%     | 100,00%     |             |                                                      |
| 16       Na planilha do AGL deve ser colocado o valor percentual do mês correspondente, entretanto o valor final do indicador será o percentual de "oportuno" no acumulado do ano.         16       Na planilha do AGL deve ser colocado o valor percentual do mês correspondente, entretanto o valor final do indicador será o percentual de "oportuno" no acumulado do ano.         E necessário se atentar que o indicador é encerramento em 60 dias, portanto o mês em que este prazo não estiver findado espera-se que o indicador esteja com um número baixo pois terão muitas datas de encerramento vazias. Importante deixar esta observação relatada na planilha do AGL e a cada mês corrigir os percentuais já lançados.                                                                                                    |       | 19                    |                     |            |             |             |                                                      |
| 16       Na planilha do AGL deve ser colocado o valor percentual do mês correspondente, entretanto o valor final do indicador será o percentual de "oportuno" no acumulado do ano.         DBSERVAÇÕES         É necessário se atentar que o indicador é encerramento em 60 dias, portanto o mês em que este prazo não estiver findado espera-se que o indicador esteja com um número baixo pois terão muitas datas de encerramento vazias. Importante deixar esta observação relatada na planilha do AGL e a cada mês corrigir os percentuais já lançados.                                                                                                    |       | 20 Abril              |                     |            |             |             |                                                      |
| 16       Na planilha do AGL deve ser colocado o valor percentual do mês correspondente, entretanto o valor final do indicador será o percentual de "oportuno" no acumulado do ano. <b>DBSERVAÇÕES</b> É necessário se atentar que o indicador é encerramento em 60 dias, portanto o mês em que este prazo não estiver findado espera-se que o indicador esteja com um número baixo pois terão muitas datas de encerramento vazias. Importante deixar esta observação relatada na planilha do AGL e a cada mês corrigir os percentuais já lançados.                                                                                                    |       | 21 Contagem de Mês    | Rótulos de Coluna 💌 |            |             |             |                                                      |
| 23 abril       55,74%       44,26%       100,00%         24 Total Geral       55,74%       44,26%       100,00%         25       Total Geral       55,74%       44,26%       100,00%         16       Na planilha do AGL deve ser colocado o valor percentual do mês correspondente, entretanto o valor final do indicador será o percentual de "oportuno" no acumulado do ano.         OBSERVAÇÕES         É necessário se atentar que o indicador é encerramento em 60 dias, portanto o mês em que este prazo não estiver findado espera-se que o indicador esteja com um número baixo pois terão muitas datas de encerramento vazias. Importante deixar esta observação relatada na planilha do AGL e a cada mês corrigir os percentuais já lançados.                                                                                                    |       | 22 Rótulos de Linha J | oportuno            | #VALOR!    | Total Geral |             |                                                      |
| 24       Total Geral       55,74%       44,26%       100,00%         16       Na planilha do AGL deve ser colocado o valor percentual do mês correspondente, entretanto o valor final do indicador será o percentual de "oportuno" no acumulado do ano.         OBSERVAÇÕES         É necessário se atentar que o indicador é encerramento em 60 dias, portanto o mês em que este prazo não estiver findado espera-se que o indicador esteja com um número baixo pois terão muitas datas de encerramento vazias. Importante deixar esta observação relatada na planilha do AGL e a cada mês corrigir os percentuais já lançados.                                                                                                    |       | 23 abril              | 55,74%              | 44,26%     | 100,00%     |             |                                                      |
| <sup>25</sup> <b>16</b> Na planilha do AGL deve ser colocado o valor percentual do mês correspondente, entretanto o valor final do indicador será o percentual de "oportuno" no acumulado do ano. <b>OBSERVAÇÕES</b> É necessário se atentar que o indicador é encerramento em 60 dias, portanto o mês em que este prazo não estiver findado espera-se que o indicador esteja com um número baixo pois terão muitas datas de encerramento vazias. Importante deixar esta observação relatada na planilha do AGL e a cada mês corrigir os percentuais já lançados.                                                                                                    |       | 24 Total Geral        | 55,74%              | 44,26%     | 100,00%     |             |                                                      |
| <sup>16</sup> Na planilha do AGL deve ser colocado o valor percentual do mês correspondente, entretanto o valor final do indicador será o percentual de "oportuno" no acumulado do ano. <b>OBSERVAÇÕES</b> É necessário se atentar que o indicador é encerramento em 60 dias, portanto o mês em que este prazo não estiver findado espera-se que o indicador esteja com um número baixo pois terão muitas datas de encerramento vazias. Importante deixar esta observação relatada na planilha do AGL e a cada mês corrigir os percentuais já lançados.                                                                                                    |       | 25                    |                     |            |             |             |                                                      |
| 16       Na planilha do AGL deve ser colocado o valor percentual do mês correspondente, entretanto o valor final do indicador será o percentual de "oportuno" no acumulado do ano.         OBSERVAÇÕES         É necessário se atentar que o indicador é encerramento em 60 dias, portanto o mês em que este prazo não estiver findado espera-se que o indicador esteja com um número baixo pois terão muitas datas de encerramento vazias. Importante deixar esta observação relatada na planilha do AGL e a cada mês corrigir os percentuais já lançados.                                                                                                    |       |                       |                     |            |             |             |                                                      |
| 16 Na planilha do AGL deve ser colocado o valor percentual do mês correspondente, entretanto o valor final do indicador será o percentual de "oportuno" no acumulado do ano. OBSERVAÇÕES É necessário se atentar que o indicador é encerramento em 60 dias, portanto o mês em que este prazo não estiver findado espera-se que o indicador esteja com um número baixo pois terão muitas datas de encerramento vazias. Importante deixar esta observação relatada na planilha do AGL e a cada mês corrigir os percentuais já lançados.                                                                                                    |       |                       |                     |            |             |             |                                                      |
| 16 Na planilha do AGL deve ser colocado o valor percentual do mês correspondente, entretanto o valor final do indicador será o percentual de "oportuno" no acumulado do ano. OBSERVAÇÕES É necessário se atentar que o indicador é encerramento em 60 dias, portanto o mês em que este prazo não estiver findado espera-se que o indicador esteja com um número baixo pois terão muitas datas de encerramento vazias. Importante deixar esta observação relatada na planilha do AGL e a cada mês corrigir os percentuais já lançados.                                                                                                    |       |                       |                     |            |             |             |                                                      |
| 16 Na planilha do AGL deve ser colocado o valor percentual do mês correspondente, entretanto o valor final do indicador será o percentual de "oportuno" no acumulado do ano. OBSERVAÇÕES É necessário se atentar que o indicador é encerramento em 60 dias, portanto o mês em que este prazo não estiver findado espera-se que o indicador esteja com um número baixo pois terão muitas datas de encerramento vazias. Importante deixar esta observação relatada na planilha do AGL e a cada mês corrigir os percentuais já lançados.                                                                                                    |       |                       |                     |            |             |             |                                                      |
| final do indicador será o percentual de "oportuno" no acumulado do ano.<br>OBSERVAÇÕES<br>É necessário se atentar que o indicador é encerramento em 60 dias, portanto o mês em que este prazo não<br>estiver findado espera-se que o indicador esteja com um número baixo pois terão muitas datas de<br>encerramento vazias. Importante deixar esta observação relatada na planilha do AGL e a cada mês corrigir os<br>percentuais já lançados.                                                                                                    | 16    | Na nlanilha do        | AGL deve ser        | coloca     | ndo o va    | lor nerc    | entual do mês correspondente, entretanto o valor     |
| final do indicador será o percentual de "oportuno" no acumulado do ano.<br><b>OBSERVAÇÕES</b><br>É necessário se atentar que o indicador é encerramento em 60 dias, portanto o mês em que este prazo não<br>estiver findado espera-se que o indicador esteja com um número baixo pois terão muitas datas de<br>encerramento vazias. Importante deixar esta observação relatada na planilha do AGL e a cada mês corrigir os<br>percentuais já lançados.                                                                                                    | _     |                       |                     | colocc     |             | ioi pere    | intudi do mes correspondente, entretanto o valor     |
| <b>OBSERVAÇÕES</b><br>É necessário se atentar que o indicador é encerramento em 60 dias, portanto o mês em que este prazo não<br>estiver findado espera-se que o indicador esteja com um número baixo pois terão muitas datas de<br>encerramento vazias. Importante deixar esta observação relatada na planilha do AGL e a cada mês corrigir os<br>percentuais já lançados.                                                                                                    |       | I final do indicad    | lor será o perc     | entua      | l de "or    | ortuno'     | no acumulado do ano.                                 |
| OBSERVAÇÕES<br>É necessário se atentar que o indicador é encerramento em 60 dias, portanto o mês em que este prazo não<br>estiver findado espera-se que o indicador esteja com um número baixo pois terão muitas datas de<br>encerramento vazias. Importante deixar esta observação relatada na planilha do AGL e a cada mês corrigir os<br>percentuais já lançados.                                                                                                    |       |                       |                     |            |             |             |                                                      |
| <b>OBSERVAÇÕES</b><br>É necessário se atentar que o indicador é encerramento em 60 dias, portanto o mês em que este prazo não<br>estiver findado espera-se que o indicador esteja com um número baixo pois terão muitas datas de<br>encerramento vazias. Importante deixar esta observação relatada na planilha do AGL e a cada mês corrigir os<br>percentuais já lançados.                                                                                                    |       |                       |                     |            |             |             |                                                      |
| É necessário se atentar que o indicador é encerramento em 60 dias, portanto o mês em que este prazo não<br>estiver findado espera-se que o indicador esteja com um número baixo pois terão muitas datas de<br>encerramento vazias. Importante deixar esta observação relatada na planilha do AGL e a cada mês corrigir os<br>percentuais já lançados.                                                                                                    |       |                       |                     |            | (           | OBSERV      | ACÕFS                                                |
| É necessário se atentar que o indicador é encerramento em 60 dias, portanto o mês em que este prazo não estiver findado espera-se que o indicador esteja com um número baixo pois terão muitas datas de encerramento vazias. Importante deixar esta observação relatada na planilha do AGL e a cada mês corrigir os percentuais já lançados.                                                                                                    |       |                       |                     |            |             |             | 190L0                                                |
| estiver findado espera-se que o indicador esteja com um número baixo pois terão muitas datas de encerramento vazias. Importante deixar esta observação relatada na planilha do AGL e a cada mês corrigir os percentuais já lançados.                                                                                                    | Éne   | cessário se atent     | tar que o indi      | cador      | é encer     | ramente     | em 60 dias, portanto o mês em que este prazo não     |
| estiver findado espera-se que o indicador esteja com um número baixo pois terão muitas datas de encerramento vazias. Importante deixar esta observação relatada na planilha do AGL e a cada mês corrigir os percentuais já lançados.                                                                                                    | 2.1.0 |                       |                     |            |             |             |                                                      |
| encerramento vazias. Importante deixar esta observação relatada na planilha do AGL e a cada mês corrigir os percentuais já lançados.                                                                                                    | estiv | er findado espe       | era-se que o        | indic      | ador es     | steja co    | n um número baixo pois terão muitas datas de         |
| encerramento vazias. Importante deixar esta observação relatada na planilha do AGL e a cada mes corrigir os percentuais já lançados.                                                                                                    |       |                       | 1                   |            |             | ~           |                                                      |
| percentuais já lançados.                                                                                                    | ence  | erramento vazias      | . Importante d      | leixar     | esta ob     | servação    | relatada na planilha do AGL e a cada mês corrigir os |
| percentuais ja lançauos.                                                                                                    | nore  | ontubic iá lancad     | 00                  |            |             | -           |                                                      |
|                                                                                                    | perc  | entuais ja iançaŭ     | 05.                 |            |             |             |                                                      |

## Indicador 2: Percentual de doenças de notificação compulsória (DNC) com os campos Distrito e Bairro preenchidos com dados válidos no SINAN

|                                   | FICHA DE QUALIFICAÇÃO DE INDICADORES                                                                                                    |
|-----------------------------------|----------------------------------------------------------------------------------------------------|
| Código                            | 2                                                                                                    |
| Pactuações                        | AGL HOSPITALAR                                                                                                    |
| Indicador                         | Percentual de doenças de notificação compulsória (DNC) com os campos Distrito e Bairro preenchidos<br>com dados válidos no SINAN                                                                                                    |
| Conceituação                      | Este indicador mensura o preenchimento correto dos campos Distrito e Bairro no SINAN, importante<br>para garantir a fidedignidade dos dados.<br>A relação de DNC é definida na PORTARIA GM/MS № 2.010, DE 27 DE NOVEMBRO DE 2023 e para o<br>cálculo desse indicador foram incluídos todos os agravos que são notificados no SINAN Net e online |
| Usos                              | Permite avaliar e monitorar a capacidade de coleta de informações essenciais da população afetada por DNC para possibilitar a completa análise epidemiológica e o consequente direcionamento de políticas públicas assertivas.                                                                                                    |
| Limitações                        | Registro de informações com dados inválidos.                                                                                                    |
| Fonte                             | Sistema de Informação de Agravos de Notificação (SINAN)                                                                                                    |
| Metodologia de Cálculo            | Numerador: Total de campos de Distrito e Bairro das DNC preenchidos com dados válidos.<br>Denominador: Total de registros de DNC, notificados no período da avaliação.<br>Fator de multiplicação: 100.                                                                                                    |
| Periodicidade de<br>Monitoramento | A coleta de dados é mensal e o monitoramento é quadrimestral.                                                                                                    |
| Periodicidade de<br>Avaliação     | Anual: A avaliação se dá por meio da elaboração do relatório anual.                                                                                                    |
| Unidade de Medida                 | Percentual.                                                                                                    |
| Parâmetro                         |                                                                                                    |
| Polaridade                        | Maior melhor                                                                                                    |
| Acumulativo Anual                 | Resultado expresso mês a mês                                                                                                    |
| Acumulativo para<br>Pactuação     | Média mensal durante o ano                                                                                                    |
| Estratificação                    | Por unidade notificadora                                                                                                    |
| Responsável Técnico               | SES/SVS/DIVEP/GECAMP                                                                                                    |
| Coordenador da<br>Pactuação       | SES/SVS                                                                                                    |
| Descrição da Meta                 | 85% - Baseado em série histórica.                                                                                                    |

| Acordo de Gestão Local - AGL |                                                                                                    |  |  |  |  |
|------------------------------|----------------------------------------------------------------------------------------------------|--|--|--|--|
| TEMA                         | Gestão da qualidade e segurança do paciente                                                            |  |  |  |  |
|                              | Percentual de doenças de notificação compulsória (DNC) com os campos Distrito e Bairro preenchidos com |  |  |  |  |
| INDICADOR                    | dados válidos no SINAN                                                                                 |  |  |  |  |
|                              | PASSO A PASSO PARA COLETA DE INFORMAÇÕES DO INDICADOR                                                  |  |  |  |  |
|                              | Passo a passo para coletar o Numerador                                                                 |  |  |  |  |
|                              | Todas as Doenças de Notificação listadas a seguir e notificadas no SINAN são                           |  |  |  |  |
|                              | objetos desse POP (PORTARIA № 508, DE 26 DE DEZEMBRO DE 2023):                                         |  |  |  |  |
|                              | 1. Acidente de trabalho com exposição a material biológico                                             |  |  |  |  |
|                              | 2. Acidente de trabalho: grave, fatal e em crianças e adolescentes                                     |  |  |  |  |
|                              | 3. Acidente por animal peçonhento                                                                      |  |  |  |  |
|                              | 4. Acidente por animal potencialmente transmissor da raiva                                             |  |  |  |  |
|                              | 5. Botulismo                                                                                           |  |  |  |  |
|                              | 6. Cólera                                                                                              |  |  |  |  |
|                              | 7. Coqueluche                                                                                          |  |  |  |  |
|                              | 8. Dengue                                                                                              |  |  |  |  |
|                              | 9. Difteria                                                                                            |  |  |  |  |
|                              | 10. Doença de Chagas Aguda                                                                             |  |  |  |  |
|                              | 11. Doença de Creutzfeldt-Jacob                                                                        |  |  |  |  |
|                              | 12. Doença Meningocócica e outras meningites                                                           |  |  |  |  |
|                              | 13. Antraz pneumônico                                                                                  |  |  |  |  |
|                              | 14. Tularemia                                                                                          |  |  |  |  |
|                              | 15. Varíola                                                                                            |  |  |  |  |
|                              | 16. Arenavírus                                                                                         |  |  |  |  |
|                              | 17. Ebola                                                                                              |  |  |  |  |
| 1                            | 18. Marburg                                                                                            |  |  |  |  |
|                              | 19. Lassa                                                                                              |  |  |  |  |
|                              | 20. Febre purpúrica brasileira                                                                         |  |  |  |  |
|                              | 21. Doença aguda pelo vírus Zika                                                                       |  |  |  |  |
|                              | 22. Esquistossomose                                                                                    |  |  |  |  |
|                              | 23. Febre Amarela                                                                                      |  |  |  |  |
|                              | 24. Febre de Chikungunya                                                                               |  |  |  |  |
|                              | 25. Febre do Nilo Ocidental e outras arboviroses de importancia em saude<br>pública                    |  |  |  |  |
|                              | 26. Febre Maculosa e outras Riquetisioses                                                              |  |  |  |  |
|                              | 27. Febre Tifoide                                                                                      |  |  |  |  |
|                              | 28. Hanseníase                                                                                         |  |  |  |  |
|                              | 29. Hantavirose                                                                                        |  |  |  |  |
|                              | 30. Hepatites virais                                                                                   |  |  |  |  |
|                              | 31. HIV/AIDS                                                                                           |  |  |  |  |
|                              | 32. Intoxicação Exógena                                                                                |  |  |  |  |
|                              | 33. Leishmaniose Tegumentar Americana                                                                  |  |  |  |  |
|                              | 34. Leishmaniose Visceral                                                                              |  |  |  |  |
|                              | 35. Leptospirose                                                                                       |  |  |  |  |
|                              | 36. Malária na região extra-Amazônica                                                                  |  |  |  |  |

POP - Procedimento Operacional Padrão para coleta do dado: Indicador 02

|   | 37. Papilomavírus Humano (HPV)                                                                                                    |  |  |  |  |  |  |
|---|----------------------------------------------------------------------------------------------------|--|--|--|--|--|--|
|   | 38. Parotidite (caxumba)                                                                                                    |  |  |  |  |  |  |
|   | 39. Poliomielite por poliovírus selvagem                                                                                                    |  |  |  |  |  |  |
|   | 40. Peste                                                                                                    |  |  |  |  |  |  |
|   | 41. Raiva humana                                                                                                    |  |  |  |  |  |  |
|   | 42. Síndrome da Rubéola Congênita<br>43. Sarampo<br>44. Rubéola                                                                                                    |  |  |  |  |  |  |
|   |                                                                                                    |  |  |  |  |  |  |
|   |                                                                                                    |  |  |  |  |  |  |
|   | 45. Sífilis Adquirida                                                                                                    |  |  |  |  |  |  |
|   | 46. Sífilis Congênita                                                                                                    |  |  |  |  |  |  |
|   | 47. Sífilis em gestante                                                                                                    |  |  |  |  |  |  |
|   | 48. Síndrome da Paralisia Flácida Aguda                                                                                                    |  |  |  |  |  |  |
|   | 49. Tétano Acidental                                                                                                    |  |  |  |  |  |  |
|   | 50. Tétano Neonatal                                                                                                    |  |  |  |  |  |  |
|   | 51. Toxoplasmose gestacional, congênita, neurotoxoplasmose e                                                                                                    |  |  |  |  |  |  |
|   | toxoplasmose ocular                                                                                                    |  |  |  |  |  |  |
|   | 52. Tuberculose                                                                                                    |  |  |  |  |  |  |
|   | 53. Varicela                                                                                                    |  |  |  |  |  |  |
|   | 54. Violência                                                                                                    |  |  |  |  |  |  |
| 2 | Abrir o Tabwin                                                                                                    |  |  |  |  |  |  |
| 3 | Clicar no item "Executar tabulação"                                                                                                    |  |  |  |  |  |  |
| 4 | No campo "Drives" selecionar o diretório "Z" (\\sivitais\basedbf)         Image: Construction of the sequivo de definição         Arguivos de definição:         ArdBiolETatual def         AddSCINETAtual def         AntrabilETatual def         AntrabilETatual def         BongastETAtual def         Chekunonetal def         Chekunonetal def         Chekunonetal def         Chekunonetal def         Chekunonetal def         Chekunonetal def         Chekunonetal def         Chekunonetal def         Chekunonetal def         Chekunonetal def         Chekunonetal def         Chekunonetal def         Chekunonetal def         CoqueNETAtual def         CoqueNETAtual |  |  |  |  |  |  |
| 5 | Para os agravos do "NotIndiv" - No campo "Arquivos de definição" selecione "NotIndivNetAtual.def" que é o banco de notificações individuais;                                                                                                    |  |  |  |  |  |  |

|    | Comparison de definição  Comparison de definição  Comparison de defini |
|----|----------------------------------------------------------------------------------------------------|
| 6  | Clique em "Abre DEF"                                                                                                    |
| 7  | No campo "Linhas" selecione "Agravos Compulsóri";                                                                                                    |
| 8  | No campo "Colunas" selecione "Ano da Notificação"                                                                                                    |
| 9  | No campo "Seleção disponíveis" clique em "UF Residência" e depois na seta "Incluir"                                                                                                    |
| 10 | No campo "Categorias selecionadas" selecione "Distrito Federal"                                                                                                    |
| 11 | No campo "Seleção disponíveis" clique em "Unid e Reg Not" e depois na seta "Incluir"                                                                                                    |
| 12 | No campo "Categorias selecionadas" será listada várias unidades de saúde. Para filtrar clique em "Localizar Categoria";                                                                                                    |

| 13 | <text></text>                                                                                                    |
|----|----------------------------------------------------------------------------------------------------|
| 14 | No campo "Arquivos" selecione o ano do banco de dados de interesse                                                                                                    |
| 15 | Na caixa "Localizar" digite a unidade de saúde de interesse e clique em "Localizar Próxima" e em seguida feche<br>a caixa "Localizar" deixando selecionada a unidade de interesse;<br>ZVNotIndivNetAtual.def<br>Linhas Columas Incremento Arguivos<br>Ano de Nascim<br>Ano de Nascim<br>Ano de Nascim<br>Ano de Investig<br>Ano de Notific<br>Tim. da Notific<br>Semo DET<br>Agravos Compulsiosi<br>Agravos DET<br>Agravos DET<br>Agravos DET<br>Agravos DET<br>Mes da Notific<br>NindDINT_2012.DEF<br>NINDINT_2013.DEF<br>NINDINT_2013.DEF<br>NINDINT_2014.DEF<br>NINDINT_2014.DEF<br>NINDINT_2015.DEF<br>NINDINT_2015. |
| 16 | Clique em Executar                                                                                                    |
| 17 | Uma caixa de "Salvar como" irá abrir. Nessa caixa, selecione o local onde o arquivo será salvo, dê um nome para o arquivo e clique em "salvar";                                                                                                    |
| 18 | Uma caixa de "Escolhe campos" será aberta. Nesta caixa, no "Campo Entrada" selecione o item "NU_NOTIFIC" e clique na seta para que o item vá para o "Campo Saída";                                                                                                    |

|    | Repita o processo                                                                                                    | do item                                                                                                    | 18 com o                                                                                                    | os campos: "ID_AGRAVO              | O", "DT_NOTIFIC"  | , "ID_DISTRIT | " e "ID_BA |         |
|----|----------------------------------------------------------------------------------------------------|----------------------------------------------------------------------------------------------------|----------------------------------------------------------------------------------------------------|------------------------------------|-------------------|---------------|------------|---------|
|    | muito importa                                                                                                    | ante                                                                                                    | que t                                                                                                    | odos os banco                      | os sejam          | baixados      | nessa      | ordem;  |
|    | Z/NotIndivNetAtual.def                                                                                                    |                                                                                                    |                                                                                                    | ×                                  | <                 |               |            |         |
|    | Linhas                                                                                                    | Colunas                                                                                                    | inc                                                                                                    | remento Arguivos                   |                   |               |            |         |
|    | Trim.In.Sint/Acid/ NA                                                                                                    | o ativa                                                                                                    | Trequênc                                                                                                    | z.WindNet*.00F                     | 1                 |               |            |         |
|    | Ano Epid.Sintomas                                                                                                    | o da Notific                                                                                                    |                                                                                                    | VINDINET. DBF                      | 1                 |               |            |         |
|    | Ano de Nascim Escolhe                                                                                                    | Campos                                                                                                    |                                                                                                    | X INDINET_2007.DBF                 |                   |               |            |         |
|    | Agravos notificado Campo                                                                                                    | s entrada:                                                                                                    | Campos                                                                                                    | aida INDINET_2009.DBF              |                   |               |            |         |
|    | Agravos Compulsors CS_S<br>Agravos de Not DF CS_G                                                                                                    | ESTANT                                                                                                    | > NU_N0                                                                                                    | NVO IINDINET_2010.DBF              |                   |               |            |         |
|    | Suprimir linhas zeradas                                                                                                    | ACA<br>SCOL N                                                                                                    | DT_NOT                                                                                                    | IFIC INDINET_2012.DBF              |                   |               |            |         |
| 19 | Seleções disponíveis ID_C                                                                                                    | IS_SUS                                                                                                    | D_BAIR                                                                                                    | RO INDINET_2014.DBF                |                   |               |            |         |
|    | Unid e Reg Not2015 SG_U<br>Unidades IGES 2020 SG_U                                                                                                    | F                                                                                                    | <                                                                                                    | INDINET_2016.DBF                   |                   |               |            |         |
|    | Unidades REVEN ID_R                                                                                                    | N_PIESI<br>3_RESI                                                                                                    |                                                                                                    | INDINET_2017.DBF                   |                   |               |            |         |
|    | Unid Prisional ID LC                                                                                                    | ARRO<br>IGRADO                                                                                                    |                                                                                                    | INDINET_2019.DBF                   |                   |               |            |         |
|    | UF Notificação NM_L                                                                                                    | 0GRAD0                                                                                                    |                                                                                                    | INDINET_2020.DBF                   |                   |               |            |         |
|    | Dr Localizar categoria NM C                                                                                                    | OMPLEM                                                                                                    |                                                                                                    | " Teatrar CDC 🥔                    | :                 |               |            |         |
|    | 01 Região Central                                                                                                    |                                                                                                    | OK Cancele                                                                                                    | 7 Salvar registros                 | <b>,</b>          |               |            |         |
|    | . HBOF                                                                                                    |                                                                                                    |                                                                                                    | Não classificados                  |                   |               |            |         |
|    | . H ALVORADA DE BRASILIA                                                                                                    |                                                                                                    |                                                                                                    | C ignorar<br>G incluir             |                   |               |            |         |
|    | . H BRASILIA<br>. H DAHER LAGO SUL                                                                                                    |                                                                                                    |                                                                                                    | C Discriminar                      |                   |               |            |         |
|    | NumReg Arquivo                                                                                                    |                                                                                                    |                                                                                                    | Tempo                              |                   |               |            |         |
| 20 | Depois em "OK". O                                                                                                    | arquivo                                                                                                    | será salvo                                                                                                    | em formato dBase III plu           | us;               |               |            |         |
|    |                                                                                                    | 1                                                                                                    |                                                                                                    |                                    | /                 |               |            |         |
|    | Uma caixa do Taby<br>CSV" e feche o pi                                                                                                    | win será<br>rograma                                                                                                    | aberta cor<br>;                                                                                                    | n os dados planilhados.            | Clique em "Arqu   | ivo" e depois | em "Salva  | ar como |
|    | () () (hand ) (206000 Dec                                                                                                    | And have a start                                                                                                    |                                                                                                    | - 0                                | ×                 |               |            |         |
|    |                                                                                                    | atop/seste.ou                                                                                                    |                                                                                                    | - 0                                | ^                 |               |            |         |
|    | Arquivo Adiciona registro                                                                                                    | 5                                                                                                    |                                                                                                    |                                    |                   |               |            |         |
|    |                                                                                                    |                                                                                                    |                                                                                                    | -                                  |                   |               |            |         |
|    | Abnr                                                                                                    | 1000                                                                                                    | D DISTORT D D                                                                                                    | N HOHE J                           |                   |               |            |         |
|    | Informação                                                                                                    | 18                                                                                                    | D_DISTRIT D_B/<br>1 252                                                                                                    |                                    |                   |               |            |         |
|    | Abrir<br>Informação<br>Copia estrutura                                                                                                    | 18<br>29                                                                                                    | D_DISTRIT D_8/<br>1 252<br>22 204                                                                                                    |                                    | 1                 |               |            |         |
|    | Aprir<br>Informação<br>Copia estrutura<br>Salvar como CSV                                                                                                    | 791C<br>18<br>29<br>20                                                                                                    | D_DISTRIT D_B/<br>1 252<br>22 204<br>18<br>22 210                                                                                                    |                                    |                   |               |            |         |
| 21 | Aprir<br>Informação<br>Copia estrutura<br>Salvar como CSV<br>Salvar como XML                                                                                                    | 16<br>16                                                                                                    | D_DISTRIT_D_8/<br>1 252<br>22 204<br>18<br>22 210<br>9<br>0 100                                                                                                    |                                    |                   |               |            |         |
| 21 | Abrir<br>Informação<br>Copia estrutura<br>Salvar como CSV<br>Salvar como XML<br>Comprimir em DBC                                                                                                    | 791C<br>18<br>29<br>20<br>15<br>16<br>21<br>22                                                                                                    | D_DISTRIT_D_8/<br>1 252<br>22 204<br>18<br>22 210<br>9<br>9<br>16 241                                                                                                    |                                    |                   |               |            |         |
| 21 | Abrir<br>Informação<br>Copia estrutura<br>Salvar como CSV<br>Salvar como XML<br>Comprimir em DBC<br>Salva como SQL                                                                                                    | 791C<br>18<br>29<br>20<br>15<br>16<br>21<br>22<br>15                                                                                                    | D_DISTRIT D_B-<br>1 252<br>22 204<br>18 22<br>22 210<br>9 59<br>16 241<br>562 259                                                                                                    |                                    |                   |               |            |         |
| 21 | Abrir<br>Informação<br>Copia estrutura<br>Salvar como CSV<br>Salvar como XML<br>Comprimir em DBC<br>Salva como SQL<br>Retornar                                                                                                    | 991C<br>18<br>29<br>20<br>15<br>16<br>21<br>22<br>15<br>15<br>16<br>21<br>22<br>15<br>15<br>16<br>21<br>22<br>15<br>15<br>16<br>21<br>22<br>15<br>16<br>21<br>22<br>20<br>20<br>20<br>20<br>20<br>20<br>20<br>20<br>20                                                                                                    | D_DESTRIT D_B/<br>1 252<br>22 204<br>18<br>22 210<br>9<br>9 189<br>16 241<br>562 259<br>16 241<br>13 198                                                                                                    |                                    |                   |               |            |         |
| 21 | Abrir<br>Informação<br>Copia estrutura<br>Salvar como CSV<br>Salvar como XML<br>Comprimir em DBC<br>Salva como SQL<br>Retornar<br>19 0840301 Y09<br>11 1419611 T659                                                                                                    | 9100<br>18<br>29<br>20<br>15<br>16<br>21<br>22<br>15<br>15<br>15<br>15<br>20240102                                                                                                    | D_DISTRIT D_B-<br>1 252 204<br>18 22 210<br>9 189<br>16 241<br>562 259<br>16 241<br>13 198<br>1                                                                                                    |                                    |                   |               |            |         |
| 21 | Abrir<br>Informação<br>Copia estrutura<br>Salvar como CSV<br>Salvar como XML<br>Comprimir em DBC<br>Salva como SQL<br>Retornar<br>10 0840301 Y 09<br>11 1419611 T659<br>12 1419612 X29                                                                                                    | 910C<br>18<br>29<br>20<br>15<br>16<br>21<br>32<br>15<br>15<br>20240102<br>20240102<br>20240102                                                                                                    | D_DISTRIT_D_B/<br>1 252<br>222 204<br>18<br>222 210<br>9 189<br>16 241<br>562 259<br>16 241<br>13 196<br>1<br>22 204<br>13 296<br>1<br>22 204<br>24<br>25<br>26<br>26<br>26<br>26<br>26<br>26<br>26<br>26<br>26<br>26                                                                                                    |                                    |                   |               |            |         |
| 21 | Abrir<br>Informação<br>Copia estrutura<br>Salvar como CSV<br>Salvar como XML<br>Comprimir em DBC<br>Salva como SQL<br>Retornar<br>10 0840301 Y 09<br>11 1419611 T059<br>12 1419612 X29<br>13 1419616 A 928<br>14 0840207 A 539                                                                                                    | 991C)<br>18<br>29<br>15<br>16<br>21<br>32<br>15<br>15<br>15<br>15<br>15<br>15<br>15<br>15<br>15<br>15                                                                                                    | D_DISTRIT_D_B.<br>1 252<br>22 204<br>16<br>22 210<br>9 159<br>16 241<br>562 259<br>16 241<br>13 195<br>1<br>22 204<br>561 204<br>560 129                                                                                                    |                                    |                   |               |            |         |
| 21 | Abrir<br>Informação<br>Copia estrutura<br>Salvar como CSV<br>Salvar como XML<br>Comprimir em DBC<br>Salva como SQL<br>Retornar<br>10 0840301 Y 09<br>11 1419611 T659<br>12 1419616 A928<br>14 19640207 A539<br>15 0840216 B19                                                                                                    | 9102<br>18<br>29<br>15<br>16<br>15<br>16<br>21<br>32<br>15<br>15<br>15<br>15<br>15<br>15<br>15<br>15<br>15<br>15                                                                                                    | D_DISTRIT_D_B.<br>1 252<br>22 204<br>18<br>22 210<br>9 189<br>16 241<br>562 259<br>16 241<br>13 198<br>1<br>22 204<br>561 202<br>12 204<br>561 205<br>1 205                                                                                                    |                                    |                   |               |            |         |
| 21 | Abrir<br>Informação<br>Copia estrutura<br>Salvar como CSV<br>Salvar como XML<br>Comprimir em DBC<br>Salva como SQL<br>Retornar<br>10 0840301 Y 09<br>11 1419611 T059<br>12 1419616 A928<br>14 10840207 A539<br>15 0840218 B19<br>16 1419761 O981<br>17 1419761 O981                                                                                                    | 9102<br>18<br>29<br>15<br>16<br>21<br>32<br>15<br>15<br>15<br>15<br>15<br>15<br>15<br>15<br>15<br>15                                                                                                    | D_DISTRIT_D_B.<br>1 252<br>222 204<br>16<br>222 210<br>9 159<br>16 241<br>562 259<br>16 241<br>13 196<br>1<br>22 204<br>15 241<br>13 196<br>1<br>22 204<br>11 205<br>25 196<br>129<br>1 255<br>25 196<br>129<br>1 255<br>24                                                                                                    |                                    |                   |               |            |         |
| 21 | Abrir<br>Informação<br>Copia estrutura<br>Salvar como CSV<br>Salvar como XML<br>Comprimir em DBC<br>Salva como SQL<br>Retornar<br>10 0840301 Y09<br>11 1419611 T659<br>12 1419616 A928<br>14 0840207 A539<br>15 0840216 B19<br>16 1419761 O961<br>17 1419763 O961<br>18 1419767 O961                                                                                                    | 9102<br>18<br>29<br>15<br>16<br>15<br>16<br>21<br>32<br>15<br>15<br>15<br>15<br>15<br>15<br>15<br>15<br>15<br>15                                                                                                    | D_DISTRIT_D_B.<br>1 282<br>222 204<br>16<br>222 210<br>9 189<br>16 241<br>562 259<br>16 241<br>13 196<br>1<br>22 204<br>561 202<br>565 129<br>1 255<br>25 156<br>24<br>24<br>24                                                                                                    |                                    |                   |               |            |         |
| 21 | Abrir<br>Informação<br>Copia estrutura<br>Salvar como CSV<br>Salvar como XML<br>Comprimir em DBC<br>Salva como SQL<br>Retornar<br>10 0840301 Y09<br>11 1419611 T659<br>12 1419616 A928<br>14 0840207 A539<br>15 0840218 B19<br>16 1419761 O961<br>17 1419761 O961<br>17 1419763 O961<br>18 1419767 O961<br>18 1419767 O961<br>19 1419764 A928                                                                                                    | 9102<br>18<br>29<br>15<br>16<br>21<br>32<br>15<br>15<br>15<br>15<br>15<br>15<br>15<br>15<br>15<br>20240102<br>20240102<br>20240102<br>20240102<br>20240102<br>20240102<br>20240102<br>20240102<br>20240104<br>20240104<br>20240104<br>20240104                                                                                                    | D_DISTRAT_D_B.<br>1 282<br>22 204<br>22 204<br>22 204<br>22 204<br>9 189<br>16 241<br>562 259<br>16 241<br>13 198<br>1 22 204<br>561 202<br>560 129<br>1 255<br>25 156<br>24<br>21<br>20<br>173<br>29                                                                                                    |                                    |                   |               |            |         |
| 21 | Abrir<br>Informação<br>Copia estrutura<br>Salvar como CSV<br>Salvar como XML<br>Comprimir em DBC<br>Salva como SQL<br>Retornar<br>10 840301 Y09<br>11 1419611 T659<br>12 1419612 X29<br>13 1419616 A928<br>14 840297 A539<br>15 840297 A539<br>15 840297 A539<br>16 1419761 O961<br>17 1419763 O961<br>17 1419767 O961<br>18 1419767 O961<br>18 1419767 O961<br>19 1419764 A928<br>20 1419632 G039                                                                                                    | 911C)<br>18<br>29<br>15<br>16<br>15<br>15<br>15<br>15<br>15<br>15<br>15<br>15<br>15<br>15                                                                                                    | D_DISTRAT_D_B.<br>1 282<br>22 204<br>15<br>22 204<br>16<br>22 210<br>9 189<br>16 241<br>562 259<br>16 241<br>13 198<br>1<br>22 204<br>560 129<br>1 255<br>25 156<br>24<br>21<br>20<br>173<br>29<br>16                                                                                                    |                                    |                   |               |            |         |
| 21 | Abrir<br>Informação<br>Copia estrutura<br>Salvar como CSV<br>Salvar como XML<br>Comprimir em DBC<br>Salva como SQL<br>Retornar<br>10 0840301 Y09<br>11 1419611 T659<br>12 1419612 X29<br>13 1419616 A928<br>14 0840207 A539<br>15 0840216 B19<br>16 1419761 O981<br>17 1419763 O981<br>18 1419767 O981<br>18 1419767 O981<br>19 1419763 G039<br>20 1419632 G039                                                                                                    | 911C<br>18<br>29<br>20<br>15<br>16<br>21<br>12<br>15<br>15<br>15<br>15<br>15<br>15<br>15<br>15<br>15<br>20240102<br>20240102<br>20240102<br>20240102<br>20240102<br>20240102<br>20240104<br>20240104<br>20240104<br>20240104<br>20240103<br>20240103                                                                                                    | D_DISTRIT_D_B.<br>1 252<br>22 204<br>18<br>22 204<br>18<br>22 204<br>18<br>22 204<br>18<br>22 204<br>18<br>22 204<br>18<br>22 204<br>18<br>241<br>241<br>13<br>198<br>1<br>22 204<br>18<br>241<br>241<br>241<br>241<br>241<br>241<br>241<br>241                                                                                                    | Reg:615                            |                   |               |            |         |
| 21 | Abrir<br>Informação<br>Copia estrutura<br>Salvar como CSV<br>Salvar como XML<br>Comprimir em DBC<br>Salva como SQL<br>Retornar<br>19 0840301 Y09<br>11 1419611 T650<br>12 1419612 X29<br>13 1419616 A928<br>14 0840217 A539<br>15 0840218 B19<br>16 1419761 O961<br>17 1419763 O961<br>18 1419767 O961<br>18 1419767 O961<br>19 1419763 G039<br>20 1419633 G039<br>21 1419632 G039                                                                                                    | 911C<br>18<br>29<br>20<br>15<br>16<br>21<br>12<br>15<br>15<br>15<br>15<br>15<br>15<br>15<br>15<br>15<br>20240102<br>20240102<br>20240102<br>20240102<br>20240102<br>20240102<br>20240102<br>20240103<br>20240104<br>20240104<br>20240104<br>20240104<br>20240104<br>20240104<br>20240104<br>20240104<br>20240104<br>20240104<br>20240104<br>20240104<br>20240105<br>20240104<br>20240105<br>20240104<br>20240105<br>20240105<br>2025<br>2025<br>2025<br>2025<br>2025<br>2025<br>205<br>20 | D_DISTRIT_D_B.<br>1 252<br>22 204<br>18<br>22 204<br>18<br>22 204<br>18<br>22 204<br>18<br>22 204<br>18<br>22 204<br>18<br>241<br>13<br>198<br>1<br>22 204<br>241<br>13<br>198<br>1<br>22 204<br>241<br>13<br>198<br>1<br>22 204<br>241<br>241<br>13<br>198<br>1<br>22 204<br>241<br>241<br>241<br>241<br>241<br>241<br>241<br>24                                                                                                    | Reg:615                            |                   |               |            |         |
| 21 | Abrir<br>Informação<br>Copia estrutura<br>Salvar como CSV<br>Salvar como XML<br>Comprimir em DBC<br>Salva como SQL<br>Retornar<br>10 0840301 Y09<br>11 1419611 7659<br>12 1419612 X29<br>13 1419616 A928<br>14 0840216 B19<br>15 0840216 B19<br>16 1419761 O981<br>17 1419763 O981<br>18 1419767 O981<br>18 1419767 O981<br>19 1419763 G039<br>20 1419633 G039<br>21 1419632 G039                                                                                                    | 911C<br>18<br>29<br>20<br>15<br>16<br>21<br>12<br>20240102<br>20240102<br>20240102<br>20240102<br>20240102<br>20240102<br>20240102<br>20240102<br>20240102<br>20240103<br>20240103<br>20240103<br>20240103                                                                                                    | D_DISTRIT_D_B.<br>1 282<br>222 204<br>18<br>222 210<br>9<br>9<br>189 241<br>582 259<br>18 241<br>13 198<br>1 222 204<br>580 129<br>16 241<br>13 198<br>1 225<br>580 129<br>1 255<br>24<br>21 20<br>17<br>29<br>16<br>24<br>17<br>29<br>16<br>24<br>17<br>29<br>16<br>25<br>16<br>25<br>25<br>25<br>26<br>26<br>27<br>27<br>28<br>29<br>29<br>20<br>20<br>20<br>20<br>20<br>20<br>20<br>20<br>20<br>20                                                                                                    | Reg:615                            |                   |               |            |         |
| 21 | Abrr<br>Informação<br>Copia estrutura<br>Salvar como CSV<br>Salvar como XML<br>Comprimir em DBC<br>Salva como SQL<br>Retornar<br>10 0540301 YUW<br>11 1419611 7659<br>12 1419612 X29<br>13 1419616 A928<br>14 0840276 A539<br>15 0840276 B19<br>16 1419761 O961<br>17 1419763 O961<br>18 1419767 O961<br>19 1419763 G039<br>21 1419633 G039<br>21 1419633 G039 | vin será a                                                                                                    | D_DISTRIT_D_B.<br>1 252<br>22 204<br>18<br>22 204<br>18<br>22 204<br>18<br>22 204<br>9 189<br>9 189<br>16 241<br>13 198<br>1 22 204<br>16 241<br>13 198<br>1 22 204<br>560 129<br>1 225<br>256 129<br>1 225<br>26 129<br>1 255<br>25 155<br>24 129<br>1 205<br>26 129<br>1 205<br>27 129<br>1 205<br>28 129<br>29 129<br>20 129<br>20 12 | Reg:615<br>os dados planilhados. C | Clique em "Arquiv | o" e          |            |         |

| · · · · · · |                                                  |                               |                  |                  |                       |          |           |                        |     |
|-------------|--------------------------------------------------|-------------------------------|------------------|------------------|-----------------------|----------|-----------|------------------------|-----|
|             | Q C:\Users\14396904\D                            | esktop\teste.d                | bf               |                  |                       | - 1      |           | ×                      |     |
|             | Arquivo Adiciona regist                          | ros                           |                  |                  |                       |          |           |                        |     |
|             | Abrir                                            | ]                             |                  |                  |                       |          |           |                        |     |
|             | Informação                                       | TEK                           | D_DIST           | RIT ID_BAIRRO    |                       |          |           | 1                      |     |
|             | Copia estrutura                                  | 29                            | 22               | 204              |                       |          |           | 1                      |     |
|             | Salvar como CSV                                  | 20                            | 18               | 240              |                       |          |           |                        |     |
|             | Salvar como XML                                  | 15                            | 9                | 210              |                       |          |           |                        |     |
|             | Comprimir em DBC                                 | 21                            | 9                | 189              |                       |          |           |                        |     |
|             | Salva como SQL                                   | 02<br>15                      | 16<br>562        | 241              |                       |          |           |                        |     |
|             | Retornar                                         | 15                            | 16               | 241              |                       |          |           |                        |     |
|             | 10 0840301 Y09                                   | 20240119                      | 13               | 198              |                       |          |           |                        |     |
|             | 11 1419611 T659                                  | 20240102                      | 1                | 204              |                       |          |           |                        |     |
|             | 13 1419616 A928                                  | 20240102                      | 561              | 204              |                       |          |           |                        |     |
|             | 14 0840207 4539                                  | 20240102                      | 560              | 129              |                       |          |           |                        |     |
|             | 15 0840216 B19                                   | 20240102                      | 1                | 255              |                       |          |           |                        |     |
|             | 16 1419761 0981                                  | 20240104                      | 25               | 156              |                       |          |           |                        |     |
|             | 17 1419763 0981                                  | 20240109                      | 24               |                  |                       |          |           |                        |     |
|             | 18 1419767 O981                                  | 20240104                      | 21               |                  |                       |          |           |                        |     |
|             | 19 1419764 A928                                  | 20240111                      | 20               | 173              |                       |          |           |                        |     |
|             | 20 1419633 G039                                  | 20240103                      | 29               |                  |                       |          |           |                        |     |
|             | 21 1419632 G039                                  | 20240103                      | 16               |                  |                       |          |           |                        |     |
|             |                                                  |                               |                  |                  |                       | Reg:     | 615       | 11                     |     |
|             | Para o banco de dengu                            | e - No camp                   | o "Arqu          | ivos de definio  | ção" selecioi         | ne o ag  | ravo De   | ngue "DengueONatual.de | f"; |
|             | 🔍 Executa Tabulação - A                          | bre arquivo de                | definição        | 0                | -                     |          | ×         |                        |     |
|             |                                                  |                               | ,                |                  |                       |          |           |                        |     |
|             | Arquivos de definição:                           |                               |                  | Diretó           | rine:                 |          |           |                        |     |
|             | Arquiros de de inição.                           |                               |                  |                  |                       |          |           |                        |     |
|             | CHIKUNONatual.def                                |                               |                  |                  | 2:1                   |          |           |                        |     |
|             | ColeraNETAtual.def                               |                               | <b>—</b>         |                  |                       |          |           |                        |     |
|             | CoqueNETAtual.def                                |                               |                  |                  | Nova pasta (2)        |          |           |                        |     |
|             | DengueNETatual.def                               |                               |                  | _     ~          | População             |          |           |                        |     |
|             | DengueONLatual.def                               |                               |                  | ·   2            | Dataira tahusia       |          |           |                        |     |
|             | DifteriNETAtual.def                              |                               |                  |                  | Roteiro tabwin        |          |           |                        |     |
|             | DRTCancerNETatual.def                            |                               |                  |                  | scp49086              |          |           |                        |     |
|             | DRTDermatoseNETatual.d                           | ef                            |                  |                  | SQL                   |          |           |                        |     |
|             | DRTLerDortNETatual.def                           |                               |                  | 1.               | - · · ·               |          |           |                        |     |
|             | DRTPairNETatual.def                              |                               | Drives:          |                  |                       |          |           |                        |     |
|             | DRTPneumoconioseNETa                             | tual.def                      |                  |                  | Web Web to the second | 46.4     | -         |                        |     |
|             | 1                                                |                               |                  | 100.             | 2. Visivitais/base    | 001      | <u> </u>  |                        |     |
|             |                                                  |                               |                  |                  |                       |          |           |                        |     |
|             | INVESTIGAÇÃ                                      |                               | - Sina           | an NFT           |                       |          |           |                        |     |
|             | INVEO HOAÇA                                      | DENOOL                        | 0111             |                  |                       |          |           |                        |     |
|             |                                                  |                               |                  |                  |                       |          |           |                        |     |
|             |                                                  |                               |                  |                  |                       |          |           |                        |     |
|             |                                                  |                               |                  |                  |                       |          |           |                        |     |
|             |                                                  | [                             |                  |                  | -                     |          |           |                        |     |
|             |                                                  | Abre DE                       | F                | Y Can            | cela                  |          |           |                        |     |
|             |                                                  |                               |                  | • <u>•</u>       | 000                   |          |           |                        |     |
| 24          | Clique em "Abre DEF"                             |                               |                  |                  |                       |          |           |                        |     |
| 25          | No campo "Linhas" sel                            | ecione "Ano                   | da Noti          | fic"             |                       |          |           |                        |     |
| 26          | No campo "Seleção dis                            | poníveis" cli                 | que em           | "UF Residênc     | ia" e depois          | na seta  | a "Inclui | ir"                    |     |
| 27          | No campo "Categorias                             | selecionada                   | s" será l        | listada vários I | Estados, sele         | ecione " | 'Distrito | › Federal"             |     |
| 28          | No campo "Seleção dis                            | poníveis" cli                 | que em           | "Unid e Reg N    | Not" e depoi          | is na se | ta "Incli | uir"                   |     |
| 29          | No campo "Categorias<br>filtrar clique em "Local | selecionada:<br>izar Categori | s" será l<br>a"; | listada várias ι | unidades de           | saúde.   | Para      |                        |     |

| 30 | Na caixa "Localizar" digite a unidade de saúde de interesse e clique em "Localizar Próxima" e em seguida feche<br>a caixa "Localizar" deixando selecionada a unidade de interesse;                                                                                                    |  |  |  |  |  |  |
|----|----------------------------------------------------------------------------------------------------|--|--|--|--|--|--|
| 31 | No campo "Arquivos" selecione o ano do banco de dados de interesse                                                                                                    |  |  |  |  |  |  |
| 32 | Selecione a caixinha "Suprimir linhas zeradas", "Salvar registros" e no campo Não<br>Classificados "Incluir";<br>ZADengueONLatual.def<br>Linhas Colunas Incremento Arquivos<br>Hes da Notific<br>Train. Ano da Notific<br>Train. C. Sintomas<br>Train. Tric. Sintomas<br>Train. Tric. Sintomas<br>Trim. Tric. Sintomas<br>Trim. Tric. Sintomas<br>Trim. Tric. Sintomas<br>Trim. Tric. Sintomas<br>Trim. Tric. Sintomas<br>Trim. Tric. Sintomas<br>Seleções disponiveis<br>Seleções disponiveis<br>Seleções disponiveis<br>Categorias selecionadas<br>Lubis Protectana FOCERAL OE BRASLIA<br>UBS PONTEVCIANA FEDERAL DE BRASLIA<br>UBS PONTEVCIANA FEDERAL DE BRASLIA<br>UBS 20 COP I SAO SEBASTIAO<br>LUBS 20 COP I SAO SEBASTIAO<br>LUBS 21 COP I SAO SEBASTIAO<br>LUBS 21 COP I SAO SEBASTIAO<br>LUBS 21 COP I SAO SEBAST |  |  |  |  |  |  |
| 33 | Clique em Executar                                                                                                    |  |  |  |  |  |  |
| 34 | Uma caixa de "Salvar como" irá abrir. Nessa caixa, selecione o local onde o arquivo<br>será salvo, dê um nome para o arquivo e clique em "salvar";                                                                                                    |  |  |  |  |  |  |
| 35 | Uma caixa de "Escolhe campos" será aberta. Nesta caixa, no "Campo Entrada" selecione o item "NU_NOTIFIC"<br>e clique na seta para que o item vá para o "Campo Saída";                                                                                                    |  |  |  |  |  |  |
| 36 | Repita o processo do item 35 com os campos: "ID_AGRAVO", "DT_NOTIFIC",<br>"ID_DISTRIT" e "ID_BAIRRO";                                                                                                    |  |  |  |  |  |  |
| 37 | Depois em "OK". O arquivo será salvo em formato dBase III plus;                                                                                                    |  |  |  |  |  |  |
| 38 | Uma caixa "Log" será aberta, nela tem os filtros selecionados para conferência. Salve a memória da seleção na<br>planilha do Excel, pois nele tem todos os filtros que foram<br>aplicados, depois, clique em "Fechar";                                                                                                    |  |  |  |  |  |  |
| 39 | Uma caixa do Tabwin será aberta com os dados planilhados. Clique em "Arquivo" e depois em "Salvar como CSV" e feche o programa;                                                                                                    |  |  |  |  |  |  |

| 40 | Para o banco de Chikungunya - No campo "Arquivos de definição" selecione o agravo Chikungunya<br>"CHIKUONatual.def";<br>CArquivos de definição:<br>Arquivos de definição:<br>Arquivos de definição:<br>Arquivos de definição:<br>Diretórios:<br>AidsNETAtual.def<br>BotuNETatual.def<br>ColagasNETAtual.def<br>ColagasNETAtual.def<br>CoqueNETatual.def<br>DengueNETatual.def<br>DengueNETatual.def<br>DengueNETatual.def<br>DengueNETatual.def<br>DengueNETatual.def<br>DengueNETatual.def<br>DifteriNETAtual.def<br>DifteriNETAtual.def<br>DifteriNETAtual.def<br>DifteriNETAtual.def<br>Difter DEF<br>ColagasNETAtual.def<br>Difter DEF<br>ColagasNETAtual.def<br>Difter DEF<br>Difter DEF<br>ColagasNETAtual.def<br>Difter DEF<br>Difter DEF<br>Difter DEF<br>Difter DEF<br>DIfter DEF<br>DIfter DEF<br>DIfter DEF<br>DIfter DEF<br>DIfter DEF<br>DIfter DEF<br>DIfter DEF<br>DIfter DEF<br>DIfter D |
|----|----------------------------------------------------------------------------------------------------|
| 41 | Clique em "Abre DEF"                                                                                                    |
| 42 | No campo "Linhas" selecione "Ano da Notific"                                                                                                    |
| 43 | No campo "Seleção disponíveis" clique em "UF Residência" e depois na seta "Incluir"                                                                                                    |
| 44 | No campo "Categorias selecionadas" será listada vários Estados, selecione "Distrito Federal"                                                                                                    |
| 45 | No campo "Seleção disponíveis" clique em "Unid e Reg Not" e depois na seta "Incluir"                                                                                                    |
| 46 | No campo "Categorias selecionadas" será listada várias unidades de saúde. Para filtrar clique em "Localizar Categoria"                                                                                                    |
| 47 | Na caixa "Localizar" digite a unidade de saúde de interesse e clique em "Localizar Próxima" e em seguida feche<br>a caixa "Localizar" deixando selecionada a unidade de interesse                                                                                                    |
| 48 | No campo "Arquivos" selecione o ano do banco de dados de interesse                                                                                                    |

|    | Selecione a caixinha "Suprimir linhas zeradas", "Salvar registros" e no campo Não Classificados "Incluir";     |
|----|----------------------------------------------------------------------------------------------------|
|    | 7\CHIKUNONatual.def                                                                                            |
|    | Linhas Colunas Incremento Arquivos                                                                             |
|    | Ano da Notific Não ativa Freqüência ZACHKON*.DBF                                                               |
|    | Mes da Notific Ano da Notific                                                                                  |
|    | Ano Inic.Sintomas Trim.da Notific CHIKON_2017.DBF                                                              |
|    | Mes Inic.Sintomas Ano Inic.Sintomas CHIKON_2010.DBF                                                            |
|    | Sem.Epid Notific Trim.Inic.Sintomas CHIKON_2020.DBF                                                            |
|    | Ano Epid notific  Sem.Epid Notific  CHIKON 2021.DBF                                                            |
|    | Suprimir linhas zeradas Suprimir colunas zeradas CHIKON_2023_ID.DBF                                            |
| 49 | Unidade_Munic_10RS UF Residência                                                                               |
|    | Unidades IGES 2020 Inid e Reg Not                                                                              |
|    | Hosp NHE-UF e mun                                                                                              |
|    | Hosp NHE-Nivel<br>Hosp NHE-Nivel Mun                                                                           |
|    | Del Localizar categoria Categorias Categorias Categorias                                                       |
|    | UBS PENITENCIARIA FEDERAL DE BRASILIA                                                                          |
|    | UBS 19 VILA DO BOA SAO SEBASTIAO                                                                               |
|    | UBS 21 CDP II SAO SEBASTIAO                                                                                    |
|    | . SAMU DE USB SAU SEBASTIAU T                                                                                  |
|    | 0:00                                                                                                    |
| 50 | Clique em Executar                                                                                             |
| E1 | Uma caixa de "Salvar como" irá abrir. Nessa caixa, selecione o local onde o arquivo                            |
| 51 | será salvo, dê um nome para o arquivo e clique em "salvar";                                                    |
| 52 | Uma caixa de "Escolhe campos" será aberta. Nesta caixa, no "Campo Entrada"                                     |
| 52 | selecione o iten "NU_NOTIFIC" e clique na seta para que o item vá para o "Campo Saída";                        |
| 52 | Repita o processo do item 51 com os campos: "ID_AGRAVO", "DT_NOTIFIC",                                         |
|    | "ID_DISTRIT" e "ID_BAIRRO";                                                                                    |
| 54 | Depois em "OK". O arquivo será salvo em formato dBase III plus;                                                |
|    |                                                                                                    |
| 55 | Uma caixa "Log" será aberta, nela tem os filtros selecionados para conferência. Salve a memória da seleção     |
|    | na planilha do Excel, pois nele tem todos os filtros que foram aplicados, depois, clique em "Fechar";          |
|    |                                                                                                    |
| 56 | Uma caixa do Tabwin será aberta com os dados planilhados. Clique em "Arquivo" e                                |
|    | depois em "Salvar como CSV" e feche o programa;                                                                |
| 57 | Abrindo os bancos no Excel - Abra o programa Excel. Use uma mesma planilha para                                |
|    | todos os banco para facilitar a analise;                                                                       |
|    | va para a pasta "Dados" e no campo "Obter dados externos" selecione dados "De Texto";                          |
|    |                                                                                                    |
|    | Arquivo Página Inicial Inserir Layout da Página Fórmulas Dados Revisão Exibir 🛛 O que você deseja fazer        |
| 58 | 💦 🔁 🏹 📄 🎢 Mostrar Consultas 🔃 🖾 Conexões 👌 🏹 📉 📉 Limpar                                                        |
|    | Do Da De De Outras Conexões Nova — Atualizar Z   Classificar Filtro                                            |
|    | Access Web Texto Fontes Existentes Consulta - Co Fontes Recentes Tudo - Co Editar Links A+ VAvançado           |
|    | Obter Dados Externos Obter e Transformar Conexões Classificar e Filtrar                                        |
| 50 | Uma caixa para importar arquivos de texto será aberta. Selecione o arquivo que foi gerado pelo Tabwin e clique |
| 59 | em "Importar"                                                                                                  |
|    | Um caixa "Assistente de importação de texto – Etapa 1 de 3" será aberta. Selecione o campo "Delimitado" e      |
| 60 | clique em "Avançar"                                                                                            |

|    | Assistente de importação de texto - etapa 1 de 3 ? X                                                                 |
|----|----------------------------------------------------------------------------------------------------|
|    | O assistente de texto específicou os dados como Delimitado.                                                          |
|    | Se estiver correto, escolha 'Avançar' ou escolha o tipo que melhor descreva seus dados.                              |
|    | Tipo de dados originais                                                                                              |
|    | Escolha o tipo de campo que melhor descreva seus dados:                                                              |
|    | Delimitado - Caracteres como vírgulas ou tabulações separam cada campo.                                              |
|    | 🔿 Largura fixa 🛛 - Campos são alinhados em colunas com espaços entre cada campo.                                     |
|    |                                                                                                    |
|    | Iniciar importação na linha: 1 🗘 Qrigem do arquivo: MS-DOS (PC-8)                                                    |
| 61 |                                                                                                    |
| 01 | Meus dados possuem cabecalhos.                                                                                       |
|    |                                                                                                    |
|    | Visualização do arquivo C:\Users\14396904\Desktop\Teste Distrito.csv.                                                |
|    |                                                                                                    |
|    | 1 "NU_NOTIFIC", "ID_AGRAVO", "ID_DISTRIT", "ID_BAIRRO"<br>2 "0752500", "A509", "", ""                                |
|    | 3 "0752351", "W64", "23", "146"                                                                                      |
|    | 4 "0752352", "W64", "97", "229"<br>5 "0750064", "W64", "23", "149"                                                   |
|    | 4                                                                                                    |
|    |                                                                                                    |
|    | Cancelar     < Voltar                                                                                                |
|    |                                                                                                    |
|    | Na próxima tela, Etapa 2 de 3, na caixa "Delimitador" selecione "vírgula". Observe que ao fazer essa seleção a       |
|    | visualização de dados irá mostrar as colunas formadas. Confira se está correta a tabela e clique em "Avançar";       |
|    | Assistente de importação de texto - etapa 2 de 3 ? X                                                                 |
|    | Esta tela permite que você defina os delimitadores contidos em seus dados. Você pode ver como seu texto é afetado na |
|    |                                                                                                    |
|    | Tabularão                                                                                                    |
|    | <u>Laboliação</u> Considerar delimitadores consecutivos como um só                                                   |
|    | Vírgula                                                                                                    |
|    | Qualificador de texto:                                                                                               |
|    | Outros:                                                                                                    |
| 62 |                                                                                                    |
|    |                                                                                                    |
|    |                                                                                                    |
|    | Visualização dos dados                                                                                               |
|    |                                                                                                    |
|    | NU_NOTIFIC ID AGRAVO DT_NOTIFIC ID DISTRIT ID_BAIRRO                                                                 |
|    | 0859686 A92.0 20240208 60 1020                                                                                       |
|    | 1421177 A92.0 20240306 17 6999                                                                                       |
|    | p859703 A92.0 20240308 L                                                                                             |
|    | —                                                                                                    |
|    |                                                                                                    |
|    | Cancelar < Voltar Avancar > Concluir                                                                                 |

|    | I Na etapa 3 de 3                                                                                                    | selecione a coluna '                                                                                                    | 'DT NOTIFIC" e e                                                                                                    | m "Formato do                                                     | s dados da coluna"                                                                                                    | ' selecione "Data' |
|----|----------------------------------------------------------------------------------------------------|----------------------------------------------------------------------------------------------------|----------------------------------------------------------------------------------------------------|-------------------------------------------------------------------|----------------------------------------------------------------------------------------------------|--------------------|
|    | escolha o format                                                                                                    | co "AMD" que signif                                                                                                    | ica que a data e                                                                                                    | stá em ano, m                                                     | ês e dia. Após, cli                                                                                                    | que em "Conclui    |
|    | Assistente de importa                                                                                                    | ção de texto - etapa 3 de 3                                                                                                    |                                                                                                    |                                                                   | ? ×                                                                                                    |                    |
|    | Esta tela permite que v                                                                                                    | ocê selecione cada coluna e d                                                                                                    | lefina o formato dos dade                                                                                                    | os.                                                               |                                                                                                    |                    |
|    | Formato dos dados da                                                                                                    | a coluna                                                                                                    |                                                                                                    |                                                                   |                                                                                                    |                    |
|    | ⊖ <u>I</u> exto                                                                                                    | 'Geral' conve<br>valores restar                                                                                                    | rte valores numéricos em<br>ntes em texto.                                                                                                  | números, valores de d                                             | lata em datas e todos os                                                                                                    |                    |
|    | O Data: AMD                                                                                                    | <u>~</u>                                                                                                    | A                                                                                                    | wança <u>d</u> o                                                  |                                                                                                    | -                  |
|    | O Não importar colu                                                                                                    | na (ignorar)                                                                                                    |                                                                                                    |                                                                   |                                                                                                    |                    |
| 63 |                                                                                                    |                                                                                                    |                                                                                                    |                                                                   |                                                                                                    |                    |
|    |                                                                                                    |                                                                                                    |                                                                                                    |                                                                   |                                                                                                    |                    |
|    | Visualização dos dado                                                                                                    | 55                                                                                                    |                                                                                                    |                                                                   |                                                                                                    |                    |
|    | Geral Geral                                                                                                    | AMD Geral                                                                                                    | Geral                                                                                                    |                                                                   |                                                                                                    |                    |
|    | NU_NOTIFIC ID_AC<br>0859686 A92.0                                                                                                    | RAVO DT_NOTIFIC ID_DI<br>20240208 560                                                                                                    | STRIT ID_BAIRRO<br>1020                                                                                                    |                                                                   | 1                                                                                                    |                    |
|    | 0859707 A92.0<br>1421177 A92.0                                                                                                    | 0 20240227 12<br>20240306 17                                                                                                    | 19010<br>6999                                                                                                    |                                                                   |                                                                                                    |                    |
|    | p859703 A92.0                                                                                                    | 20240308                                                                                                    | 1                                                                                                    |                                                                   | 1                                                                                                    | -                  |
|    |                                                                                                    |                                                                                                    | Capitalar                                                                                                    | - Voltar                                                          | anyar > Conduir                                                                                                    |                    |
|    |                                                                                                    |                                                                                                    |                                                                                                    | ( <u> </u>                                                        |                                                                                                    |                    |
|    | Uma nova janela<br>importar os dados                                                                                                    | "Importar dados" irá<br>s. Selecione a célula c                                                                                                    | abrir, com a pergu<br>lo início da planilh                                                                                                  | nta aonde você<br>a e clique em "c                                | deseja<br>ok":                                                                                                    |                    |
|    |                                                                                                    | =                                                                                                    |                                                                                                    |                                                                   | ,                                                                                                    |                    |
|    |                                                                                                    |                                                                                                    |                                                                                                    |                                                                   |                                                                                                    |                    |
|    | Arquivo P                                                                                                    | ágina Inicial Ir                                                                                                    | serir Lavou                                                                                                    | t da Déalas                                                       | E /                                                                                                    |                    |
|    |                                                                                                    | -                                                                                                    | isein Layou                                                                                                    | t da Pagina                                                       | Formulas                                                                                                    |                    |
|    |                                                                                                    | R R                                                                                                    |                                                                                                    |                                                                   | Hormulas<br>Mostrar Consul                                                                                                    |                    |
|    |                                                                                                    |                                                                                                    |                                                                                                    |                                                                   | Hormulas<br>Mostrar Consul<br>Da Tabela                                                                                                 |                    |
|    | Do Da                                                                                                    | De De Outras                                                                                                    | Conexões                                                                                                    | Nova                                                              | Formulas<br>Mostrar Consul<br>Da Tabela<br>Fontes Recente                                                                               |                    |
|    | Do Da<br>Access Web                                                                                                    | De De Outras<br>Texto Fontes                                                                                                    | Conexões<br>Existentes                                                                                                    | Nova                                                              | Formulas<br>Mostrar Consul<br>Da Tabela<br>Fontes Recente                                                                               |                    |
|    | Do Da<br>Access Web                                                                                                    | De De Outras<br>Texto Fontes •                                                                                                    | Conexões<br>Existentes                                                                                                    | Nova<br>Consulta + Co                                             | Formulas<br>Mostrar Consul<br>Da Tabela<br>Fontes Recente<br>Transformar                                                                |                    |
| 64 | Do Da<br>Access Web<br>O                                                                                                    | De De Outras<br>Texto Fontes •<br>bter Dados Externos                                                                                                    | Conexões<br>Existentes                                                                                                    | Nova<br>Consulta + Co                                             | Formulas<br>Mostrar Consul<br>Da Tabela<br>Fontes Recente<br>Transformar                                                                |                    |
| 64 | Do Da<br>Access Web<br>O                                                                                                    | De De Outras<br>Texto Fontes •<br>bter Dados Externos                                                                                                    | Conexões<br>Existentes                                                                                                    | Nova<br>Consulta + Co<br>Obter e                                  | Formulas<br>Mostrar Consul<br>Da Tabela<br>Fontes Recente<br>Transformar                                                                |                    |
| 64 | Do Da<br>Access Web<br>O                                                                                                    | De De Outras<br>Texto Fontes •<br>bter Dados Externos<br>• : ×<br>B                                                                                                    | Conexões<br>Existentes                                                                                                    | Nova<br>Consulta + Co<br>Obter e                                  | Formulas<br>Mostrar Consul<br>Da Tabela<br>Fontes Recente<br>Transformar<br>E                                                           |                    |
| 64 | Do Da<br>Access Web<br>O<br>A1<br>A1<br>A<br>1 NU_NOT                                                                                                    | De De Outras<br>Texto Fontes •<br>bter Dados Externos<br>• : ×<br>B<br>IFIC ID_AGRAVO                                                                                                    | Conexões<br>Existentes<br>C<br>DT_NOTIFIC                                                                                                   | D<br>ID_DISTRIT                                                   | E                                                                                                    |                    |
| 64 | Access Web<br>O<br>A1<br>A<br>1<br>NU_NOT<br>2<br>859<br>2<br>0                                                                                                    | De De Outras<br>Texto Fontes •<br>bter Dados Externos<br>• : ×<br>B<br>IFIC ID_AGRAVO                                                                                                    | Conexões<br>Existentes<br>C<br>D DT_NOTIFIC<br>08/02/2024                                                                                   | D<br>ID_DISTRIT<br>560                                            | Formulas<br>Mostrar Consul<br>Da Tabela<br>Fontes Recente<br>Transformar<br>E<br>ID_BAIRRO<br>1020                                      |                    |
| 64 | Do Da<br>Access Web<br>O<br>A1<br>A1<br>A<br>A<br>A<br>A<br>A<br>A<br>A<br>A<br>A<br>A<br>A<br>A<br>A<br>A<br>A<br>A                                                                                                    | De De Outras<br>Texto Fontes •<br>bter Dados Externos<br>• : ×<br>B<br>IFIC ID_AGRAVO<br>9686 A92.0<br>9707 A92.0                                                                                                   | Conexões<br>Existentes                                                                                                    | D<br>ID_DISTRIT<br>560                                            | Formulas<br>Mostrar Consul<br>Da Tabela<br>Fontes Recente<br>Transformar<br>E<br>ID_BAIRRO<br>1020<br>19010                             |                    |
| 64 | Do       Da         Do       Da         Access       Web         O       O         A1       A         1       NU_NOT         2       859         3       859         4       1421         5       050                                                                                                    | De De Outras<br>Texto Fontes +<br>bter Dados Externos<br>Texto ID_AGRAVO<br>0686 A92.0<br>0707 A92.0<br>177 A92.0<br>0702 A92.0                                                                                     | Conexões<br>Existentes<br>C<br>DT_NOTIFIC<br>08/02/2024<br>27/02/2024<br>06/03/2024                                                         | D<br>ID_DISTRIT<br>560<br>12                                      | Formulas<br>Mostrar Consul<br>Da Tabela<br>Fontes Recente<br>Transformar<br>ID_BAIRRO<br>1020<br>19010<br>6999                          |                    |
| 64 | Do       Da         Do       Da         Access       Web         O       O         A1       A         1       NU_NOT         2       859         3       859         4       1421         5       859         6       950                                                                                         | De De Outras<br>Texto Fontes •<br>bter Dados Externos<br>• : ×<br>B<br>IFIC ID_AGRAVC<br>9686 A92.0<br>9707 A92.0<br>1177 A92.0<br>9703 A92.0                                                                       | Conexões<br>Existentes C<br>C<br>C<br>C<br>C<br>C<br>C<br>C<br>C<br>C<br>C<br>C<br>C<br>C                                                   | D<br>ID_DISTRIT<br>560<br>12<br>17                                | Formulas<br>Mostrar Consul<br>Da Tabela<br>Fontes Recente<br>Transformar<br>E<br>ID_BAIRRO<br>1020<br>19010<br>6999                     |                    |
| 64 | Do       Da         Do       Da         Access       Web         O       O         A1       A         1       NU_NOT         2       859         3       859         4       1421         5       859         6       859         7       2520                                                                    | De De Outras<br>Texto Fontes •<br>bter Dados Externos<br>• : ×<br>B<br>IFIC ID_AGRAVC<br>9686 A92.0<br>9707 A92.0<br>1177 A92.0<br>9703 A92.0<br>9703 A92.0<br>9703 A92.0                                           | Conexões<br>Existentes<br>CODT_NOTIFIC<br>08/02/2024<br>27/02/2024<br>06/03/2024<br>08/03/2024<br>08/03/2024<br>08/03/2024                  | D<br>ID_DISTRIT<br>560<br>12<br>10                                | Formulas<br>Mostrar Consul<br>Da Tabela<br>Fontes Recente<br>Transformar<br>ID_BAIRRO<br>1020<br>19010<br>6999<br>2030<br>12000         |                    |
| 64 | Do       Da         Do       Da         Access       Web         O       O         A1       A         A1       A         A1       NU_NOT         2       859         3       859         4       1421         5       859         6       859         7       3522                                                | De De Outras<br>Texto Fontes<br>bter Dados Externos<br>IFIC ID_AGRAVC<br>9686 A92.0<br>9707 A92.0<br>1177 A92.0<br>9703 A92.0<br>9703 A92.0<br>9720 A92.0<br>9720 A92.0<br>9720 A92.0                               | Conexões<br>Existentes<br>C<br>D DT_NOTIFIC<br>08/02/2024<br>27/02/2024<br>06/03/2024<br>06/03/2024<br>11/03/2024<br>05/04/2024             | D<br>ID_DISTRIT<br>560<br>12<br>17<br>1<br>10<br>19               | Formulas<br>Mostrar Consul<br>Da Tabela<br>Fontes Recente<br>Transformar<br>ID_BAIRRO<br>1020<br>19010<br>6999<br>6999<br>2030<br>13999 |                    |
| 64 | Do         Da           Do         Da           Access         Web           O         A           A         A           A         A           1         NU_NOT           2         859           3         859           4         1421           5         859           6         859           7         3522 | De De Outras<br>Texto Fontes -<br>bter Dados Externos<br>- : ×<br>B<br>IFIC ID_AGRAVC<br>0686 A92.0<br>0707 A92.0<br>0707 A92.0<br>0703 A92.0<br>0703 A92.0<br>0703 A92.0<br>0720 A92.0<br>0720 A92.0<br>0720 A92.0 | Conexões<br>Existentes<br>C<br>DT_NOTIFIC<br>08/02/2024<br>27/02/2024<br>06/03/2024<br>06/03/2024<br>08/03/2024<br>11/03/2024<br>05/04/2024 | D<br>ID_DISTRIT<br>560<br>12<br>17<br>10<br>19<br>co. Quando a ca | Formulas   Mostrar Consul   Da Tabela   Fontes Recente   Transformar   ID_BAIRRO   1020   19010   6999   2030   13999                   |                    |

| Da V                                                                                                    | Neb                                                                                                    |                                                                                                    |                                                                                                    | labela                                                                                                    |                                                                                                    | pried        |       |        |         |         |          |          |
|----------------------------------------------------------------------------------------------------|----------------------------------------------------------------------------------------------------|----------------------------------------------------------------------------------------------------|----------------------------------------------------------------------------------------------------|----------------------------------------------------------------------------------------------------|----------------------------------------------------------------------------------------------------|--------------|-------|--------|---------|---------|----------|----------|
| De T                                                                                                    | De Outras<br>fexto Fontes -                                                                                                    | Conexões<br>Existentes Co                                                                                                    | Nova<br>onsulta - 🖧 Fon                                                                                                    | tes Recentes                                                                                                    | tualizar<br>Tudo - 🗋 Edi                                                                                                    | ar Lin       |       |        |         |         |          |          |
|                                                                                                    | Obter Dados Exter                                                                                                    | nos                                                                                                    | Obter e Trar                                                                                                    | isformar                                                                                                    | Conexõ                                                                                                    | 5            |       |        |         |         |          |          |
| A2508                                                                                                    | 3 - ¥ E                                                                                                    | $\times  \checkmark  f_i$                                                                                                    |                                                                                                    |                                                                                                    |                                                                                                    |              |       |        |         |         |          |          |
|                                                                                                    | A                                                                                                    | вс                                                                                                    | D                                                                                                    | E F                                                                                                    | G                                                                                                    |              |       |        |         |         |          |          |
| 2485                                                                                                    | 764531 T659                                                                                                    | ) 2                                                                                                    | 24 227                                                                                                    |                                                                                                    |                                                                                                    |              |       |        |         |         |          |          |
| 2486                                                                                                    | 764533 X29<br>764534 X                                                                                                    |                                                                                                    | 1 251                                                                                                    |                                                                                                    |                                                                                                    |              |       |        |         |         |          |          |
| 2488                                                                                                    | 764535 X Im                                                                                                    | portar dados                                                                                                    |                                                                                                    |                                                                                                    | ? ×                                                                                                    |              |       |        |         |         |          |          |
| 2489                                                                                                    | 764539 T Se                                                                                                    | lecione o modo o                                                                                                    | como deseja exibi                                                                                                    | r estes dados na pa                                                                                                    | sta de trabalho.                                                                                                    |              |       |        |         |         |          |          |
| 2490                                                                                                    | 764542 V<br>764537 Y                                                                                                    | Relatór                                                                                                    | io de Tabela Dinâ                                                                                                    | mica                                                                                                    |                                                                                                    |              |       |        |         |         |          |          |
| 2492                                                                                                    | 764564 V                                                                                                    | Gráfico                                                                                                    | Dinámico                                                                                                    |                                                                                                    |                                                                                                    |              |       |        |         |         |          |          |
| 2493                                                                                                    | 764504 Y                                                                                                    | nde você deseja c                                                                                                    | char Conexao<br>colocar os dados?                                                                                                    |                                                                                                    |                                                                                                    |              |       |        |         |         |          |          |
| 2494                                                                                                    | 764559 V                                                                                                    | <ul> <li>Na pjanilha</li> </ul>                                                                                                    | existente:                                                                                                    |                                                                                                    |                                                                                                    |              |       |        |         |         |          |          |
| 2496                                                                                                    | 764435 Y                                                                                                    | Na nova plar                                                                                                    | oilba                                                                                                    | 18                                                                                                    |                                                                                                    |              |       |        |         |         |          |          |
| 2497                                                                                                    | 764538 Y                                                                                                    | Adicionar estes                                                                                                    | dados ao Modelo                                                                                                    | de Dados                                                                                                    |                                                                                                    |              |       |        |         |         |          |          |
| 2498                                                                                                    | 764528 Y                                                                                                    | honriedader                                                                                                    |                                                                                                    | Or                                                                                                    | Cancelar                                                                                                    |              |       |        |         |         |          |          |
| 2500                                                                                                    | 764529 Y                                                                                                    | opneosoes                                                                                                    |                                                                                                    |                                                                                                    | Cancelar                                                                                                    |              |       |        |         |         |          |          |
| 2501                                                                                                    | 764527 Y96                                                                                                    | 2                                                                                                    | 23 149                                                                                                    |                                                                                                    |                                                                                                    |              |       |        |         |         |          |          |
| 2502                                                                                                    | 764231 Y09                                                                                                    | , ,                                                                                                    | 24 225<br>23 149                                                                                                    |                                                                                                    |                                                                                                    |              |       |        |         |         |          |          |
| 2504                                                                                                    | 764262 W64                                                                                                    | 1 2                                                                                                    | 24 225                                                                                                    |                                                                                                    |                                                                                                    |              |       |        |         |         |          |          |
| 2505                                                                                                    | 767336 W64                                                                                                    |                                                                                                    | 24 225                                                                                                    |                                                                                                    |                                                                                                    |              |       |        |         |         |          |          |
| 2507                                                                                                    | 767335 W64                                                                                                    |                                                                                                    | 24 225                                                                                                    |                                                                                                    |                                                                                                    |              |       |        |         |         |          |          |
| 2508                                                                                                    |                                                                                                    |                                                                                                    |                                                                                                    |                                                                                                    |                                                                                                    |              |       |        |         |         |          |          |
| O nov                                                                                                    | vo banco se                                                                                                    | rá colado                                                                                                    | abaixo do                                                                                                    | primeiro.                                                                                                    | Exclua a n                                                                                                    | ova lin      | ıa de | título | , para  | a que d | os banc  | os fique |
| O nov                                                                                                    | vo banco se                                                                                                    | rá colado                                                                                                    | abaixo do                                                                                                    | primeiro.<br>NU_NOTIFIC                                                                                                    | Exclua a n                                                                                                    | ova lin      | ia de | título | , para  | a que d | os banc  | os fique |
| O nov                                                                                                    | A                                                                                                    | rá colado                                                                                                    | abaixo do                                                                                                    | primeiro.<br>NU_NOTIFIC<br>D                                                                                                    | Exclua a n                                                                                                    | ova lin      | na de | título | , para  | a que d | os banc  | os fique |
| 2509<br>O nov<br>A8<br>1 NU<br>2                                                                                                    | A<br>J_NOTIFIC ID<br>859686 A                                                                                                    | rá colado<br>B<br>AGRAVO<br>92.0                                                                                                    | abaixo do<br>fr<br>C<br>DT_NOTIFIC<br>08/02/2024                                                                                                    | primeiro.<br>NU_NOTIFIC<br>D<br>ID_DISTRIT                                                                                                    | Exclua a n<br>E<br>ID_BAIRRO<br>1021                                                                                                    | ova lin      | na de | título | , para  | a que d | os banc  | os fique |
| 2509<br>O nov<br>A8<br>1 NU<br>2<br>3                                                                                                    | A<br>J_NOTIFIC ID<br>859686 A<br>859707 A                                                                                                    | B<br>AGRAVO<br>92.0                                                                                                    | abaixo do<br>f*<br>C<br>DT_NOTIFIC<br>08/02/2024<br>27/02/2024                                                                                                    | primeiro.                                                                                                    | Exclua a n<br>E<br>ID_BAIRRO<br>1020<br>19010                                                                                                    | ova lin<br>F | na de | título | , para  | a que d | os banco | os fique |
| 2509<br>O nov<br>A8<br>1 NL<br>2<br>3<br>4                                                                                                    | A<br>J_NOTIFIC ID<br>859686 A<br>859707 A<br>1421177 A                                                                                                    | rá colado<br>B<br>AGRAVO<br>92.0<br>92.0<br>92.0                                                                                                    | abaixo do<br>f=<br>C<br>DT_NOTIFIC<br>08/02/2024<br>27/02/2024<br>06/03/2024                                                                                                    | primeiro.<br>NU_NOTIFIC<br>ID_DISTRIT<br>560<br>12<br>12<br>17                                                                                                | Exclua a n<br>E<br>ID_BAIRRO<br>1021<br>19010<br>6995                                                                                                    | ova lin      | na de | título | , para  | a que o | os banc  | os fique |
| 2509<br>O nov<br>A8<br>1 NL<br>2<br>3<br>4<br>5                                                                                                | A<br>J_NOTIFIC ID<br>859686 A<br>859707 A<br>1421177 A<br>859703 A                                                                                                    | rá colado<br>B<br>0_AGRAVO<br>92.0<br>92.0<br>92.0<br>92.0<br>92.0                                                                                                    | abaixo do<br>f<br>C<br>DT_NOTIFIC<br>08/02/2024<br>27/02/2024<br>06/03/2024<br>08/03/2024                                                                                                    | primeiro.<br>NU_NOTIFIC<br>D<br>ID_DISTRIT<br>560<br>121<br>17<br>1                                                                                           | Exclua a n<br>E<br>ID_BAIRRO<br>1020<br>19010<br>6995                                                                                                    | ova lin<br>F | na de | título | , para  | a que o | os banci | os fique |
| 2509<br>O nov<br>A8<br>1 NU<br>2<br>3<br>4<br>5<br>6                                                                                           | A<br>J_NOTIFIC ID<br>859686 A<br>859707 A<br>1421177 A<br>859703 A<br>859720 A                                                                                                    | B<br>AGRAVO<br>92.0<br>92.0<br>92.0<br>92.0<br>92.0<br>92.0<br>92.0                                                                                                    | abaixo do<br><i>f</i> =<br>C<br>DT_NOTIFIC<br>08/02/2024<br>06/03/2024<br>08/03/2024<br>11/03/2024                                                                                                    | primeiro.<br>NU_NOTIFIC<br>D<br>ID_DISTRIT<br>560<br>12<br>12<br>17<br>1<br>1<br>10                                                                           | Exclua a n<br>E<br>ID_BAIRRC<br>1901<br>699<br>203                                                                                                    | ova lin      | na de | título | , para  | a que o | os banc  | os fique |
| 2509<br>O nov<br>A8<br>1 NL<br>2<br>3<br>4<br>5<br>6<br>7                                                                                      | A<br>J_NOTIFIC ID<br>859686 A<br>859707 A<br>859703 A<br>859703 A<br>859720 A<br>3522862 A                                                                                                    | rá colado<br>B<br>AGRAVO<br>92.0<br>92.0<br>92.0<br>92.0<br>92.0<br>92.0<br>92.0<br>92.0                                                                                                    | abaixo do<br>f <sub>*</sub><br>C<br>DT_NOTIFIC<br>08/02/2024<br>27/02/2024<br>06/03/2024<br>06/03/2024<br>11/03/2024<br>05/04/2024                                                                                                    | primeiro.<br>NU_NOTIFIC<br>D<br>ID_DISTRIT<br>560<br>12<br>17<br>1<br>1<br>10<br>10                                                                           | E<br>ID_BAIRRO<br>1021<br>19010<br>6991<br>2039                                                                                                    | ova lin      | na de | título | , para  | a que d | os banc  | os fique |
| 2509<br>O nov<br>A8<br>1 NL<br>2<br>3<br>4<br>5<br>6<br>7<br>8 NL                                                                              | A<br>A<br>A<br>A<br>A<br>A<br>A<br>A<br>A<br>A<br>A<br>A<br>A<br>A                                                                                                    | rá colado<br>B<br>AGRAVO<br>92.0<br>92.0<br>92   | abaixo do<br>f <sub>x</sub><br>DT_NOTIFIC<br>08/02/2024<br>27/02/2024<br>06/03/2024<br>06/03/2024<br>05/04/2024<br>DT_NOTIFIC<br>05/04/2024<br>05/04/2024                                                                                                    | primeiro.                                                                                                    | E<br>ID_BAIRRO<br>102/<br>1901/<br>699/<br>203/<br>1399/<br>ID_BAIRRO                                                                                                    | ova lin      | na de | título | o, para | a que d | os banc  | os fique |
| 2509<br>O nov<br>A8<br>1 NL<br>2<br>3<br>4<br>5<br>6<br>7<br>8 NL<br>9                                                                         | A<br>J_NOTIFIC ID<br>859686 A<br>859707 A<br>1421177 A<br>859703 A<br>859720 A<br>3522862 A<br>J_NOTIFIC ID<br>1419873 A<br>1419512 A                                                                                          | rá colado<br>8 0_AGRAVO 92.0 92.0 92.0 92.0 92.0 92.0 92.0 92.0                                                                                                    | abaixo do<br>fx<br>C<br>DT_NOTIFIC<br>08/02/2024<br>27/02/2024<br>06/03/2024<br>06/03/2024<br>11/03/2024<br>05/04/2024<br>DT_NOTIFIC<br>16/01/2024                                                                                                    | primeiro.                                                                                                    | Exclua a n<br>E<br>ID_BAIRRO<br>1020<br>19010<br>19010<br>6999<br>2030<br>13999<br>ID_BAIRRO                                                                                                    | ova lin      | na de | título | o, para | a que o | os banc  | os fique |
| 2509<br>O nov<br>A8<br>1 NL<br>2<br>3<br>4<br>5<br>6<br>7<br>8 NL<br>9<br>10                                                                   | A<br>J_NOTIFIC ID<br>859686 A<br>859707 A<br>1421177 A<br>859703 A<br>859703 A<br>859720 A<br>3522862 A<br>J_NOTIFIC ID<br>1419873 A<br>1419612 X<br>1419622 G                                                                 | B<br>AGRAVO<br>92.0<br>92.0<br>9 | abaixo do<br>f_<br>C<br>DT_NOTIFIC<br>08/02/2024<br>27/02/2024<br>06/03/2024<br>08/03/2024<br>05/04/2024<br>05/04/2024<br>DT_NOTIFIC<br>16/01/2024<br>02/01/2024                                                                                                    | primeiro.<br>NU_NOTIFIC<br>D<br>ID_DISTRIT<br>560<br>12<br>12<br>12<br>12<br>12<br>12<br>12<br>12<br>12<br>12                                                 | Exclua a n<br>E<br>ID_BAIRRO<br>19010<br>19010<br>6999<br>2030<br>13999<br>ID_BAIRRO<br>204                                                                                                    | ova lin      | na de | título | , para  | a que o | os banc  | os fique |
| 2509<br>O nov<br>A8<br>1 NU<br>2<br>3<br>4<br>5<br>6<br>7<br>8 NU<br>9<br>10<br>11                                                             | A<br>J_NOTIFIC ID<br>859686 A<br>859707 A<br>859703 A<br>859703 A<br>859703 A<br>859720 A<br>3522862 A<br>J_NOTIFIC ID<br>1419873 A<br>1419612 X<br>1419633 G<br>1419632 G                                                     | rá colado<br>B<br>AGRAVO<br>92.0<br>92.0<br>92   | abaixo do<br>f.<br>C<br>DT_NOTIFIC<br>08/02/2024<br>27/02/2024<br>06/03/2024<br>08/03/2024<br>05/04/2024<br>05/04/2024<br>05/04/2024<br>05/04/2024<br>02/01/2024<br>03/01/2024<br>03/01/2024                                                                                                    | primeiro.<br>NU_NOTIFIC<br>D<br>ID_DISTRIT<br>560<br>12<br>10<br>12<br>10<br>12<br>10<br>12<br>10<br>12<br>12<br>12<br>12<br>12<br>12<br>12<br>12<br>12<br>12 | E<br>ID_BAIRRO<br>1020<br>19010<br>6999<br>2030<br>13999<br>ID_BAIRRO<br>204                                                                                                    | ova lin      | na de | título | o, para | a que d | os banc  | os fique |
| 2509<br>O nov<br>A8<br>1 NL<br>2<br>3<br>4<br>5<br>6<br>7<br>8 NL<br>9<br>10<br>11<br>12<br>13                                                 | A<br>J_NOTIFIC ID<br>859686 A<br>859707 A<br>859707 A<br>859703 A<br>859703 A<br>859703 A<br>3522862 A<br>J_NOTIFIC ID<br>1419873 A<br>1419612 X<br>1419633 G<br>1419632 G<br>1419632 G<br>1419698 X                           | rá colado<br>B<br>AGRAVO<br>92.0<br>92.0<br>92   | abaixo do<br>f <sub>*</sub><br>C<br>DT_NOTIFIC<br>08/02/2024<br>27/02/2024<br>06/03/2024<br>06/03/2024<br>05/04/2024<br>DT_NOTIFIC<br>16/01/2024<br>02/01/2024<br>03/01/2024<br>03/01/2024<br>08/01/2024                                                                                                    | primeiro.                                                                                                    | E<br>ID_BAIRRO<br>1020<br>19010<br>6999<br>2030<br>13999<br>ID_BAIRRO<br>204                                                                                                    | ova lin      | na de | título | , para  | a que d | os banc  | os fique |
| <br>2509<br>O nov<br>A8<br>1 NL<br>2<br>3<br>4<br>5<br>6<br>7<br>8 NL<br>9<br>10<br>11<br>12<br>13<br>14                                       | A<br>A<br>A<br>A<br>A<br>A<br>A<br>A<br>A<br>A<br>A<br>A<br>A<br>A                                                                                                    | rá colado<br>B<br>AGRAVO<br>92.0<br>92.0<br>92   | abaixo do<br>f <sub>x</sub><br>C<br>DT_NOTIFIC<br>08/02/2024<br>27/02/2024<br>06/03/2024<br>05/04/2024<br>05/04/2024<br>DT_NOTIFIC<br>16/01/2024<br>03/01/2024<br>03/01/2024<br>08/01/2024<br>18/01/2024                                                                                                    | primeiro.                                                                                                    | E<br>ID_BAIRRO<br>102<br>1901/<br>699<br>203/<br>1399<br>ID_BAIRRO<br>204<br>204<br>204<br>204<br>204<br>204<br>204<br>204<br>204<br>204                                                                                                    | ova lin      | na de | título | , para  | a que d | os banc  | os fique |
| 2509<br>O nov<br>A8<br>1 NL<br>2<br>3<br>4<br>5<br>6<br>7<br>8 NL<br>9<br>10<br>11<br>12<br>13<br>14<br>15                                     | A<br>A<br>A<br>A<br>A<br>A<br>A<br>A<br>A<br>A<br>A<br>A<br>A<br>A                                                                                                    | rá colado<br>B<br>0_AGRAVO<br>92.0<br>92.0<br>93.0<br>92.0<br>93.0<br>93.0       | abaixo do<br>f <sub>x</sub><br>C<br>DT_NOTIFIC<br>08/02/2024<br>27/02/2024<br>06/03/2024<br>06/03/2024<br>05/04/2024<br>05/04/2024<br>05/04/2024<br>05/04/2024<br>03/01/2024<br>03/01/2024<br>03/01/2024<br>03/01/2024<br>18/01/2024<br>12/01/2024                                                                                                    | primeiro.                                                                                                    | E<br>ID_BAIRRO<br>102/<br>1901/<br>699/<br>203/<br>1399/<br>ID_BAIRRO<br>200<br>203/<br>1399/<br>10_BAIRRO<br>200<br>22/<br>16/<br>22/<br>16/<br>22/<br>16/<br>22/                                                                                                    | ova lin      | na de | título | , para  | a que o | os banc  | os fique |
| 2509<br>O nov<br>A8<br>1 NL<br>2<br>3<br>4<br>5<br>6<br>7<br>8 NL<br>9<br>10<br>11<br>12<br>13<br>14<br>15<br>16                               | A<br>J_NOTIFIC ID<br>859686 A<br>859707 A<br>1421177 A<br>859703 A<br>859703 A<br>3522862 A<br>J_NOTIFIC ID<br>1419873 A<br>1419612 X<br>1419632 G<br>1419638 X<br>1419698 X<br>1419698 X<br>1419672 X<br>840237 G<br>840278 G | rá colado<br>B<br>0_AGRAVO<br>92.0<br>92.0       | abaixo do<br>f_<br>C<br>DT_NOTIFIC<br>08/02/2024<br>27/02/2024<br>08/03/2024<br>08/03/2024<br>08/03/2024<br>05/04/2024<br>05/04/2024<br>05/04/2024<br>03/01/2024<br>03/01/2024<br>03/01/2024<br>18/01/2024<br>18/01/2024<br>18/01/2024<br>18/01/2024                                                                                                    | primeiro.                                                                                                    | E<br>ID_BAIRRO<br>102/<br>1901/<br>699/<br>203/<br>1399/<br>ID_BAIRRO<br>204<br>204<br>1399/<br>10_BAIRRO<br>204<br>204<br>1399/<br>10_BAIRRO<br>204<br>1399/<br>1399/<br>139/<br>13 | ova lin      | na de | título | , para  | a que o | os banc  | os fique |
| 2509<br>O nov<br>A8<br>1 NL<br>2<br>3<br>4<br>5<br>6<br>7<br>8 NL<br>9<br>10<br>11<br>12<br>13<br>14<br>15<br>16<br>17                         | A<br>A<br>A<br>A<br>A<br>A<br>A<br>A<br>A<br>A<br>A<br>A<br>A<br>A                                                                                                    | rá colado<br>8 0_AGRAVO 92.0 92.0 92.0 92.0 92.0 92.0 92.0 92.0                                                                                                    | abaixo do<br>f_<br>C<br>DT_NOTIFIC<br>08/02/2024<br>27/02/2024<br>06/03/2024<br>08/03/2024<br>11/03/2024<br>05/04/2024<br>05/04/2024<br>03/01/2024<br>03/01/2024<br>03/01/2024<br>18/01/2024<br>18/01/2024<br>23/01/2024                                                                                                    | primeiro.                                                                                                    | E<br>ID_BAIRRO<br>1020<br>19010<br>6999<br>2030<br>13999<br>ID_BAIRRO<br>200<br>203<br>13999<br>ID_BAIRRO<br>200<br>203<br>13999<br>10_BAIRRO<br>200<br>203<br>13999<br>10_BAIRRO<br>200<br>203<br>203<br>203<br>203<br>203<br>203<br>203<br>203<br>203                                                                                                    | ova lin      | na de | título | , para  | a que o | os banco | os fique |
| 2509<br>O nov<br>A8<br>1 NU<br>2<br>3<br>4<br>5<br>6<br>7<br>8 NU<br>9<br>10<br>11<br>12<br>13<br>14<br>15<br>16<br>17<br>18                   | A<br>A<br>A<br>A<br>A<br>A<br>A<br>A<br>A<br>A<br>A<br>A<br>A<br>A                                                                                                    | rá colado<br>B<br>AGRAVO<br>92.0<br>92.0<br>92   | abaixo do<br>f.<br>C<br>DT_NOTIFIC<br>08/02/2024<br>27/02/2024<br>06/03/2024<br>06/03/2024<br>06/03/2024<br>05/04/2024<br>05/04/2024<br>05/04/2024<br>03/01/2024<br>03/01/2024<br>03/01/2024<br>18/01/2024<br>18/01/2024<br>23/01/2024<br>22/01/2024                                                                                                    | primeiro.                                                                                                    | E<br>ID_BAIRRO<br>1020<br>19010<br>6999<br>20030<br>13999<br>ID_BAIRRO<br>200<br>200<br>13999<br>ID_BAIRRO<br>200<br>200<br>13999<br>10_BAIRRO<br>200<br>200<br>13999<br>10_BAIRRO<br>200<br>200<br>13999<br>10_BAIRRO<br>200<br>200<br>200<br>200<br>200<br>200<br>200<br>200<br>200<br>20                                                                                                    | ova lin      | na de | título | , para  | a que o | os banco | os fique |
| 2509<br>O nov<br>A8<br>1 NU<br>2<br>3<br>4<br>5<br>6<br>7<br>8 NU<br>9<br>10<br>11<br>12<br>13<br>14<br>15<br>16<br>17<br>18<br>19             | A<br>A<br>A<br>A<br>A<br>A<br>A<br>A<br>A<br>A<br>A<br>A<br>A<br>A                                                                                                    | rá colado<br>B<br>AGRAVO<br>92.0<br>92.0<br>92   | abaixo do<br>f <sub>x</sub><br>C<br>DT_NOTIFIC<br>08/02/2024<br>27/02/2024<br>06/03/2024<br>06/03/2024<br>06/03/2024<br>05/04/2024<br>05/04/2024<br>02/01/2024<br>03/01/2024<br>03/01/2024<br>18/01/2024<br>23/01/2024<br>18/01/2024<br>18/01/2024<br>18/01/2024<br>18/01/2024                                                                                                    | primeiro.                                                                                                    | E<br>ID_BAIRRO<br>1020<br>19010<br>6999<br>20030<br>13999<br>ID_BAIRRO<br>200<br>200<br>200<br>200<br>200<br>200<br>200<br>200<br>200<br>20                                                                                                    | ova lin      | na de | título | , para  | a que o | os banc  | os fique |
| 2509<br>O nov<br>A8<br>1 NL<br>2<br>3<br>4<br>5<br>6<br>7<br>8 NL<br>9<br>10<br>11<br>12<br>13<br>14<br>15<br>16<br>17<br>18<br>19<br>20       | A<br>A<br>A<br>A<br>A<br>A<br>A<br>A<br>A<br>A<br>A<br>A<br>A<br>A                                                                                                    | rá colado<br>B<br>0_AGRAVO<br>92.0<br>92.0       | abaixo do<br>f <sub>x</sub><br>C<br>DT_NOTIFIC<br>08/02/2024<br>27/02/2024<br>08/03/2024<br>06/03/2024<br>05/04/2024<br>05/04/2024<br>05/04/2024<br>03/01/2024<br>03/01/2024<br>03/01/2024<br>18/01/2024<br>23/01/2024<br>18/01/2024<br>22/01/2024<br>18/01/2024<br>22/01/2024<br>23/01/2024<br>22/01/2024<br>22/01/2024                                                                                                    | primeiro.                                                                                                    | E<br>ID_BAIRRO<br>102<br>1901/<br>699<br>203/<br>1399<br>ID_BAIRRO<br>203/<br>1399<br>10_BAIRRO<br>204<br>204<br>204<br>204<br>204<br>204<br>204<br>204<br>204<br>204                                                                                                    | ova lin      | na de | título | , para  | a que o | os banc  | os fique |
| 2509<br>O nov<br>A8<br>1 NL<br>2<br>3<br>4<br>5<br>6<br>7<br>8 NL<br>9<br>10<br>11<br>12<br>13<br>14<br>15<br>16<br>17<br>18<br>19<br>20<br>21 | A<br>A<br>A<br>A<br>A<br>A<br>A<br>A<br>A<br>A<br>A<br>A<br>A<br>A                                                                                                    | rá colado<br>B<br>0_AGRAVO<br>92.0<br>92.0       | abaixo do<br>f <sub>x</sub><br>C<br>DT_NOTIFIC<br>08/02/2024<br>27/02/2024<br>08/03/2024<br>08/03/2024<br>08/03/2024<br>03/03/2024<br>03/01/2024<br>03/01/2024<br>03/01/2024<br>18/01/2024<br>18/01/2024<br>18/01/2024<br>18/01/2024<br>18/01/2024<br>18/01/2024<br>18/01/2024<br>22/01/2024<br>18/01/2024<br>22/01/2024<br>18/01/2024<br>22/01/2024<br>18/01/2024<br>22/01/2024<br>18/01/2024<br>22/01/2024<br>18/01/2024<br>22/01/2024<br>18/01/2024<br>22/01/2024<br>18/01/2024<br>22/01/2024<br>22/01/2024 | primeiro.                                                                                                    | E<br>ID_BAIRRO<br>102/<br>1901/<br>699<br>203/<br>1399<br>ID_BAIRRO<br>203/<br>1399<br>ID_BAIRRO<br>204<br>204<br>204<br>204<br>204<br>204<br>204<br>204<br>204<br>204                                                                                                    | ova lin      | na de | título | , para  | a que o | os banc  | os fique |

| Colar<br>Á<br>D16                                                               | Pincel of the test of the test of the test of the test of the test of the test of the test of the test of the test of the test of the test of the test of the test of the test of the test of the test of the test of the test of test of test | erência                                                                                                    | ação<br>G                                                                                                    | I <u>S</u>                                                                                                    | •   == •   <u>4</u>                                                                                               | <u>•</u> - <u>A</u> -                                                                                       |                                                                                                    |                                                    |                                           |  |
|---------------------------------------------------------------------------------|----------------------------------------------------------------------------------------------------|----------------------------------------------------------------------------------------------------|----------------------------------------------------------------------------------------------------|----------------------------------------------------------------------------------------------------|----------------------------------------------------------------------------------------------------|----------------------------------------------------------------------------------------------------|----------------------------------------------------------------------------------------------------|----------------------------------------------------|-------------------------------------------|--|
| Á<br>D16                                                                        | Vincel of rea de Transf                                                                                                    | de Formati<br>rerência                                                                                                    | ação N                                                                                                    | 1 2                                                                                                    | •   • • •   ≥                                                                                                    | <u>⊿ , ∀</u> ,                                                                                              |                                                                                                    | _                                                  |                                           |  |
| Á<br>D16                                                                        | rea de Transf                                                                                                    | erência                                                                                                    | Gr.                                                                                                    |                                                                                                    |                                                                                                    |                                                                                                    |                                                                                                    |                                                    |                                           |  |
| D16                                                                             | ~                                                                                                    |                                                                                                    |                                                                                                    |                                                                                                    | Fonte                                                                                                    | 5                                                                                                    |                                                                                                    |                                                    |                                           |  |
| 1 N                                                                             |                                                                                                    |                                                                                                    | < 🗸                                                                                                    | f <sub>x</sub> 1                                                                                                    | 149                                                                                                    |                                                                                                    |                                                                                                    |                                                    |                                           |  |
| 1 N                                                                             | Α                                                                                                    | В                                                                                                    |                                                                                                    | c                                                                                                    | D                                                                                                    | E                                                                                                    | F                                                                                                    | 1                                                  |                                           |  |
|                                                                                 | UNOTIFIC                                                                                                    | ID AGR                                                                                                    |                                                                                                    | DISTRIT                                                                                                    | ID BAIRRO                                                                                                    | Distrito                                                                                                    | Bairro                                                                                                    |                                                    |                                           |  |
| 2                                                                               | 752500                                                                                                    | A509                                                                                                    |                                                                                                    |                                                                                                    | _                                                                                                    |                                                                                                    |                                                                                                    |                                                    |                                           |  |
| 3                                                                               | 752351                                                                                                    | W64                                                                                                    |                                                                                                    | 23                                                                                                    | 146                                                                                                    |                                                                                                    |                                                                                                    | 1                                                  |                                           |  |
| 4                                                                               | 752352                                                                                                    | W64                                                                                                    |                                                                                                    | 97                                                                                                    | 229                                                                                                    |                                                                                                    |                                                                                                    | 1                                                  |                                           |  |
| 5                                                                               | 750064                                                                                                    | W64                                                                                                    |                                                                                                    | 23                                                                                                    | 149                                                                                                    |                                                                                                    |                                                                                                    | T                                                  |                                           |  |
| 6                                                                               | 750063                                                                                                    | W64                                                                                                    |                                                                                                    | 23                                                                                                    | 149                                                                                                    |                                                                                                    |                                                                                                    | 1                                                  |                                           |  |
| 7                                                                               | 750065                                                                                                    | A509                                                                                                    |                                                                                                    | 23                                                                                                    | 147                                                                                                    |                                                                                                    |                                                                                                    | 1                                                  |                                           |  |
| 8                                                                               | 752147                                                                                                    | X29                                                                                                    |                                                                                                    |                                                                                                    |                                                                                                    |                                                                                                    |                                                                                                    |                                                    |                                           |  |
| 9                                                                               | 752361                                                                                                    | W64                                                                                                    |                                                                                                    | 31                                                                                                    | 168                                                                                                    |                                                                                                    |                                                                                                    | 1                                                  |                                           |  |
| Arquivo                                                                         | Página Ini                                                                                                    | icial Ins                                                                                                    | erir Layo                                                                                                    | ut da Págin                                                                                                    | na Fórmulas                                                                                                    | Dados                                                                                                    | Revisão                                                                                                    | Exibir                                             | & O que v                                 |  |
| Access<br>16                                                                    | Da De<br>Web Texto<br>Obter Dade                                                                                                    | De Outras<br>Fontes *<br>os Externos                                                                                      | Conexões<br>Existentes                                                                                                    | Nova<br>Consulta •<br>Ob                                                                                                    | Da Tabela                                                                                                    | nsultas Atu<br>entes Tu<br>r                                                                                | do v Conexõe                                                                                                    | <b>exões</b><br>priedades<br>ar Links<br>\$        | 2↓ ZAZ<br>Z↓ Classific<br>C               |  |
| Access<br>16                                                                    | Da De<br>Web Texto<br>Obter Dadi                                                                                                    | De Outras<br>Fontes *<br>os Externos                                                                                      | Conexões<br>Existentes                                                                                                    | Nova<br>Consulta •<br>Ob                                                                                                    | Da Tabela                                                                                                    | nsultas Atu<br>entes Tu<br>r                                                                                | alizar<br>do * Conexõe                                                                                                    | exões<br>priedades<br>ar Links<br>s                | 2↓ <u>XA</u><br><u>X</u> ↓ Classific<br>c |  |
| Access<br>I6                                                                    | Da De<br>Web Texto<br>Obter Dado<br>Texto<br>A<br>NOTIFIC ID                                                                                                    | De Outras<br>Fontes *<br>os Externos<br>B<br>AGRAVO                                                                       | Conexões<br>Existentes                                                                                                    | Nova<br>Consulta -<br>Ob<br>D<br>C Mês                                                                                                    | Mostrar Co     Mostrar Co     Da Tabela     Da Tabela     Co     Fontes Rece ter e Transformat     E     ID DISTF | nsultas Atu<br>entes Tu<br>r<br>RIT ID BAIR                                                                 | alizar<br>do - G<br>RO Distrito                                                                                                    | exões<br>priedades<br>ar Links<br>s<br>H<br>Bairro | 21 ZAZ                                    |  |
| Access<br>I6<br>1 NU<br>2                                                       | Da De<br>Web Texto<br>Obter Dado<br>* :<br>A<br>NOTIFIC ID<br>859686 A92                                                                                                    | De Outras<br>Fontes *<br>os Externos<br>B<br>AGRAVO<br>2.0                                                                | Conexões<br>Existentes                                                                                                    | Nova<br>Consulta -<br>Ob<br>D<br>C Mês<br>4                                                                                                    | E<br>ID_DISTF                                                                                                    | nsultas Atu<br>entes Tu<br>r<br>RIT ID_BAIR<br>660 10                                                       | Billion Conexõe                                                                                                    | exões<br>priedades<br>ar Links<br>s<br>H<br>Bairro | 2↓ ZAZ<br>Z↓ Classific<br>C               |  |
| Access                                                                          | Da De<br>Web Texto<br>Obter Dado<br>Texto<br>A :<br>NOTIFIC ID<br>859686 A9<br>859707 A9                                                                                                    | De Outras<br>Fontes *<br>os Externos<br>B<br>AGRAVO<br>2.0<br>2.0                                                         | Conexões<br>Existentes                                                                                                    | Nova<br>Consulta ~<br>Ob<br>D<br>C Mês<br>4<br>4                                                                                                    | E<br>ID_DISTF                                                                                                    | rsultas Atu<br>rentes Tu<br>r<br>RIT ID_BAIR<br>10 19                                                       | G<br>RO<br>Distrito<br>Dito                                                                                                    | exões<br>priedades<br>ar Links<br>s<br>H<br>Bairro | 21 ZAZ                                    |  |
| Access<br>I6<br>1 NU<br>2<br>3<br>4                                             | Da De<br>Web Texto<br>Obter Dado<br>A<br>NOTIFIC ID<br>859686 A9<br>859707 A9<br>1421177 A9                                                                                                    | De Outras<br>Fontes *<br>os Externos<br>B<br>AGRAVO<br>2.0<br>2.0<br>2.0                                                  | <i>f</i> x<br><i>f</i> x<br><i>C</i><br><i>C</i><br><i>C</i><br><i>C</i><br><i>C</i><br><i>DT_NOTIFIC</i><br><i>08/02/202</i><br><i>27/02/202</i><br><i>06/03/202</i>                                            | Nova<br>Consulta *<br>Ob<br>D<br>C Mês<br>4<br>4                                                                                                    | E<br>ID_DISTR<br>E<br>ID_DISTR                                                                                    | rsultas Atu<br>entes Tu<br>r<br>RIT ID_BAIR<br>60 10<br>12 19<br>17 6                                       | G<br>RO Distrito<br>020<br>030<br>Conexõe                                                                                                    | exões<br>priedades<br>ar Links<br>s<br>H<br>Bairro | 21 ZAZ                                    |  |
| Access<br>16<br>1 NU<br>2<br>3<br>4<br>5<br>6                                   | Da De<br>Web Texto<br>Obter Dado<br>* :<br>A<br>NOTIFIC ID<br>859686 A9<br>859707 A9<br>1421177 A9<br>859703 A9                                                                                                    | De Outras<br>Fontes ~<br>os Externos<br>B<br>AGRAVO<br>2.0<br>2.0<br>2.0<br>2.0<br>2.0<br>2.0<br>2.0                      | Conexões<br>Existentes                                                                                                    | Nova<br>Consulta *<br>Ob<br>D<br>C Mês<br>4<br>4<br>4                                                                                                    | E ID_DISTF                                                                                                    | F<br>RT ID_BAIR<br>12 199<br>17 60<br>1                                                                     | G<br>G<br>G<br>G<br>G<br>G<br>Conexõe<br>G<br>Conexõe<br>G<br>Conexõe<br>Conexõe                                                                                                    | exões<br>priedades<br>ar Links<br>s<br>H<br>Bairro | 2↓ ZAZ<br>Z↓ Classific<br>C               |  |
| Access<br>16<br>1 NU<br>2<br>3<br>4<br>5<br>6<br>7                              | Da De<br>Web Texto<br>Obter Dado<br>* :<br>A<br>NOTIFIC ID<br>859686 A9<br>859707 A9<br>1421177 A9<br>859703 A9<br>859703 A9<br>859703 A9<br>859703 A9                                                                                                    | De Outras<br>Fontes *<br>os Externos<br>B<br>AGRAVO<br>2.0<br>2.0<br>2.0<br>2.0<br>2.0<br>2.0<br>2.0<br>2.0<br>2.0<br>2.0 | <i>f_x</i><br><i>f_x</i><br><i>C</i><br><i>DT_NOTIFIC</i><br>08/02/202<br>27/02/202<br>06/03/202<br>08/03/202<br>11/03/202<br>05/04/202                                                                          | Nova<br>Consulta *<br>Ob<br>D<br>C Mês<br>4<br>4<br>4<br>4<br>4<br>4                                                                                                    | E<br>ID_DISTR<br>E<br>ID_DISTR<br>E<br>ID_DISTR<br>S                                                              | rsultas Atu<br>entes Tu<br>r<br>RIT ID_BAIR<br>660 10<br>12 199<br>17 60<br>1<br>10 20<br>19 13             | G<br>G<br>G<br>G<br>Conexõe<br>G<br>CONEXÕE<br>G<br>CONEXÕE<br>CONEXÕE<br>CONEX<br>CONEXÕE<br>CONEX<br>CONEX<br>C | exões<br>priedades<br>ar Links<br>s<br>H<br>Bairro | 21 ZAZ                                    |  |
| Access<br>16<br>1 NU,<br>2<br>3<br>4<br>5<br>6<br>7<br>8                        | Da De<br>Web Texto<br>Obter Dad<br>A<br>NOTIFIC ID<br>859686 A9<br>859707 A9<br>1421177 A9<br>859703 A9<br>859703 A9<br>859720 A9<br>3522862 A9<br>1419873 A3                                                                                                    | De Outras<br>Fontes *<br>os Externos<br>B<br>AGRAVO<br>2.0<br>2.0<br>2.0<br>2.0<br>2.0<br>2.0<br>2.0<br>2.0<br>2.0<br>2.0 | Conexões<br>Existentes                                                                                                    | Nova<br>Consulta *<br>Ob<br>Mês<br>4<br>4<br>4<br>4<br>4<br>4                                                                                                    | E<br>ID_DISTR<br>E<br>ID_DISTR<br>5                                                                               | nsultas Atu<br>r<br>r<br>RIT ID_BAIR<br>60 10<br>12 199<br>17 60<br>1<br>10 20<br>19 13<br>9                | G<br>G<br>G<br>G<br>G<br>Conexõe<br>G<br>G<br>Conexõe<br>G<br>Conexõe<br>Conexõe<br>Conexõ                                                                       | exões<br>priedades<br>ar Links<br>s<br>H<br>Bairro | 21 ZAZ                                    |  |
| Access<br>16<br>1 NU,<br>2<br>3<br>4<br>5<br>6<br>7<br>8<br>9                   | Da De<br>Web Texto<br>Obter Dad<br>A :<br>NOTIFIC ID<br>859686 A9<br>859707 A9<br>1421177 A9<br>859703 A9<br>859703 A9<br>859703 A9<br>1421873 A3<br>1419612 X2                                                                                                    | De Outras<br>Fontes -<br>os Externos<br>B<br>AGRAVO<br>2.0<br>2.0<br>2.0<br>2.0<br>2.0<br>2.0<br>2.0<br>2.0<br>2.0<br>2.0 | Conexões<br>Existentes<br>C<br>DT_NOTIFIC<br>08/02/202<br>27/02/202<br>06/03/202<br>06/03/202<br>08/03/202<br>08/03/202<br>11/03/202<br>05/04/202<br>16/01/202<br>02/01/202                                      | D           D           Consulta *           Ob           D           C           Mês           4           4           4           4           4           4           4           4           4           4 | E<br>ID_DISTF                                                                                                    | rsultas Atu<br>rutes Tu<br>r<br>RT ID_BAIR<br>660 10<br>12 199<br>17 60<br>1<br>10 22<br>19 13<br>9<br>22 : | G<br>G<br>Conexõe<br>G<br>Conexõe<br>G<br>Conexõe<br>Conexõe                                                                               | exões<br>priedades<br>ar Links<br>s<br>Bairro      | 2↓ ZAZ<br>Z↓ Classific<br>C               |  |
| Access<br>16<br>1 NU<br>2<br>3<br>4<br>5<br>6<br>7<br>8<br>9<br>10              | Da De<br>Web Texto<br>Obter Dad<br>A<br>NOTIFIC ID<br>859686 A9<br>859707 A9<br>1421177 A9<br>859703 A9<br>859703 A9<br>3522862 A9<br>1419873 A3<br>1419612 X2<br>1419633 G0                                                                                                    | De Outras<br>Fontes *<br>os Externos<br>B<br>AGRAVO<br>2.0<br>2.0<br>2.0<br>2.0<br>2.0<br>2.0<br>2.0<br>2.0<br>2.0<br>2.0 | fx           fx           C           DT_NOTIFIC           08/02/202           27/02/202           06/03/202           08/03/202           11/03/202           05/04/202           16/01/202           03/01/202 | Nova<br>Consulta *<br>Ob<br>C Mês<br>4<br>4<br>4<br>4<br>4<br>4<br>4<br>4<br>4<br>4<br>4<br>4                                                                                                    | E<br>ID_DISTR<br>E<br>ID_DISTR<br>ID_DISTR<br>5                                                                   | nsultas Atu<br>r<br>RIT ID_BAIR<br>60 11<br>12 199<br>17 60<br>1<br>10 20<br>19 133<br>9 22 3<br>29 3       | G<br>G<br>Conexõe<br>G<br>CONEXÕE<br>G<br>CONEXÕE<br>G<br>CONEXÕE<br>CONEXÕE<br>CONEX<br>CONEX    | exões<br>priedades<br>ar Links<br>s<br>Bairro      |                                           |  |
| Access<br>16<br>1 NU,<br>2<br>3<br>4<br>5<br>6<br>7<br>8<br>9<br>10<br>11<br>12 | Da De<br>Web Texto<br>Obter Dad<br>A<br>NOTIFIC ID<br>859686 A9<br>859707 A9<br>1421177 A9<br>859703 A9<br>859703 A9<br>3522862 A9<br>1419873 A3<br>1419612 X22<br>1419633 G0<br>1419632 G0                                                                                                    | De Outras<br>Fontes *<br>os Externos<br>B<br>AGRAVO<br>2.0<br>2.0<br>2.0<br>2.0<br>2.0<br>2.0<br>2.0<br>2.0<br>2.0<br>2.0 | Conexões<br>Existentes<br>DT_NOTIFIC<br>08/02/202<br>27/02/202<br>06/03/202<br>06/03/202<br>08/03/202<br>08/03/202<br>05/04/202<br>16/01/202<br>02/01/202<br>03/01/202                                           | Nova<br>Consulta *<br>Ob<br>C Mês<br>4<br>4<br>4<br>4<br>4<br>4<br>4<br>4<br>4<br>4<br>4<br>4                                                                                                    | E<br>ID_DISTR<br>E<br>ID_DISTR<br>5                                                                               | nsultas Atu<br>entes Tu<br>r<br>RIT ID_BAIR<br>60 10<br>12 199<br>12 199<br>13<br>9<br>22 2<br>29<br>16     | G<br>G<br>Conexõe<br>G<br>G<br>COnexõe<br>G<br>Conexõe<br>Conexõe<br>Conexõ                                                                           | exões<br>priedades<br>ar Links<br>s<br>Bairro      |                                           |  |

| 8                                                                                                    |                                                                                                    |                                                                                                    |                                                                                                    |                                                                                                    |                                                                                                    |                                                                                                    |                                                                                                    |                                                                                                    | ~                                                                                                    |
|----------------------------------------------------------------------------------------------------|----------------------------------------------------------------------------------------------------|----------------------------------------------------------------------------------------------------|----------------------------------------------------------------------------------------------------|----------------------------------------------------------------------------------------------------|----------------------------------------------------------------------------------------------------|----------------------------------------------------------------------------------------------------|----------------------------------------------------------------------------------------------------|----------------------------------------------------------------------------------------------------|----------------------------------------------------------------------------------------------------|
| Arqu                                                                                                    | ivo Págin                                                                                                    | a Inicial In                                                                                                    | serir Layou                                                                                                    | ıt da Página                                                                                                    | Fórmulas                                                                                                    | Dados                                                                                                    | Revisão                                                                                                    | Exibir                                                                                                    | γOq                                                                                                    |
|                                                                                                    |                                                                                                    | A D.                                                                                                    |                                                                                                    | /2.5                                                                                                    | Mostrar Consu                                                                                                    | ultas                                                                                                    | Con                                                                                                    | exões                                                                                                    | AL Z                                                                                                    |
| L                                                                                                    | 3 L 🖶 L                                                                                                    | LeQ*                                                                                                    | Consuñer                                                                                                    | Nova                                                                                                    | Da Tabela                                                                                                    | Atualia                                                                                                    | 🕺 📰 Prop                                                                                                    | riedades                                                                                                    | 7 L Class                                                                                                    |
| Acce                                                                                                    | ss Web Te                                                                                                    | xto Fontes -                                                                                                    | Existentes                                                                                                    | Consulta - Co                                                                                                    | Fontes Recent                                                                                                    | tes Tudo                                                                                                    | 🗸 🗋 Edita                                                                                                    | ar Links                                                                                                    | AU Clas                                                                                                    |
|                                                                                                    | Obter                                                                                                    | Dados Externos                                                                                                    | 5                                                                                                    | Obter e                                                                                                    | e Transformar                                                                                                    |                                                                                                    | Conexões                                                                                                    | 5                                                                                                    |                                                                                                    |
|                                                                                                    | -                                                                                                    |                                                                                                    | 1 6                                                                                                    | TENTO(co.                                                                                                    |                                                                                                    |                                                                                                    |                                                                                                    |                                                                                                    |                                                                                                    |
| D2                                                                                                    | ÷                                                                                                    | · ·                                                                                                    | ✓ J <sub>X</sub> :                                                                                                    | =TEXTO(C2;"                                                                                                    | mmmm")                                                                                                    |                                                                                                    |                                                                                                    |                                                                                                    |                                                                                                    |
|                                                                                                    | A                                                                                                    | В                                                                                                    | С                                                                                                    | D                                                                                                    | E                                                                                                    | F                                                                                                    | G                                                                                                    | н                                                                                                    | 1                                                                                                    |
| 1 1                                                                                                    | U_NOTIFIC                                                                                                    | ID_AGRAVO                                                                                                    | DT_NOTIFIC                                                                                                    | Mês                                                                                                    | ID_DISTRIT                                                                                                    | ID_BAIRRO                                                                                                    | Distrito                                                                                                    | Bairro                                                                                                    |                                                                                                    |
| 2                                                                                                    | 859686                                                                                                    | A92.0                                                                                                    | 08/02/2024                                                                                                    | =TEXTO(C2)                                                                                                    | ;"mmmm")                                                                                                    | 1020                                                                                                    | )                                                                                                    | _                                                                                                    |                                                                                                    |
| 3                                                                                                    | 859707                                                                                                    | A92.0                                                                                                    | 27/02/2024                                                                                                    | 1                                                                                                    | 12                                                                                                    | 2 19010                                                                                                    | )                                                                                                    |                                                                                                    |                                                                                                    |
| 4                                                                                                    | 1421177                                                                                                    | A92.0                                                                                                    | 06/03/2024                                                                                                    |                                                                                                    | 17                                                                                                    | 7 6999                                                                                                    | 1                                                                                                    |                                                                                                    |                                                                                                    |
| 5                                                                                                    | 859703                                                                                                    | A92.0                                                                                                    | 08/03/2024                                                                                                    |                                                                                                    | 1                                                                                                    | 1                                                                                                    |                                                                                                    |                                                                                                    |                                                                                                    |
| 6                                                                                                    | 859720                                                                                                    | A92.0                                                                                                    | 11/03/2024                                                                                                    |                                                                                                    | 10                                                                                                    | 2030                                                                                                    |                                                                                                    |                                                                                                    |                                                                                                    |
| ~                                                                                                    | 3522802                                                                                                    | A92.0                                                                                                    | 05/04/2024                                                                                                    | •                                                                                                    | 19                                                                                                    | 9 13995                                                                                                    | '                                                                                                    |                                                                                                    | _                                                                                                    |
| ";", q<br>segui<br>Após<br>o exc                                                                          | ue signific<br>da.<br>o ";" coloq<br>el substitui                                                                                                    | a a condiçã<br>ue entre as<br>ir a cédula e                                                                                                    | a coluna "ID <u></u><br>ăo de que s<br>pas o que de<br>em branco p                                                                                                    | _DISTRIT" s<br>e esse cam<br>eve aparece<br>pela palavra                                                                                                    | eguido de "<br>npo estiver<br>er se a célula<br>n "vazio" seg                                                                                                    | '=" e duas a<br>em branco<br>a estiver em<br>guido de ";"                                                                                                    | spas sem<br>a ação p<br>branco, p<br>e depois                                                                                                    | nada no<br>pedida r<br>nesse ca<br>vamos c                                                                                                    | na fórmul<br>so vamos                                                                                                    |
| ";", q<br>segui<br>Após<br>o exc<br>apare                                                                 | ue signific<br>da.<br>o ";" coloq<br>el substitui<br>cer caso a                                                                                                    | a a condiçã<br>ue entre as<br>ir a cédula est<br>a célula est                                                                                                    | a coluna "ID<br>ăo de que s<br>pas o que de<br>em branco p<br>iver preencl                                                                                                    | _DISTRIT" s<br>e esse cam<br>eve aparece<br>ela palavra<br>hida, nesse                                                                                                    | eguido de "<br>apo estiver<br>ar se a célula<br>a "vazio" seg<br>e caso será                                                                                                    | '=" e duas a<br>em branco<br>a estiver em<br>guido de ";"<br>"Preenchic                                                                                                    | spas sem<br>a ação p<br>branco, p<br>e depois<br>do". Dê E                                                                                               | nada no<br>pedida r<br>nesse ca<br>vamos c<br>Enter. A                                                                                                    | o meio ""<br>na fórmul<br>so vamos<br>colocar o<br>fórmula                                                                                                    |
| ";", q<br>segui<br>Após<br>o exc<br>apare<br>=SE(E                                                        | ue signific<br>da.<br>o ";" coloq<br>el substitui<br>cer caso a<br>2="";" Vazio                                                                                                    | a a condiçã<br>jue entre as<br>ir a cédula est<br>a célula est<br>o";"Preench                                                                                                    | a coluna "ID <u></u><br>ăo de que s<br>pas o que de<br>em branco p<br>iver preencl<br>ido");                                                                                                    | _DISTRIT" s<br>e esse cam<br>eve aparece<br>ela palavra<br>hida, nesse                                                                                                    | eguido de "<br>apo estiver<br>ar se a célula<br>"vazio" seg<br>e caso será                                                                                                    | '=" e duas a<br>em branco<br>a estiver em<br>guido de ";"<br>"Preenchic                                                                                                    | bi e (<br>spas sem<br>a ação p<br>branco, p<br>e depois<br>lo". Dê E                                                                                     | nada no<br>pedida r<br>nesse ca<br>vamos c<br>Enter. A                                                                                                    | o meio ""<br>na fórmul<br>so vamos<br>colocar o<br>fórmula                                                                                                    |
| ";", q<br>segui<br>Após<br>o exc<br>apare<br>=SE(E                                                        | ue signific<br>da.<br>o ";" coloq<br>el substitui<br>cer caso a<br>2="";" Vazio<br>So Página                                                                                                    | a a condiçã<br>ue entre as<br>ir a cédula e<br>a célula est<br>o";"Preench                                                                                                    | a coluna "ID <u></u><br>ăo de que s<br>pas o que de<br>em branco p<br>iver preencl<br>ido");<br>erir Layout                                                                                                    | _DISTRIT" s<br>e esse cam<br>eve aparece<br>dela palavra<br>hida, nesse<br>da Página                                                                                                    | eguido de "<br>po estiver<br>r se a célula<br>"vazio" seg<br>e caso será<br>Fórmulas                                                                                                    | '=" e duas a<br>em branco<br>a estiver em<br>guido de ";"<br>"Preenchic<br>Dados Re                                                                                                    | spas sem<br>a ação p<br>branco, o<br>e depois<br>do". Dê E                                                                                               | nada no<br>pedida r<br>nesse ca<br>vamos c<br>Enter. A                                                                                                    | o meio ""<br>na fórmul<br>so vamos<br>colocar o<br>fórmula                                                                                                    |
| ";", q<br>segui<br>Após<br>o exc<br>apare<br>=SE(E                                                        | ue signific<br>da.<br>o ";" coloq<br>el substitui<br>cer caso a<br>2="";"Vazio                                                                                                    | a a condiçã<br>ue entre as<br>ir a cédula e<br>a célula est<br>o";"Preench                                                                                                    | a coluna "ID<br>ăo de que s<br>pas o que de<br>em branco p<br>tiver preencl<br>tido");<br>erir Layout                                                                                                    | _DISTRIT" s<br>e esse cam<br>eve aparece<br>hela palavra<br>hida, nesse<br>da Página                                                                                                    | eguido de "<br>apo estiver<br>er se a célula<br>"vazio" seg<br>e caso será<br>Fórmulas<br>fostrar Consulta                                                                                             | '=" e duas a<br>em branco<br>a estiver em<br>guido de ";"<br>"Preenchic                                                                                                    | spas sem<br>a ação p<br>branco, p<br>e depois<br>do". Dê E                                                                                               | nada no<br>pedida r<br>nesse ca<br>vamos c<br>Enter. A                                                                                                    | o meio ""<br>na fórmul<br>so vamos<br>colocar o<br>fórmula                                                                                                    |
| ";", q<br>segui<br>Após<br>o exc<br>apare<br>=SE(E                                                        | ue signific<br>da.<br>o ";" coloq<br>el substitui<br>cer caso a<br>2="";" Vazio<br>vo Página                                                                                                    | a a condiçã<br>jue entre as<br>jir a cédula e<br>a célula est<br>o";"Preench                                                                                                    | a coluna "ID <u></u><br>ăo de que s<br>pas o que de<br>em branco p<br>tiver preencl<br>nido");<br>erir Layout                                                                                                    | _DISTRIT" s<br>e esse cam<br>eve aparece<br>ela palavra<br>hida, nesse<br>da Página                                                                                                    | eguido de "<br>apo estiver<br>ar se a célula<br>"vazio" seg<br>e caso será<br>Fórmulas<br>fostrar Consulta<br>a Tabela                                                                                 | '=" e duas a<br>em branco<br>a estiver em<br>guido de ";"<br>"Preenchic<br>Dados Re                                                                                                    | spas sem<br>a ação p<br>branco, i<br>e depois<br>do". Dê E<br>visão E<br>2 Conexão                                                                       | nada no<br>pedida r<br>nesse ca<br>vamos c<br>Enter. A                                                                                                    | na fórmul<br>so vamos<br>colocar o<br>fórmula                                                                                                    |
| ";", q<br>segui<br>Após<br>o exc<br>apare<br>=SE(E                                                        | ue signific<br>da.<br>o ";" coloq<br>el substitui<br>cer caso a<br>2="";" Vazio<br>vo Página                                                                                                    | a a condiçã<br>ue entre as<br>ir a cédula e<br>a célula est<br>o";"Preench                                                                                                    | a coluna "ID <u></u><br>ăo de que s<br>pas o que de<br>em branco p<br>tiver preencl<br>ido");<br>erir Layout                                                                                                    | _DISTRIT" s<br>e esse cam<br>eve aparece<br>hela palavra<br>hida, nesse<br>da Página                                                                                                    | r se a célula<br>"vazio" seg<br>caso será<br>Fórmulas<br>lostrar Consulta<br>a Tabela<br>ontes Recentes                                                                                                | <ul> <li>'=" e duas a<br/>em branco</li> <li>a estiver em<br/>guido de ";"</li> <li>"Preenchic</li> <li>Dados</li> <li>Re</li> <li>Atualizar</li> </ul>                                                                                                    | spas sem<br>a ação p<br>branco, o<br>e depois<br>do". Dê E<br>visão E<br>2 Conexõe<br>2 Propried<br>2 Editar Lin                                         | nada no<br>pedida r<br>nesse ca<br>vamos c<br>Enter. A                                                                                                    | o meio ""<br>na fórmul<br>so vamos<br>colocar o<br>fórmula                                                                                                    |
| ";", q<br>segui<br>Após<br>o exc<br>apare<br>=SE(E<br>Arqu                                                | ue signific<br>da.<br>o ";" coloq<br>el substitui<br>cer caso a<br>2="";"Vazio<br>vo Página<br>Da D<br>ba D<br>ba Ter<br>Obter (                                                                                                    | a a condiçã<br>jue entre as<br>ir a cédula est<br>a célula est<br>o";"Preench<br>inicial Ins<br>e De Outras<br>to Fontes<br>Dados Externos                                                                                                    | a coluna "ID <u></u><br>ăo de que s<br>pas o que de<br>em branco p<br>tiver preencl<br>nido");<br>erir Layout                                                                                                    | _DISTRIT" s<br>e esse cam<br>eve aparece<br>hela palavra<br>hida, nesse<br>da Página<br>da Página                                                                                        | r se a célula<br>"r se a célula<br>"vazio" seg<br>caso será<br>Fórmulas<br>lostrar Consulta<br>a Tabela<br>ontes Recentes<br>ransformar                                                                | '=" e duas a<br>em branco<br>a estiver em<br>guido de ";"<br>"Preenchic<br>Dados Re<br>Atualizar<br>Tudo C                                                                                                    | spas sem<br>a ação p<br>branco, n<br>e depois<br>do". Dê E<br>visão E<br>Conexõe<br>Propried<br>E Editar Lin<br>conexões                                 | nada no<br>pedida r<br>nesse ca<br>vamos c<br>Enter. A                                                                                                    | o meio ""<br>na fórmul<br>so vamos<br>colocar o<br>fórmula                                                                                                    |
| ";", q<br>segui<br>Após<br>o exc<br>apare<br>=SE(E<br>Aqu<br>Do<br>Acce                                   | ue signific<br>da.<br>o ";" coloq<br>el substitui<br>cer caso a<br>2="";"Vazio<br>vo Página<br>Da D<br>s Web Ter<br>Obter C                                                                                                    | a a condiçã<br>ue entre as<br>ir a cédula est<br>a célula est<br>o";"Preench<br>inicial ins<br>be De Outras<br>to Fontes<br>Dados Externos                                                                                                    | a coluna "ID<br>ăo de que s<br>pas o que de<br>em branco p<br>tiver preencl<br>nido");<br>erir Layout<br>Conexões<br>Existentes Co                                                                                                    | _DISTRIT" s<br>e esse cam<br>eve aparece<br>bela palavra<br>hida, nesse<br>da Página<br>da Página<br>da Página<br>E(E2="";"Vaz                                                           | r se a célula<br>r se a célula<br>"vazio" seg<br>c caso será<br>Fórmulas<br>fostrar Consulta<br>a Tabela<br>ontes Recentes<br>ransformar<br>tio";"Preenchi                                             | '=" e duas a<br>em branco<br>a estiver em<br>guido de ";"<br>"Preenchic<br>Dados Re<br>Atualizar<br>Tudo C<br>ido")                                                                                                    | spas sem<br>a ação p<br>branco, p<br>e depois<br>do". Dê E<br>visão E<br>2 Conexõe<br>Propried<br>Conexões                                               | nada no<br>pedida r<br>nesse ca<br>vamos c<br>Enter. A                                                                                                    | o meio ""<br>na fórmul<br>so vamos<br>colocar o<br>fórmula<br>O que voc<br>Classificar<br>Class                                                                                                    |
| ";", q<br>segui<br>Após<br>o exc<br>apare<br>=SE(E<br>Arqu<br>Acce                                        | ue signific<br>da.<br>o ";" coloq<br>el substitui<br>cer caso a<br>2="";" Vazio<br>vo Página<br>Da Da<br>Obter C                                                                                                    | a a condiçã<br>ue entre as<br>ir a cédula es<br>a célula est<br>o";"Preench<br>inicial Ins<br>De Outras<br>to Fontes<br>Dados Externos                                                                                                    | a coluna "ID<br>ăo de que s<br>pas o que de<br>em branco p<br>tiver preencl<br>nido");<br>erir Layout<br>Conecões<br>Existentes Co                                                                                                    | _DISTRIT" s<br>e esse cam<br>eve aparece<br>ela palavra<br>hida, nesse<br>da Página<br>da Página<br>da Página<br>consulta - Co Fr<br>Obter e Tr<br>E(E2="";"Vaz                          | r se a célula<br>"vazio" seg<br>caso será<br>Fórmulas<br>fostrar Consulta<br>a Tabela<br>ontes Recentes<br>ransformar                                                                                  | (=" e duas a<br>em branco<br>a estiver em<br>guido de ";"<br>"Preenchic<br>Dados Re<br>as Atualizar<br>Tudo C                                                                                                    | spas sem<br>a ação p<br>branco, r<br>e depois<br>do". Dê E<br>visão E<br>2 Conexõe<br>2 Propried<br>2 Editar Lin<br>onexões                              | nada no<br>pedida r<br>nesse ca<br>vamos c<br>Enter. A                                                                                                    | a rentesce<br>o meio ""<br>na fórmul<br>so vamos<br>colocar o<br>fórmula                                                                                                    |
| ";", q<br>segui<br>Após<br>o exc<br>apare<br>=SE(E<br>Aqu<br>Do<br>Acce                                   | ue signific<br>da.<br>o ";" coloq<br>el substitui<br>cer caso a<br>2="";"Vazio<br>vo Página<br>Vo Página<br>Da D<br>s Web Ter<br>Obter C                                                                                                    | a a condiçã<br>ue entre as<br>ir a cédula est<br>a célula est<br>o";"Preench<br>inicial Ins<br>be De Outras<br>to Fontes<br>Dados Externos                                                                                                    | a coluna "ID<br>ăo de que s<br>pas o que de<br>em branco p<br>tiver preencl<br>ido");<br>erir Layout<br>Conexões<br>Existentes Co<br>C C<br>DT NOTIFIC 1                                                                                                    | _DISTRIT" s<br>e esse cam<br>eve aparece<br>hela palavra<br>hida, nesse<br>da Página<br>da Página<br>da Página<br>cosulta - Co Fo<br>Obter e Tr<br>E(E2="";"Vaz<br>D<br>Mēs              | r se a célula<br>r se a célula<br>"vazio" seg<br>c caso será<br>Fórmulas<br>fostrar Consulta<br>a Tabela<br>ontes Recentes<br>ransformar<br>tio";"Preenchi<br>E<br>ID DISTRIT IC                       | '=" e duas a<br>em branco<br>a estiver em<br>guido de ";"<br>"Preenchic<br>Dados Re<br>as Atualizar<br>Tudo do<br>BAIRRO DI<br>BAIRRO DI                                                                                                    | spas sem<br>a ação p<br>branco, r<br>e depois<br>do". Dê E<br>visão E<br>S Conexõe<br>Propried<br>E Editar Lin<br>onexões                                | nada no<br>pedida r<br>nesse ca<br>vamos c<br>Enter. A<br>kibir 9<br>kibir 9<br>kib | in cincose<br>o meio ""<br>na fórmul<br>so vamos<br>colocar o<br>fórmula<br>2 O que voc<br>[2]222<br>[ Classificar<br>Classificar                                                                                                    |
| ";", q<br>segui<br>Após<br>o exc<br>apare<br>=SE(E<br>Arqu<br>Do<br>Acces                                 | ue signific<br>da.<br>o ";" coloq<br>el substitui<br>cer caso a<br>2="";"Vazio<br>vo Página<br>No Página<br>Da D<br>S Web Te<br>Obter C<br>A                                                                                                    | a a condiçã<br>ue entre as<br>ir a cédula est<br>a célula est<br>o";"Preench<br>inicial Ins<br>b De Outras<br>to Fontes<br>Dados Externos<br>B<br>ID_AGRAVO<br>A92.0                                                                                                    | a coluna "ID<br>ăo de que s<br>pas o que de<br>em branco p<br>tiver preencl<br>nido");<br>erir Layout<br>Conexões<br>Existentes Co<br>Conexões<br>ConexÕes<br>ConexÕes | _DISTRIT" s<br>e esse cam<br>eve aparece<br>ela palavra<br>hida, nesse<br>da Página<br>da Página<br>da Página<br>Cobter e Tr<br>E(E2="";"Vaz<br>D<br>Mês<br>fevereiro                    | r se a célula<br>r se a célula<br>"vazio" seg<br>caso será<br>Fórmulas<br>lostrar Consulta<br>a Tabela<br>ontes Recentes<br>ransformar<br>tio";"Preenchi<br>E<br>ID_DISTRIT IC<br>560                  | <pre>'=" e duas a<br/>em branco<br/>a estiver em<br/>guido de ";"<br/>"Preenchic<br/>Dados Re<br/>as Atualizar<br/>Tudo -<br/>c<br/>ido")<br/>F<br/>D_BAIRRO DI<br/>1020 = S</pre>                                                                                                    | spas sem<br>a ação p<br>branco, n<br>e depois<br>do". Dê E<br>visão E<br>3 Conexõe<br>Propried<br>Editar Lin<br>conexões<br>G<br>strito B4<br>E(E2="";"\ | H<br>Aligner<br>H<br>Aligner<br>H<br>Aligner<br>H<br>Aligner<br>H<br>Aligner<br>H<br>Aligner<br>H<br>H<br>Aligner<br>H<br>H<br>Aligner<br>H<br>H<br>H<br>H<br>H<br>H<br>H<br>H<br>H<br>H<br>H<br>H<br>H<br>H<br>H<br>H<br>H<br>H<br>H                                                                                                    | in cincose<br>o meio ""<br>na fórmul<br>so vamos<br>colocar o<br>fórmula<br>2 O que voc<br>1 2 2<br>Classificar<br>Class<br>1                                                                                                    |
| ";", q<br>segui<br>Após<br>o exc<br>apare<br>=SE(E<br>Arqu<br>Do<br>Acces<br>1 N<br>2<br>3                | ue signific<br>da.<br>o ";" coloq<br>el substitui<br>cer caso a<br>2="";" Vazio<br>vo Página<br>vo Página<br>Da Da<br>Obter D<br>A<br>IU_NOTIFIC<br>859686<br>859707                                                                                                    | a a condiçã<br>ue entre as<br>ir a cédula es<br>a célula est<br>o";"Preench<br>inicial Ins<br>De Outras<br>to Fontes<br>Dados Externos<br>ID_AGRAVO<br>A92.0<br>A92.0                                                                                                    | a coluna "ID<br>ăo de que s<br>pas o que de<br>em branco p<br>tiver preencl<br>ido");<br>erir Layout<br>Conecões<br>Existentes Co<br>08/02/2024<br>27/02/2024                                                                                                    | _DISTRIT" s<br>e esse cam<br>eve aparece<br>ela palavra<br>hida, nesse<br>da Página<br>da Página<br>da Página<br>consulta - Co Fo<br>Obter e To<br>E(E2="";"Vaz<br>D<br>Mês<br>fevereiro | r se a célula<br>r se a célula<br>"vazio" seg<br>c caso será<br>formulas<br>fostrar Consulta<br>a Tabela<br>ontes Recentes<br>ransformar<br>tio";"Preenchi<br>E<br>ID_DISTRIT IC<br>560<br>12          | <pre>(=" e duas a<br/>em branco<br/>a estiver em<br/>guido de ";"<br/>"Preenchic<br/>Dados Re<br/>as<br/>Atualizar<br/>Tudo c<br/>ido")<br/>F<br/>D_BAIRRO Di<br/>1020 =<br/>19010</pre>                                                                                                    | spas sem<br>a ação p<br>branco, r<br>e depois<br>do". Dê E<br>visão E<br>? Conexõe<br>Propried<br>Conexões<br>G<br>strito Bi<br>E(E2=""; "\              | H<br>airro<br>/azio";"Pr                                                                                                    | in cincose<br>o meio ""<br>na fórmul<br>so vamos<br>colocar o<br>fórmula<br>0 que voc<br>classificar<br>class<br>l<br>reenchido                                                                                                    |
| ";", q<br>segui<br>Após<br>o exc<br>apare<br>=SE(E<br>Arqu<br>Do<br>Acce                                  | ue signific<br>da.<br>o ";" coloq<br>el substitui<br>cer caso a<br>2="";" Vazio<br>\$<br>\$<br>\$<br>Página<br>0<br>bis Web Ter<br>Obter C<br>A<br>U_NOTIFIC<br>859686<br>859707<br>1421177                                                                                                    | a a condiçã<br>ue entre as<br>ir a cédula es<br>a célula est<br>o";"Preench<br>a nicial Ins<br>b nicial Ins<br>b contes<br>b notes<br>b no | a coluna "ID<br>ăo de que s<br>pas o que de<br>em branco p<br>tiver preencl<br>ido");<br>erir Layout<br>Conexões<br>Existentes Co<br>05 (C)<br>07 NOTIFIC (<br>08/02/2024<br>06/03/2024                                                                                                    | _DISTRIT" s<br>e esse cam<br>eve aparece<br>ela palavra<br>hida, nesse<br>da Página<br>da Página<br>da Página<br>consulta - Co Fe<br>Obter e Tr<br>E(E2="";"Vaz<br>D<br>Mês<br>fevereiro | r se a célula<br>r vazio" seg<br>c caso será<br>Fórmulas<br>fostrar Consulta<br>a Tabela<br>ontes Recentes<br>ransformar<br>tio";"Preenchi<br>E<br>ID_DISTRIT_ID<br>560<br>12<br>17                    | <ul> <li>"e" e duas a<br/>em branco</li> <li>a estiver em<br/>guido de ";"</li> <li>"Preenchic</li> <li>Dados Re</li> <li>Atualizar<br/>Tudo C</li> <li>ido")</li> <li>F</li> <li>D_BAIRRO DI<br/>1020 =5</li> <li>19010</li> <li>6999</li> </ul>                                                                                                    | spas sem<br>a ação p<br>branco, r<br>e depois<br>do". Dê E<br>visão E<br>© Conexões<br>© Propried<br>© Editar Lin<br>onexões                             | H<br>airro<br>Azio";"Pr                                                                                                    | I classificar<br>Classificar<br>Classificar                                                                                                    |
| ";", q<br>segui<br>Após<br>o exc<br>apare<br>=SE(E<br>Arqu<br>Do<br>Accel<br>1 N<br>2<br>3<br>4<br>5      | ue signific<br>da.<br>o ";" coloq<br>el substitui<br>cer caso a<br>2="";"Vazio<br>vo Página<br>Da D<br>Da D<br>S Web Ter<br>Obter C<br>A<br>IU_NOTIFIC<br>859686<br>859707<br>1421177<br>859703                                                                                                    | a a condiçã<br>ue entre as<br>ir a cédula est<br>a célula est<br>o";"Preench<br>a nicial Ins<br>b De Outras<br>to Fontes<br>B<br>ID_AGRAVO<br>A92.0<br>A92.0<br>A92.0                                                                                                    | a coluna "ID<br>ao de que s<br>pas o que de<br>em branco p<br>tiver preencl<br>ido");<br>erir Layout<br>Conexões<br>Existentes Co<br>DT_NOTIFIC 1<br>08/02/2024<br>06/03/2024<br>08/03/2024                                                                                                    | _DISTRIT" s<br>e esse cam<br>eve aparece<br>hela palavra<br>hida, nesse<br>da Página<br>da Página<br>da Página<br>Cobter e Tr<br>E(E2="";"Vaz<br>D<br>Mês<br>fevereiro                   | r se a célula<br>r se a célula<br>"vazio" seg<br>caso será<br>Fórmulas<br>fostrar Consulta<br>a Tabela<br>ontes Recentes<br>ransformar<br>tio";"Preenchi<br>E<br>ID_DISTRIT_IC<br>560<br>12<br>17<br>1 | "=" e duas a<br>em branco<br>a estiver em<br>guido de ";"<br>"Preenchic<br>Dados Re<br>as Atualizar<br>Tudo C<br>ido")<br>F<br>D_BAIRRO Di<br>1020 =<br>19010<br>6999                                                                                                    | spas sem<br>a ação p<br>branco, p<br>e depois<br>do". Dê E<br>visão E<br>S Conexõe<br>Propried<br>Conexões                                               | H<br>alirro<br>/azio";"Pr                                                                                                    | in cincolo<br>o meio ""<br>na fórmul<br>so vamos<br>colocar o<br>fórmula<br>2 O que voc<br>2 Classificar<br>Classificar<br>1                                                                                                    |
| ";", q<br>segui<br>Após<br>o exc<br>apare<br>=SE(E<br>Arqu<br>Do<br>Accel<br>1 N<br>2<br>3<br>4<br>5<br>6 | ue signific<br>da.<br>o ";" coloq<br>el substitui<br>cer caso a<br>2="";"Vazio<br>5 •<br>Página<br>0 0 0 0 0 0 0<br>0 0 0 0 0 0<br>0 0 0 0 0 0<br>0 0 0 0 0 0<br>0 0 0 0 0<br>0 0 0 0 0 0<br>0 0 0 0 0 0<br>0 0 0 0 0 0<br>0 0 0 0 0 0<br>0 0 0 0 0 0<br>0 0 0 0 0 0<br>0 0 0 0 0 0<br>0 0 0 0 0 0<br>0 0 0 0 0 0<br>0 0 0 0 0 0<br>0 0 0 0 0 0<br>0 0 0 0 0 0<br>0 0 0 0 0 0<br>0 0 0 0 0 0 0<br>0 0 0 0 0 0 0<br>0 0 0 0 0 0 0 0<br>0 0 0 0 0 0 0 0<br>0 0 0 0 0 0 0 0<br>0 0 0 0 0 0 0 0<br>0 0 0 0 0 0 0 0 0<br>0 0 0 0 0 0 0 0 0 0<br>0 0 0 0 0 0 0 0 0 0<br>0 0 0 0 0 0 0 0 0 0 0<br>0 0 0 0 0 0 0 0 0 0 0 0 0 0 0 0 0 0 0 0 | a a condiçã<br>ue entre as<br>ir a cédula est<br>a célula est<br>o";"Preench<br>ir a célula est<br>a nicial Ins<br>b De Outras<br>to Fontes<br>Dados Externos<br>B<br>ID_AGRAVO<br>A92.0<br>A92.0<br>A92.0<br>A92.0                                                                                                    | a coluna "ID<br>ăo de que s<br>pas o que de<br>em branco p<br>tiver preencl<br>ido");<br>erir Layout<br>Conexões<br>Existentes Co<br>08/02/2024<br>08/03/2024<br>08/03/2024<br>08/03/2024                                                                                                    | _DISTRIT" s<br>e esse cam<br>eve aparece<br>eela palavra<br>hida, nesse<br>da Página<br>da Página<br>da Página<br>Cobter e Tr<br>E(E2="";"Vaz<br>D<br>Mês<br>fevereiro                   | r se a célula<br>r vazio" seg<br>caso será<br>Fórmulas<br>lostrar Consulta<br>a Tabela<br>ontes Recentes<br>ransformar<br>tio";"Preenchi<br>E<br>ID_DISTRIT IC<br>560<br>12<br>17<br>1<br>10           | (=" e duas a<br>em branco<br>a estiver em<br>guido de ";"<br>"Preenchic<br>Dados Re<br>a construction<br>pados Re<br>a construction<br>pados Re<br>a cons | spas sem<br>a ação p<br>branco, n<br>e depois<br>do". Dê E<br>visão E<br>3 Conexõe<br>Propried<br>conexões<br>G<br>strito Bá<br>E(E2="";"\               | H<br>Alife of p<br>nada nc<br>pedida r<br>nesse ca<br>vamos c<br>Enter. A                                                                                                    | in cincose<br>o meio ""<br>na fórmul<br>so vamos<br>colocar o<br>fórmula<br>2 O que voc<br>[2 2 2<br>[2 2 2<br>[2 2 2<br>[2 2 2<br>[2 2 2<br>[2 2 2<br>[2 2 2<br>[2 2 2<br>[2 2 2<br>[2 2 2<br>[2 2 2<br>[2 2 2<br>[2 2 2<br>[2 2 2<br>[2 2 2<br>[2 2 2<br>[2 2 2<br>[2 2 2 2<br>[2 2 2 2<br>[2 2 2 2<br>[2 2 2 2<br>[2 2 2 2<br>[2 2 2 2<br>[2 2 2 2<br>[2 2 2 2 |

|   |                                                 | А                                                                                                    | В                                                                                                    | С                                                                                                    | D                | E                                                                              | F                                                               | G                           | н           |
|---|-------------------------------------------------|----------------------------------------------------------------------------------------------------|----------------------------------------------------------------------------------------------------|----------------------------------------------------------------------------------------------------|------------------|--------------------------------------------------------------------------------|-----------------------------------------------------------------|-----------------------------|-------------|
|   | 1                                               | NU_NOTIFIC                                                                                                    | ID_AGRAVO                                                                                            | DT_NOTIFIC                                                                                                    | Mês              | ID_DISTRIT                                                                     | ID_BAIRRO                                                       | Distrito                    | Bairro      |
|   | 2                                               | 859686                                                                                                    | A92.0                                                                                                | 08/02/2024                                                                                                    | fevereiro        | 560                                                                            | 1020                                                            | Preenchido                  |             |
|   | 3                                               | 859707                                                                                                    | A92.0                                                                                                | 27/02/2024                                                                                                    |                  | 12                                                                             | 19010                                                           |                             |             |
|   | 4                                               | 1421177                                                                                                    | A92.0                                                                                                | 06/03/2024                                                                                                    |                  | 17                                                                             | 6999                                                            |                             |             |
|   | 5                                               | 859703                                                                                                    | A92.0                                                                                                | 08/03/2024                                                                                                    |                  | 1                                                                              |                                                                 |                             |             |
|   | 6                                               | 859720                                                                                                    | A92.0                                                                                                | 11/03/2024                                                                                                    |                  | 10                                                                             | 2030                                                            |                             |             |
|   | 7                                               | 3522862                                                                                                    | A92.0                                                                                                | 05/04/2024                                                                                                    |                  | 19                                                                             | 13999                                                           |                             |             |
|   | 8                                               | 1419873                                                                                                    | A379                                                                                                 | 16/01/2024                                                                                                    |                  | 9                                                                              |                                                                 |                             |             |
|   | 9                                               | 1419612                                                                                                    | X29                                                                                                  | 02/01/2024                                                                                                    |                  | 22                                                                             | 204                                                             |                             |             |
|   | 10                                              | 1419033                                                                                                    | 6039                                                                                                 | 03/01/2024                                                                                                    |                  | 29                                                                             |                                                                 |                             |             |
|   | 12                                              | 1419032                                                                                                    | V29                                                                                                  | 08/01/2024                                                                                                    |                  | 24                                                                             | 225                                                             |                             |             |
|   | 12                                              | 1419872                                                                                                    | X29                                                                                                  | 18/01/2024                                                                                                    |                  | 24                                                                             | 168                                                             |                             |             |
|   | 14                                              | 040007                                                                                                    | 6020                                                                                                 | 10/01/2024                                                                                                    |                  | 17                                                                             | 200                                                             |                             |             |
| 2 | Cliqu                                           |                                                                                                    | se sobre a pri                                                                                       | meira linha d                                                                                                    | a coluna "Mi     | âs" els ficará                                                                 | contornada d                                                    | le verde:                   |             |
|   |                                                 | A                                                                                                    | D                                                                                                    | L L                                                                                                    | U                | E                                                                              | F                                                               | G                           | н           |
|   | 1                                               | NU NOTIFIC                                                                                                    | ID AGRAVO                                                                                            | DT NOTIFIC                                                                                                    | Mês              |                                                                                | F<br>ID BAIRRO                                                  | G<br>Distrito               | H<br>Bairro |
|   | 1                                               | A<br>NU_NOTIFIC<br>859686                                                                                                | ID_AGRAVO<br>A92.0                                                                                   | DT_NOTIFIC<br>08/02/2024                                                                                                    | Mês<br>fevereiro | ID_DISTRIT                                                                     | F<br>ID_BAIRRO<br>1020                                          | G<br>Distrito<br>Preenchido | Bairro      |
|   | 1<br>2<br>3                                     | A<br>NU_NOTIFIC<br>859686<br>859707                                                                                      | D_AGRAVO<br>A92.0<br>A92.0                                                                           | DT_NOTIFIC<br>08/02/2024<br>27/02/2024                                                                                                   | Mês<br>fevereiro | ID_DISTRIT<br>560                                                              | F<br>ID_BAIRRO<br>1020<br>19010                                 | G<br>Distrito<br>Preenchido | H<br>Bairro |
|   | 1<br>2<br>3<br>4                                | A<br>NU_NOTIFIC<br>859686<br>859707<br>1421177                                                                           | D<br>ID_AGRAVO<br>A92.0<br>A92.0<br>A92.0                                                            | DT_NOTIFIC<br>08/02/2024<br>27/02/2024<br>06/03/2024                                                                                     | Mês<br>fevereiro | ID_DISTRIT<br>560<br>12                                                        | F<br>ID_BAIRRO<br>1020<br>19010<br>6999                         | G<br>Distrito<br>Preenchido | Bairro      |
|   | 1<br>2<br>3<br>4<br>5                           | A<br>NU_NOTIFIC<br>859686<br>859707<br>1421177<br>859703                                                                 | D<br>ID_AGRAVO<br>A92.0<br>A92.0<br>A92.0<br>A92.0                                                   | DT_NOTIFIC<br>08/02/2024<br>27/02/2024<br>06/03/2024<br>08/03/2024                                                                       | Mês<br>fevereiro | ID_DISTRIT<br>560<br>12<br>17                                                  | F<br>ID_BAIRRO<br>1020<br>19010<br>6999                         | G<br>Distrito<br>Preenchido | Bairro      |
|   | 1<br>2<br>3<br>4<br>5<br>6                      | A<br>NU_NOTIFIC<br>859686<br>859707<br>1421177<br>859703<br>859720                                                       | D<br>ID_AGRAVO<br>A92.0<br>A92.0<br>A92.0<br>A92.0<br>A92.0                                          | DT_NOTIFIC<br>08/02/2024<br>27/02/2024<br>06/03/2024<br>08/03/2024<br>11/03/2024                                                         | Mês<br>fevereiro | ID_DISTRIT<br>560<br>12<br>17<br>1<br>10                                       | F<br>ID_BAIRRO<br>1020<br>19010<br>6999<br>2030                 | G<br>Distrito<br>Preenchido | Bairro      |
|   | 1<br>2<br>3<br>4<br>5<br>6<br>7                 | A<br>NU_NOTIFIC<br>859686<br>859707<br>1421177<br>859703<br>859720<br>3522862                                            | D<br>ID_AGRAVO<br>A92.0<br>A92.0<br>A92.0<br>A92.0<br>A92.0<br>A92.0                                 | DT_NOTIFIC<br>08/02/2024<br>27/02/2024<br>06/03/2024<br>08/03/2024<br>11/03/2024<br>05/04/2024                                           | Mês<br>fevereiro | ID_DISTRIT<br>560<br>12<br>17<br>1<br>10<br>19                                 | F<br>ID_BAIRRO<br>1020<br>19010<br>6999<br>2030<br>13999        | G<br>Distrito<br>Preenchido | HBairro     |
|   | 1<br>2<br>3<br>4<br>5<br>6<br>7<br>8            | A<br>NU_NOTIFIC<br>859686<br>859707<br>1421177<br>859703<br>859703<br>859720<br>3522862<br>1419873                       | D<br>ID_AGRAVO<br>A92.0<br>A92.0<br>A92.0<br>A92.0<br>A92.0<br>A92.0<br>A92.0<br>A379                | DT_NOTIFIC<br>08/02/2024<br>27/02/2024<br>06/03/2024<br>08/03/2024<br>08/03/2024<br>11/03/2024<br>05/04/2024<br>16/01/2024               | Mês<br>fevereiro | ID_DISTRIT<br>560<br>12<br>17<br>17<br>10<br>19<br>9                           | F<br>ID_BAIRRO<br>1020<br>19010<br>6999<br>2030<br>13999        | G<br>Distrito<br>Preenchido | Bairro      |
| 3 | 1<br>2<br>3<br>4<br>5<br>6<br>7<br>8<br>9       | A<br>NU_NOTIFIC<br>859686<br>859707<br>1421177<br>859703<br>859703<br>859720<br>3522862<br>1419873<br>1419612            | D<br>ID_AGRAVO<br>A92.0<br>A92.0<br>A92.0<br>A92.0<br>A92.0<br>A92.0<br>A379<br>X29                  | DT_NOTIFIC<br>08/02/2024<br>27/02/2024<br>06/03/2024<br>08/03/2024<br>08/03/2024<br>11/03/2024<br>05/04/2024<br>16/01/2024<br>02/01/2024 | Mês<br>fevereiro | ID_DISTRIT<br>10_DISTRIT<br>560<br>12<br>17<br>17<br>10<br>19<br>9<br>9        | F<br>ID_BAIRRO<br>1020<br>19010<br>6999<br>2030<br>13999<br>204 | G<br>Distrito<br>Preenchido | Bairro      |
| 3 | 1<br>2<br>3<br>4<br>5<br>6<br>7<br>8<br>9<br>10 | A<br>NU_NOTIFIC<br>859686<br>859707<br>1421177<br>859703<br>859703<br>859720<br>3522862<br>1419873<br>1419612<br>1419633 | D<br>ID_AGRAVO<br>A92.0<br>A92.0<br>A92.0<br>A92.0<br>A92.0<br>A92.0<br>A92.0<br>A379<br>X29<br>G039 | DT_NOTIFIC<br>08/02/2024<br>27/02/2024<br>06/03/2024<br>08/03/2024<br>11/03/2024<br>05/04/2024<br>16/01/2024<br>02/01/2024<br>03/01/2024 | Mês<br>fevereiro | ID_DISTRIT<br>1D_DISTRIT<br>560<br>12<br>17<br>17<br>10<br>19<br>9<br>22<br>29 | F<br>ID_BAIRRO<br>1020<br>19010<br>6999<br>2030<br>13999<br>204 | G<br>Distrito<br>Preenchido | Bairro      |

| 1.1 |
|-----|
|     |
| 4   |
|     |
|     |
|     |
| -   |
|     |
|     |
|     |
| 0   |

|   | Arquivo                                                                                                    | Página Inicial                                                                                                    | Inserir                                                                                                    | Layout                                                                                                    | t da Página                                                                                                    | Fórmulas                                                                                                    | Dados                                                                                                    | Revisão E                                                                                                    | xibir 🖓 O                                            | que vocé ( |
|---|----------------------------------------------------------------------------------------------------|----------------------------------------------------------------------------------------------------|----------------------------------------------------------------------------------------------------|----------------------------------------------------------------------------------------------------|----------------------------------------------------------------------------------------------------|----------------------------------------------------------------------------------------------------|----------------------------------------------------------------------------------------------------|----------------------------------------------------------------------------------------------------|------------------------------------------------------|------------|
|   |                                                                                                    |                                                                                                    |                                                                                                    |                                                                                                    | -                                                                                                    |                                                                                                    |                                                                                                    |                                                                                                    |                                                      |            |
|   |                                                                                                    | 9 9 9                                                                                                    |                                                                                                    | 5                                                                                                    | 5 N                                                                                                    | Aostrar Consu                                                                                                    | ltas 🕞                                                                                                    | 😒 Conexõ                                                                                                    | es Al I                                              | ZA         |
|   |                                                                                                    |                                                                                                    |                                                                                                    | au ãos                                                                                                    |                                                                                                    | a Tabela                                                                                                    | Atualia                                                                                                    | E Propried                                                                                                    | iades Z+ [                                           | A Z        |
|   | Access V                                                                                                    | Veb Texto Fo                                                                                                    | ntes * Exist                                                                                                    | entes C                                                                                                    | Consulta + 🖧 F                                                                                                    | ontes Recente                                                                                                    | Tudo                                                                                                    | Editar Li                                                                                                    | nks AJ Cla                                           | ISSITCAL   |
|   |                                                                                                    | Obter Dados Ex                                                                                                    | ternos                                                                                                    |                                                                                                    | Obter e T                                                                                                    | ransformar                                                                                                    |                                                                                                    | Conexões                                                                                                    |                                                      | Classif    |
|   | L9                                                                                                    | - I I                                                                                                    | × ~                                                                                                    | f <sub>x</sub>                                                                                                    |                                                                                                    |                                                                                                    |                                                                                                    |                                                                                                    |                                                      |            |
|   |                                                                                                    | A E                                                                                                    | 3                                                                                                    | с                                                                                                    | D                                                                                                    | E                                                                                                    | F                                                                                                    | G                                                                                                    | н                                                    | 1.1        |
|   | 1 NU_N                                                                                                    | OTIFIC ID_AG                                                                                                    | RAVO DT_N                                                                                                    | OTIFIC                                                                                                    | Mês                                                                                                    | ID_DISTRIT                                                                                                    | ID_BAIRRO                                                                                                    | Distrito                                                                                                    | Bairro                                               |            |
|   | 2                                                                                                    | 859686 A92.0                                                                                                    | 08/                                                                                                    | 02/2024                                                                                                    | fevereiro                                                                                                    | 560                                                                                                    | 1020                                                                                                    | Preenchido                                                                                                    | Preenchido                                           |            |
|   | 3                                                                                                    | 859707 A92.0                                                                                                    | 27/                                                                                                    | 02/2024                                                                                                    | fevereiro                                                                                                    | 12                                                                                                    | 19010                                                                                                    | Preenchido                                                                                                    | Preenchido                                           |            |
|   | 5                                                                                                    | 859703 A92.0                                                                                                    | 08/                                                                                                    | 03/2024                                                                                                    | março                                                                                                    | 1                                                                                                    | 0,,,,                                                                                                    | Preenchido                                                                                                    | Vazio                                                |            |
|   | 6                                                                                                    | 859720 A92.0                                                                                                    | 11/                                                                                                    | 03/2024                                                                                                    | março                                                                                                    | 10                                                                                                    | 2030                                                                                                    | Preenchido                                                                                                    | Preenchido                                           |            |
|   | 7 3                                                                                                    | 522862 A92.0                                                                                                    | 05/                                                                                                    | 04/2024                                                                                                    | abril                                                                                                    | 19                                                                                                    | 13999                                                                                                    | Preenchido                                                                                                    | Preenchido                                           |            |
|   | 9 1                                                                                                    | 419612 X29                                                                                                    | 02/                                                                                                    | 01/2024                                                                                                    | janeiro                                                                                                    | 22                                                                                                    | 204                                                                                                    | Preenchido                                                                                                    | Preenchido                                           |            |
|   | 10 1                                                                                                    | 419633 G039                                                                                                    | 03/                                                                                                    | 01/2024                                                                                                    | janeiro                                                                                                    | 29                                                                                                    |                                                                                                    | Preenchido                                                                                                    | Vazio                                                |            |
|   | 11 1                                                                                                    | 419632 G039                                                                                                    | 03/                                                                                                    | 01/2024                                                                                                    | janeiro                                                                                                    | 16                                                                                                    | 225                                                                                                    | Preenchido                                                                                                    | Vazio                                                |            |
|   | 12 1                                                                                                    | 419698 X29                                                                                                    | 18/                                                                                                    | 01/2024                                                                                                    | janeiro                                                                                                    | 24                                                                                                    | 225                                                                                                    | Preenchido                                                                                                    | Preenchido                                           |            |
|   | 14                                                                                                    | 840237 G039                                                                                                    | 12/                                                                                                    | 01/2024                                                                                                    | janeiro                                                                                                    | 17                                                                                                    | 222                                                                                                    | Preenchido                                                                                                    | Preenchido                                           |            |
|   | 15                                                                                                    | 840278 G039                                                                                                    | 18/                                                                                                    | 01/2024                                                                                                    | janeiro                                                                                                    | 10                                                                                                    | 182                                                                                                    | Preenchido                                                                                                    | Preenchido                                           |            |
|   | 16 1                                                                                                    | 419981 X29                                                                                                    | 23/                                                                                                    | 01/2024                                                                                                    | Janeiro                                                                                                    | 13                                                                                                    | 203                                                                                                    | Preenchido                                                                                                    | Preenchido                                           |            |
|   |                                                                                                    |                                                                                                    | Passo a                                                                                                    | a passo                                                                                                    | para coleta                                                                                                    | ar o Denor                                                                                                    | ninador                                                                                                    |                                                                                                    |                                                      |            |
|   | 0 denom                                                                                                    | inador são to                                                                                                    | odas as do                                                                                                    | encas d                                                                                                    | le notificaçã                                                                                                    | io compul                                                                                                    | sória inseri                                                                                                    | das no SIN                                                                                                    | AN                                                   |            |
| 1 | no mês o                                                                                                    | orresponden                                                                                                    | te.                                                                                                    |                                                                                                    |                                                                                                    | poi                                                                                                    |                                                                                                    |                                                                                                    | -                                                    |            |
|   | no mes c                                                                                                    | shesponden                                                                                                    |                                                                                                    |                                                                                                    |                                                                                                    |                                                                                                    | -                                                                                                    |                                                                                                    |                                                      |            |
|   |                                                                                                    |                                                                                                    | Passo a p                                                                                                    | asso pa                                                                                                    | ara fazer o o                                                                                                    | cálculo do                                                                                                    | resultado                                                                                                    |                                                                                                    |                                                      |            |
|   |                                                                                                    |                                                                                                    | -                                                                                                    | •                                                                                                    |                                                                                                    |                                                                                                    |                                                                                                    |                                                                                                    |                                                      |            |
| 1 | Abrauma                                                                                                    |                                                                                                    | nlanilha                                                                                                    |                                                                                                    | omo "Tabo                                                                                                    | la Dinâmic                                                                                                    | ·~"                                                                                                    |                                                                                                    |                                                      |            |
| 1 | Abra uma<br>Na planil<br>Dinâmica                                                                                                    | a nova aba na<br>ha dos dado<br>"                                                                                                    | a planilha (<br>os, selecio                                                                                                    | com o n                                                                                                    | nome "Tabe<br>la a tabela                                                                                                    | la Dinâmic<br>e depois                                                                                                    | a"<br>clique en                                                                                                    | n "Inserir"                                                                                                    | e depois c                                           | lique em " |
| 1 | Abra uma<br>Na planil<br>Dinâmica<br>Arquivo                                                                                                    | a nova aba na<br>Iha dos dado<br>"<br>Página Inicial                                                                                                    | a planilha o<br>os, selecio                                                                                                    | com o n<br>one tod                                                                                                    | nome "Tabe<br>la a tabela<br>na Fórmulas                                                                                        | la Dinâmic<br>e depois<br>Dados                                                                                                    | clique em<br>Revisão Ex                                                                                                    | ibir Qoqu                                                                                                    | e depois c                                           | lique em " |
| 1 | Abra uma<br>Na planil<br>Dinâmica<br>Arquivo                                                                                                    | a nova aba na<br>Iha dos dado<br>"<br>Página Inicial<br>Inicial                                                                                                    | a planilha o<br>os, selecio                                                                                                    | com o n<br>one tod                                                                                                    | nome "Tabe<br>la a tabela<br>na Fórmulas<br>Formas SmattArt                                                                     | la Dinâmic<br>e depois<br>Dados                                                                                                    | clique em<br>Revisão Ex<br>Loja                                                                                                    | ibir <b>Q O qu</b><br>Visio D                                                                                                    | e depois c<br>evocédes                               | lique em " |
| 1 | Abra uma<br>Na planil<br>Dinâmica<br>Arquivo                                                                                                    | a nova aba na<br>Iha dos dado<br>"<br>Página Inicial<br>belas Dinâmicas Tal<br>Recomendadas                                                                                                    | a planilha (<br>os, selecio<br>Inserir Layo                                                                                                    | com o n<br>one tod                                                                                                    | nome "Tabe<br>la a tabela<br>na Fórmulas<br>Formas SmartArt                                                                     | la Dinâmic<br>e depois<br>Dados                                                                                                    | clique em<br>Revisão Ex<br>Loja<br>Meus Suplem                                                                                                    | ibir <b>Q</b> O qu<br>entos Visio D.<br>Visualiz                                                                                                    | e depois c<br>e você des<br>I D Bin<br>ata Pec       | lique em " |
| 1 | Abra uma<br>Na planil<br>Dinâmica<br>Reference<br>Arquivo                                                                                                    | a nova aba na<br>lha dos dado<br>"<br>Página Inicial<br>belas Dinâmicas Tal<br>tecomendadas<br>Tabelas                                                                                                    | a planilha o<br>os, selecio<br>Inserir Layo<br>bela Imagens                                                                                                    | com o r<br>ne tod                                                                                                    | nome "Tabe<br>la a tabela<br>na Fórmulas<br>Formas SmartArt<br>Illustrações                                                     | la Dinâmic<br>e depois<br>Dados                                                                                                    | clique em<br>Revisão Ex<br>Loja<br>Meus Suplem                                                                                                    | ibir Q O qu<br>ibir Q O qu<br>entos ~ Visio Dr<br>Visualia<br>Suplementos                                                                                                    | e depois c<br>evocé des<br>Bin<br>ata<br>Er<br>Pec   | lique em " |
| 1 | Abra uma<br>Na planil<br>Dinâmica<br>Receiver a<br>Arquivo<br>Tabela<br>Dinâmica                                                                                                    | a nova aba na<br>lha dos dado<br>"<br>Página Inicial<br>belas Dinâmicas Tal<br>Recomendadas<br>Tabelas                                                                                                    | a planilha o<br>os, selecio<br>Inserir Layo<br>Dela Imagens                                                                                                    | com o r<br>ine tod<br>out da Págii<br>Imagens I<br>Online                                                                                                    | nome "Tabe<br>la a tabela<br>na Fórmulas<br>Formas SmartArt<br>Ilustrações<br>IFIC                                              | la Dinâmic<br>e depois<br>Dados                                                                                                    | ca"<br>Clique em<br>Revisão Ex<br>Loja<br>Meus Suplem                                                                                                    | ibir <b>Q</b> O qu<br>ibir <b>Q</b> O qu<br>entos - Visio D<br>Visualiz<br>Suplementos                                                                                                    | e depois c<br>e você des<br>Bin<br>ata<br>ter<br>Pec | lique em " |
| 1 | Abra uma<br>Na planil<br>Dinâmica<br>Requive<br>Tabela<br>Dinâmica                                                                                                    | a nova aba na<br>lha dos dado<br>"<br>Página Inicial<br>belas Dinámicas Tal<br>Recomendadas<br>Tabelas                                                                                                    | a planilha o<br>os, selecio<br>Inserir Layo<br>Dela Imagens                                                                                                    | com o r<br>ine tod<br>out da Págii<br>Imagens I<br>Online<br>NU_NOT                                                                                                    | nome "Tabe<br>la a tabela<br>na Fórmulas<br>Formas SmartArt<br>Ilustrações<br>IFIC<br>E                                         | la Dinâmic<br>e depois<br>Dados<br>Instantâneo                                                                                                    | clique em<br>Revisão Ex<br>Loja<br>Meus Suplem                                                                                                    | n "Inserir"<br>ibir Q o qu<br>entos ~ Visio D<br>Visualiz<br>Suplementos                                                                                                    | e depois c<br>e vocé des<br>Bin<br>ata<br>zer<br>Pec | lique em " |
| 1 | Abra uma<br>Na planil<br>Dinâmica<br>Arquivo                                                                                                    | a nova aba na<br>lha dos dado<br>"<br>Página Inicial<br>Delas Dinámicas Tal<br>Recomendadas<br>Tabelas<br>Tabelas<br>Tabelas                                                                                                    | a planilha o<br>os, selecio<br>Inserir Lay<br>bela Imagens<br>bela Imagens<br>C 06/03/202<br>08/03/202                                                                                                    | com o r<br>ne tod<br>out da Págii<br>Imagens I<br>Online<br>NU_NOT<br>44 março<br>44 março                                                                                                    | nome "Tabe<br>la a tabela<br>na Fórmulas<br>Formas SmartArt<br>Ilustrações<br>IFIC<br>E                                         | la Dinâmic<br>e depois<br>Dados<br>Instantâneo                                                                                                    | clique em<br>Revisão Ex<br>Loja<br>Meus Suplem                                                                                                    | tibir Q o qu<br>ibir Q o qu<br>entos - Visio D.<br>Visualiz<br>Suplementos<br>H<br>Preenchido<br>Vazio                                                                                                    | e depois c<br>e você des<br>I D Bin<br>ata<br>Eer    | lique em " |
| 1 | Abra uma<br>Na planil<br>Dinâmica<br>Arquivo<br>Tabels Ta<br>Dinâmica<br>A1                                                                                                    | a nova aba na<br>lha dos dado<br>"<br>Página Inicial<br>Delas Dinâmicas Tal<br>Recomendadas<br>Tabelas<br>Tabelas<br>Tabelas<br>B<br>21177 A92.0<br>59703 A92.0<br>59703 A92.0                                                                                                    | a planilha o<br>os, selecio<br>Inserir Layo<br>bela Imagens<br>bela Imagens<br>c<br>06/03/202<br>08/03/202                                                                                                    | com o r<br>ne tod<br>out da Págii<br>Imagens I<br>Online<br>NU_NOT<br>4 março<br>4 março<br>4 março                                                                                                    | nome "Tabe<br>la a tabela<br>na Fórmulas<br>Formas SmartArt<br>Illustrações<br>IFIC<br>E                                        | la Dinâmic<br>e depois<br>Dados<br>Instantâneo                                                                                                    | clique em<br>clique em<br>Revisão Ex<br>Loja<br>Meus Suplem<br>G<br>Preenchido<br>Preenchido<br>Preenchido                                                                                                    | ibir <b>Q</b> o qu<br>ibir <b>Q</b> o qu<br>entos Visio Di<br>Visuali<br>Suplementos<br>H<br>Preenchido<br>Vazio<br>Preenchido                                                                                                    | e depois c<br>e você des<br>E Din<br>ata<br>Er Pec   | lique em " |
| 1 | Abra uma<br>Na planil<br>Dinâmica<br>Arquivo                                                                                                    | a nova aba na<br>lha dos dado<br>"<br>Página Inicial<br>Ecomendadas<br>Tabelas<br>Tabelas                                                                                                    | a planilha (<br>cos, selecio<br>Inserir Layo<br>bela Imagens<br>bela Imagens<br>c<br>06/03/202<br>08/03/202<br>11/03/202<br>05/04/202<br>16/01/202                                                                                                    | com o r<br>ne tod<br>out da Págii<br>Imagens I<br>Online<br>NU_NOT<br>4 março<br>44 março<br>44 março<br>44 março<br>44 março                                                                                                    | nome "Tabe<br>la a tabela<br>na Fórmulas<br>Formas SmartArt<br>Illustrações<br>IFIC<br>E                                        | la Dinâmic<br>e depois<br>Dados<br>Instantâneo<br>Instantâneo<br>Instantâneo<br>Instantâneo<br>Instantâneo<br>Instantâneo<br>Instantâneo<br>Instantâneo<br>Instantâneo<br>Instantâneo | clique em<br>clique em<br>Revisão Ex<br>Loja<br>Meus Suplem<br>Preenchido<br>Preenchido<br>Preenchido<br>Preenchido                                                                                                    | ibir Q o qu<br>ibir Q o qu<br>entos Visio Di<br>Visuali<br>Suplementos<br>H<br>Preenchido<br>Preenchido<br>Preenchido                                                                                                    | e depois c<br>e você des<br>E Bin<br>ata<br>E Pec    | lique em " |
| 1 | Abra uma<br>Na planil<br>Dinâmica<br>Arquivo                                                                                                    | a nova aba na<br>lha dos dado<br>"<br>Página Inicial<br>Eccomendadas<br>Tabelas<br>Tabelas                                                                                                    | a planilha (<br>cos, selecic)                                                                                                    | com o r<br>ne tod<br>out da Pági<br>Imagens I<br>Online<br>NU_NOT<br>4 março<br>4 março<br>4 março<br>4 março<br>4 abril<br>4 abril<br>4 abril                                                                                               | nome "Tabe<br>la a tabela<br>na Fórmulas<br>Formas SmartArt<br>Illustrações<br>IFIC<br>E                                        | la Dinâmic<br>e depois<br>Dados<br>Instantâneo<br>1<br>1<br>10 2030<br>1<br>1 3995<br>9<br>22 200                                                                                     | clique em<br>clique em<br>Revisão Ex<br>Loja<br>Loja<br>Meus Suplem<br>G<br>Preenchido<br>Preenchido<br>Preenchido<br>Preenchido<br>Preenchido                                                                                                    | ibir Q o qu<br>ibir Q o qu<br>entos ~ Visio Dr<br>Visuali<br>Suplementos<br>H<br>Preenchido<br>Preenchido<br>Preenchido<br>Preenchido<br>Preenchido<br>Preenchido                                                                                                    | e depois c                                           | lique em " |
| 1 | Abra uma<br>Na planil<br>Dinâmica<br>Arquivo                                                                                                    | a nova aba na<br>lha dos dado<br>"<br>Página Inicial<br>Ecomendadas<br>Tabelas<br>Tabela | a planilha (<br>pos, selecic)<br>Inserir Layy<br>bela Imagens<br>fr<br>c<br>06/03/202<br>08/03/202<br>11/03/202<br>05/04/202<br>16/01/202<br>03/01/202<br>03/01/202                                                                                                    | Com o n<br>ne tod<br>out da Pági<br>Imagens I<br>Online<br>NU_NOT<br>4 março<br>4 março<br>4 março<br>4 abril<br>4 abril<br>4 abril<br>4 janeiro<br>4 janeiro                                                                                | nome "Tabe<br>la a tabela<br>na Fórmulas<br>Formas SmartArt<br>Illustrações<br>IFIC<br>E                                        | la Dinâmic<br>e depois<br>Dados<br>Instantâneo<br>1<br>1<br>10 2030<br>19 13995<br>9<br>22 204<br>29<br>16                                                                            | clique em<br>clique em<br>revisão Ex<br>Loja<br>Meus Suplem<br>G<br>Preenchido<br>Preenchido<br>Preenchido<br>Preenchido<br>Preenchido<br>Preenchido<br>Preenchido                                                                                                    | ibir Q o qu<br>ibir Q o qu<br>entos Visio Di<br>Visuali<br>Suplementos<br>H<br>Preenchido<br>Preenchido<br>Preenchido<br>Preenchido<br>Preenchido<br>Vazio<br>Preenchido<br>Vazio                                                                                                    | e depois c                                           | lique em " |
| 1 | Abra uma<br>Na plani<br>Dinâmica<br>Arquivo<br>Tabela Ta<br>Dinâmica<br>A1<br>A1<br>A1<br>A1<br>A<br>4<br>4<br>4<br>4<br>4<br>4<br>4<br>4<br>4<br>4<br>4<br>4<br>4                                                                                                    | a nova aba na<br>ha dos dado<br>"<br>Página Inicial<br>Eleas Dinâmicas Ta<br>Recomendadas<br>Tabelas<br>Tabelas<br>Tab    | a planilha (<br>pos, selecic)<br>Inserir Laya<br>bela Imagens<br>f c<br>c<br>06/03/20:<br>08/03/20:<br>11/03/20:<br>05/04/20:<br>16/01/20:<br>03/01/20:<br>03/01/20:<br>03/01/20:<br>03/01/20:<br>03/01/20:<br>03/01/20:                                                                                                    | Com o n<br>ne tod<br>out da Págin<br>Imagens I<br>Online<br>NU_NOT<br>4 março<br>4 março<br>4 março<br>4 april<br>4 april<br>4 april<br>4 april<br>4 april<br>4 janeiro<br>4 janeiro<br>4 janeiro                                            | nome "Tabe<br>la a tabela<br>na Fórmulas<br>Formas SmartArt<br>Ilustrações<br>IFIC<br>E                                         | la Dinâmic<br>e depois<br>Dados<br>Instantâneo<br>17 6995<br>1<br>10 2030<br>19 13995<br>9<br>22 204<br>29<br>16<br>24 225                                                            | clique em<br>clique em<br>Revisão Ex<br>Loja<br>Meus Suplem<br>G<br>Preenchido<br>Preenchido<br>Preenchido<br>Preenchido<br>Preenchido<br>Preenchido<br>Preenchido<br>Preenchido                                                                                                    | ibir Q o qu<br>ibir Q o qu<br>entos Visio D.<br>Visualiz<br>Suplementos<br>H<br>Preenchido<br>Preenchido<br>Preenchido<br>Vazio<br>Preenchido<br>Preenchido<br>Preenchido<br>Preenchido<br>Preenchido<br>Preenchido<br>Preenchido<br>Preenchido<br>Preenchido<br>Preenchido                                                                                                    | e depois c<br>e vocé des<br>E Bin<br>ata<br>Pec      | lique em " |
| 1 | Abra uma<br>Na plani<br>Dinâmica<br>Inâmica<br>I<br>Inâmica<br>I<br>I<br>I<br>I<br>I<br>I<br>I<br>I<br>I<br>I<br>I<br>I<br>I<br>I<br>I<br>I<br>I<br>I<br>I                                                                                                    | a nova aba na<br>lha dos dado<br>"<br>Página Inicial<br>belas Dinâmicas Ta<br>Recomendadas<br>Tabelas<br>• i ×<br>belas Dinâmicas Ta<br>Recomendadas<br>Tabelas<br>• i ×<br>belas Dinâmicas<br>• i ×<br>belas Dinâmicas<br>• i ×<br>belas Dinâmicas<br>• i ×<br>belas Dinâmicas<br>• i ×<br>belas Dinâmicas<br>• i ×<br>belas Dinâmicas<br>• i ×<br>belas Dinâmicas<br>• i ×<br>belas Dinâmicas<br>• i ×<br>belas Dinâmicas<br>• i ×<br>• i ×<br>• belas Dinâmicas<br>• i ×<br>• i ×<br>• belas Dinâmicas<br>• i ×<br>• i ×<br>• belas Dinâmicas<br>• i ×<br>• i ×<br>• belas Dinâmicas<br>• i ×<br>• i ×<br>• belas Dinâmicas<br>• i ×<br>• i ×<br>• belas Dinâmicas<br>• i ×<br>• i ×<br>• belas Dinâmicas<br>• belas Dinâmicas<br>• i ×<br>• i ×<br>• belas Dinâmicas<br>• belas Dinâmicas<br>• i ×<br>• belas Dinâmicas<br>• i ×<br>• belas Dinâmicas<br>• belas Dinâmicas<br>• belas                                                                                                    | a planilha (<br>pos, selecic)<br>Inserir Laya<br>bela Imagens<br>frequencies<br>frequencies                                                             | Com o n<br>ne tod<br>out da Págii<br>Imagens I<br>Online<br>NU_NOT<br>4 março<br>4 março<br>4 março<br>4 april<br>4 april<br>4 april<br>4 janeiro<br>4 janeiro<br>4 janeiro<br>4 janeiro                                                     | nome "Tabe<br>la a tabela<br>na Fórmulas<br>Formas SmartArt<br>Ilustrações<br>IFIC<br>E                                         | la Dinâmic<br>e depois<br>Dados<br>Instantâneo<br>17 6995<br>1<br>10 2030<br>19 13995<br>9<br>22 204<br>29<br>16<br>24 225<br>31 16                                                   | Clique em<br>clique em<br>Revisão Ex<br>Loja<br>Meus Suplem<br>G<br>Preenchido<br>Preenchido | ibir Q o qu<br>ibir Q o qu<br>entos Visio D.<br>Visualiz<br>Suplementos<br>H<br>Preenchido<br>Vazio<br>Preenchido<br>Vazio<br>Preenchido<br>Preenchido<br>Preenchido<br>Preenchido<br>Preenchido<br>Preenchido<br>Preenchido<br>Preenchido<br>Preenchido                                                                                                    | e depois c                                           | lique em " |
| 1 | Abra uma<br>Na plani<br>Dinâmica<br>Tabela I<br>Dinâmica<br>I<br>Tabela I<br>Dinâmica<br>I<br>A1<br>A1<br>A1<br>A<br>4<br>4<br>4<br>4<br>4<br>4<br>4<br>4<br>4<br>4<br>4<br>4<br>4<br>4                                                                                     | a nova aba na<br>lha dos dado<br>" Página Inicial<br>belas Dinâmicas Ta<br>Recomendadas<br>Tabelas<br>* i *<br>8 21177 A92.0<br>59703 A92.0<br>59720 A92.0<br>22862 A92.0<br>19873 A379<br>19612 X29<br>19633 G039<br>19638 X29<br>19638 X29<br>19638 X29<br>19638 X29<br>19639 G039                                                                                                    | a planilha (<br>pos, selecic)<br>Inserir Lay<br>bela Imagens<br>frequencies<br>(06/03/20)<br>06/03/20)<br>05/04/20)<br>11/03/20)<br>05/04/20)<br>16/01/20)<br>03/01/20)<br>03/01/20)<br>03/01/20)<br>03/01/20)<br>12/01/20)<br>18/01/20)<br>18/01/20)                                                                                                    | Com o n<br>ne tod<br>out da Págii<br>Imagens I<br>Online<br>NU_NOT<br>4 março<br>4 março<br>4 março<br>4 april<br>4 april<br>4 april<br>4 janeiro<br>4 janeiro<br>4 janeiro<br>4 janeiro                                                     | nome "Tabe<br>la a tabela<br>na Fórmulas<br>Formas SmartArt<br>Ilustrações<br>IFIC<br>E                                         | la Dinâmic<br>e depois<br>Dados<br>Instantâneo<br>17 6995<br>1<br>10 2030<br>19 13995<br>9<br>22 204<br>29<br>16<br>24 225<br>31 166<br>21 7 222<br>10 182                            | Clique em<br>clique em<br>revisão Ex<br>Loja<br>Meus Suplem<br>Preenchido<br>Preenchido<br>Preenchido<br>Preenchido<br>Preenchido<br>Preenchido<br>Preenchido<br>Preenchido<br>Preenchido<br>Preenchido<br>Preenchido<br>Preenchido<br>Preenchido<br>Preenchido<br>Preenchido<br>Preenchido                                                                                                    | ibir Q o qu<br>ibir Q o qu<br>entos Visio D.<br>Visualiz<br>Suplementos<br>H<br>Preenchido<br>Vazio<br>Preenchido<br>Vazio<br>Preenchido<br>Preenchido<br>Preenchido<br>Preenchido<br>Preenchido<br>Preenchido<br>Preenchido<br>Preenchido<br>Preenchido                                                                                                    | e depois c                                           | lique em " |
| 1 | Abra uma<br>Na plani<br>Dinâmica<br>Tabela Ia<br>Dinâmica<br>Ia<br>Arquivo<br>I<br>A1<br>A1<br>A1<br>A1<br>A<br>A<br>4<br>4<br>4<br>4<br>4<br>4<br>4<br>4<br>4<br>4<br>4<br>14<br>5<br>8<br>8<br>4<br>4<br>9<br>14<br>10<br>14<br>11<br>14<br>13<br>14<br>8<br>15<br>8<br>8 | a nova aba na<br>lha dos dado<br>"<br>Página Inicial<br>belas Dinâmicas Ta<br>Recomendadas<br>Tabelas<br>• i ×<br>belas Dinâmicas Ta<br>Recomendadas<br>Tabelas<br>• i ×<br>belas Dinâmicas<br>• i ×<br>belas Dinâmicas<br>• i ×<br>belas Dinâmicas<br>• i ×<br>belas Dinâmicas<br>• i ×<br>belas Dinâmicas<br>• i ×<br>belas Dinâmicas<br>• i ×<br>belas Dinâmicas<br>• i ×<br>belas Dinâmicas<br>• i ×<br>belas Dinâmicas<br>• i ×<br>• i ×<br>• i ×<br>• belas<br>• i ×<br>• i ×<br>• belas<br>• i ×<br>• i ×<br>• belas<br>• i ×<br>• i ×<br>• belas<br>• i ×<br>• i ×<br>• belas<br>• i ×<br>• i ×<br>• belas<br>• i ×<br>• i ×<br>• belas<br>• i ×<br>• i ×<br>• belas<br>• i ×<br>• i ×<br>• belas<br>• i ×<br>• i ×<br>• belas<br>• i ×<br>• belas<br>• i ×<br>• i ×<br>• belas<br>• i ×<br>• belas<br>• i ×<br>• i ×<br>• belas<br>• belas<br>• belas<br>• i ×<br>• belas<br>• belas<br>• belas<br>• belas<br>• belas<br>• i ×<br>• belas<br>• belas           | a planilha (<br>pos, selecic)<br>Inserir Layo<br>bela Imagens<br>frequencies<br>C<br>06/03/202<br>06/03/202<br>06/03/202<br>05/04/202<br>11/03/202<br>03/01/202<br>03/01/202<br>03/0 | Com o n<br>ne tod<br>out da Págia<br>Imagens I<br>Online<br>NU_NOT<br>4 março<br>4 março<br>4 março<br>4 april<br>4 april<br>4 april<br>4 janeiro<br>4 janeiro<br>4 janeiro<br>4 janeiro<br>4 janeiro<br>4 janeiro<br>4 janeiro<br>4 janeiro | nome "Tabe<br>la a tabela<br>na Fórmulas<br>Formas SmartArt<br>Ilustrações<br>IFIC<br>E<br>E<br>E<br>E<br>E<br>E<br>E<br>E<br>E | la Dinâmic<br>e depois<br>Dados<br>Instantâneo<br>17 6999<br>1<br>10 2030<br>19 13999<br>9<br>9<br>22 204<br>29<br>16<br>24 225<br>31 166<br>24 225<br>31 166<br>24 225<br>31 166     | Clique em<br>clique em<br>Revisão Ex<br>Loja<br>Meus Suplem<br>G<br>Preenchido<br>Preenchido<br>Preenchido<br>Preenchido<br>Preenchido<br>Preenchido<br>Preenchido<br>Preenchido<br>Preenchido<br>Preenchido<br>Preenchido<br>Preenchido<br>Preenchido<br>Preenchido<br>Preenchido<br>Preenchido<br>Preenchido<br>Preenchido<br>Preenchido                                                                                                   | ibir Q o qu<br>ibir Q o qu<br>entos Visio D.<br>Visualiz<br>Suplementos<br>H<br>Preenchido<br>Preenchido | e depois c<br>e vocé des<br>I Din<br>ata Pec         | lique em " |

|   | Lima caiva de "Criar Tabela Dinâmica" irá anarocor                                                                                                    |
|---|----------------------------------------------------------------------------------------------------|
|   | Una caixa de "Char Tabela Dinamica" ira aparecer                                                                                                    |
|   | E Pastal - Excel (Falha na Ativação do Produto)                                                                                                    |
|   | Angenero Página Inicial Inserir Layout da Página Fórmulas Dados Revisão Exibir 🖓 O que você deseja fazer                                                                                                    |
|   |                                                                                                    |
|   | Tabela Tabela Dinimicas Tabela Imagens Formas SmartAd Instantione Advertised Tabelas Conte Griffics Advertised and the State State S                                                                                                    |
|   | Dinámica Recomendados Online                                                                                                    |
|   | Tabetas Ilustrações Suplementos Gráficos 10 Tour                                                                                                    |
|   | A4 v i × v fr NU_NOTIFIC                                                                                                    |
|   | A B C D E F G H I J K L M N O                                                                                                    |
|   | 1 NU NOTIFIC ID AGRAVO DT NOTIFIC Més ID DISTRIT ID BAIRRO Distrito Bairro Criar Tabela Dinámica ? X                                                                                                    |
|   | 2 859686 A92.0 08/02/2024 fevereiro 560 1020 Preenchido Preenchido                                                                                                    |
| 2 | 3 859707 A92.0 27/02/2024 fevereiro 12 19010 Preenchido Preenchido Preenchido Seconda de Seconda Anna Seconda Seconda                                                                                                    |
|   | 4 1421177 A92.0 06/03/2024 marco 17 0999 Preenchido Preenchido Pre                                                                                                    |
|   | 6 859720 A92.0 11/03/2024 março 10 2030 Preenchido Preenchido Usar uma fonte de dados externa                                                                                                    |
|   | 7 3522862 A92.0 05/04/2024 abril 19 13999 Preenchido Preenchido Escolher Conexão                                                                                                    |
|   | 8 1419873 A379 15/01/2024 janeiro 9 Preenchido Vazio Nome da conexão:                                                                                                    |
|   | 9 1419632 X29 02/01/2024 janeiro 22 204 Preencnido Preencnido; Otala ande de se dudos certa parta de dudade de la duda de la duda de la dudade de la duda de la dudade de la dudade du                                                                                                    |
|   | 11 1419632 G039 03/01/2024 janeiro 16 Preenchido Vazio O Nova Planiha                                                                                                    |
|   | 12 1419698 X29 08/01/2024 janeiro 24 225 Preenchido Preenchido Oganilha Existente                                                                                                    |
|   | 13 1419872 X29 18/01/2024 Janeiro 31 168 Preenchido Preenchido Locat                                                                                                    |
|   | 14 840237 G039 12/01/2024 janeiro 17 222 Preenchido Preenchido Escolha se deseja analisar várias tabelas                                                                                                    |
|   | 16 1419981 X29 23/01/2024 janeiro 13 203 Preenchido Preenchido                                                                                                    |
|   | 17 1419929 X29 22/01/2024 janeiro 18 Preenchido Vazio OK Cancelar                                                                                                    |
|   | 18 840276 G039 18/01/2024 Janeiro 19 236 Preenchido Preenchido                                                                                                    |
|   | 19 840291 G039 22/01/2024 janeiro 19 236 Preenchido Preenchido i                                                                                                    |
|   | No campo "Escolha onde deseja que o relatório de tabela dinâmica seja colocado" selecione a opção "Planilha                                                                                                    |
| 4 | Existence"                                                                                                    |
| 5 | Visio Data Vis<br>Bing Maps<br>Dinámica Recomendadas<br>Dinámica Recomendadas<br>Dinámica Recomenda |
| 6 | Depois clique em ok                                                                                                    |

| 1  |                                                                                                    |
|----|----------------------------------------------------------------------------------------------------|
| 7  | No quadro "Campos da Tabela" selecione "Mês" e arraste para o quadro "Valores", clique na seta ao lado do nome "Contagem de" e selecione "Configurações do campo de valor". Na caixa que irá abrir vá em "Mostrar valores como" e selecione a opção "% do Total de Colunas" e clique em "OK";<br>Configurações do Campo de Valor ? X<br>Nome da Fonte: He!<br>Nome da Fonte: He!<br>Nome da Fonte: Item base:<br>Terumit Valores por Mostrar Valores como<br>Mostrar Valores or Mostrar Valores como<br>Do NOTIFIC<br>D. AGRAVO<br>D' NOTIFIC<br>D. AGRAVO<br>D' NOTIFIC<br>D' NOTIFIC<br>D. AGRAVO<br>D' NOTIFIC<br>D. AGRAVO<br>D' NOTIFIC<br>D. AGRAVO<br>D' NOTIFIC<br>D. AGRAVO<br>D' NOTIFIC<br>D. AGRAVO<br>D' NOTIFIC<br>D. AGRAVO<br>D' NOTIFIC<br>D. AGRAVO<br>D' NOTIFIC<br>D. AGRAVO<br>D' NOTIFIC<br>D' NOTIFIC<br>D' AGRAVO<br>D' NOTIFIC<br>D' AGRAVO<br>D' NOTIFIC<br>D' AGRAVO<br>D' NOTIFIC<br>D' AGRAVO<br>D' AGRAVO<br>D' AGRAVO<br>D' AGRAVO<br>D' NOTIFIC<br>D' AGRAVO<br>D' AGRAVO<br>D' AG |
| 8  | No quadro "Campos da Tabela" selecione "Distrito" e arraste para o quadro "Linhas";                                                                                                    |
| 9  | Selecione novamente o item "Mâs" e nuve nara o guadro "Colunas":                                                                                                    |
|    | Selecione novamente o ttem ivies le puxe para o quadro Colunas ;                                                                                                    |
| 10 | Se aparecer a palavra "(vazio)" na tabela e ela estiver zerada, vá em rótulos de linha e clique na seta ao lado<br>e desmarque essa opção para que ela não apareça na tabela. Como ela não representa nenhum número ela<br>não irá influenciar no cálculo. Se ela aparecer seguida de algum número significa que existem linhas em                                                                                                    |

|    | branco na                                                                                                    | aba d                                                                                                    | os dados                                                                                                    | е                                                                                              | esse                | erro    | precisa      | ser     | corrigido; |
|----|----------------------------------------------------------------------------------------------------|----------------------------------------------------------------------------------------------------|----------------------------------------------------------------------------------------------------|------------------------------------------------------------------------------------------------|---------------------|---------|--------------|---------|------------|
|    | Acquive Pilpine Inicial<br>Acquive Pilpine Inicial<br>Acquive Pilquine Inicial<br>Acquive Pincel de Format<br>Area de Transferência<br>1 Contagem de Más. 1<br>2 Ródrulos de Linha<br>1 Contagem de Más. 1<br>2 Ródrulos de Linha<br>Filtros de glótulos<br>Filtros de glótulos<br>Cote<br>23 | s<br>transition Layout da Pégina<br>sciolo<br>G<br>Calibri<br>N J S<br>Fonte<br>Fonte<br>Fonte<br>S<br>S<br>Column<br>S<br>S<br>S<br>S<br>S<br>S<br>S<br>S<br>S<br>S<br>S<br>S<br>S | Pérmulas         Dados         Ray           → ▲ → ↓         =         =         ⇒         →           → ▲ → ↓         =         =         ⇒         →           □         ■         =         =         ⇒         →           □         ■         =         =         ⇒         →           □         ■         ■         =         =         ⇒         →           □         ■         ■         ■         ■         ■         ■         ■         ■         ■         ■         ■         ■         ■         ■         ■         ■         ■         ■         ■         ■         ■         ■         ■         ■         ■         ■         ■         ■         ■         ■         ■         ■         ■         ■         ■         ■         ■         ■         ■         ■         ■         ■         ■         ■         ■         ■         ■         ■         ■         ■         ■         ■         ■         ■         ■         ■         ■         ■         ■         ■         ■         ■         ■         ■         ■         ■         ■< | de Exbir<br>Cyclerat<br>Alimbamento<br>G<br>Total Geral<br>58,99%<br>1,04%<br>0,00%<br>300,00% |                     |         |              |         |            |
| 11 | Ao final do pro                                                                                                    | cesso irá aparece                                                                                                    | er o valor percent                                                                                                    | ual dos ca                                                                                     | Ampos pre           | enchido | s e vazios p | or mês; |            |
|    | Coloque                                                                                                    | um                                                                                                    | título                                                                                                    | para                                                                                           |                     | essa    | prin         | neira   | tabela;    |
|    | A2 *                                                                                                    | X V fr                                                                                                    | Contagem de Mês                                                                                                    |                                                                                                |                     |         |              |         |            |
| 12 | A A                                                                                                    | В                                                                                                    | C D                                                                                                    | E                                                                                              | F                   | G       |              |         |            |
|    | 2 Contagem de M<br>3 Rótulos de Lini                                                                                                    | Aês Rótulos de Colu<br>na 🖅 janeiro                                                                                                    | na 💌<br>fevereiro mar                                                                                                    | ço abril                                                                                       | Total Geral         |         |              |         |            |
|    | 4 Preenchido<br>5 Vazio                                                                                                    | 9                                                                                                    | 8,11% 98,94% 99,<br>1,89% 1,06% 0,3                                                                                                    | 58% 99,03%<br>32% 0,97%                                                                        | 6 98,96%<br>6 1,04% |         |              |         |            |
|    | 6 Total Geral<br>7                                                                                                    | 10                                                                                                    | 0,00% 100,00% 100,0                                                                                                    | 00% 100,00%                                                                                    | 6 100,00%           |         |              |         |            |
|    |                                                                                                    |                                                                                                    |                                                                                                    |                                                                                                |                     |         |              |         |            |
| 13 | Repita o pro                                                                                                    | cesso para "Ba                                                                                                    | airro";                                                                                                    |                                                                                                |                     |         |              |         |            |
|   |                                                                                                    | <b>.</b>                                                                                                    |                                                                                                    |                                                                                                    |                                                                                                    |                         |                                   |                                        |          |                             |                      |      |                     |        |
|---|----------------------------------------------------------------------------------------------------|----------------------------------------------------------------------------------------------------|----------------------------------------------------------------------------------------------------|----------------------------------------------------------------------------------------------------|----------------------------------------------------------------------------------------------------|-------------------------|-----------------------------------|----------------------------------------|----------|-----------------------------|----------------------|------|---------------------|--------|
|   | Arquivo                                                                                                    | Página Inicial                                                                                                    | Inserir                                                                                                    | Layout                                                                                                    | da Página                                                                                                    | Fórmulas                | Dados                             | s Revisão                              |          |                             |                      |      |                     |        |
|   | 1 A                                                                                                    | Recortar                                                                                                    | Calibr                                                                                                    | á                                                                                                    | * 11                                                                                                    | - A A                   | = =                               | 1 20 - 1 II                            | e c      |                             |                      |      |                     |        |
|   | Colar                                                                                                    | Copiar +                                                                                                    | Canon                                                                                                    |                                                                                                    | Im II                                                                                                    |                         |                                   |                                        | 3.       |                             |                      |      |                     |        |
|   |                                                                                                    | Pincel de Formataçã                                                                                                    | io N I                                                                                                    | <u>s</u> -                                                                                                    | 1 🖽 📲 🛯                                                                                                    | 2 · A ·                 |                                   |                                        | 5 N      |                             |                      |      |                     |        |
|   | Área de                                                                                                    | Transferência                                                                                                    | 6                                                                                                    |                                                                                                    | Fonte                                                                                                    | 6                       |                                   | Alir                                   | sha      |                             |                      |      |                     |        |
|   | E19                                                                                                    | * I X                                                                                                    | √ fx                                                                                                    | -                                                                                                    |                                                                                                    |                         |                                   |                                        |          |                             |                      |      |                     |        |
|   |                                                                                                    | A                                                                                                    | в                                                                                                    |                                                                                                    | c                                                                                                    | D                       | E                                 | F                                      |          |                             |                      |      |                     |        |
|   | 1 Distrito                                                                                                    | >                                                                                                    |                                                                                                    |                                                                                                    |                                                                                                    |                         |                                   |                                        |          |                             |                      |      |                     |        |
|   | 2 Contag                                                                                                    | em de Mês Ról                                                                                                    | tulos de Co                                                                                                    | oluna                                                                                                    | *                                                                                                    |                         |                                   |                                        |          |                             |                      |      |                     |        |
|   | 3 Rótulo                                                                                                    | s de Linha 🖅                                                                                                    | janeir                                                                                                    | ro                                                                                                    | feverei                                                                                                    | ro março                | abril                             | Total Geral                            |          |                             |                      |      |                     |        |
|   | 4 Preenc                                                                                                    | hido                                                                                                    |                                                                                                    | 98,11                                                                                                    | (% 98,94<br>(% 1.06                                                                                                    | % 99,68%<br>% 0.32%     | 99,03%                            | 98,96%                                 |          |                             |                      |      |                     |        |
|   | 6 Total G                                                                                                    | ieral                                                                                                    |                                                                                                    | 100,00                                                                                                    | % 100,00                                                                                                    | % 100,00%               | 100,00%                           | 100,00%                                |          |                             |                      |      |                     |        |
|   | 7                                                                                                    |                                                                                                    |                                                                                                    |                                                                                                    |                                                                                                    |                         |                                   |                                        |          |                             |                      |      |                     |        |
|   | 8 Bairro                                                                                                    |                                                                                                    | 1. 1                                                                                                    |                                                                                                    |                                                                                                    |                         |                                   |                                        |          |                             |                      |      |                     |        |
|   | 9 Contag                                                                                                    | em de Mês - Ról<br>s de Linha - T                                                                                                    | ulos de Co<br>Janole                                                                                                    | oluna (<br>ro                                                                                                    | feverel                                                                                                    | marre                   | abril                             | Total Geral                            |          |                             |                      |      |                     |        |
|   | 11 Preend                                                                                                    | hido                                                                                                    | janen                                                                                                    | 96,03                                                                                                    | % 95.52                                                                                                    | % 91,41%                | 93,23%                            | 94,23%                                 |          |                             |                      |      |                     |        |
|   | 12 Vazio                                                                                                    |                                                                                                    |                                                                                                    | 3,97                                                                                                    | 7% 4,48                                                                                                    | % 8,59%                 | 6,77%                             | 5,77%                                  |          |                             |                      |      |                     |        |
|   | 13 Total G                                                                                                    | eral                                                                                                    |                                                                                                    | 100,00                                                                                                    | % 100,00                                                                                                    | % 100,00%               | 100,00%                           | 100,00%                                |          |                             |                      |      |                     |        |
|   | 14                                                                                                    |                                                                                                    |                                                                                                    |                                                                                                    |                                                                                                    |                         |                                   |                                        |          |                             |                      |      |                     |        |
|   | em Ente                                                                                                    | × ✓ ▲ ▲                                                                                                    |                                                                                                    | DOSTABELA                                                                                                    |                                                                                                    |                         | s. Nes:                           | se exemp                               |          | rmula                       | TICar                | a da | segu                | inte f |
| 4 | B17     A     Destrito     A     Destrito     Contagen de     A     Destrito     Contagen de     A     Destrito     Contagen de     Destrito     A     Destrito     Destrito     Contagen de     Destrito     Notal Geral     S     Total Geral     S     Total Geral     S     Total Geral     S     Total Geral     S     Total Geral     S     Total Geral     S                                                                                                    | Nils Rotatos de Colaria<br>Nils Rotatos de Colaria<br>Nils Rotatos de Colaria<br>Nils Rotatos de Colaria<br>Nils Rotatos de Colaria<br>Nils Rotatos de Colaria<br>Nils Rotatos de Colaria<br>Nils Rotatos de Colaria<br>Nils Rotatos de Colaria                                                                                                    | c     fevereiro n     S     S1,545     fevereiro n     S     S1,545     fevereiro n     S     S1,545     S     S1,545     S     S     S1,545     S     S1,545     S     S     S1,545     S     S     S     S1,545     S     S                                                                                                    | DOSTABDIA<br>D<br>99,63% 99<br>6,32% 0<br>00,00% 300<br>marpo al<br>92,43% 99<br>83,53% 0<br>00,00% 300                                                                                                    | E         F           brill         Total Gera           1,075         98,967           1,075         98,967           1,075         98,967           1,075         98,967           1,075         98,967           1,075         98,967           1,075         98,967           1,075         98,977           1,075         98,977           1,075         97,976           1,075         300,007 | 15452 Wei 11a           | s. nes:                           | se exemp                               |          | nmuta<br>mimica("m<br>M N   | TICAR                | a da | segu                | inte f |
| 4 | A<br>1 Distrito<br>2 Contagen de<br>3 Motulos de lui<br>4 Presenchido<br>5 Vasio<br>6 Total Genal<br>7 Motulos de lui<br>10 Presenchido<br>11 Motulos de lui<br>12 Vasio<br>13 Total Genal<br>14<br>14 Middias Genal<br>14 Middias Genal                                                                                                    | Miles Robusto de Columa<br>Nal 7 janeiro<br>Nal 7 janeiro<br>Nal 7 janeiro<br>Nal 7 janeiro<br>Nal 7 janeiro<br>100,00                                                                                                    | afbaa(INFODAE<br>C<br>Tevereiro II<br>S 95,525 5<br>S 1,005 16<br>Fevereiro II<br>S 95,525 5<br>S 4,405 16                                                                                                    | DOSTABLA<br>D<br>marpo al<br>99.645 99<br>6.12% 0<br>00,00% 300<br>marpo al<br>92.41% 90<br>8.59% 4<br>00,00% 300                                                                                                    | 2010/JANICA ("MAR<br>E F<br>brill Total Gera<br>5576 3.00% 300,00%<br>brill Total Gera<br>100,00% 300,00%                                                                                                    | 6                       | H I                               | se exemp                               |          | nimula<br>milincariu<br>M N | ticar<br>is*;sadac*w | a da | segu<br>offiliarrol | inte f |
| 4 | B17 * A<br>1 Distrito<br>2 Contagen de<br>3 Rótulos de Lin<br>4 Preechido<br>5 Vario<br>6 Total Geral<br>7 Banno<br>9 Contagen de<br>10 Motulos de Lin<br>10 Preechido<br>11 Preechido<br>12 Janeiro<br>13 Total Geral<br>14<br>15<br>16 Módias Geral<br>15<br>16 Módias Geral<br>15<br>16 Módias Geral<br>15<br>16 Módias Geral                                                                                                    | K V K K K K K K K K K K K K K K K K                                                                                                    | 4[DIA(INFODAL<br>C<br>Fevereiro n<br>5 96,945 5<br>5 1,005 1<br>5 1,005 1<br>5 1,0005 1<br>6 1,005 1<br>5 1,0005 1<br>5 1,00005 1<br>5 1,00005 1<br>5 1,00005 1<br>5 1,00005 1<br>5 1,00005 1<br>5 1,00005 1<br>5 1,0005 1<br>5 1,0005 1<br>5 | DOSTABBLA<br>D<br>99,685 99<br>0,32% 0<br>00,00% 300<br>margo al<br>93,43% 9<br>8,59% 4<br>00,00% 300<br>MICA("Mes"                                                                                                    | Echilanica (****<br>E 7<br>brill Total Gera<br>10,03% 96,90<br>10,05% 300,007<br>brill Total Gera<br>12,25% 51,07%<br>12,05% 300,007                                                                                                    | G                       | S. IVES:<br>heiro";"Distrito<br>H | Se exemp<br>"("Preenchido");NFI<br>J K | DIO A TO |                             | TICAR                | a da | segu<br>a           | inte f |
| 4 | B17     A     Destrino     A     Destrino     Contagem de     A     Destrino     Contagem de     A     Preenchido     Vario     Contagem de     A     Districo     Contagem de     Didulos de Lin     Preenchido     S     Total Geral     Total Geral     A     Total Geral     S     Total Geral     S     Total Geral     S     Total Geral     S     Middus Gerain     A     A     Preenchido     A     A                                                                                                    | I X ✓ A sh<br>Nils Rotalos de Columa<br>Na 7 janeiro<br>Nils Rotalos de Columa<br>1,87<br>100,00<br>Nils Rotalos de Columa<br>Nils Rotalos de Columa<br>Nils Rotalos de Columa<br>1,87<br>100,00<br>Nils Rotalos de Columa<br>1,87<br>100,00<br>Nils Rotalos de Columa<br>1,97<br>100,00<br>Nils Rotalos de Columa<br>1,97<br>100,00<br>Nils Rotalos de Columa<br>1,97<br>100,00<br>Nils Rotalos de Columa<br>1,97<br>100,00<br>Nils Rotalos de Columa<br>1,97<br>100,00<br>Nils Rotalos de Columa<br>1,97<br>100,00<br>Nils Rotalos de Columa<br>1,97<br>100,00<br>1,97<br>100,00<br>1,97<br>100,00<br>1,97<br>100,00<br>100,00<br>100,0 | 4[DIA(INFODAL<br>C<br>Fevereiro n<br>5 95,955<br>5 3,005 30<br>7<br>fevereiro n<br>5 95,525 5<br>5 4,425<br>5 300,005 30<br>5 300,005 30                                                                                                    | DOSTABDIA<br>D<br>99,685 99<br>00,00% 300<br>00,00% 300<br>83,43% 30<br>83,43% 30<br>8,53% 4<br>90,00% 300                                                                                                    | bill         Total Gera           1000-λ0164 (*Meta)         F           E         F           bill         Total Gera           1,575         1,500           1,575         5,507           bill         Total Gera           1,216         94,231           1,776         5,777           1,000*         300,007           *;55.52;*M45**/*)#                                                      | "(\$452,"Mils")")#<br>6 | S. IVES                           | Se exemp                               |          | ттита<br>м N                | TICAR                | a da | segu<br>9           | inte f |
| 4 | Elit     A     Distritio     A     Distritio     Contagem de     A     Distritio     Contagem de     Didulos de Lie     Prenchido     Vario     Contagem de     Didulos de Lie     Didulos de Lie | X V A A                                                                                                    | 4[DIA(INFODAL<br>C<br>Fevereiro n<br>5 95,945 5<br>5 300,005 55<br>5 300,005 55<br>5 300,005 55<br>5 300,005 55                                                                                                    | DOSTABLIA<br>D<br>margo al<br>96,82% 99<br>96,82% 99<br>96,82% 90<br>96,82% 90<br>96,92% 90<br>96,92% 90<br>96,92    | Emilinica (****<br>E F<br>brill Total Gera<br>Loors 96.961<br>300,00% 300,00%<br>brill Total Gera<br>1,37% 5,77%<br>1,37% 5,77%<br>1,37% 5,77%<br>1,37% 5,77%                                                                                                    | "(\$452,"Mils")")#<br>6 | Preenchido", 3                    | Se exemp                               | DIO a TO | 5459; "WHF"; "              | o<br>aneiro";"Ba     | a da | segu<br>a           | inte f |
| 4 | B17     A     Destrino     A     Destrino     Concargen de     A     Destrino     Concargen de     A     Preenchido     Vario     Cotal Geral     Total Geral     Total Geral     D     Módulos de Lin     Preenchido     S     Total Geral     A     Total Geral     S     Total Geral     S     Total Geral     S     Modulos Gerai     A     Marjo     Zo     Abril     Zz                                                                                                    | Alta and a second and a second and a se                                                                                                    | E DI OCALINIFODAD<br>C<br>Tevereiro n<br>5 98,545 5<br>5 1,005 55<br>5 300,005 10<br>5 300,005 10<br>5 4,405 5<br>5 4,405 10<br>5 300,005 10                                                                                                    | DOSTABLA<br>D<br>margo al<br>99,045 99<br>0,125 0<br>0,126 0<br>0,026 99<br>0,027 10<br>10,027 10<br>10 | 2014240124("Mill<br>E F<br>bill Total Gera<br>(57% 3.00% 98,96)<br>(57% 3.00% 3.00,00%<br>bill Total Gera<br>(37% 5.27%<br>(37% 5.27%)<br>(37% 3.00,00%<br>(30%)(37%)(37%)<br>(37%)(37%)(37%)(37%)(37%)(37%)(37%)(37%)                                                                                                    | 5452/14/8/1/1/          | Preenchido", J                    | Se exemp                               | DIO a TO | 5450° W46° T                | aneiro";"Ba          | a da | segu                | inte f |

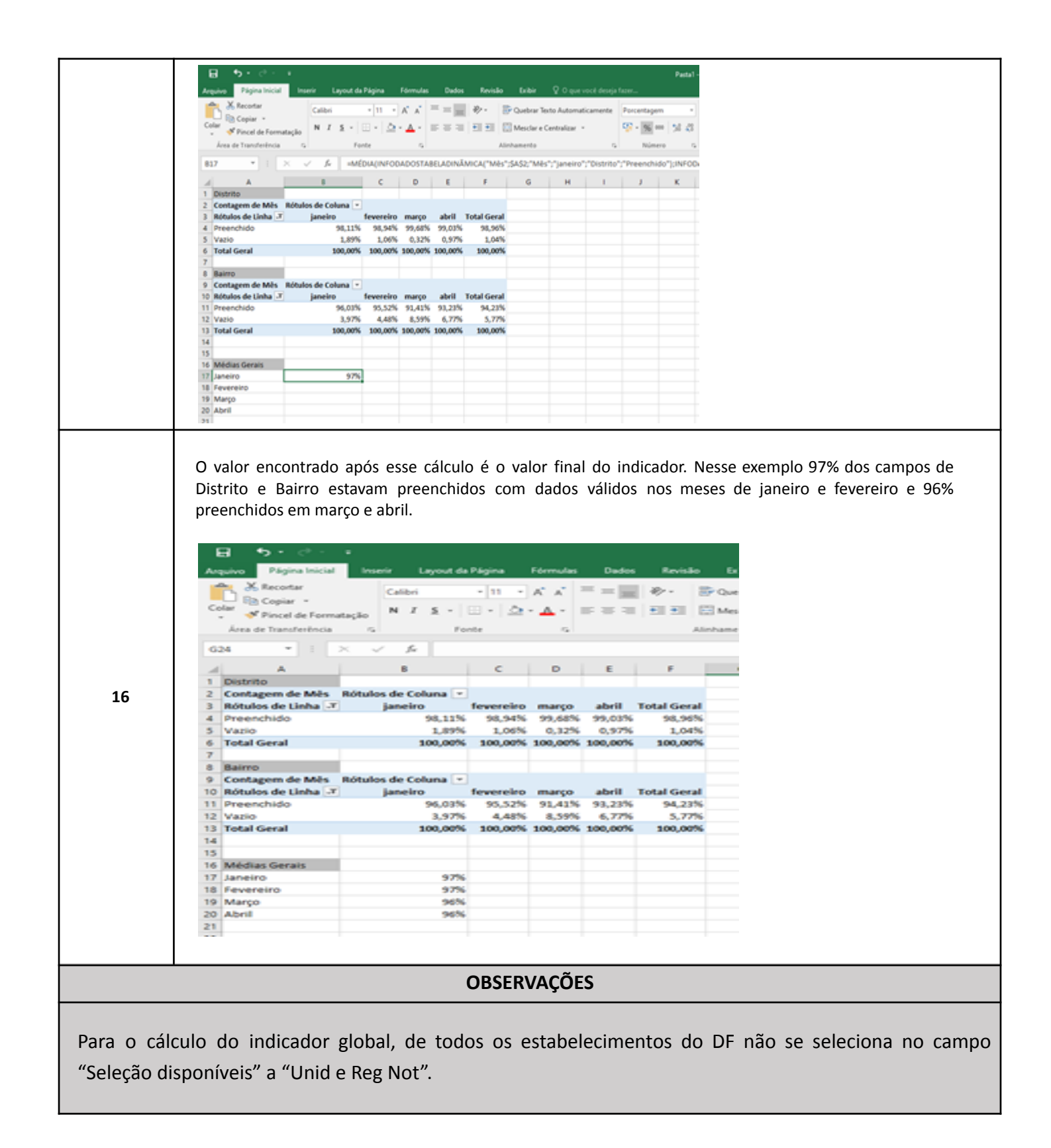

# Indicador 3: Percentual de pacientes avaliados para risco de lesão por pressão nas últimas 24 horas de internação.

|                                   | FICHA DE QUALIFICAÇÃO DE INDICADORES                                                                                                    |
|-----------------------------------|----------------------------------------------------------------------------------------------------|
| Código                            | 3                                                                                                    |
| Pactuações                        | AGL HOSPITALAR                                                                                                    |
| Indicador                         | Percentual de pacientes avaliados para risco de lesão por pressão nas últimas 24 horas de internação.                                                                                                    |
| Conceituação                      | O desenvolvimento de lesões por pressão nos cuidados em saúde é considerado um evento adverso.<br>Além de prolongar a permanência dos pacientes internados, aumentam o risco de infecções e o custo<br>do serviço de saúde, podendo também ser causas de reinternações após a alta hospitalar. A<br>prevenção deste evento está alinhado às metas do Programa Nacional de Segurança do Paciente,<br>conforme Portaria N° 529, de 1° de abril de 2013.                                                                                                    |
| Usos                              | Este indicador demonstra a quantidade de pacientes que foram avaliados nas últimas 24 horas de internação para risco de Lesão de Pressão.                                                                                                    |
| Limitações                        | Déficit da equipe de enfermagem. Escala não padronizada no trackcare                                                                                                    |
| Fonte                             | Busca ativa em prontuários.                                                                                                    |
| Metodologia de Cálculo            | <b>Numerador:</b> Numerador: Soma dos prontuários de pacientes, no mês, de acordo com a amostra, que foram avaliados para o risco de lesão por pressão nas últimas 24 horas de internação, por ala da unidade de internação hospitalar (clínica, cirúrgica, intensiva, conforme o perfil do hospital). Considerar como "conforme" o paciente que teve ao menos uma avaliação de risco de lesão por pressão nas últimas 24 horas em relação à data de coleta dos dados. Ou seja, para ser considerado apto para a avaliação, o paciente deve ter um período de internação superior a 24 horas. Ressalta-se que a expressão 'nas últimas 24 horas de internação' é um recorte temporal para auxiliar o avaliador na construção do indicador, tendo em vista que a avaliação de risco de lesão por pressão NÃO significa avaliar o paciente nas últimas 24 horas antes da alta. <b>Denominador</b> : Soma do número de prontuários de pacientes observados no período com internação superior a 24 horas, considerando todas as alas, multiplicado por 100. |
| Periodicidade de<br>Monitoramento | Mensal (Coleta dos dados)<br>Bimestral (Região/Unidade)<br>Quadrimestral (Colegiado)                                                                                                    |
| Periodicidade de<br>Avaliação     | Anual: A avaliação se dá por meio da elaboração do relatório anual.                                                                                                    |
| Unidade de Medida                 | Percentual.                                                                                                    |
| Parâmetro                         | ≥ 77%                                                                                                    |
| Polaridade                        | Maior melhor                                                                                                    |
| Acumulativo Anual                 | Resultado expresso mês a mês                                                                                                    |
| Acumulativo para<br>Pactuação     | Não                                                                                                    |
| Estratificação                    | Por unidade hospitalar com leitos de internação.                                                                                                    |
| Responsável Técnico               | SES/SAIS/APNH/CTSP                                                                                                    |

| Coordenador da<br>Pactuação | SES/SAIS/CATES                                                                                                    |
|-----------------------------|----------------------------------------------------------------------------------------------------|
| Descrição da Meta           | Manter o percentual de pacientes avaliados para risco de lesão por pressão nas últimas 24 horas de internação na unidade maior ou igual a 77%. |

|                                                                                         | Acordo de Gestão Regional - AGR                                                                                                    |  |  |  |
|-----------------------------------------------------------------------------------------|----------------------------------------------------------------------------------------------------|--|--|--|
| TEMA                                                                                    | Gestão da qualidade e segurança do paciente                                                                                                    |  |  |  |
| INDICADOR                                                                               | Percentual de pacientes avaliados para risco de lesão por pressão nas últimas 24 horas de internação na unidade.                                                                                                    |  |  |  |
|                                                                                         | PASSO A PASSO PARA COLETA DO NUMERADOR                                                                                                    |  |  |  |
| 1                                                                                       | Realizar busca ativa em prontuários;                                                                                                    |  |  |  |
| 2                                                                                       | Considerar o número de prontuários de pacientes com registro de avaliação de risco de lesão por pressão<br>realizada nas últimas 24 horas de internação por ala da unidade hospitalar, de acordo com a amostra. Ao<br>final, somar os prontuários que estavam com avaliação de risco de lesão por pressão nas últimas 24 horas<br>de internação, em relação ao dia da coleta, de cada setor avaliado.                                                                        |  |  |  |
|                                                                                         | PASSO A PASSO PARA COLETA DO DENOMINADOR                                                                                                    |  |  |  |
| 1                                                                                       | O total de prontuários avaliados na amostra deve ser necessariamente múltiplo de 17. Isso significa que cada ala de internação (clínica, cirúrgica, intensiva, conforme o perfil do hospital) deve ter exatamente 17 prontuários avaliados. No final, somam-se os 17 prontuários de cada unidade avaliada. Caso o dia escolhido aleatoriamente não alcance os 17 prontuários com tempo superior a 24 horas, escolher outro dia a fim de completar os 17 prontuários por ala. |  |  |  |
|                                                                                         | PASSO A PASSO PARA CÁLCULO DO RESULTADO                                                                                                    |  |  |  |
| 1                                                                                       | Somar o número de prontuários de paciente com avaliação do risco de lesão por pressão nas últimas 24 horas de<br>internação, conforme orientação para coleta do numerador;.                                                                                                    |  |  |  |
| 2                                                                                       | Dividir o valor encontrado pelo número de prontuários avaliados;                                                                                                    |  |  |  |
| 3                                                                                       | Multiplicar o valor encontrado por 100.                                                                                                    |  |  |  |
| OBSERVAÇÕES:                                                                            |                                                                                                    |  |  |  |
| Paciente neon<br>Paciente adulte<br>Paciente pediá<br>Considerar pac<br>Para cálculo da | ato considerar Escala de Observação do Risco de Lesão da Pele em Neonatos (NSRAS);<br>o considerar Escala Braden;<br>trico utilizar a Escala Braden-Q;<br>cientes internados com tempo superior a 24 horas, presentes no dia da coleta de dados;<br>a amostra: sortear aleatoriamente 17 prontuários mensalmente por unidade de internação.                                                                                                    |  |  |  |

## Indicador 4: Percentual de pacientes avaliados para risco de queda nas últimas 24 horas de internação.

|                                   | FICHA DE QUALIFICAÇÃO DE INDICADORES                                                                                                    |
|-----------------------------------|----------------------------------------------------------------------------------------------------|
| Código                            | 4                                                                                                    |
| Pactuações                        | AGL HOSPITALAR                                                                                                    |
| Indicador                         | Percentual de pacientes avaliados para risco de queda nas últimas 24 horas de internação.                                                                                                    |
| Conceituação                      | Um dos recursos para a prevenção da queda é a identificação precoce do risco de cair. A prevenção deste evento está alinhado às metas do Programa Nacional de Segurança do Paciente, conforme Portaria N° 529, de 1° de abril de 2013.                                                                                                    |
| Usos                              | Este indicador demonstra a quantidade de pacientes que foram avaliados nas últimas 24 horas de internação para risco de Queda.                                                                                                    |
| Limitações                        | Déficit da equipe de enfermagem. Escala não padronizada no trakcare.                                                                                                    |
| Fonte                             | Busca ativa em prontuários.                                                                                                    |
| Metodologia de Cálculo            | Numerador: Soma dos prontuários de pacientes, no mês, de acordo com a amostra, que foram avaliados para o risco de queda nas últimas 24 horas de internação, por ala da unidade de internação hospitalar (clínica, cirúrgica, intensiva, conforme o perfil do hospital). Considerar como "conforme" o paciente que teve ao menos uma avaliação de risco de queda nas últimas 24 horas em relação à data de coleta dos dados. Ou seja, para ser considerado apto para a avaliação, o paciente deve ter um período de internação superior a 24 horas. Ressalta-se que a expressão 'nas últimas 24 horas de internação' é um recorte temporal para auxiliar o avaliador na construção do indicador, tendo em vista que a avaliação de risco de queda é diária e que essa expressão NÃO significa avaliar o paciente nas últimas 24 horas antes da alta. <b>Denominador:</b> Soma do número de prontuários de pacientes observados no período com internação superior a 24 horas as alas, multiplicado por 100 |
| Periodicidade de<br>Monitoramento | Quadrimestral (Colegiado)                                                                                                    |
| Periodicidade de<br>Avaliação     | Anual: A avaliação se dá por meio da elaboração do relatório anual.                                                                                                    |
| Unidade de Medida                 | Percentual.                                                                                                    |
| Parâmetro                         | ≥ 77%                                                                                                    |
| Polaridade                        | Maior melhor                                                                                                    |
| Acumulativo Anual                 | Resultado expresso mês a mês                                                                                                    |
| Acumulativo para<br>Pactuação     | Não                                                                                                    |
| Estratificação                    | Por unidade hospitalar com leitos de enfermaria e UTI.                                                                                                    |
| Responsável Técnico               | SES/SAIS/APNH/CTSP                                                                                                    |
| Coordenador da<br>Pactuação       | SES/SAIS/CATES                                                                                                    |

|                                                                                                    | Acordo de Gestão Regional - AGR                                                                                                    |
|----------------------------------------------------------------------------------------------------|----------------------------------------------------------------------------------------------------|
| TEMA                                                                                                    | Gestão da qualidade e segurança do paciente                                                                                                    |
| INDICADOR                                                                                                    | Percentual de pacientes avaliados para risco de queda nas últimas 24 horas de internação na unidade.                                                                                                    |
|                                                                                                    | PASSO A PASSO PARA COLETA DO NUMERADOR                                                                                                    |
| 1                                                                                                    | Realizar busca ativa em prontuários;                                                                                                    |
| 2                                                                                                    | Considerar o número de prontuários de pacientes com registro de avaliação de risco de queda realizada nas<br>últimas 24 horas de internação por ala da unidade hospitalar, de acordo com a amostra. Ao final, somar os<br>prontuários que estavam com avaliação de risco de queda nas últimas 24 horas de internação, em relação ao dia da<br>coleta, de cada setor avaliado.                                                                                                    |
|                                                                                                    | PASSO A PASSO PARA COLETA DO DENOMINADOR                                                                                                    |
| 1                                                                                                    | O total de prontuários avaliados na amostra deve ser necessariamente múltiplo de 17. Isso significa que cada ala de internação (clínica, cirúrgica, intensiva, conforme o perfil do hospital) deve ter exatamente 17 prontuários avaliados. No final, somam-se os 17 prontuários de cada unidade avaliada. Caso o dia escolhido aleatoriamente não alcance os 17 prontuários com pacientes internados com tempo superior a 24 horas, escolher outro dia a fim de completar os 17 prontuários por ala                                                                                                    |
|                                                                                                    | PASSO A PASSO PARA CÁLCULO DO RESULTADO                                                                                                    |
| 1                                                                                                    | Somar o número de prontuários de paciente com avaliação do risco de queda nas últimas 24 horas de internação,<br>conforme orientação para coleta do numerador;                                                                                                    |
| 2                                                                                                    | Dividir o valor encontrado pelo número de prontuários avaliados;                                                                                                    |
| 3                                                                                                    | Multiplicar o valor encontrado por 100.                                                                                                    |
|                                                                                                    | OBSERVAÇÕES:                                                                                                    |
| <ul> <li>Pacient</li> <li>Conside</li> <li>Pacient</li> <li>Conside</li> <li>Conside</li> <li>Conside</li> <li>Para cá</li> <li>o dia e</li> <li>24 hor</li> <li>interna</li> <li>Informa</li> <li>hospita</li> <li>* Nos casos d</li> </ul> | e neonato considerar o Instrumento de Avaliação de Risco para Quedas em Neonatos;<br>erar escala adequada para paciente pediátrico;<br>es adultos Escala de Morse;<br>erar internação, sendo as alas tanto das Enfermarias, quanto das UTIs;<br>erar pacientes internados com tempo superior de 24 horas, presentes no dia da coleta de dados;<br>lculo da amostra: sortear aleatoriamente 17 prontuários mensalmente, por unidade de internação.Nos casos em que<br>scolhido não alcançar os 17 prontuários necessários para a análise, respeitando o tempo de internação superior há<br>as, escolher mais uma data de forma aleatória, a fim de completar os 17 prontuários necessários por ala de<br>ção;<br>ar nas análises dos resultados o (s) dia (s) escolhido (s) e qual número de alas de internação existentes na unidade<br>lar. |
| necessário justif                                                                                                    | icar essa situação ao enviar as informações.                                                                                                    |

## Indicador 5: Taxa de adesão à lista de verificação de cirurgia segura

|                                   | FICHA DE QUALIFICAÇÃO DE INDICADORES                                                                                                    |
|-----------------------------------|----------------------------------------------------------------------------------------------------|
| Código                            | 5                                                                                                    |
| Pactuações                        | AGL HOSPITALAR                                                                                                    |
| Indicador                         | Taxa de adesão à lista de verificação de cirurgia segura                                                                                                    |
| Conceituação                      | O checklist de Cirurgia Segura consiste em uma lista formal utilizada para identificar, comparar e verificar o cumprimento das etapas críticas de segurança. Sendo assim, permite evitar riscos e eventos adversos associados ao cuidado cirúrgico. |
| Usos                              | Verificar a relação entre o número de procedimentos cirúrgicos em que a lista de verificação de<br>cirurgia segura foi aplicada de forma completa pela equipe cirúrgica e o total de procedimentos<br>realizados.                                   |
| Limitações                        | Adesão moderada de toda a equipe cirúrgica na implementação do checklist de cirurgia segura.                                                                                                    |
| Fonte                             | Lista de verificação / Trakcare                                                                                                    |
| Metodologia de Cálculo            | Numerador: (Número de procedimentos cirúrgicos em que a lista de verificação está com as práticas seguras aplicadas pela equipe cirúrgica<br>Denominador: número de procedimentos cirúrgicos (amostra) realizados) x 100                            |
| Periodicidade de<br>Monitoramento | Mensal (Coleta dos dados)<br>Bimestral (Região/Unidade)<br>Quadrimestral (Colegiado)                                                                                                    |
| Periodicidade de<br>Avaliação     | Anual: A avaliação se dá por meio da elaboração do relatório anual.                                                                                                    |
| Unidade de Medida                 | Percentual.                                                                                                    |
| Parâmetro                         | ≥ 90%                                                                                                    |
| Polaridade                        | Maior melhor                                                                                                    |
| Acumulativo Anual                 | Expresso mês a mês                                                                                                    |
| Acumulativo para<br>Pactuação     | Não                                                                                                    |
| Estratificação                    | Por categoria de cirurgia.                                                                                                    |
| Responsável Técnico               | SES/SAIS/APNH/CTSP                                                                                                    |
| Coordenador da<br>Pactuação       | SES/SAIS/CATES                                                                                                    |
| Descrição da Meta                 | Manter a taxa de adesão maior ou igual a 90%                                                                                                    |

| POP - Procedimento | Operacional | Padrão par | ra coleta do | dado: Indicador 05 |
|--------------------|-------------|------------|--------------|--------------------|
|--------------------|-------------|------------|--------------|--------------------|

| Acordo de Gestão Regional - AGR             |                                                                       |                                                                                                    |  |  |  |  |
|---------------------------------------------|-----------------------------------------------------------------------|----------------------------------------------------------------------------------------------------|--|--|--|--|
| TEMA                                        | Gestão da qualidade e segurança do paciente                           |                                                                                                    |  |  |  |  |
| INDICADOR                                   | Taxa de adesão à lista de verificação de cirurgia segura              |                                                                                                    |  |  |  |  |
|                                             | PASSO A PASSO PARA CO                                                 | DLETA DO NUMERADOR                                                                                                    |  |  |  |  |
| 1                                           | Considerar as listas de verificação que for<br>pela equipe cirúrgica. | Considerar as listas de verificação que foram aplicadas completas (todos os itens preenchidos/verificados) pela equipe cirúrgica. |  |  |  |  |
| 2                                           | Definir número de procedimentos cirúrgico                             | s por amostragem                                                                                                    |  |  |  |  |
|                                             | PASSO A PASSO PARA COL                                                | ETA DO DENOMINADOR                                                                                                    |  |  |  |  |
| 1                                           | Total de cirurgias avaliadas por amostragen                           | 1.                                                                                                    |  |  |  |  |
|                                             | PASSO A PASSO PARA CÁ                                                 | ÁLCULO DO RESULTADO                                                                                                    |  |  |  |  |
| 1                                           | Dividir o número de cirurgias que aplicaran<br>amostra.               | m o checklist de cirurgia segura pelo total de cirurgias avaliadas na                                                             |  |  |  |  |
| 2                                           | Multiplicar o resultado por 100.                                      |                                                                                                    |  |  |  |  |
|                                             | OBSER                                                                 | VAÇÕES:                                                                                                    |  |  |  |  |
| Total de procediment<br>Amostra mínima para | tos cirúrgicos realizados (amostra).<br>a procedimentos por quinzena. |                                                                                                    |  |  |  |  |
| Proce                                       | edimentos cirúrgicos por mês                                          | Amostra por quinzena                                                                                                    |  |  |  |  |
|                                             | Até 50 procedimentos                                                  | 12                                                                                                    |  |  |  |  |
| D                                           | e 51 a 100 procedimentos                                              | 28                                                                                                    |  |  |  |  |
| De                                          | e 101 a 150 procedimentos                                             | 39                                                                                                    |  |  |  |  |
| De                                          | e 151 a 200 procedimentos                                             | 47                                                                                                    |  |  |  |  |
| De                                          | e 201 a 250 procedimentos                                             | 53                                                                                                    |  |  |  |  |
| De                                          | e 251 a 300 procedimentos                                             | 58                                                                                                    |  |  |  |  |
| De                                          | e 301 a 350 procedimentos                                             | 62                                                                                                    |  |  |  |  |
| De                                          | e 351 a 400 procedimentos                                             | 65                                                                                                    |  |  |  |  |
| De                                          | e 401 a 450 procedimentos                                             | 68                                                                                                    |  |  |  |  |
| De                                          | e 451 a 500 procedimentos                                             | 70                                                                                                    |  |  |  |  |
| De                                          | e 501 a 550 procedimentos                                             | 72                                                                                                    |  |  |  |  |
| M                                           | 1ais de 551 procedimentos                                             | 74                                                                                                    |  |  |  |  |
|                                             |                                                                       |                                                                                                    |  |  |  |  |

# Atenção a Saúde

## Indicador 6: Taxa de absenteísmo de tomografia

|                                   | FICHA DE QUALIFICAÇÃO DE INDICADORES                                                                                                    |
|-----------------------------------|----------------------------------------------------------------------------------------------------|
| Código                            | 6                                                                                                    |
| Pactuações                        | AGL HOSPITALAR                                                                                                    |
| Indicador                         | Taxa de absenteísmo de tomografia                                                                                                    |
| Conceituação                      | A taxa de absenteísmo de pacientes de tomografia refere-se à proporção de pacientes que faltam às suas consultas<br>ou exames de tomografia agendados em relação ao total de agendamentos. Essa métrica é utilizada para avaliar a<br>adesão dos pacientes aos seus compromissos e pode indicar problemas de acesso aos serviços de tomografia,<br>deficiências de comunicação ou falta de conscientização sobre a importância do exame.                                        |
| Usos                              | O conceito de taxa de absenteísmo de pacientes de tomografia é relevante para as unidades executantes do exame, pois pode afetar a eficiência operacional, a utilização dos recursos e a qualidade do atendimento. Quando os pacientes faltam aos seus exames, pode haver desperdício de tempo, recursos e equipamentos, além de atrasos no diagnóstico e tratamento adequados. A mensuração desse indicador pode demonstrar avanços, estabilização ou retrocessos nesse fluxo. |
| Limitações                        | -Manuseio do Sistema de regulação;<br>-Pacientes portando o código de chave para confirmação do atendimento;<br>-Necessidade de fechamento de chave por parte das unidades executantes;<br>-Instabilidade do sistema.                                                                                                    |
| Fonte                             | SISREG                                                                                                    |
| Metodologia de Cálculo            | Numerador: Total exames de tomografia não confirmados<br>Denominador:Total de exames de Tomografia agendados.<br>Multiplicador: 100                                                                                                    |
| Periodicidade de<br>Monitoramento | Mensal (Coleta dos dados)<br>Bimestral (Região/Unidade)<br>Quadrimestral (Colegiado)                                                                                                    |
| Periodicidade de<br>Avaliação     | Anual: A avaliação se dá por meio da elaboração do relatório anual                                                                                                    |
| Unidade de Medida                 | Percentual.                                                                                                    |
| Parâmetro                         | Ainda não há parâmetros disponíveis para esse dado específico                                                                                                    |
| Polaridade                        | Menor melhor                                                                                                    |
| Acumulativo Anual                 | Não                                                                                                    |
| Acumulativo para<br>Pactuação     | O resultado anual é a média mensal durante o ano.                                                                                                    |
| Estratificação                    | Comparativos entre as unidades da SES (CRDF), Unidades contratadas e conveniadas (HBDF, HUB, HCB e ICDF)                                                                                                    |
| Responsável Técnico               | SES/CRDF/DIRAAH/CERA                                                                                                    |
| Coordenador da<br>Pactuação       | SES/CRDF/DIRAAH                                                                                                    |
| Descrição da Meta                 | Meta ideal: 30% (Redução)                                                                                                    |

| Acordo de Gestão Regional - AGL         |                                                                                                    |  |  |  |
|-----------------------------------------|----------------------------------------------------------------------------------------------------|--|--|--|
| TEMA                                    | Atenção a Saúde                                                                                                    |  |  |  |
| INDICADOR                               | Taxa de absenteísmo de tomografia                                                                                                    |  |  |  |
|                                         | PASSO A PASSO PARA COLETA DO NUMERADOR E DENOMINADOR                                                                                                    |  |  |  |
| 1                                       | Devido à regulação dos exames de tomografia que, atualmente, são regulados no Panorama 3 com acesso restrito aos dados, foi formalizado o processo 00060-00063237/2024-63 e os dados serão encaminhados pela Central de Regulação Ambulatorial (CRDF/DIRAAH/CERA) até o dia 20 de cada mês, referente ao mês anterior. |  |  |  |
|                                         | PASSO A PASSO PARA CÁLCULO DO RESULTADO                                                                                                    |  |  |  |
| 1                                       | Divide-se o total de <b>exames não confirmados</b> pelo total de <b>exames agendados</b>                                                                                                    |  |  |  |
| 2                                       | Multiplicar o resultado por 100.                                                                                                    |  |  |  |
| OBSERVAÇÕES:                            |                                                                                                    |  |  |  |
| A Central de Regula<br>dados (numerador | ação Ambulatorial (CRDF/DIRAAH/CERA) enviará mensalmente, via processo SEI nº 00060-00063237/2024-63, os<br>e denominador) para a alimentação do Indicador.                                                                                                    |  |  |  |

## Indicador 7: Taxa de Ocupação Operacional

|                                   | FICHA DE QUALIFICAÇÃO DE INDICADORES                                                                                                    |
|-----------------------------------|----------------------------------------------------------------------------------------------------|
| Código                            | 7                                                                                                    |
| Pactuações                        | AGL HOSPITALAR                                                                                                    |
| Indicador                         | Taxa de Ocupação Operacional (enfermaria clínica médica).                                                                                                    |
| Conceituação                      | Trata-se da relação percentual entre o número de pacientes/dia e o número de leitos/dia operacionais em determinado período, considerando-se para o cálculo dos leitos/dia no denominador os leitos operacionais, incluindo a variação dos leitos bloqueados e dos leitos extras, diariamente                                                                                                    |
| Usos                              | O indicador serve como subsídio para os gestores planejarem os recursos de acordo com a demanda de serviços. Ajuda no entendimento de variáveis como a rotatividade, o tempo de ocupação e a ociosidade, visando a otimização da capacidade instalada. Trata-se de um indicador que demonstra a eficiência operacional na utilização do leito disponível pela gestão de leitos, portanto é um indicador de eficácia do serviço de gestão de leitos, para o qual o leito hospitalar deve ser gerenciado como um recurso caro e complexo.                                                                                                    |
| Limitações                        | Para o cálculo correto do indicador é necessário que todos os leitos operacionais sejam considerados, quais sejam: os leitos disponíveis, em utilização, e os passíveis de serem utilizados no momento do censo, ainda que estejam desocupados. O Censo Hospitalar Diário deve refletir a quantidade de pacientes que pernoitam na unidade, a fim de retratar o serviço de internação hospitalar. A taxa de ocupação operacional máxima é 100%, portanto esse indicador não computa a superlotação dentro da capacidade instalada ou a subutilização por motivo de bloqueios de leitos. A correta alimentação desse indicador exige que o gestor atualize diariamente o status de todos os leitos da unidade, se disponíveis, indisponíveis ou excedentes. Esse indicador não reflete o bloqueio prolongado de leitos ou a frequente utilização de leitos extras no sistema TrakCare. O leito extra desocupado não é considerado leito vago e a utilização de leito extra, quando ativado, implica que a capacidade operacional da unidade está sendo aumentada. |
| Fonte                             | TrakCare                                                                                                    |
|                                   | Numerador: paciente/dia. Soma do número de pacientes internados por cada dia e período.<br>Denominador: leito/dia. Soma do número de leitos operacionais, incluindo a variação de leitos<br>bloqueados e extras.<br>Multiplicador:100                                                                                                    |
| Metodologia de Calculo            | O leito/dia corresponde aos leitos operacionais ou disponíveis, incluídos os leitos extras com pacientes internados, o que significa que o número de leitos/dia pode variar de um dia para outro de acordo com o bloqueio (leitos disponíveis a menos) ou com o desbloqueio de leitos e com a utilização de leitos extras (leitos disponíveis a mais). O leito é bloqueado por motivos transitórios, sendo eles, Isolamento (infecção hospitalar), Manutenção (predial ou mobiliário) e Restrição de RH (médico, enfermagem ou outro).                                                                                                    |
| Periodicidade de<br>Monitoramento | Mensal (Coleta dos dados)<br>Bimestral (Região/Unidade)<br>Quadrimestral (Colegiado)                                                                                                    |
| Periodicidade de<br>Avaliação     | Anual: A avaliação se dá por meio da elaboração do relatório anual.                                                                                                    |
| Unidade de Medida                 | Percentual.                                                                                                    |

| Parâmetro                     | Segundo o Ministério da Saúde e a ANS, recomenda-se uma taxa de ocupação média entre 80% e<br>85%, conforme apontado pela ANS, no documento sobre Taxa de ocupação Operacional Geral,<br>volume 1, de Novembro de 2012                                                                                                    |  |
|-------------------------------|----------------------------------------------------------------------------------------------------|--|
| Polaridade                    | Maior melhor                                                                                                    |  |
| Acumulativo Anual             | Não                                                                                                    |  |
| Acumulativo para<br>Pactuação | Não                                                                                                    |  |
| Estratificação                | Enfermaria Clínica Médica, por hospital.                                                                                                    |  |
| Responsável Técnico           | SES/SAIS/CATES/DSINT/GESINT                                                                                                    |  |
| Coordenador da<br>Pactuação   | SES/SAIS/CATES                                                                                                    |  |
| Descrição da Meta             | Deseja-se alcançar a meta de média mensal da taxa de ocupação entre 80% e 85%. Diariamente esses valores podem oscilar entre 75% e 85%, a depender da dinâmica da unidade, por exemplo: número de altas e admissões em um único dia, considerando a logística de saída de pacientes, limpeza do leito, transporte e admissão de outros pacientes. Uma taxa de ocupação acima do preconizado está relacionada com o aumento de eventos adversos, infecção hospitalar e diminuição da qualidade da assistência e segurança do paciente no ambiente hospitalar. Por outro lado, uma taxa de ocupação que diariamente esteja abaixo de 75% pode indicar baixa utilização dos leitos e ineficiência da gestão local. A taxa de ocupação em níveis adequados colabora para reduzir a permanência desnecessária de pacientes, maior resolutividade, melhoria da qualidade da assistência, maior segurança do paciente, menores taxas de infecção hospitalar e menos ocorrências de iatrogenias. Para o cômputo da taxa média de ociosidade desejável de 15% (100% - Meta: 85%), da Taxa de Ocupação Operacional, é necessário contabilizar o tempo de set-up do leito, preparo, arrumação e higienização, além do tempo para o direcionamento, transporte e admissão de outros pacientes. Essa meta relaciona-se com o indicador intervalo de substituição. Frequentemente as unidades que tenham uma alta resolutividade, com boa rotatividade de leitos, apresentam taxas de ocupação abaixo do desejável, mas com uma alta eficiência na utilização dos leitos. Para constatar essa eficiência é necessário correlacionar indicadores mais específicos, tais como de produtividade (por exemplo: número de admissões, partos ou procedimentos realizados no período). Por outro lado, unidades que apresentam baixo giro de leitos e menor resolutividade deverão apresentar taxas de ocupação mais altas, por terem um tempo necessário de set up menor. |  |

| Acordo de Gestão Regional - AGR                                                                                                    |                                                                                                    |  |
|----------------------------------------------------------------------------------------------------|----------------------------------------------------------------------------------------------------|--|
| TEMA                                                                                                    | Atenção a Saúde                                                                                                    |  |
| INDICADOR                                                                                                    | Taxa de Ocupação Operacional (enfermaria clínica médica).                                                                                                    |  |
| PASSO A PASSO PARA COLETA DO NUMERADOR                                                                                                    |                                                                                                    |  |
| 1                                                                                                    | O numerador é o número de pacientes-dia e pode ser obtido diretamente no TrakCare.                                                                                                    |  |
| 2                                                                                                    | Clique em "Alas" no canto superior esquerdo.                                                                                                    |  |
| 3                                                                                                    | Em "Lista das Alas", veja a quantidade de "Ocupados" na linha correspondente à unidade de internação de clínica<br>médica.                                                                                                    |  |
| 4                                                                                                    | Anote o valor de pacientes-dia em uma tabela diariamente. A coleta de dados deve ser sempre no mesmo horário, de acordo com a rotina do NGINT                                                                                                    |  |
|                                                                                                    | PASSO A PASSO PARA COLETA DO DENOMINADOR                                                                                                    |  |
| 1                                                                                                    | O denominador é o número de leitos e pode ser obtido diretamente no TrakCare.                                                                                                    |  |
| 2                                                                                                    | Clique em "Alas" no canto superior esquerdo.                                                                                                    |  |
| 3                                                                                                    | Em "Lista das Alas", veja a quantidade de "Indisponíveis" na linha correspondente à unidade de internação de clínica médica.                                                                                                    |  |
| 4                                                                                                    | Abra a ala da unidade de internação de clínica médica, conte apenas os leitos bloqueados pelos seguintes motivos:<br>Isolamento, Manutenção e Restrição de RH. Anote o valor de leitos bloqueados em uma tabela diariamente. 1)<br>Isolamento (sinalizado no boletim bacteriológico do NCIH); 2) Manutenção (predial ou mobiliário); e 3) Restrição de<br>RH (enfermagem, médico ou outro). *Observação: só são contabilizados como leitos bloqueados no Censo aqueles<br>que não estejam operacionais, inoperantes e inaptos a receber pacientes. Por sua vez, os leitos sinalizados como<br>bloqueados por outros motivos são leitos operacionais para todos os fins, tais como os leitos bloqueados pelos<br>motivos: "Reservado", "Direcionamento", "Higienização", "Paciente Internado", entre outros. Essas<br>indisponibilidades já foram computadas no método da meta da taxa de ociosidade, da Taxa de Ocupação                                                                                                    |  |
| 5                                                                                                    | Todo leito extra é um leito operacional. Por isso, se seu hospital faz uso de leitos extras, é importante incluir esse valor na soma. Anote o valor de leitos excedentes em uma tabela diariamente                                                                                                    |  |
| 6                                                                                                    | Todo leito instalado é um leito operacional. Conte o número de leitos no TrakCare, exceto os leitos extras. Anote o número de leitos instalados é constante.                                                                                                    |  |
| PASSO A PASSO PARA CÁLCULO DO RESULTADO                                                                                                    |                                                                                                    |  |
| 1                                                                                                    | Some todos os pacientes-dia no período mensal.                                                                                                    |  |
| 2                                                                                                    | Some todos os leitos-dia no período mensal. Para o cômputo dos leitos-dia, considere: [Leitos Instalados + Leitos<br>Extras] - [Leitos Bloqueados].                                                                                                    |  |
| 3                                                                                                    | Divida as somas do numerador: pacientes-dia, pelas somas do denominador: leitos-dia, e multiplique o resultado por 100 (%). (Pacientes-dia/ Leitos-dia)*100.                                                                                                    |  |
| OBSERVAÇÕES:                                                                                                    |                                                                                                    |  |
| O método de col<br>ferramenta de ge<br>adotado suas pró<br>pacientes-dia é e<br>fisicamente no lei<br>motivo de movim<br>de internação, po<br>conhecer a capaci<br>fazer o controle d<br>assim como discur<br>Implementando es | eta é através do Censo Hospitalar Diário (CHD). O CHD é atribuição regimental do NGINT fazer diariamente. O CHD é uma<br>stão essencial para todos os hospitais. Enquanto não há uma padronização do CHD em toda a rede SES-DF, cada hospital tem<br>prias ferramentas de gestão, tais como a utilização de planilhas como bancos de dados locais. No momento da contagem de<br>ssencial saber se o TrakCare está fidedigno ou se há pacientes na ala de internação, mas que eventualmente não estejam<br>to (por motivo de alta, evasão ou outro motivo); ou pacientes que estejam internados, mas ainda não constam no leito (por<br>entação, falta de pedido de internação ou outro motivo); além disso, é importante verificar se há pacientes na fila de espera da ala<br>is nesse caso o leito não deverá aparecer como ocupado pelo paciente. No cômputo dos leitos-dia, por sua vez, é necessário<br>dade instalada e a capacidade excedente (pacientes em corredores, salas, locais ou dimensionamentos inadequados), assim como<br>e bloqueios de leitos diariamente. Para que haja essa conferência é recomendado diariamente fazer busca ativa à beira do leito,<br>tir bloqueios de leitos de isolamento, manutenção e restrição de RH, para que não haja bloqueios indevidos de leitos no hospital.<br>sses processos de trabalho é possível ter um CHD fidedigno e calcular os indicadores da forma preconizada |  |

# Indicador 8: Índice de giro de leitos

| FICHA DE QUALIFICAÇÃO DE INDICADORES |                                                                                                    |  |
|--------------------------------------|----------------------------------------------------------------------------------------------------|--|
| Código                               | 8                                                                                                    |  |
| Pactuações                           | AGL HOSPITALAR                                                                                                    |  |
| Indicador                            | Índice de Giro de Leitos (enfermaria clínica médica).                                                                                                    |  |
| Conceituação                         | É a relação entre o número de pacientes que saíram do hospital (altas e óbitos) durante determinado período e o número de leitos postos à disposição, no mesmo período. Representam a utilização do leito hospitalar durante o período considerado                                                                                                    |  |
| Usos                                 | O indicador mostra a eficiência do uso da capacidade instalada, indicando quantos pacientes utilizaram o mesmo leito no período de um mês, em média. É importante para que o gestor possa verificar a rotatividade e otimização da capacidade instalada. Trata-se de um indicador de eficiência da utilização do leito hospitalar, relacionando-se com a gestão da clínica, alta hospitalar responsável e oportuna.                                                                                                    |  |
| Limitações                           | Espera-se uma concordância de 90% entre o número de pacientes obtidos no sistema informatizado e na contagem manual, via notificação de saídas na portaria hospitalar. O Índice de Giro de Leitos é uma média de quantos pacientes utilizaram uma determinada quantidade de leitos em um período, isso não significa rotatividade em todos os leitos ou que os leitos tenham sido utilizados ou renovados da mesma forma. Esse indicador também não demonstra a utilização da capacidade instalada em sua totalidade, pois um Índice de Giro de Leitos alto e uma taxa de ocupação baixa pode significar uma subutilização da capacidade instalada. A correta alimentação desse indicador exige que o gestor atualize diariamente o status de todos os leitos da unidade, se disponíveis, indisponíveis ou excedentes. Esse indicador não reflete o bloqueio prolongado de leitos ou a frequente utilização de leitos extras no sistema TrakCare. |  |
| Fonte                                | TrakCare                                                                                                    |  |
| Metodologia de Cálculo               | <ul> <li>Numerador: Somatório do número de pacientes que saíram no período.</li> <li>Denominador: Média do número de leitos operacionais no período.</li> <li>São consideradas saídas hospitalares: altas (curado, melhorado ou inalterado), evasão, desistência do tratamento, transferência externa e óbito. A média do número de leitos operacionais é calculada somando a quantidade de leitos operacionais a cada dia e dividindo pela quantidade de dias do mês correspondente. O número de leitos operacionais precisa ser calculado diariamente, no período de um mês. Para o cômputo da média de leitos-dia deve-se considerar: [Leitos Instalados + Leitos Extras] - [Leitos Bloqueados], somatório diário e dividido pelo número de dias do mês.</li> </ul>                                                                                                    |  |
| Periodicidade de<br>Monitoramento    | Je<br>o<br>Mensal (Coleta dos dados)<br>Bimestral (Região/Unidade)<br>Quadrimestral (Colegiado)                                                                                                    |  |
| Periodicidade de<br>Avaliação        | Anual: A avaliação se dá por meio da elaboração do relatório anual.                                                                                                    |  |
| Unidade de Medida                    | Índice.                                                                                                    |  |
| Parâmetro                            | Segundo o Ministério da Saúde, no Manual de implantação e implementação: núcleo interno de regulação para Hospitais Gerais e Especializados, a meta deve ser definida conforme o perfil da instituição e comparação com outras instituições de porte semelhante (Benchmark). Ministério da Saúde, Secretaria de Atenção à Saúde, Departamento de Atenção Hospitalar e de Urgência. – Brasília: Ministério da Saúde, 2017.                                                                                                    |  |

| Polaridade                    | Maior melhor                                                                                                    |  |
|-------------------------------|----------------------------------------------------------------------------------------------------|--|
| Acumulativo Anual             | Não                                                                                                    |  |
| Acumulativo para<br>Pactuação | Não                                                                                                    |  |
| Estratificação                | Enfermaria Clínica Médica, por hospital.                                                                                                    |  |
| Responsável Técnico           | SES/SAIS/CATES/DSINT/GESINT                                                                                                    |  |
| Coordenador da<br>Pactuação   | SES/SAIS/CATES                                                                                                    |  |
| Descrição da Meta             | Deseja-se alcançar a meta de Índice de Giro de Leitos = 2. Esse valor corresponde a um Tempo Médio de Permanência (TMP) igual ou inferior a 15 dias. O perfil de utilização de leitos de clínica médica, na rede SES-DF, tem sido principalmente para a retaguarda de egressos de UTI, UPAs e Pronto Socorro, relacionados a cuidados de alta dependência e semi-intensivos. Para tanto sugere-se periodicamente a utilização da Escala de Fugulin, nas unidades de internação clínica, conjuntamente às Gerências de Enfermagem, visando o melhor delineamento desse perfil assistencial. O valor esperado é que quanto maior seja a média total de pontos de Fugulin, menor será o Giro de Leitos, maior o Tempo Médio de Permanência e maior a Taxa de Ocupação Hospitalar. Esses valores podem oscilar de um período para o outro devido a admissão de um número de pacientes crônicos, com variadas comorbidades, altamente dependentes e que necessitem de serviços de alta complexidade, tais como Terapia Renal Substitutiva (TRS), ou que dependam de condições para a saída, tais como a necessidade oxigenoterapia, entre outras condicionantes para alta hospitalar. Além disso, externalidades podem afetar esse indicador, tais como pacientes em condição social, aguardando leito em Instituição de Longa Permanência para Idosos (ILPI), moradores de outras localidades, entre outras situações que impactam a saída dos pacientes, mesmo após alta médica |  |

| Acordo de Gestão Regional - AGR                                                                                                    |                                                                                                    |  |
|----------------------------------------------------------------------------------------------------|----------------------------------------------------------------------------------------------------|--|
| ΤΕΜΑ                                                                                                    | Atenção a Saúde                                                                                                    |  |
| INDICADOR                                                                                                    | Índice de Giro de Leitos (enfermaria clínica médica).                                                                                                    |  |
| PASSO A PASSO PARA COLETA DO NUMERADOR                                                                                                    |                                                                                                    |  |
| 1                                                                                                    | O numerador é o somatório do número de saídas de pacientes no período e pode ser obtido diretamente no TrakCare.                                                                                                    |  |
| 2                                                                                                    | No perfil do "SESDF NGINT PADRAO", clique em "Ferramentas" e depois "Relatórios", no canto superior esquerdo da<br>tela.                                                                                                    |  |
| 3                                                                                                    | Escolha o relatório "Pacientes com Alta", insira a "Data Inicial" e "Data Final", selecione a ala correspondente a internação de<br>Clínica Médica. Inclua altas e óbitos nessa seleção.                                                                                                    |  |
| 4                                                                                                    | Com o relatório aberto, verifique no canto inferior direito, no final do relatório, os valores dos campos "Subtotal" e "Total".<br>Certifique-se de que na coluna da direita, o campo "Tipo Alta" esteja relacionado "Alta" e "Óbito".                                                                                                    |  |
|                                                                                                    | PASSO A PASSO PARA COLETA DO DENOMINADOR                                                                                                    |  |
| 1                                                                                                    | O denominador é o número de leitos e pode ser obtido diretamente no TrakCare.                                                                                                    |  |
| 2                                                                                                    | Clique em "Alas" no canto superior esquerdo.                                                                                                    |  |
| 3                                                                                                    | Em "Lista das Alas", veja a quantidade de "Indisponíveis" na linha correspondente à unidade de internação de clínica médica.                                                                                                    |  |
| 4                                                                                                    | Abra a ala da unidade de internação de clínica médica, conte apenas os leitos bloqueados pelos seguintes motivos: Isolamento,<br>Manutenção e Restrição de RH. Anote o valor de leitos bloqueados em uma tabela diariamente. 1) Isolamento (sinalizado no<br>boletim bacteriológico do NCIH); 2) Manutenção (predial ou mobiliário); e 3) Restrição de RH (enfermagem, médico ou outro).<br>*Observação: só são contabilizados como leitos bloqueados no Censo aqueles que não estejam operacionais, inoperantes e<br>inaptos a receber pacientes. Por sua vez, os leitos sinalizados como bloqueados por outros motivos são leitos operacionais para<br>todos os fins, tais como os leitos bloqueados pelos motivos: "Reservado", "Direcionamento", "Higienização", "Paciente<br>Internado", entre outros. Essas indisponibilidades já foram computadas no método da meta da taxa de ociosidade, da Taxa de<br>Ocupação Operacional (Descrição da Meta: Ficha do Indicador).                                                                                                    |  |
| 5                                                                                                    | Todo leito extra é um leito operacional. Por isso, se seu hospital faz uso de leitos extras, é importante incluir esse valor na soma. Anote o valor de leitos excedentes em uma tabela diariamente.                                                                                                    |  |
| 6                                                                                                    | Todo leito instalado é um leito operacional. Conte o número de leitos no TrakCare, exceto os leitos extras. Anote o número de leitos instalados em uma tabela diariamente. O número de leitos instalados é constante.                                                                                                    |  |
| PASSO A PASSO PARA CÁLCULO DO RESULTADO                                                                                                    |                                                                                                    |  |
| 1                                                                                                    | Some todos os pacientes-dia no período mensal.                                                                                                    |  |
| 2                                                                                                    | Some todos os leitos-dia no período mensal. Para o cômputo dos leitos-dia, considere: [Leitos Instalados + Leitos<br>Extras] - [Leitos Bloqueados], diariamente.                                                                                                    |  |
| 3                                                                                                    | Divida as somas do numerador: pacientes-dia, pelas somas do denominador: leitos-dia (Pacientes-dia/ Leitos-dia).                                                                                                    |  |
|                                                                                                    | OBSERVAÇÕES:                                                                                                    |  |
| Para a correta v<br>através das noti<br>sensível à corre<br>momento da sa<br>podem não ser<br>sistema ou que<br>momento da alt<br>transferência ex<br>médica da UTI | alidação do Índice de Giro de Leitos é necessário comparar o número de saídas na portaria hospitalar, manualmente,<br>ficações de saídas, e o número de saídas contabilizadas no sistema, com margem tolerância de 90%. Esse indicador é<br>ta alimentação do sistema TrakCare. É necessário acompanhar e identificar problemas na contagem do sistema no<br>ída (baixa no sistema), por exemplo, nos casos de pacientes que recebem alta fora do leito, em sala de espera e<br>contabilizados no relatório de altas do TrakCare; pacientes que evadiram e não receberam alta devidamente no<br>tiveram a passagem de internação cancelada; pacientes que sejam transferidos para outra unidade de internação no<br>ra. São consideradas saídas hospitalares: altas (curado, melhorado ou inalterado), evasão, desistência do tratamento,<br>tterna e óbito. As transferências internas não são consideradas saídas, por exemplo, se um paciente recebe alta<br>ou BOX e é transferido para a clínica médica, onde recebe alta hospitalar, o giro de leitos deverá ser computado na |  |
| internação da clínica. Para que haja uma conferência do número de saídas de forma mais fidedigna é recomendado diariamente fazer                                    |                                                                                                    |  |

busca ativa à beira do leito, assim como discutir bloqueios de leitos para uma correta contagem dos leitos operacionais no período.

## Indicador 9: Percentual de partos normais por ocorrência

| FICHA DE QUALIFICAÇÃO DE INDICADORES |                                                                                                    |  |
|--------------------------------------|----------------------------------------------------------------------------------------------------|--|
| Código                               | 9                                                                                                    |  |
| Pactuações                           | AGL                                                                                                    |  |
| Indicador                            | Percentual de partos normais por ocorrência (nos hospitais públicos)                                                                                                    |  |
| Conceituação                         | Percentual de partos normais por ocorrência (nos hospitais públicos), em determinado período.                                                                                                    |  |
| Usos                                 | Avaliar o acesso e a qualidade da assistência ao pré-natal e ao parto, supondo que uma boa<br>assistência aumenta o percentual de partos normais. Analisar variações geográficas e temporais da<br>proporção de partos normais, identificando situações de desigualdade e tendências que demandem<br>ações e estudos específicos. Contribuir na análise da qualidade da assistência ao parto e das<br>condições de acesso aos serviços de saúde, no contexto do modelo assistencial adotado. |  |
| Limitações                           | O preenchimento inadequado/incompleto da Declaração de Nascidos Vivos (DNV) e o atraso do lançamento das DNV no SINASC prejudicam substancialmente a qualidade deste indicador.                                                                                                    |  |
| Fonte                                | SINASC – Sistema de informação sobre nascidos vivos. (dados espelhados na Sala de Situação)                                                                                                    |  |
| Metodologia de Cálculo               | Numerador: Número de nascidos vivos por parto normal por ocorrência (nos hospitais públicos) em<br>determinado período.<br>Denominador: número total de nascidos vivos por ocorrência (nos hospitais públicos) no mesmo<br>período.                                                                                                    |  |
|                                      | Multiplicador: 100.                                                                                                    |  |
| Periodicidade de<br>Monitoramento    | Mensal (Coleta dos dados)<br>Bimestral (Região/Unidade)<br>Quadrimestral (Colegiado)                                                                                                    |  |
| Periodicidade de Avaliação           | Anual: A avaliação se dá por meio da elaboração do relatório anual.                                                                                                    |  |
| Unidade de Medida                    | Percentual (%)                                                                                                    |  |
| Parâmetro                            | N/A                                                                                                    |  |
| Polaridade                           | Maior, melhor                                                                                                    |  |
| Acumulativo Anual                    | Sim (resultado mensal não acumulado e resultado anual acumulado).                                                                                                    |  |
| Acumulativo para Pactuação           | N/A                                                                                                    |  |
| Estratificação                       | Por região de saúde                                                                                                    |  |
| Responsável Técnico                  | Gerência de Serviços de Enfermagem Obstétrica e Neonatal / RTD Ginecologia Obstetrícia                                                                                                    |  |
| Coordenador da Pactuação             | SES/SAIS/ARAS/GCDRC                                                                                                    |  |
| Descrição da Meta                    | Vide matriz de metas                                                                                                    |  |

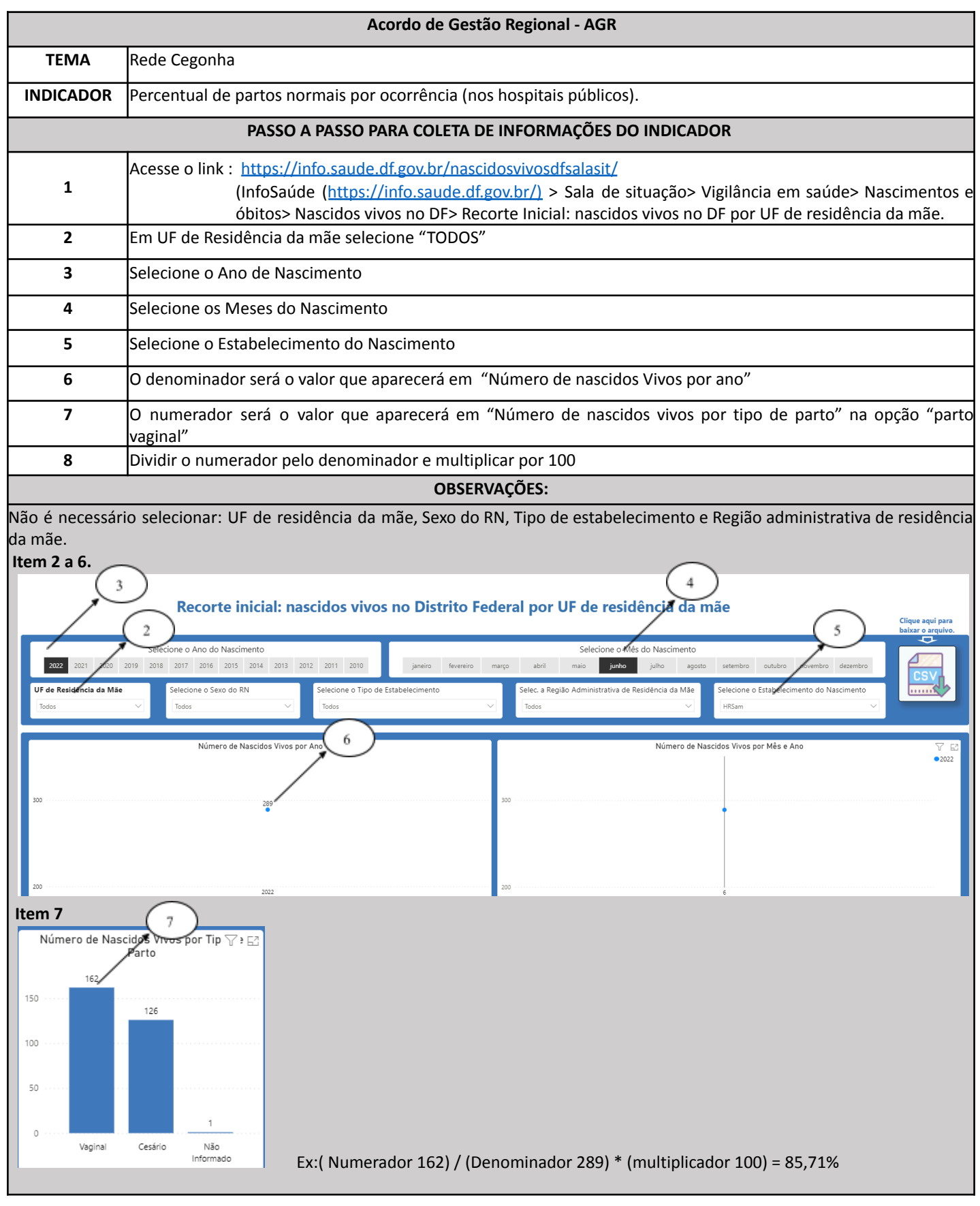

# Indicador 10: Proporção de óbitos nas internações por Infarto Agudo do Miocárdio (IAM)

| FICHA DE QUALIFICAÇÃO DE INDICADORES |                                                                                                    |  |
|--------------------------------------|----------------------------------------------------------------------------------------------------|--|
| Código                               | 10                                                                                                    |  |
| Pactuações                           | AGL HOSPITALAR                                                                                                    |  |
| Indicador                            | Proporção de óbitos nas internações por Infarto Agudo do Miocárdio (IAM)                                                                                                    |  |
| Conceituação                         | Proporção de pacientes que foram a óbito após internação com o CID de Infarto Agudo do Miocárdio, frente ao total de pacientes com este CID. Diagnóstico CID-10 (categorias): I21, I210, I211, I212, I213,I214,I219, I22, I220, I221, I228, I229, I23, I230, I231, I232, I233, I234, I235, I236, I238, I248, I249.                                                                                                    |  |
| Usos                                 | Analisar variações populacionais, geográficas e temporais da mortalidade das internações por infarto agudo do miocárdio em segmentos populacionais, identificando situações de desigualdade e tendências que demandem ações e estudos específicos.                                                                                                    |  |
| Limitações                           | Em alguns casos o CID não é incluído corretamente, o que faz com que alguns casos se percam e não<br>entrem no indicador, entretanto esta limitação tende a ser menos relevante à medida que se aprimoram<br>os sistemas de informação.                                                                                                    |  |
| Fonte                                | Sala de Situação                                                                                                    |  |
| Metodologia de Cálculo               | NUMERADOR: Óbitos nas internações por IAM em determinado local e período na população acima de 20 anos<br>DENOMINADOR: Total das internações por IAM, em determinado local e período na população acima de 20 anos<br>MULTIPLICADOR: 100<br>Tipo de AIH: Normal Diagnóstico CID-10 (categorias): I21 Infarto agudo do miocárdio I22 Infarto do miocárdio recorrente I23 Algumas complicações atuais subsequentes infarto agudo do miocárdio |  |
| Periodicidade de<br>Monitoramento    | Mensal (Coleta dos dados)<br>Bimestral (Região/Unidade)<br>Quadrimestral (Colegiado)                                                                                                    |  |
| Periodicidade de<br>Avaliação        | Anual: A avaliação se dá por meio da elaboração do relatório anual.                                                                                                    |  |
| Unidade de Medida                    | Percentual                                                                                                    |  |
| Parâmetro                            | 3,92%                                                                                                    |  |
| Polaridade                           | Menor melhor                                                                                                    |  |
| Acumulativo Anual                    | Não                                                                                                    |  |
| Acumulativo para<br>Pactuação        | Não                                                                                                    |  |
| Estratificação                       | Distrito Federal, Região de Saúde, Unidade Hospitalar                                                                                                    |  |
| Responsável Técnico                  | SES/SAIS/CATES/DUAEC/GASFURE<br>SES/SAIS/COASIS/DIENF/GENFH                                                                                                    |  |
| Coordenador da<br>Pactuação          | SES/SAIS/CATES                                                                                                    |  |
| Descrição da Meta                    | Vide matriz de metas                                                                                                    |  |

| Acordo de Gestão Regional - AGR                       |                                                                                                    |  |
|-------------------------------------------------------|----------------------------------------------------------------------------------------------------|--|
| ΤΕΜΑ                                                  | Atenção a Saúde                                                                                                    |  |
| INDICADOR                                             | Proporção de óbitos nas internações por Infarto Agudo do Miocárdio (IAM)                                                                                                    |  |
| PASSO A PASSO PARA COLETA DE INFORMAÇÕES DO INDICADOR |                                                                                                    |  |
| 1                                                     | Acesse a Sala de Situação do DF > opção "Gestão da Saúde". Compartilhada com o e-mail de referência do NFC do hospital correspondente.                                                                                                    |  |
| 2                                                     | Menu Gestor > aba "Indicadores" > painel "AGR - Proporção de Óbitos nas Internações por Infarto Agudo do<br>Miocárdio (IAM)".                                                                                                    |  |
| 3                                                     | O painel traz a proporção de óbitos nas internações por IAM. É possível realizar a busca por ano, mês, unidade<br>hospitalar e região de saúde. Selecione o mês de referência, colha o dado de percentual de óbitos e total de<br>internações. Atenção: O acesso ao menu gestor requer solicitação prévia via SEI. |  |
| 4                                                     | Acesse o SESPlan e preencha a ficha do indicador conforme orientações.                                                                                                    |  |
| 5                                                     | Considere que o valor é acumulativo, portanto o sistema fará o somatório.                                                                                                    |  |
| OBSERVAÇÕES:                                          |                                                                                                    |  |
|                                                       |                                                                                                    |  |

1. Acesse https://info.saude.df.gov.br/ e selecione "Gestão da Saúde".

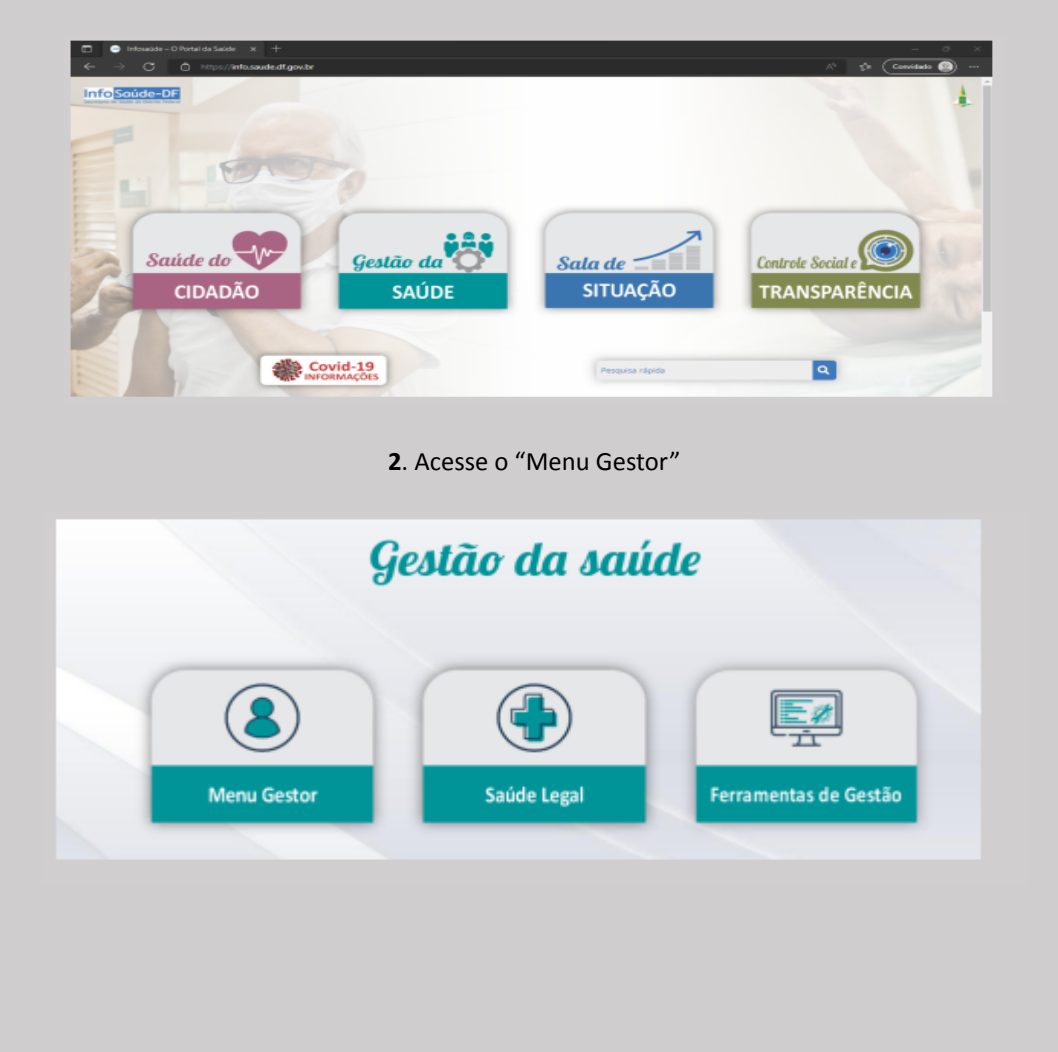

|                                                                                                    | Menu Gestor                                                                                                    |
|----------------------------------------------------------------------------------------------------|----------------------------------------------------------------------------------------------------|
| Login Solicitar A                                                                                                    | Acesso                                                                                                    |
|                                                                                                    |                                                                                                    |
| Nome de usuário                                                                                                    |                                                                                                    |
| Senha                                                                                                    |                                                                                                    |
| INI                                                                                                    | ICIAR SESSÃO                                                                                                    |
|                                                                                                    |                                                                                                    |
|                                                                                                    | Redefinir senha                                                                                                    |
| A                                                                                                    | Acesse o hotão "Indicadores"                                                                                                    |
|                                                                                                    |                                                                                                    |
|                                                                                                    |                                                                                                    |
|                                                                                                    | ACESSO TEMPORÁRIO AO ANTIGO MENU GESTOR                                                                                                    |
|                                                                                                    | CLESSO TEMPORÂRIO AO ANTIGO MENU GESTOR<br>Olei Como vodi já saba, essa é o novo ponal info®adosi<br>Dere vodi po já posavía sosaso ao antgo filhvi Gastor, a tos nortípis é que site ainda está<br>disponível para vodi a a kolatak or mais acemas para a refito de pasodasi                                                                                                    |
|                                                                                                    | ACCESSO EMPORÂNIO AO ANTIGO MENU GESTOR Oli Coro vod ja zast, sast é o novo porta infoliadati Devi otro vod ja zast, sast é o novo porta infoliadati Devi otro do ja posula sosta sa strato Menu destri, a nos noticia é que site ante astá deportar la sant da a Medica a para fello de general El de agregatation por Menu de sant de ante astá de ante astá de ante astá deportar la sant de astá de ante astá de ante astá de ante astá deportar la sant de astá de ante astá de ante astá deportar la sant de astá de ante astá de ante astá de astá de ante astá de astá de ante astá de ante astá de astá de a |
| Partic Industria •<br>Annor Tata<br>Annor Tata<br>Annor Tata<br>Annor Tata                                                                                                    | CALCESSO CEMPORARIO AO ANTIGO MENU GESTOR  Dui Dono uno la laste, ase é o nono porte infotacioni  Dui Dono uno la postavia baseto ao antigo hono lastenti a fora da su a su a da da da da da da da da da da da da d                                                                                                    |
|                                                                                                    | <text><text><text><text><text><text><text></text></text></text></text></text></text></text>                                                                                                    |
| Arter Ander<br>Arter Ander<br>Arter Co<br>Arter Co | ACCESSO CEMPORARY OF ANTIGO MENU GESTOR  ACCESSO CEMPORARY OF A CONTROL OF MENU GESTOR  ACCESSO CEMPORARY OF A CONTROL OF A CONTROL OF |
|                                                                                                    | <section-header><text><text><text><text><text><text><text></text></text></text></text></text></text></text></section-header>                                                                                                    |
| Anter Anter                                                                                                    | <section-header><section-header><text><text><text><text><text><text><text><text><text><text><text></text></text></text></text></text></text></text></text></text></text></text></section-header></section-header>                                                                                                    |
|                                                                                                    | <section-header><text><text><text><text><text><text><text><text><text><text><text></text></text></text></text></text></text></text></text></text></text></text></section-header>                                                                                                    |

| Encefálico                                                                                           | porçao de obitos nas internações por Acidente Vascular<br>o (AVE)                                                                                                    |  |
|----------------------------------------------------------------------------------------------------|----------------------------------------------------------------------------------------------------|--|
| Em cumprimer<br>proporção de é<br>pesquisa pode<br>Os resultados<br>saúde, percent<br>Além disso é p | nto ao Acordo de Gestão Regional (AGR), o paínel apresenta dados referentes à<br>biblios nas internações por Acidente Vascular Encefálico (AVE) no Distrito Federal. A<br>ser realizada por ano, mês e região de saúde.<br>apresentados são um comparativo entre as regiões de saúde, estabelecimentos de<br>ual por mês e ano.<br>sossível fazer um comparativo entre o quantitativo de óbitos por sexo e faixa etária. |  |
| ACES                                                                                                 | SE                                                                                                    |  |

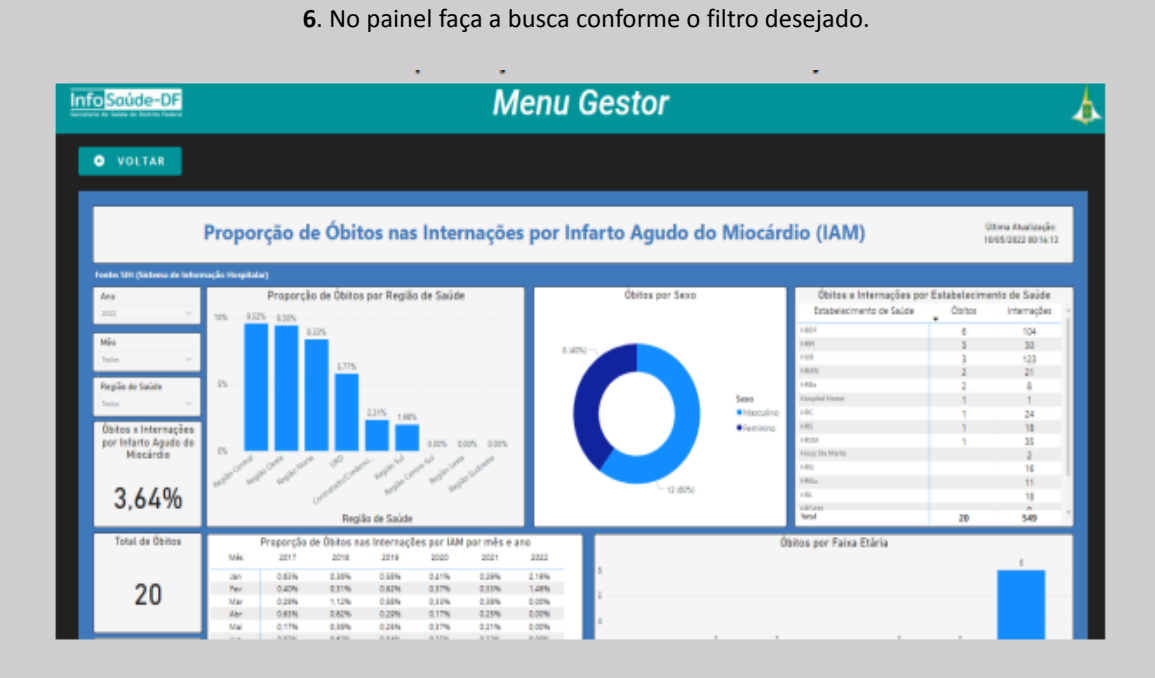

#### 7. Consulta de Internações por regiões de saúde, unidades e consulta de óbitos e internações por IAM

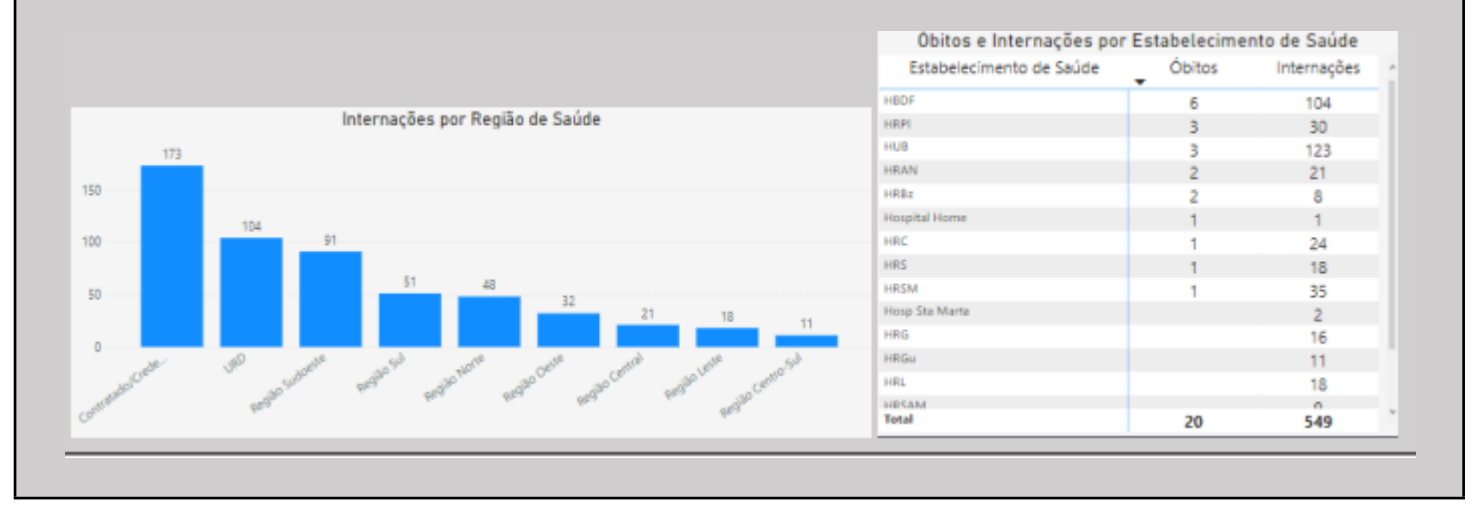

#### 95

## Indicador 11: Proporção de óbitos nas internações por Acidente Vascular Encefálico (AVE)

| FICHA DE QUALIFICAÇÃO DE INDICADORES |                                                                                                    |  |
|--------------------------------------|----------------------------------------------------------------------------------------------------|--|
| Código                               | 11                                                                                                    |  |
| Pactuações                           | AGL HOSPITALAR                                                                                                    |  |
| Indicador                            | Proporção de óbitos nas internações por Acidente Vascular Encefálico (AVE)                                                                                                    |  |
| Conceituação                         | Proporção de pacientes que foram a óbito após internação com o CID de Acidente Vascular Encefálico, frente ao total de pacientes com este CID. Diagnóstico CID-10 (categorias): I60, I60.0, I60.1, I60.2, I60.3, I60.4, I60.5, I60.6, I60.7, I60.8, I60.9, I61, I61.0, I61.1, I61.2, I61.3, I61.4, I61.5, I61.6, I61.8, I61.9, I62, I62.0, I62.1, I62.9, I63, I63.0, I63.1, I63.1, I63.2, I63.3, I63.4, I63.5, I63.6, I63.8, I63.9, I64, I65, I66, I67, I68, I69.                                                                                                    |  |
| Usos                                 | Analisar variações populacionais, geográficas e temporais da mortalidade das internações por Acidente Vascular<br>Encefálico em segmentos populacionais, identificando situações de desigualdade e tendências que demandem ações<br>e estudos específicos. Subsidiar processos de planejamento, gestão e avaliação de políticas públicas de promoção,<br>proteção e recuperação da saúde, concernentes às doenças do aparelho circulatório.                                                                                                    |  |
| Limitações                           | Em alguns casos o CID não é incluído corretamente, o que faz com que alguns casos se percam e não entrem no indicador,<br>entretanto esta limitação tende a ser menos relevante à medida que se aprimoram os sistemas de informação.                                                                                                    |  |
| Fonte                                | Sala de Situação                                                                                                    |  |
| Metodologia de<br>Cálculo            | NUMERADOR: Óbitos nas internações por AVE, em determinado local e período na população total conforme CID específico<br>DENOMINADOR: Total de internações por AVE, em determinado local e período na população total conforme CID específico<br>MULTIPLICADOR: 100<br>Tipo de AIH: Normal, Diagnóstico CID-10 (categorias): I60 Hemorragia Subaracnoide/ I61 Hemorragia Intracerebral/<br>I62 Outras hemorragias intracranianas não traumática/ I63 Infarto cerebral/ I64 Acidente Vascular cerebral não<br>especificado como hemorrágico e isquêmico/ I65 Oclusão e estenose de artérias pré cerebrais que não resultam em<br>infarto cerebral/ I66 Oclusão e estenose de artérias pré cerebrais que não resultam em infarto cerebral/ I67 Outras<br>doenças cerebrais vasculares/ I68 Transtornos cérebros vasculares em doenças classificadas em outra parte/ I69<br>Sequelas de doenças cérebro vasculares. |  |
| Periodicidade de<br>Monitoramento    | Mensal (Coleta dos dados)<br>Bimestral (Região/Unidade)<br>Quadrimestral (Colegiado)                                                                                                    |  |
| Periodicidade de<br>Avaliação        | Anual: A avaliação se dá por meio da elaboração do relatório anual.                                                                                                    |  |
| Unidade de Medida                    | Percentual                                                                                                    |  |
| Parâmetro                            | 4,96%                                                                                                    |  |
| Polaridade                           | Menor melhor                                                                                                    |  |
| Acumulativo Anual                    | Não                                                                                                    |  |
| Estratificação                       | Distrito Federal, Região de Saúde, Unidade Hospitalar                                                                                                    |  |
| Responsável<br>Técnico               | SES/SAIS/CATES/DUAEC/GASFURE<br>SES/SAIS/COASIS/DIENF/GENFH                                                                                                    |  |
| Coordenador da<br>Pactuação          | SES/SAIS/CATES                                                                                                    |  |
| Descrição da Meta                    | Vide matriz de metas                                                                                                    |  |

| Acordo de Gestão Regional - AGR                       |                                                                                                    |  |
|-------------------------------------------------------|----------------------------------------------------------------------------------------------------|--|
| ΤΕΜΑ                                                  | Atenção a Saúde                                                                                                    |  |
| INDICADOR                                             | Proporção de óbitos nas internações por Acidente Vascular Encefálico (AVE)                                                                                                    |  |
| PASSO A PASSO PARA COLETA DE INFORMAÇÕES DO INDICADOR |                                                                                                    |  |
| 1                                                     | Acesse a Sala de Situação do DF > opção "Gestão da Saúde".                                                                                                    |  |
| 2                                                     | Menu Gestor > aba "Indicadores" > painel "AGR – Proporção de Óbitos nas Internações por Acidente Vascular<br>Encefálico (AVE)".                                                                                                    |  |
| 3                                                     | O painel traz a proporção de óbitos nas internações por AVE. É possível realizar a busca por ano, mês e região<br>de saúde. Selecione o mês de referência, colha o dado de percentual de óbitos e total de internações na<br>unidade hospitalar. Atenção: O acesso ao menu gestor requer solicitação prévia via SEI. |  |
| 4                                                     | Acesse o SESPlan e preencha a ficha do indicador conforme orientações.                                                                                                    |  |
| 5                                                     | Considere que o valor é acumulativo, portanto o sistema fará o somatório.                                                                                                    |  |
| OBSERVAÇÕES:                                          |                                                                                                    |  |

1. Acesse https://info.saude.df.gov.br/ e selecione "Gestão da Saúde".

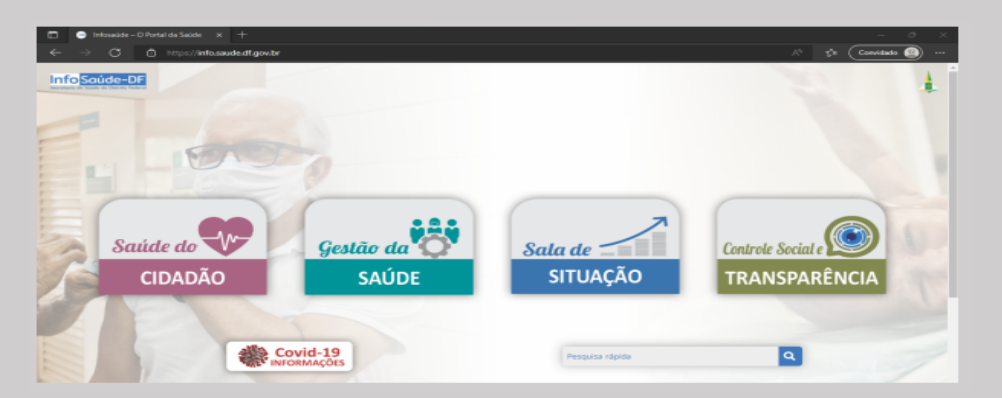

2. Acesse o "Menu Gestor"

|   | G           | estão da saú | ide                   |
|---|-------------|--------------|-----------------------|
| 1 | 8           |              |                       |
|   | Menu Gestor | Saúde Legal  | Ferramentas de Gestão |

| <b>3</b> . Informe o login e senha.                                                                                                    |  |
|----------------------------------------------------------------------------------------------------|--|
| Menu Gestor                                                                                                    |  |
|                                                                                                    |  |
| Login Solicitar Acesso                                                                                                    |  |
| Nome de usuário                                                                                                    |  |
|                                                                                                    |  |
| Senha                                                                                                    |  |
|                                                                                                    |  |
| INICIAR SESSÃO                                                                                                    |  |
|                                                                                                    |  |
| Redefinir senha                                                                                                    |  |
| <b>4.</b> Acesse o botão "Indicadores".                                                                                                    |  |
| ACESSO TEMPORÂRIO AO ANTIGO MENU GESTOR                                                                                                    |  |
| nera vode poja posebu abaso ao ampo hanu sasto, a pos notice a poja de amba aza<br>disportival jana vode a sintalista, mas apena pasa visito de septinal<br>Ahi os paindis ad mudaram de luga; não se precupel lites agore estão disasificados por                                                                                                    |  |
| Portal infoadde 🐆<br>Altare fale 👘<br>Altare fale 👘                                                                                                    |  |
| and, morte aver rece a solutional de acesso de 201.     destro de face de la companie de acesso de pequise de facel de porter de date de langemente de nove Portei intelades, ou esta, de 1204/2022.                                                                                                    |  |
| ATENÇÃO PRIMÁRIA Equipe SUPLINSIDOS<br>Acesse o Antigo Manu Gester                                                                                                    |  |
|                                                                                                    |  |
| CONTRATOS # CONVÉNIOS PACC - Plano Anual de Compras e                                                                                                    |  |
| CONTROLADORIA CONTROLADORIA                                                                                                    |  |
| COVID - 19     [PACC - 448 parel apreart, of the testing, all the parely and the parely appeared opriane, all the testing, all the testing all the testing all the testin |  |
| Actor                                                                                                    |  |
|                                                                                                    |  |
| FINANCEIRD                                                                                                    |  |

5. Localize o painel "AGR – Proporção de Óbitos nas Internações por Acidente Vascular Encefálico (AVE)".

ie de

| AGR - Proporção de Óbitos nas Internações por Acidente Vascular Encefálico (                                                                                                    | (AVE) ^ |
|----------------------------------------------------------------------------------------------------|---------|
| AGR – Proporção de Óbitos nas Internações por Acidente Vascular<br>Encefálico (AVE)                                                                                                    |         |
| Em cumprimento ao Acordo de Gestão Regional (AGR), o painel apresenta dados referentes à<br>proporção de óbitos nas internações por Acidente Vascular Encefálico (AVE) no Distrito Federal. A<br>pesquisa pode ser realizada por ano, més e região de saúde.<br>Os resultados apresentados são um comparativo entre as regiões de saúde, estabelecimentos de<br>saúde, percentual por més e ano.<br>Além disso é possível fazer um comparativo entre o quantitativo de óbitos por sexo e faixa etária.<br>ACESSE |         |
|                                                                                                    |         |

#### **6**. No painel faça a busca conforme o filtro desejado.

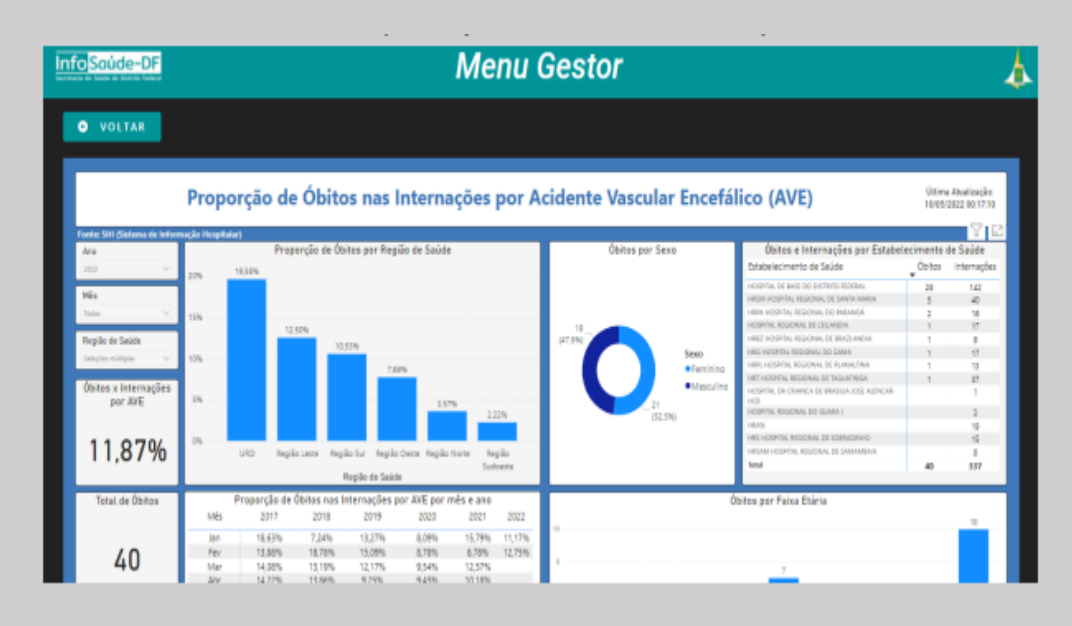

#### 7. Consulta de Internações por regiões de saúde, unidades e consulta de óbitos e internações por AVE

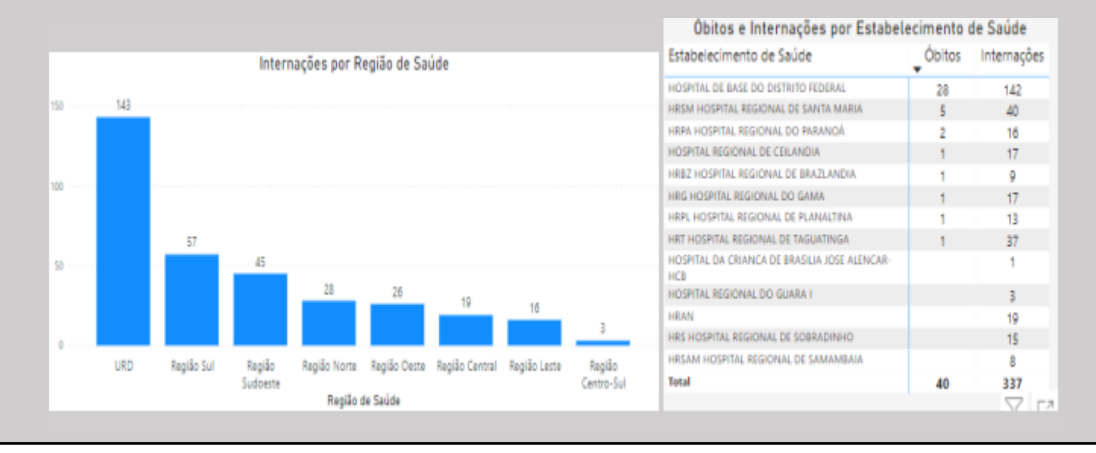

## Indicador 12: Tempo Médio de permanência em leitos de UTI Geral.

| FICHA DE QUALIFICAÇÃO DE INDICADORES |                                                                                                    |  |
|--------------------------------------|----------------------------------------------------------------------------------------------------|--|
| Código                               | 12                                                                                                    |  |
| Pactuações                           | AGL                                                                                                    |  |
| Indicador                            | Tempo Médio de permanência em leitos de UTI Geral                                                                                                    |  |
| Conceituação                         | Representa o tempo médio, em dias, que os pacientes permanecem internados na Unidade de Terapia Intensiva<br>Adulto Geral (UTI-A) do hospital                                                                                                    |  |
| Usos                                 | Eficiência da gestão do leito operacional da UTI Adulto Geral; avaliar o tempo de permanência dos pacientes<br>na UTI Adulto Geral; Boas práticas clínicas e rotatividade do leito operacional na UTI Adulto Geral; Avaliar o<br>acesso no tempo oportuno do paciente que aguarda na fila de leitos de UTI Adulto.                                                                                                    |  |
| Limitações                           | Alguns fatores influenciam diretamente o tempo de permanência. A mediana de idade, as comorbidades e complicações do quadro do paciente, a gravidade do quadro à admissão, disponibilidade de insumos, a agilidade na realização de exames e procedimentos, a disponibilização de leitos de retaguarda e de transporte quando da alta médica do paciente. A alimentação do sistema ou a coleta de dados com censo hospitalar devem estar fidedignas para que as informações de paciente-dia e saídas reflitam de forma precisa a média de permanência. Nossa fonte de informação é o TrakCare e o mesmo não gera vários relatórios gerenciais, dificultando assim o cálculo do indicador.                                                                                                    |  |
| Fonte                                | TrakCare (alguns hospitais também se utilizam do Epimed – um sistema confiável de gestão de indicadores, especialmente os de UTI).                                                                                                    |  |
|                                      | Numerador: Número de paciente-dia – somatório de paciente-dia na UTI Adulto Geral no período de um mês;                                                                                                    |  |
|                                      | internas da UTI Adulto para unidades intermediárias, enfermarias) e das saídas hospitalares (alta para casa, transferências externas para outros hospitais e serviços hospitalares e óbitos) da UTI no período de um mês.                                                                                                    |  |
| Metodologia de Cálculo               | Como referência utilizar o censo da 00h de cada dia. A padronização preconizada é baseada na nomenclatura e definição de leitos estabelecida pela Portaria GM/MS nº 312/2002. Paciente-dia: Unidade de medida que representa a assistência prestada a um paciente internado durante um dia hospitalar. O número de paciente-dia corresponde ao número de pacientes que estão pernoitando na UTI Adulto Geral a cada dia. O número de paciente-dia no mês será o somatório de paciente-dia de cada dia do mês (Sipageh,2006; Schout e Novaes,2007; CQG,2009). Saídas: Nº de transferências internas da UTI Adulto Geral para as unidades menos intensivas (ex.: intermediárias, semi-intensivas), enfermarias ou quartos (saídas internas) mais as saídas hospitalares (altas para a casa, transferências externas e óbitos) registradas no período de um mês. (Sipageh,2006; Schout e Novaes 2007; CQG,2009). |  |
| Periodicidade de                     | Mensal (Coleta dos dados)                                                                                                    |  |
| Monitoramento                        | Bimestral (Região/Unidade)                                                                                                    |  |
|                                      | Quadrimestral (Colegiado)                                                                                                    |  |
| Periodicidade de Avaliação           | Anual: A avaliação se dá por meio da elaboração do relatório anual                                                                                                    |  |
| Unidade de Medida                    | Dias                                                                                                    |  |
| Parâmetro                            | N/A                                                                                                    |  |
| Polaridade                           | Menor, melhor.                                                                                                    |  |
| Acumulativo Anual                    | Não                                                                                                    |  |

| Acumulativo para<br>Pactuação | Não                          |
|-------------------------------|------------------------------|
| Estratificação                | Por hospital                 |
|                               |                              |
| Responsável Técnico           | SES/SAIS/COASIS/DIENF/GENFH  |
|                               | SES/SAIS/CATES/DUAEC/GASFURE |
| Coordenador da Pactuação      | SES/SAIS/ARAS/GCDRUE         |
| Descrição da Meta             | Vide matriz de metas         |

| Acordo de Gestão Local- AGL                           |                                                                                                    |  |
|-------------------------------------------------------|----------------------------------------------------------------------------------------------------|--|
| TEMA                                                  | Atenção à Saúde                                                                                                    |  |
| INDICADOR                                             | Tempo Médio de permanência em leitos de UTI Geral                                                                                |  |
| PASSO A PASSO PARA COLETA DE INFORMAÇÕES DO INDICADOR |                                                                                                    |  |
| 1                                                     | Cada Hospital deverá utilizar o sistema de gestão e análise de indicadores em UTI - Epimed como base de<br>cálculo do indicador. |  |
| OBSERVAÇÕES                                           |                                                                                                    |  |

## Indicador 12.1: Tempo Médio de permanência em leitos de UTI Pediátrica

| FICHA DE QUALIFICAÇÃO DE INDICADORES |                                                                                                    |  |
|--------------------------------------|----------------------------------------------------------------------------------------------------|--|
| Código SEPLAN                        | 12.1                                                                                                    |  |
| Pactuações                           | AGL                                                                                                    |  |
| Indicador                            | Tempo Médio de permanência em leitos de UTI Pediátrica                                                                                                    |  |
| Conceituação                         | Representa o tempo médio, em dias, que os pacientes permanecem internados na Unidade de<br>Terapia Intensiva Pediátrica (UTIP) do hospital.                                                                                                    |  |
| Usos                                 | Eficiência da gestão do leito operacional da UTI Pediátrica; avaliar o tempo de permanência dos pacientes na UTI Pediátrica; boas práticas clínicas e rotatividade do leito operacional na UTI                                                                                                    |  |
|                                      | Pediátrica; Avaliar o acesso no tempo oportuno do paciente que aguarda na fila de leitos de UTI pediátrica.                                                                                                    |  |
|                                      | Alguns fatores influenciam diretamente o tempo de permanência. As comorbidades e                                                                                                    |  |
| Limitações                           | Complicações do quadro da paciente, a gravidade do quadro à admissão, a agilidade na realização<br>de exames e procedimentos, disponibilidade de insumos, a disponibilização de leitos de<br>retaguarda e de transporte quando da alta médica do paciente. A alimentação do sistema ou a<br>coleta de dados com censo hospitalar devem estar fidedignas para que as informações de<br>paciente-dias e saídas reflitam de forma precisa a média de permanência. Nossa fonte de<br>informação é o TrakCare e o mesmo não gera vários relatórios gerenciais, dificultando assim o<br>cálculo do indicador.                                                                                                    |  |
| Fonte                                | TrakCare                                                                                                    |  |
|                                      | <b>Numerador:</b> Número de paciente-dia – somatório de paciente-dia na UTI Pediátrica no período de<br>um mês;                                                                                                    |  |
| Metodologia de Cálculo               | Denominador: Nº de saídas internas + saídas hospitalares – somatório das saídas internas<br>(transferências internas da UTI Pediátrica para unidades intermediárias, enfermarias) e das saídas<br>hospitalares (alta para casa, transferências externas para outros hospitais e serviços hospitalares e<br>óbitos) da UTI Pediátrica no período de um mês.                                                                                                    |  |
|                                      | Como referência utilizar o censo à 00h de cada dia. A padronização preconizada é baseada na nomenclatura e definição de leitos estabelecida pela Portaria GM/MS nº 312/2002. Paciente-dia: Unidade de medida que representa a assistência prestada a um paciente pediátrico internado durante um dia hospitalar. O número de paciente-dia corresponde ao número de pacientes que estão pernoitando na UTI Pediátrica a cada dia. O número de paciente-dia no mês será o somatório de paciente-dia de cada dia do mês. Saídas: Nº de transferências internas da UTI Pediátrica para as unidades menos intensivas (ex.: intermediárias, semi-intensivas), enfermarias ou quartos (saídas internas) mais as saídas hospitalares (altas para a casa, transferências externas e óbitos) registradas no período de um mês. |  |
| Periodicidade de                     | Mensal (Coleta dos dados)                                                                                                    |  |
| Monitoramento                        | Bimestral (Região/Unidade)                                                                                                    |  |
|                                      | Quadrimestral (Colegiado)                                                                                                    |  |
| Periodicidade de Avaliação           | Anual: A avaliação se dá por meio da elaboração do relatório anual.                                                                                                    |  |

| Unidade de Medida          | Dias                           |
|----------------------------|--------------------------------|
|                            |                                |
| Parâmetro                  | N/A                            |
|                            |                                |
| Polaridade                 | Menor, melhor.                 |
|                            |                                |
| Acumulativo Anual          | Não                            |
|                            |                                |
| Acumulativo para Pactuação | Não                            |
| <b>F</b> -tu-tift          |                                |
| Estratificação             | Por Hospital                   |
| Posponsávol Técnico        | SES /SAIS /COASIS /DIENE/GENEH |
| Responsaver recinco        | SES/SAIS/COASIS/DIENT/GENTI    |
|                            | SES/SAIS/CATES/DUAEC/GASFURE   |
|                            |                                |
| Coordenador da Pactuação   | SES/SAIS/ARAS/GCDRUE           |
|                            |                                |
| Descrição da Meta          | Vide matriz de metas           |

| Acordo de Gestão Local- AGL                           |                                                                                                    |  |
|-------------------------------------------------------|----------------------------------------------------------------------------------------------------|--|
| TEMA                                                  | Rede de Urgência e Emergência (RUE)                                                                                              |  |
| INDICADOR                                             | Tempo Médio de permanência em leitos de UTI Pediátrica                                                                           |  |
| PASSO A PASSO PARA COLETA DE INFORMAÇÕES DO INDICADOR |                                                                                                    |  |
| 1                                                     | Cada Hospital deverá utilizar o sistema de gestão e análise de indicadores em UTI - Epimed como base de<br>cálculo do indicador. |  |
| OBSERVAÇÕES                                           |                                                                                                    |  |

## Indicador 13: Percentual de suspensão de cirurgias eletivas

| FICHA DE QUALIFICAÇÃO DE INDICADORES |                                                                                                    |  |
|--------------------------------------|----------------------------------------------------------------------------------------------------|--|
| Código                               | 13                                                                                                    |  |
| Pactuações                           | AGL                                                                                                    |  |
| Indicador                            | Percentual de suspensão de cirurgias eletivas                                                                                                    |  |
| Conceituação                         | <ul> <li>Relação percentual entre o número de cirurgias suspensas e o número de cirurgias agendadas no mês.</li> <li>Número de cirurgias suspensas: É o total de cirurgias suspensas dentro do período analisado, inclusive as cirurgias ambulatoriais realizadas em ambiente cirúrgico.</li> <li>Ex.: cirurgias suspensas por falta de material, ausência do cirurgião, ausência do anestesista, falta de salas, falta de acomodações, falta de hemocomponentes, erro de agendamento.</li> <li>Quando a suspensão ocorre antes da internação, por motivos extra-pacientes, o dado não deve ser contabilizado. Porém, se a suspensão ocorrer no dia da cirurgia, mesmo que antes da internação, o dado deve ser contabilizado.</li> </ul> |  |
| Usos                                 | A análise do indicador da taxa de suspensão das cirurgias eletivas permite o mapeamento deste processo, o monitoramento do mesmo, que auxiliado por ferramentas de gestão, possibilita o entendimento da corresponsabilidade de todos os envolvidos na resolução de eventos indesejáveis e na prevenção de eventos adversos, promovendo o planejamento contínuo de melhorias e aumento da segurança dos pacientes                                                                                                    |  |
| Limitações                           | Dado depende da correta informação inserida nos relatórios pelos responsáveis técnicos em cada centro cirúrgico de cada hospital regional.                                                                                                    |  |
| Fonte                                | Relatório emitido pelo Centro Cirúrgico local contendo os números totais de cirurgias agendadas bem como as cirurgias suspensas. Esses dados deverão ser repassados mensalmente pelo Gerente de Assistência Cirúrgica.                                                                                                    |  |
|                                      | NUMERADOR: Número de cirurgias suspensas                                                                                                    |  |
| Metodologia de Cálculo               | DENOMINADOR: Número de cirurgias agendadas no mesmo período<br>MULTIPLICADOR: Percentual (x100)<br>*Como referência utilizar o censo da 00h de cada dia.                                                                                                    |  |
|                                      | Mensal (Coleta dos dados)                                                                                                    |  |
| Periodicidade de<br>Monitoramento    | Bimestral (Região/Unidade)<br>Quadrimestral (Colegiado)                                                                                                    |  |
|                                      |                                                                                                    |  |
| Periodicidade de Avaliação           | Anual: A avaliação se dá por meio da elaboração do relatório anual                                                                                                    |  |
| Unidade de Medida                    | Percentual (%)                                                                                                    |  |
| Parametro                            | N/A                                                                                                    |  |
|                                      | Menor, meinor                                                                                                    |  |
|                                      | Não                                                                                                    |  |
| Acumulativo para Pactuação           | INdU<br>Der Hornital                                                                                                    |  |
| Estratificação                       |                                                                                                    |  |
|                                      |                                                                                                    |  |
| Coordenador da Pactuação             | SES/SAIS/AKAS/GCUKUE                                                                                                    |  |
| Descrição da Mieta                   | vide matriz de metas                                                                                                    |  |

| Acordo de Gestão Regional – AGR |                                                                                                    |  |
|---------------------------------|----------------------------------------------------------------------------------------------------|--|
| ТЕМА                            | Rede de Urgência e Emergência (RUE)                                                                                                    |  |
| INDICADOR                       | Percentual de suspensão de cirurgias eletivas.                                                                                                    |  |
|                                 | PASSO A PASSO PARA COLETA DE INFORMAÇÕES DO INDICADOR                                                                                                    |  |
|                                 | Passo a passo para coletar o Numerador                                                                                                    |  |
| 1                               | Acessar o sistema de lançamento dos procedimentos cirúrgicos (TrakCare)1,2                                                                                                    |  |
| 2                               | Acessar no TrakCare perfil do Centro Cirúrgico definido para unidade                                                                                                    |  |
| 3                               | Clicar na parte superior em RELATÓRIO MAPA CIRÚRGICO*                                                                                                    |  |
| 4                               | Preencher a tela PRODUÇÃO                                                                                                    |  |
| 5                               | Definir data inicial e data final                                                                                                    |  |
| 6                               | Confirmar o local (regional a ser analisada)                                                                                                    |  |
| 7                               | Marcar a opção: TODOS                                                                                                    |  |
| 8                               | Marcar os pós de cirurgias e solicitar visualização                                                                                                    |  |
| 9                               | Considerar os procedimentos cirúrgicos que estavam planejados e foram suspensos                                                                                                    |  |
| 10                              | Identificar o motivo da suspensão<br>Exemplos de motivos de suspensão:<br>1-Paciente com pré-operatório incompleto<br>2-Condições clínicas do paciente, desfavoráveis à operação<br>3-Paciente não internou<br>4-Avanço de horário<br>5-Dano em equipamento ou mobiliário cirúrgico<br>6-Falta de recursos materiais (Insumos em geral ou Órtese, Prótese e Materiais Especiais - OPME)<br>7-A pedido do cirurgião<br>8-A cirurgia foi realizada de urgência<br>9-Desistência do paciente<br>10-Falta de recursos humanos (Enfermagem, Médico cirurgião, Anestesiologista, outros)<br>11-Falta de leito de internação e Unidade de Terapia Intensiva (UTI)<br>12-Ausência de jejum pré-operatório<br>13- Dano estrutural em sala cirúrgica (sala com comprometimento da rede de gases, teto<br>comprometido, entre outros) 14-Motivo não especificado (Ex:Ausência de servidor da limpeza,<br>dificultando intervalo e substituição) |  |
|                                 | Passo a passo para coletar o Denominador                                                                                                    |  |
| 1                               | Acessar o sistema de lançamento dos procedimentos cirúrgicos (TrakCare)1,2                                                                                                    |  |
| 2                               | Considerar os procedimentos cirúrgicos que estavam planejados e estavam em mapa cirúrgico (TrakCare)                                                                                                    |  |
| 3                               | Seguir as orientações no Numerador (acima descrito) do item 1 ao 9                                                                                                    |  |

| Passo a passo para fazer o cálculo do resultado                                                                                                    |                                                                                                    |  |
|----------------------------------------------------------------------------------------------------|----------------------------------------------------------------------------------------------------|--|
| 1                                                                                                    | Realizar somatório dos Agendados - (menos) os cancelados (Mapa Social da Saúde)/Marcados (SISREG).                    |  |
| 2                                                                                                    | Realizar o somatório da OFERTA REAL.                                                                                  |  |
| 3                                                                                                    | Dividir o número de agendamentos (excluídos os cancelamentos) pelo número de vagas ofertadas.<br>Multiplicar por 100. |  |
| <ul> <li>OBSERVAÇÕES</li> <li>1. Todo mapa cirúrgico eletivo deve estar no TrakCare, todo usuário a ser submetido a procedimento cirúrgico deve estar cadastrado no TrakCare</li> <li>2. Caso ocorra falha temporária do Sistema TrakCare, colocar estes dados em planilhas para serem lançados posteriormente</li> <li>3. Cada unidade deverá informar se o monitoramento foi Mensal, Bimestral e Quadrimestral</li> </ul> |                                                                                                    |  |
| Mogimentos                                                                                                    |                                                                                                    |  |
| *Tela de: Relatório Mapa Cirúrgico                                                                                                    |                                                                                                    |  |
# Indicador 14: Proporção de atendimentos de saúde mental nos serviços de urgência e emergência dos Hospitais Gerais

|                            | FICHA DE QUALIFICAÇÃO DE INDICADORES                                                                                                    |
|----------------------------|----------------------------------------------------------------------------------------------------|
| Código                     | 14                                                                                                    |
| Pactuações                 | AGL                                                                                                    |
| 3                          |                                                                                                    |
| Indicador                  | Proporção de atendimentos de saúde mental nos serviços de urgência e emergência dos                                                                                                    |
|                            | Hospitais Gerais                                                                                                    |
| Conceituação               | Estima a proporção de pacientes atendidos com CIDs de saúde mental (transtornos<br>mentais e comportamentais - CID F00-F99 e lesões autoprovocadas - CID X60-X84) nas<br>portas de urgência e emergência dos Hospitais Gerais em relação ao total de<br>atendimentos realizados no mesmo local e período |
| Usos                       | Verificar a proporção de atendimentos e monitorar as demandas de urgência e<br>emergência em saúde mental. Subsidiar o planejamento e a tomada de decisão dos<br>gestores para qualificação do registro e manejo das demandas de saúde mental nas<br>emergências dos Hospitais Gerais.                   |
| Limitações                 | Serão utilizados códigos CIDs relacionados às demandas de saúde mental (CID F00-F99 e<br>CID X60-X84) para a pesquisa do indicador, no entanto, em alguns casos a inserção desses<br>códigos não é realizada corretamente, de forma que os dados do indicador podem não<br>refletir a realidade          |
| Fonte                      | Trakcare espelhado no Painel Gestor Infosaúde                                                                                                    |
| Metodologia de Cálculo     | Numerador: Número de atendimentos de urgência e emergência em saúde mental no período de um mês.                                                                                                    |
|                            | Denominador: Total de atendimentos de urgência e emergência no período de um mês<br>Multiplicador: 100                                                                                                    |
| Periodicidade de           | Mensal (Coleta dos dados)                                                                                                    |
| Monitoramento              | Bimestral (Região/Unidade)                                                                                                    |
|                            | Quadrimestral (Colegiado)                                                                                                    |
| Periodicidade de Avaliação | Anual: A avaliação se dá por meio da elaboração do relatório anual.                                                                                                    |
| Unidade de Medida          | Percentual(%)                                                                                                    |
| Parâmetro                  | N/A                                                                                                    |
| Polaridade                 | Maior, melhor                                                                                                    |
| Acumulativo Anual          | Não                                                                                                    |
| Acumulativo para Pactuação | Não                                                                                                    |
| Estratificação             | Por Região                                                                                                    |
| Responsável Técnico        | SAIS/COASIS/DISSAM/GESSAM                                                                                                    |
| Coordenador da Pactuação   | SES/SAIS/ARAS/GCDRAPS                                                                                                    |
| Descrição da Meta          | Vide Matriz de Metas                                                                                                    |

| Acordo de Gestão Local - AGL |                                                                                                    |
|------------------------------|----------------------------------------------------------------------------------------------------|
| ΤΕΜΑ                         | Atenção à Saúde                                                                                                 |
| INDICADOR                    | Proporção de atendimentos de saúde mental nos serviços de urgência e emergência da Região de Saúde              |
|                              | PASSO A PASSO PARA COLETA DE INFORMAÇÕES DO INDICADOR                                                           |
| 1                            | Acessar o painel Gestão da Saúde:<br>https://info.saude.df.gov.br/painel-cieges-portas-de-emergencia-historico/ |
| 2                            | Cricar en river de destor                                                                                       |
| 3                            | Preencher dados para o Login                                                                                    |

|   | Acessar o item "Emergências"                                                                                                    |
|---|----------------------------------------------------------------------------------------------------|
|   | Arreção assertavas     Sente sea às distuidas Operações a la desa de Sente Sente     Operações a de desa de Sente In                                                                                                    |
|   | CNT:     Foto: A first A first A                                                                                                    |
|   |                                                                                                    |
| 4 | Padronização na SES/DF                                                                                                    |
|   | K13Dapara                                                                                                    |
|   |                                                                                                    |
|   | Escritório de Processos SES-DF                                                                                                    |
|   | historica:<br>historica:<br>histor |
|   |                                                                                                    |
|   | Acossar "Dortas do Emorgância Histórico"                                                                                                    |
|   | Acessal Portas de Emergencia - Historico                                                                                                    |
|   | Portas de Emergência - Histórico                                                                                                    |
|   |                                                                                                    |
|   | Portas de Emergência - Histórico                                                                                                    |
| 5 | Guia de Atendimento de Emergência (GAE) que será classificada seguindo os critérios de                                                                                                    |
|   | filtros de pesquisa: mês, ano, unidade hospitalar e motivo da alta.                                                                                                    |
|   | As informações apresentadas como resultado da busca são sobre a quantidade de GAE's abertas,                                                                                                    |
|   | sexo, percentual por tipo de risco, especialidade, CID e GAE's abertas por hora.                                                                                                    |
|   | Além disso, é possível fazer um comparativo entre mês, ano e dia da semana, atendidos classificados, atendidos não classificados por CID e por região administrativa.                                                                                                    |
|   |                                                                                                    |
|   | ACESSE                                                                                                    |
|   |                                                                                                    |
| 6 | Aplicar filtro "Ano"                                                                                                    |
| 7 | Aplicar filtro "Mês"                                                                                                    |
|   | Aplicar filtro "Unidades Hospitalares" - Use "Ctrl" para selecionar todas as unidades (Hospitais Gerais) da                                                                                                    |
|   | sua Região de Saúde                                                                                                    |
|   | InfoSoude-DF Menu Gestor                                                                                                    |
|   | Portas de Emergência Hospitalares                                                                                                    |
| 8 | Entradas Autoritation de California de California de Calif                                                                                                    |
|   | Total de GAE's Abertas         378.838         66.489         271.551         33.709           Locid         201         Ded for body         End for body         Sp.531                                                                                                    |
|   | B2,13%         17,55%         71,68%         8,90%         17,87%         72,21%           Persential         % Decembrail         % Decembrail         Meconical         Meconical                                                                                                    |
|   | Anno Mária des Hospitalares Motorio da Atas                                                                                                    |
|   | CAR'S Classificates por foice Classificates por foice Classificates por foice Classificates por Seco                                                                                                    |
|   | that Marcales and a state of the state of the state of th                                                                                                    |
|   |                                                                                                    |
|   |                                                                                                    |
|   |                                                                                                    |

|    | DENOMINADOR                                                                                                    |
|----|----------------------------------------------------------------------------------------------------|
|    | Para o dado do denominador, contabilizar em GAE's CLASSIFICADOS o Total de ATENDIDOS, após aplicar os filtros "Ano", "Mês" e "Unidades Hospitalares"<br>Portas de Emergência Hospitalares<br>Entradas<br>Atualizado em: 27/05/2022 05:37:14                                                                                                    |
| 9  | Total de GAE's Abertas       10.211       531       Total de Desistentes       7.830       2.435         11.487       538,89%       5,20%       % Desistentes       76,68%       23,85%                                                                                                    |
|    | Ano     Mês     Unidades Hospitalares       2022     w     abr     w     HRL                                                                                                    |
|    | NUMERADOR                                                                                                    |
| 10 | F00-F99 e CID X60-X84). A seleção deverá ocorrer de forma individualizada.<br>Não será necessário incluir todos os códigos F e X, basta digitar a letra com o primeiro algarismo do código que o filtro irá incluir os outros códigos relacionados. Por exemplo, ao digitar F0 na "Pesquisa por CID", serão automaticamente identificados os códigos F00, F01, F02, F03, F04, F05, F06, F07, F09 e suas respectivas subcategorias.<br>Pesquisa por CID Pesquisa por Descrição Search Search CID Descrição CID Atendidos Não Classificados por CID Cassificados ou sintomático não Classificados Classificados e Atendidos Não Classificados I a uma lesão e disfunção centoral e a uma doença a uma lesão e disfunção centoral e a uma doença fost |
| 11 | Contabilizar o total de ATENDIDOS após aplicação do filtro. Segue abaixo imagem com exemplo do resultado após plicação do filtro CID FO<br>Portas de Emergência Hospitalares<br>Entradas<br>Atualizado em: 27/05/2022 05:37:14                                                                                                    |
| 10 | Repetir a operação incluindo os seguintes códigos em "Pesquisa por CID": F0, F1, F2, F3, F4, F5, F6, F7, F8,                                                                                                    |
| 12 | F9, X6, X7, X81, X82, X83 e X84                                                                                                    |

| 13                                                                                                    | Somar Total de ATENDIDOS após aplicação do filtros dos códigos CID F0, F1, F2, F3 , F4, F5, F6, F7, F8, F9, X6, X7, X81, X82, X83 e X84 |  |  |
|----------------------------------------------------------------------------------------------------|----------------------------------------------------------------------------------------------------|--|--|
| OBSERVAÇÕES                                                                                                    |                                                                                                    |  |  |
| <u> </u>                                                                                                    |                                                                                                    |  |  |
| Segue para conhec                                                                                               | imento a relação de códigos CID ligados ás demandas de saúde mental:                                                                    |  |  |
| F00 - Demência na                                                                                               | F00 - Demência na Doenca de Alzheimer                                                                                                   |  |  |
| F01 - Demência Vas                                                                                              | F01 - Demência Vascular                                                                                                    |  |  |
| F02 - Demência em                                                                                               | Outras Doenças Classificadas em Outra Parte                                                                                             |  |  |
| F03 - Demência Nã                                                                                               | o Especificada                                                                                                    |  |  |
| F04 - Síndrome                                                                                                  | Amnésica Orgânica Não Induzida Pelo Álcool ou Por Outras Substâncias                                                                    |  |  |
| Psicoativas                                                                                                    |                                                                                                    |  |  |
| F05 - Delirium Não                                                                                              | Induzido Pelo Álcool ou Por Outras Substâncias Psicoativas                                                                              |  |  |
| F06 - Outros Transt                                                                                             | ornos Mentais Devidos a Lesão e Disfunção Cerebral e a Doença Física                                                                    |  |  |
| F07 - Transtornos                                                                                               | de Personalidade e do Comportamento Devidos a Doença, a Lesão e a                                                                       |  |  |
| Disfunção Cerebral                                                                                              |                                                                                                    |  |  |
| F09 - Transtorno M                                                                                              | ental Orgânico ou Sintomático Não Especificado                                                                                          |  |  |
| F10 - Transtornos N                                                                                             | Ientais e Comportamentais Devidos ao Uso de Álcool                                                                                      |  |  |
| F11 - Transtornos N                                                                                             | Ientais e Comportamentais Devidos ao Uso de Opiáceos                                                                                    |  |  |
| F12 - Transtornos N                                                                                             | Ientais e Comportamentais Devidos ao Uso de Canabinóides                                                                                |  |  |
| F13 - Transtornos N                                                                                             | Ientais e Comportamentais Devidos ao Uso de Sedativos e Hipnóticos                                                                      |  |  |
| F14 - Transtornos N                                                                                             | Ientais e Comportamentais Devidos ao Uso da Cocaína                                                                                     |  |  |
| F15 - Transtornos N                                                                                             | Ientais e Comportamentais Devidos ao Uso de Outros Estimulantes, Inclusive a                                                            |  |  |
| Cafeína                                                                                                    |                                                                                                    |  |  |
| F16 - Transtornos N                                                                                             | Ientais e Comportamentais Devidos ao Uso de Alucinógenos                                                                                |  |  |
| F17 - Transtornos N                                                                                             | Aentais e Comportamentais Devidos ao Uso de Fumo                                                                                        |  |  |
| F18 - Transtornos N                                                                                             | Aentais e Comportamentais Devidos ao Uso de Solventes Voláteis                                                                          |  |  |
| F19 - Transtornos I                                                                                             | Mentais e Comportamentais Devidos ao Uso de Múltiplas Drogas e ao Uso de                                                                |  |  |
| Outras Substâncias                                                                                              |                                                                                                    |  |  |
| Psicoativas                                                                                                    |                                                                                                    |  |  |
| F20 - Esquizofrenia                                                                                             |                                                                                                    |  |  |
| F21 - Transtorno Es                                                                                             | F21 - Transtorno Esquizotípico                                                                                                    |  |  |
| F22 - Transtornos Delirantes Persistentes                                                                       |                                                                                                    |  |  |
| F23 - Transformos P                                                                                             | sicoticos Agudos e Transitorios                                                                                                    |  |  |
| F24 - Iranstorno De                                                                                             | elirante induzido                                                                                                    |  |  |
| F25 - Iranstornos E                                                                                             | squizoafetivos                                                                                                    |  |  |
| F28 - Outros Transtornos Psicóticos Não-orgânicos                                                               |                                                                                                    |  |  |
| F29 - Psicose Nao-orgânica Não Especificada                                                                     |                                                                                                    |  |  |
| F30 - Episodio Ivian                                                                                            | laco                                                                                                    |  |  |
| F31 - Transtorno At                                                                                             | etivo Bipolar                                                                                                    |  |  |
| F32 - Episodios Dep                                                                                             | Dressivos<br>Decorrente                                                                                                    |  |  |
| F35 - Iranstornos d                                                                                             | e Humor (afotivos) Percistantos                                                                                                    |  |  |
| F34 - Malistoffios u                                                                                            | e numbri (aletivos) Persistentes                                                                                                    |  |  |
| F20 - Transformo de                                                                                             | F38 - Outros Transtornos do Humor (aletivos)<br>E20 - Transtorno do Humor (afetivo) Não Específicado                                    |  |  |
| F39 - Transformos E                                                                                             | ábico-ansiosos                                                                                                    |  |  |
| F4U - Transformus Fubico-Ansiosos<br>F41 - Outros Transformos Ansiosos                                          |                                                                                                    |  |  |
| -41 - Outros Italistofilos Alisiosos<br>FA2 - Transformo Obsessivo-compulsivo                                   |                                                                                                    |  |  |
| - 42 - παιτοιοπο ουσεοδινο-compulsivo<br>FA3 - "Reacões ao ""stress"" Grave e Transfornos de Adantação"         |                                                                                                    |  |  |
|                                                                                                    |                                                                                                    |  |  |
| F45 - Transformos Somatoformes                                                                                  |                                                                                                    |  |  |
| F48 - Outros Transformos Neuróticos                                                                             |                                                                                                    |  |  |
| F50 - Transformos da Alimentação                                                                                |                                                                                                    |  |  |
| F51 - Transformos Não-orgânicos do Sono Devidos a Fatores Emocionais                                            |                                                                                                    |  |  |
| F52 - Disfunção Sexual Não Causada Por Transforno ou Doença Orgânica                                            |                                                                                                    |  |  |
| F53 - Transtornos Mentais e Comportamentais Associados ao Puerpério. Não Classificados em Outra Parte           |                                                                                                    |  |  |
| F54 - Fatores Psicológicos ou Comportamentais Associados a Doenca ou a Transfornos Classificados em Outra Parte |                                                                                                    |  |  |
|                                                                                                    |                                                                                                    |  |  |
|                                                                                                    | 113                                                                                                    |  |  |

- F55 Abuso de Substâncias Que Não Produzem Dependência
- F59 Síndromes Comportamentais Associados a Transtornos Das Funções Fisiológicas e a Fatores Físicos, Não

Especificadas

- F60 Transtornos Específicos da Personalidade
- F61 Transtornos Mistos da Personalidade e Outros Transtornos da Personalidade
- F62 Modificações Duradouras da Personalidade Não Atribuíveis a Lesão ou Doença Cerebral
- F63 Transtornos Dos Hábitos e Dos Impulsos
- F64 Transtornos da Identidade Sexual
- F65 Transtornos da Preferência Sexual
- F66 Transtornos Psicológicos e Comportamentais Associados ao Desenvolvimento Sexual e à Sua Orientação
- F68 Outros Transtornos da Personalidade e do Comportamento do Adulto
- F69 Transtorno da Personalidade e do Comportamento do Adulto, Não Especificado
- F70 Retardo Mental Leve
- F71 Retardo Mental Moderado
- F72 Retardo Mental Grave
- F73 Retardo Mental Profundo
- F78 Outro Retardo Mental
- F79 Retardo Mental Não Especificado
- F80 Transtornos Específicos do Desenvolvimento da Fala e da Linguagem
- F81 Transtornos Específicos do Desenvolvimento Das Habilidades Escolares
- F82 Transtorno Específico do Desenvolvimento Motor
- F83 Transtornos Específicos Misto do Desenvolvimento
- F84 Transtornos Globais do Desenvolvimento
- F88 Outros Transtornos do Desenvolvimento Psicológico
- F89 Transtorno do Desenvolvimento Psicológico Não Especificado
- F90 Transtornos Hipercinéticos
- F91 Distúrbios de Conduta
- F92 Transtornos Mistos de Conduta e Das Emoções
- F93 Transtornos Emocionais Com Início Especificamente na Infância
- F94 Transtornos do Funcionamento Social Com Início Especificamente Durante a Infância ou a Adolescência
- F95 Tiques
- F98 Outros Transtornos Comportamentais e Emocionais Com Início Habitualmente Durante a Infância ou a Adolescência
- F99 Transtorno Mental Não Especificado em Outra Parte
- X60 Auto-intoxicação Por e Exposição, Intencional, a Analgésicos, Antipiréticos e Anti-reumáticos, Não-opiáceos
- X61 Auto-intoxicação Por e Exposição, Intencional, a Drogas Anticonvulsivantes (antiepilépticos) Sedativos, Hipnóticos, Antiparkinsonianos e Psicotrópicos Não Classificados em Outra Parte
- X62 Auto-intoxicação Por e Exposição, Intencional, a Narcóticos e Psicodislépticos (alucinógenos) Não Classificados em Outra Parte
- X63 Auto-intoxicação Por e Exposição, Intencional, a Outras Substâncias Farmacológicas de Ação Sobre o Sistema Nervoso Autônomo
- X64 Auto-intoxicação Por e Exposição, Intencional, a Outras Drogas, Medicamentos e Substâncias Biológicas e às Não Especificadas
- X65 Auto-intoxicação Voluntária Por Álcool
- X66 Auto-intoxicação Intencional Por Solventes Orgânicos, Hidrocarbonetos Halogenados e Seus Vapores
- X67 Auto-intoxicação Intencional Por Outros Gases e Vapores
- X68 Auto-intoxicação Por e Exposição, Intencional, a Pesticidas
- X69 Auto-intoxicação Por e Exposição, Intencional, a Outros Produtos Químicos e Substâncias Nocivas Não Especificadas
- X70 Lesão Autoprovocada Intencionalmente Por Enforcamento, Estrangulamento e Sufocação
- X71 Lesão Autoprovocada Intencionalmente Por Afogamento e Submersão
- X72 Lesão Autoprovocada Intencionalmente Por Disparo de Arma de Fogo de Mão
- X73 Lesão Autoprovocada Intencionalmente Por Disparo de Espingarda, Carabina, ou Arma de Fogo de Maior Calibre
- X74 Lesão Autoprovocada Intencionalmente Por Disparo de Outra Arma de Fogo e de Arma de Fogo Não Especificada
- X75 Lesão Autoprovocada Intencionalmente Por Dispositivos Explosivos
- X76 Lesão Autoprovocada Intencionalmente Pela Fumaça, Pelo Fogo e Por Chamas
- X77 Lesão Autoprovocada Intencionalmente Por Vapor de Água, Gases ou Objetos Quentes
- X78 Lesão Autoprovocada Intencionalmente Por Objeto Cortante ou Penetrante
- X79 Lesão Autoprovocada Intencionalmente Por Objeto Contundente
- X80 Lesão Autoprovocada Intencionalmente Por Precipitação de um Lugar Elevado
- X81 Lesão Autoprovocada Intencionalmente Por Precipitação ou Permanência Diante de um Objeto em Movimento
- X82 Lesão Autoprovocada Intencionalmente Por Impacto de um Veículo a Motor
- X83 Lesão Autoprovocada Intencionalmente Por Outros Meios Especificados
- X84 Lesão Autoprovocada Intencionalmente Por Meios Não Especificados.

## Indicador 15: Percentual de leitos dos hospitais com implantação do sistema de distribuição por dose individualizada

| FICHA DE QUALIFICAÇÃO DE INDICADORES |                                                                                                    |  |
|--------------------------------------|----------------------------------------------------------------------------------------------------|--|
| Código                               | 15                                                                                                    |  |
| Pactuações                           | AGL Hospitalar                                                                                                    |  |
| Indicador                            | Percentual de leitos dos hospitais com implantação do sistema de distribuição por dose individualizada.                                                                                                    |  |
| Conceituação                         | Número de leitos hospitalares passíveis de implementação da dose individualizada. A Dose individualizada é um sistema de distribuição de medicamentos por paciente para 24 horas, conforme prescrição médica, que tem como vantagem maior segurança na distribuição, diminuição dos estoques periféricos e maior controle de estoque. Acompanhamento da implementação da dose individualizada nos hospitais, levantando as dificuldades e necessidades para obtenção de 100% de implementação. Leitos passíveis: leito em utilização e passível de ser utilizado no momento do censo, ainda que esteja desocupado (MS. Padronização da Nomenclatura do Censo Hospitalar. 2002. Brasília-DF). |  |
| Usos                                 | Melhor gestão do estoque, economia e uso racional de medicamentos .Acompanhamento da implementação da<br>dose individualizada nos hospitais, levantando as dificuldades e necessidades para obtenção de 100% de<br>implementação.                                                                                                    |  |
| Limitações                           | Variação do nº de leitos ativos ao longo do período.                                                                                                    |  |
| Fonte                                | Planilha disponibilizada mensalmente pelo Núcleo de Farmácia Hospitalar (NFH) via Google Drive.                                                                                                    |  |
| Metodologia de<br>Cálculo            | Numerador: Nº de leitos com a dose individualizada implantada.<br>Denominador: Nº total de leitos passíveis de implantação de dose individualizada.<br>Multiplicador: 100                                                                                                    |  |
| Periodicidade de<br>Monitoramento    | Mensal (Coleta dos dados)<br>Bimestral (Região/Unidade)<br>Quadrimestral (Colegiado)                                                                                                    |  |
| Periodicidade de<br>Avaliação        | Anual: A avaliação se dá por meio da elaboração do relatório anual.                                                                                                    |  |
| Unidade de Medida                    | Percentual                                                                                                    |  |
| Parâmetro                            | Não há                                                                                                    |  |
| Polaridade                           | Maior melhor                                                                                                    |  |
| Acumulativo Anual                    | Não se aplica                                                                                                    |  |
| Acumulativo para<br>Pactuação        | Não se aplica                                                                                                    |  |
| Estratificação                       | Por hospital.                                                                                                    |  |
| Responsável Técnico                  | SES/SULOG/DIASF/GAFAE                                                                                                    |  |
| Coordenadora da<br>Pactuação         | SES/SULOG/DIASF                                                                                                    |  |
| Descrição da Meta                    | Vide matriz de metas                                                                                                    |  |

| Acordo de Gestão Local – AGL                                                                         |                                                                                                    |  |
|----------------------------------------------------------------------------------------------------|----------------------------------------------------------------------------------------------------|--|
| TEMA                                                                                                 | Atenção à Saúde                                                                                                    |  |
| INDICADOR                                                                                            | Percentual de leitos dos hospitais com a implantação do sistema de distribuição por dose individualizada                                                                                                    |  |
|                                                                                                    | PASSO A PASSO PARA COLETA DO NUMERADOR                                                                                                    |  |
|                                                                                                    | № de leitos com a dose individualizada implantada.                                                                                                    |  |
| 1                                                                                                    | A área técnica (GAFAE) possui o gerenciamento da conta de e-mail gafae.saude.df@gmail.com, a qual utiliza o<br>aplicativo Google Drive para organização de arquivos em pastas. Para melhor organização das planilhas mensais do<br>"Indicador da Farmácia Clínica", foram criadas pastas individuais para cada um dos hospitais, as quais estão<br>alocadas nas pastas de caminho "Farmácia Clínica – GAFAE/DIASF" > "00. INDICADOR NFC". A pasta de cada<br>hospital está compartilhada com o e-mail de referência do NFC do hospital correspondente. |  |
| 2                                                                                                    | Fica sob responsabilidade dos chefes dos NFC (ou colaborador representante) a criação mensal da planilha do<br>"Indicador da Farmácia Clínica", com base na planilha modelo (alocada na pasta de caminho "Farmácia Clínica –<br>GAFAE/DIASF" > "00. INDICADOR NFC" > "Planilha modelo") e organiza dentro da pasta correspondente ao seu<br>hospital.                                                                                                    |  |
| 3                                                                                                    | O chefe (ou representante) do NFH (Núcleo de Farmácia Hospitalar) deverá contabilizar a quantidade de leitos que<br>recebem o kit com os medicamentos para 24 horas por paciente, após avaliação da prescrição. Este deverá<br>preencher o dado mensalmente na planilha correspondente.                                                                                                    |  |
| 4                                                                                                    | Na mesma planilha há o campo de preenchimento do número total de leitos no hospital, que pode variar a cada<br>mês. Este campo deve ser preenchido com o número de leitos ativos no mês correspondente.                                                                                                    |  |
| 5                                                                                                    | A planilha realizará de forma automática o cálculo de % dos leitos com dose individualizada com utilização dos<br>dados inseridos nos campos relatados acima                                                                                                    |  |
|                                                                                                    | PASSO A PASSO PARA COLETA DO DENOMINADOR                                                                                                    |  |
|                                                                                                    | Nº total de leitos passíveis de implantação de dose individualizada                                                                                                    |  |
| 1                                                                                                    | O chefe (ou representante) do NFH (Núcleo de Farmácia Hospitalar) deverá coletar junto ao setor pertinente a quantidade de leitos ativos do hospital e preencher esta informação no campo. Os campos a serem preenchidos são; Leitos existentes – UTI, Leitos existentes – PS, Leitos existentes – Enfermaria e Leitos existentes – Outros. A planilha realiza a somatória dos campos preenchidos, sendo o resultado dos leitos totais ativos apresentados no campo Leitos existentes – Total.                                                         |  |
| 2                                                                                                    | Após, deverá ser quantificado o número de leitos com atendimento por dose individualizada. Esse dado deverá ser<br>preenchido nos campos; Leitos com dose individualizada – UTI, Leitos com dose individualizada – PS, Leitos com<br>dose individualizada – Enfermaria e Leitos com dose individualizada – Outros. A planilha realiza a somatória dos<br>campos preenchidos, sendo o resultado dos leitos totais ativos apresentado no campo Leitos com dose<br>individualizada – Total                                                                |  |
| 3                                                                                                    | Os campos com % de leitos com dose individualizada é calculado automaticamente por clínica e total, por meio da relação entre nº de leitos com dose individualizada/nº de leitos total.                                                                                                    |  |
| PASSO A PASSO PARA CÁLCULO DO RESULTADO                                                              |                                                                                                    |  |
| 1                                                                                                    | A área técnica (GAFAE) faz o levantamento dos dados de todos os hospitais e compila em uma planilha própria da<br>gestão.                                                                                                    |  |
| 2                                                                                                    | Após a inserção dos dados nesta planilha, o cálculo é realizado automaticamente por fórmulas cadastradas. Em<br>caso de cálculo manual: calcular a porcentagem de acordo com a fórmula: № de leitos com dose individualizada/nº<br>total de leitos passíveis de implementação de dose individualizada x 100.                                                                                                    |  |
| OBSERVAÇÕES:                                                                                         |                                                                                                    |  |
| <ul> <li>Sistema de dist<br/>medicamentos p<br/>especificamente</li> <li>Leitos passíveis</li> </ul> | tribuição por dose individualizada: O sistema individualizado determina-se geralmente pela elaboração de kit de<br>para atendimento de um paciente (prescrição) por um período de 24 horas, no qual os pedidos são feitos<br>e para cada paciente;<br>s de receber dose individualizada: é o leito no qual o paciente fica internado por mais de 24 horas                                                                                                    |  |

# Indicador 16: Percentual de pacientes-dia atendidos pelos Núcleos de Farmácia Clínica

| FICHA DE QUALIFICAÇÃO DE INDICADORES |                                                                                                    |  |
|--------------------------------------|----------------------------------------------------------------------------------------------------|--|
| Código                               | 16                                                                                                    |  |
| Pactuações                           | AGL HOSPITALAR                                                                                                    |  |
| Indicador                            | Percentual de pacientes-dia atendidos pelos Núcleos de Farmácia Clínica                                                                                                    |  |
| Conceituação                         | O farmacêutico clínico, profissional lotado nos Núcleos de Farmácia Clínica (NFCs), atua diretamente<br>na assistência ao paciente, otimizando a farmacoterapia, reduzindo os problemas relacionados a<br>medicamentos e racionalizando os custos. Para tanto, o farmacêutico clínico age realizando serviços<br>clínicos, como a conciliação medicamentosa, a revisão da farmacoterapia, a orientação de alta, a<br>promoção de ações educativas com profissionais de saúde e usuários, entre outros. No ambiente<br>hospitalar, considerando que o paciente recebe uma nova prescrição a cada dia, o parâmetro de<br>medida "paciente-dia" é a grandeza que melhor demonstra o universo de demanda do farmacêutico<br>clínico. Por sua vez, é contabilizado como "1 paciente-dia atendido" o paciente que é beneficiado por<br>algum serviço prestado pelo farmacêutico clínico num determinado dia, em qualquer unidade<br>assistencial do hospital, exceto para atendimentos ambulatoriais, pois estes não são incluídos no<br>denominador (paciente-dia hospital). A cada dia, os pacientes que recebem algum serviço são, dessa<br>forma, contabilizados. |  |
| Usos                                 | Conhecer o percentual de pacientes-dia atendidos pelos Núcleos de Farmácia Clínica                                                                                                    |  |
| Limitações                           | Variação do nº de leitos ativos ao longo do período. Escala dos farmacêuticos clínicos nas<br>unidades diariamente. Dependência de outros setores para disponibilizar o dado do<br>denominador (paciente-dia hospital); além das variáveis na tratativa do dado, há atrasos na<br>disponibilização. Indisponibilidade do dado final do numerador (pacientes-dia atendidos pelos<br>NFC) em fonte oficial, há a necessidade de tratativa manual dos dados para disponibilização,<br>podendo acarretar em atrasos e erros. A fonte oficial disponível possui inúmeros limitadores<br>no uso, impossibilitando a prática e adesão deste formato.                                                                                                    |  |
| Fonte                                | Planilha "Indicadores da Farmácia Clínica"disponibilizada mensalmente pelo NFC via Google Drive.<br>Além da planilha, relatórios (limitados) do sistema trackcare. Vale destacar que o denominador é<br>obtido pela Gestão de Leitos local, aos quais enviam mensalmente aos NFC                                                                                                    |  |
| Metodologia de Cálculo               | Numerador: "Pacientes-dia atendidos pelo NFC" (de um determinado mês e hospital)<br>Denominador: "Pacientes-dia internados no hospital" (para o mesmo mês e hospital)<br>Multiplicador: x100                                                                                                    |  |
| Periodicidade de<br>Monitoramento    | Mensal (Coleta dos dados)<br>Bimestral (Região/Unidade)<br>Quadrimestral (Colegiado)                                                                                                    |  |
| Periodicidade de<br>Avaliação        | Anual: A avaliação se dá por meio da elaboração do relatório anual.                                                                                                    |  |
| Unidade de Medida                    | Percentual                                                                                                    |  |
| Parâmetro                            | 15%                                                                                                    |  |
| Polaridade                           | Maior melhor                                                                                                    |  |
| Acumulativo Anual                    | Não                                                                                                    |  |

| Acumulativo para<br>Pactuação | Não                                                                                                    |
|-------------------------------|----------------------------------------------------------------------------------------------------|
| Estratificação                | Por hospital.                                                                                                    |
| Responsável Técnico           | SES/SULOG/DIASF/GAFAE                                                                                                    |
| Coordenador da<br>Pactuação   | SES/SULOG/DIASF                                                                                                    |
| Descrição da Meta             | Busca-se a superação da meta e, ao longo do tempo, o aumento do parâmetro, tendo em vista a<br>necessidade de aumento da cobertura dos serviços de farmácia clínica |

| Acordo de Gestão Local- AGL                                                                                                    |                                                                                                    |
|----------------------------------------------------------------------------------------------------|----------------------------------------------------------------------------------------------------|
| TEMA                                                                                                    | Atenção a Saúde                                                                                                    |
| INDICADOR                                                                                                    | Percentual de pacientes-dia atendidos pelos Núcleos de Farmácia Clínica                                                                                                    |
|                                                                                                    | PASSO A PASSO PARA COLETA DO NUMERADOR                                                                                                    |
| 1                                                                                                    | A área técnica (GAFAE) possui o gerenciamento da conta de e-mail gafae.saude.df@gmail.com, a qual utiliza o<br>aplicativo Google Drive para organização de arquivos em pastas. Para melhor organização das planilhas mensais do<br>"Indicador da Farmácia Clínica", foram criadas pastas individuais para cada um dos hospitais, as quais estão alocadas<br>nas pastas de caminho "Farmácia Clínica – GAFAE/DIASF" > "00. INDICADOR NFC". A pasta de cada hospital está<br>compartilhada com o e-mail de referência do NFC do hospital correspondente.                                                                                                    |
| 2                                                                                                    | Fica sob responsabilidade dos chefes dos NFC (ou colaborador representante) a criação mensal da planilha do<br>"Indicador da Farmácia Clínica", com base na planilha modelo (alocada na pasta de caminho "Farmácia Clínica –<br>GAFAE/DIASF" > "00. INDICADOR NFC" > "Planilha modelo") e organiza dentro da pasta correspondente ao seu<br>hospital.                                                                                                    |
| 3                                                                                                    | Os farmacêuticos e colaboradores dos Núcleos de Farmácia Clínica deverão preencher diariamente esta planilha descrevendo o dado quantitativo (número absoluto) correspondente ao numerador deste indicador <b>"Pacientes-dia atendidos pelo NFC".</b>                                                                                                    |
| 4                                                                                                    | Após a finalização do mês e preenchimento completo da planilha o chefe do NFC (ou representante) deve marcar o<br>checkbox de "Planilha finalizada" para que a área técnica responsável (GAFAE) faça o compilado dos dados em uma<br>planilha paralela.                                                                                                    |
| 5                                                                                                    | <ul> <li>Além disso, os farmacêuticos devem fazer o registro dos serviços prestados no sistema Trakcare, por meio de pedido e execução de procedimentos. Neste caso deve-se registrar todos os serviços farmacêuticos prestados no dia, diretamente no prontuário eletrônico do paciente.</li> <li>Segue orientativo: <ul> <li>No sistema trakcare deve-se selecionar o paciente e clicar na aba "Pedido";</li> <li>Selecionar um dos procedimentos cadastrados ("descritivo do procedimento – Farmacêutico", por exemplo: "Revisão da farmacoterapia - Farmacêutico");</li> <li>Ao aparecer o procedimento selecionado na aba inferior de pedido clique sobre o nome do procedimento;</li> <li>Aparecerá uma tela de detalhes sobre o procedimento. Altere o campo "Status": de "Confirmado C" para "Executado E";</li> <li>Clique em "Atualiza";</li> <li>Voltará para a tela do pedido e clique novamente em "Atualiza".</li> <li>Estes pedidos podem ser visualizados na aba "PEP &gt; PROCEDIMENTOS MULTIPROFISSIONAIS &gt; Farmácia"; Posteriormente a gestão fará uma avaliação dos dados registrados por meio de relatórios.</li> </ul> </li> </ul> |
|                                                                                                    | O dada da "Decientas dis intermedas no hosnital" á laventada nolo Castão da Leitos losal (de hosnital). Portente e                                                                                                    |
| 1                                                                                                    | chefe (ou representante) do NFC deve estabelecer contato mensal com este setor para envio dos dados.                                                                                                    |
| 2                                                                                                    | Este dado deve ser alimentado na mesma planilha "Indicador da Farmácia Clínica"                                                                                                    |
| 3                                                                                                    | Após a finalização do mês e preenchimento completo da planilha o chefe do NFC (ou representante) deve marcar o<br>checkbox de "Planilha finalizada" para que a área técnica responsável (GAFAE) faça o compilado dos dados em uma<br>planilha paralela.                                                                                                    |
|                                                                                                    | PASSO A PASSO PARA CÁLCULO DO RESULTADO                                                                                                    |
| 1                                                                                                    | A área técnica (GAFAE) faz o levantamento dos dados de todos os hospitais e compila em uma planilha própria da<br>gestão.                                                                                                    |
| 2                                                                                                    | Após a inserção dos dados nesta planilha, o cálculo é realizado automaticamente por fórmulas cadastradas. Em caso de<br>cálculo manual, é realizada a divisão entre o numerador ("Pacientes Dia atendidos pelo NFC") e o denominador<br>("Pacientes-dia internados no hospital"), o valor final é multiplicado por 100, tendo-se assim um valor percentual do<br>indicador.                                                                                                    |
| OBSERVAÇÕES:                                                                                                    |                                                                                                    |
| Destaca-se que cada paciente atendido por dia pelo Núcleo de Farmácia Clínica deverá ser contabilizado. Considera-se paciente atendido aquele o qual foi prestado<br>qualquer um dos serviços farmacêuticos estabelecidos. Vale ressaltar que, caso o farmacêutico/colaborador tenha prestado mais de um serviço ao paciente em um<br>mesmo dia, este deve ser contabilizado apenas uma vez ao dia. Porém, caso tenha sido prestado dois diferentes serviços, um em cada dia, este mesmo paciente<br>deve ser contabilizado uma vez em cada um dos dias, ou seja, ao mês contabilizado duas vezes. |                                                                                                    |

### Gestão do trabalho e Educação em Saúde

## Indicador 17: Número de horas de capacitação por servidor da unidade hospitalar

| FICHA DE QUALIFICAÇÃO DE INDICADORES |                                                                                                    |
|--------------------------------------|----------------------------------------------------------------------------------------------------|
| Código                               | 17                                                                                                    |
| Pactuações                           | AGL HOSPITALAR                                                                                                    |
| Indicador                            | Número de horas de capacitação por servidor da unidade hospitalar                                                                                                    |
| Conceituação                         | Este indicador tem como função mensurar o quantitativo de horas de atividades de capacitação promovidas no âmbito do Hospital ou realizadas pelos servidores lotados na unidade hospitalar. |
| Usos                                 | Monitorar a participação dos servidores nas atividades de capacitação, dando visibilidade e incentivo<br>a melhoria dos processos de trabalho na unidade hospitalar.                        |
| Limitações                           | Não proporciona a avaliação da qualidade das ações de capacitação.                                                                                                    |
| Fonte                                | NEPS e Infosaúde                                                                                                    |
| Metodologia de Cálculo               | Numerador: Somatório de horas de atividades de capacitação realizadas pelos servidores da unidade<br>hospitalar<br>Denominador: Quantidade de servidores ativos na unidade hospitalar       |
| Periodicidade de<br>Monitoramento    | Mensal (Coleta dos dados)<br>Bimestral (Região/Unidade)<br>Quadrimestral (Colegiado)                                                                                                    |
| Periodicidade de<br>Avaliação        | Anual: A avaliação se dá por meio da elaboração do relatório anual.                                                                                                    |
| Unidade de Medida                    | Número absoluto                                                                                                    |
| Parâmetro                            | Política Nacional de Educação Permanente em Saúde (MS)                                                                                                    |
| Polaridade                           | Maior melhor                                                                                                    |
| Acumulativo Anual                    | Sim                                                                                                    |
| Acumulativo para<br>Pactuação        | Somatório dos resultados (numeradores) ao longo do período de pactuação                                                                                                    |
| Estratificação                       | Por servidor ativo                                                                                                    |
| Responsável Técnico                  | SES/SUGEP/CIGEC/DIDEP/GES                                                                                                    |
| Coordenador da<br>Pactuação          | SES/SUGEP/CIGEC                                                                                                    |
| Descrição da Meta                    |                                                                                                    |

| Acordo de Gestão Local- AGL |                                                                                                    |
|-----------------------------|----------------------------------------------------------------------------------------------------|
| TEMA                        | Gestão do trabalho e Educação em saúde                                                                                                    |
| INDICADOR                   | Número de horas de capacitação por servidor da unidade hospitalar                                                                                                    |
|                             | PASSO A PASSO PARA COLETA DE INFORMAÇÕES DO INDICADOR                                                                                                    |
|                             | Passo a passo para coleta do Numerador                                                                                                    |
| 1                           | Somar as horas de capacitação realizadas e/ou informadas aos NEPS pelos servidores da unidade hospitalar.<br>Este dado deve ser captado através da planilha padrão abaixo, preenchida a partir dos certificados emitidos<br>pelos NEPS ou apresentados para o NEPS. |
|                             | Passo a passo para coletar o Denominador                                                                                                    |
| 1                           | Accessar o site do InfoSaúde (https://info.saude.df.gov.br/) para obter a quantidade de servidores na unidade<br>hospitalar. Clicar em Sala de Situação.                                                                                                    |
| 2                           | <text></text>                                                                                                    |

|                                              | Clicar em Gestão de Pessoas, Força de Trabalho                                                                                                    |  |  |
|----------------------------------------------|----------------------------------------------------------------------------------------------------|--|--|
| 3                                            | Faburamento   - Faburamento   - Casas Hospitanes (Site)   - Encação Ogramentare   - Status de Dynamentare   - Status de Dynamentare                                                                                                    |  |  |
|                                              | Selecionar a sigla da unidade hospitalar. Pressionando a tecla no teclado Ctrl é possível selecionar mais de uma                                                                                                    |  |  |
|                                              | opção ao mesmo tempo, obtendo o valor todas de servidores do hospital.                                                                                                    |  |  |
|                                              | Index and all called and all called all called alle called all called all called all called all called all called al |  |  |
| 4                                            | Institution     Description       1000000000000000000000000000000000000                                                                                                    |  |  |
|                                              | Observar o número total de servidores na SES – DF que aparece após a seleção da unidade, como no exemplo<br>abaixo.                                                                                                    |  |  |
| -                                            | Força de Trabalho SES-DF                                                                                                    |  |  |
| 5                                            | Dies de Scholardes en SES-DE<br>1.1114     Marcin Lia     Carrenz<br>Lan     Equivalidade     Carrenz<br>Lan     Equivalidade       1114     Tanin     Lan     Lan                                                                                                    |  |  |
|                                              | Passo a passo para fazer o cálculo do resultado                                                                                                    |  |  |
| 1                                            | Soma do número de horas de capacitação por servidor da unidade hospitalar (passo 1) dividido (/) pela                                                                                                    |  |  |
|                                              | OBSERVAÇÕES:                                                                                                    |  |  |
| No momento atual, a<br>Porém, há expectativa | a Sala de Situação ainda não consegue mostrar somente os servidores ativos lotados na unidade hospitalar.<br>s de implantação de novo sistema oficial que será capaz de filtrar esse dado.                                                                                                    |  |  |

### Indicador 18: Número de atividades de ensino e pesquisa realizadas na Unidade hospitalar

| FICHA DE QUALIFICAÇÃO DE INDICADORES |                                                                                                    |  |
|--------------------------------------|----------------------------------------------------------------------------------------------------|--|
| Código                               | 18                                                                                                    |  |
| Pactuações                           | AGL HOSPITALAR                                                                                                    |  |
| Indicador                            | Número de atividades de ensino e pesquisa realizadas na unidade hospitalar.                                                                                                    |  |
| Conceituação                         | Este indicador tem o objetivo de mensurar e acompanhar o número de atividades de ensino e pesquisa realizadas no âmbito do Hospital e cadastradas no NUEP.                                                                                          |  |
| Usos                                 | Dar visibilidade ao volume de atividades de ensino e pesquisa produzido, além de correlacionar o<br>número de pesquisas apresentadas ao NUEP à quantidade de formandos dos Programas de<br>Residência. Fomentar as atividades de ensino e pesquisa. |  |
| Limitações                           | Não mensura a qualidade das pesquisas e atividade de ensino e não demonstra se as pesquisas foram concluídas.                                                                                                    |  |
| Fonte                                | Planilha de controle de registros de pesquisas científicas e atividades de ensino do NUEP                                                                                                    |  |
| Metodologia de Cálculo               | Número absoluto de atividades de ensino e pesquisa registradas no NUEP                                                                                                    |  |
| Periodicidade de<br>Monitoramento    | Mensal (Coleta dos dados)<br>Bimestral (Região/Unidade)<br>Quadrimestral (Colegiado)                                                                                                    |  |
| Periodicidade de<br>Avaliação        | Anual: A avaliação se dá por meio da elaboração do relatório anual.                                                                                                    |  |
| Unidade de Medida                    | Número absoluto                                                                                                    |  |
| Parâmetro                            | Não se aplica                                                                                                    |  |
| Polaridade                           | Maior melhor                                                                                                    |  |
| Acumulativo Anual                    | Sim                                                                                                    |  |
| Acumulativo para<br>Pactuação        | Refere-se ao somatório dos resultados ao longo do período de pactuação                                                                                                    |  |
| Estratificação                       | Por hospital                                                                                                    |  |
| Responsável Técnico                  | SES/SAIS/CATES/AAH                                                                                                    |  |
| Coordenador da<br>Pactuação          | SES/SUGEP/CIGEC                                                                                                    |  |
| Descrição da Meta                    | Monitoramento                                                                                                    |  |

| Acordo de Gestão Local - AGL                          |                                                                                                    |  |  |  |
|-------------------------------------------------------|----------------------------------------------------------------------------------------------------|--|--|--|
| TEMA                                                  | Gestão do trabalho e Educação em Saúde                                                                  |  |  |  |
| INDICADOR                                             | Número de atividades de ensino e pesquisa realizadas na unidade hospitalar                              |  |  |  |
| PASSO A PASSO PARA COLETA DE INFORMAÇÕES DO INDICADOR |                                                                                                    |  |  |  |
| 1                                                     | Somar às pesquisas científicas e atividades de ensino apresentadas ao NUEP e as promovidas<br>pelo NUEP |  |  |  |
| OBSERVAÇÕES                                           |                                                                                                    |  |  |  |

### Gestão

## Indicador 19: Percentual de Autorizações de Internação Hospitalar (AIH) apresentadas/processadas na mesma competência de saída do paciente

| FICHA DE QUALIFICAÇÃO DE INDICADORES |                                                                                                    |  |  |
|--------------------------------------|----------------------------------------------------------------------------------------------------|--|--|
| Código                               | 19                                                                                                    |  |  |
| Pactuações                           | AGL HOSPITALAR                                                                                                    |  |  |
| Indicador                            | Percentual de Autorizações de Internação Hospitalar (AIH) apresentadas/processadas na mesma competência de saída do paciente                                                                                                    |  |  |
| Conceituação                         | O indicador mede o percentual de processamento das Autorizações de Internação Hospitalar (AIH),<br>no Sistema Informação Hospitalar (SIH) no mês da competência de apresentação, considerando o mês<br>de saída dos pacientes internados nos estabelecimentos hospitalares públicos do Distrito Federal. Por<br>exemplo: AIH com saídas em janeiro/2023 devem ser apresentadas, em sua totalidade, na produção<br>hospitalar, por meio do sistema SISAIH, dentro da mesma competência de processamento<br>(janeiro/2023).                                                                                                    |  |  |
| Usos                                 | O resultado do indicador demonstra o processamento das informações hospitalares realizadas dentro do prazo, potencializando o aumento do faturamento dos estabelecimentos públicos de saúde do DF, diminuindo as ocorrências glosas e possibilitando eventuais ajustes de forma tempestiva.                                                                                                    |  |  |
| Limitações                           | Para a análise do indicador é necessária a divulgação do banco de dados RDDF para a tabulação dos dados seja no Tabwin, seja no Infosaúde, com isso o prazo para a disponibilização dos dados é de pelo menos 40 dias a contar do último dia do mês de saída. Outra limitação é que o percentual abaixo da meta não significa necessariamente que todas as AIH daquele mês não foram apresentadas, pois se houver um represamento de AIH dos meses anteriores, essas AIH podem aumentar o denominador, diminuindo assim o resultado. Com isso, para a análise do resultado é importante considerar o quantitativo médio das saídas apuradas mensalmente. |  |  |
| Fonte                                | SIH/SUS                                                                                                    |  |  |
| Metodologia de<br>Cálculo            | NUMERADOR: Total de AIHs dos estabelecimentos hospitalares públicos processadas com saída<br>hospitalar dentro do mesmo mês de processamento<br>DENOMINADOR: Total de AIH dos estabelecimentos hospitalares públicos apresentadas na<br>competência<br>MULTIPLICADOR: 100                                                                                                    |  |  |
| Periodicidade de<br>Monitoramento    | Mensal (Coleta dos dados)<br>Bimestral (Região/Unidade)<br>Quadrimestral (Colegiado)                                                                                                    |  |  |
| Periodicidade de<br>Avaliação        | Anual: A avaliação se dá por meio da elaboração do relatório anual.                                                                                                    |  |  |
| Unidade de Medida                    | Percentual                                                                                                    |  |  |
| Parâmetro                            | Percentual de AIH, do ano de 2022, dos estabelecimentos hospitalares públicos apresentadas com alta hospitalar dentro do mesmo mês de processamento: 67%                                                                                                    |  |  |
| Polaridade                           | Maior melhor                                                                                                    |  |  |
| Acumulativo Anual                    | Não                                                                                                    |  |  |

| Acumulativo para<br>Pactuação                                                                                                    | Não                         |  |
|----------------------------------------------------------------------------------------------------|-----------------------------|--|
| Estratificação                                                                                                    | Não se aplica               |  |
| Responsável Técnico                                                                                                    | SES/SUPLANS/CCONS/DICS/GEPI |  |
| Coordenador da<br>Pactuação                                                                                                    | SES/SUPLANS/CCONS/DICS      |  |
| Deseja-se alcançar o resultado de 95% das AIH apresentadas na mesma competência d paciente. Isso permitirá o aumento do faturamento da unidade, evitando a perda de AIH p na entrega. |                             |  |

| Acordo de Gestão Local- AGL                                  |                                                                                                    |  |
|--------------------------------------------------------------|----------------------------------------------------------------------------------------------------|--|
| ΤΕΜΑ                                                         | Gestão                                                                                                    |  |
| INDICADOR                                                    | Percentual de Autorizações de Internação Hospitalar (AIH) apresentadas/processadas na mesma competência de<br>saída do paciente                                                                                                    |  |
| PASSO A PASSO PARA COLETA DO NUMERADOR E DENOMINADOR         |                                                                                                    |  |
| 1                                                            | Entrar no Infosaúde/Sala de Situação:<br>https://info.saude.df.gov.br/sala-de-situacao/painel-infosaude-indicadores/                                                                                                    |  |
| 2                                                            | Clicar no menu: INDICADORES                                                                                                    |  |
| 3                                                            | Clicar no Painel de Monitoramento do Indicador                                                                                                    |  |
| 4                                                            | Selecionar os filtros: Ano, Mês, Região de Saúde e Estabelecimento                                                                                                    |  |
|                                                              | PASSO A PASSO PARA CÁLCULO DO RESULTADO                                                                                                    |  |
| 1                                                            | Identificar a quantidade de AIH do mês de saída correspondente ao mês de competência                                                                                                    |  |
| 2                                                            | Identificar a quantidade de AIH total do mês de competência                                                                                                    |  |
| 3                                                            | Dividir a quantidade de AIH do mês de saída correspondente ao mês de competência pela quantidade de AIH<br>total do mês de competência                                                                                                    |  |
| 4                                                            | Multiplicar por 100                                                                                                    |  |
| OBSERVAÇÕES:                                                 |                                                                                                    |  |
| O percentual iden<br>potencializando o<br>possibilitando eve | tificado no cálculo se refere ao processamento das informações hospitalares realizadas dentro do prazo,<br>aumento do faturamento dos estabelecimentos públicos de saúde do DF, diminuindo as ocorrências glosas e<br>entuais aiustes de forma tempestiva |  |

### Indicador 20: Percentual de Não Conformidades Resolvidas

| FICHA DE QUALIFICAÇÃO DE INDICADORES |                                                                                                    |  |  |
|--------------------------------------|----------------------------------------------------------------------------------------------------|--|--|
| Código                               | 20                                                                                                    |  |  |
| Pactuações                           | AGL HOSPITALAR                                                                                                    |  |  |
| Indicador                            | Percentual de Não Conformidades Resolvidas                                                                                                    |  |  |
| Conceituação                         | O indicador mede o percentual de não conformidades apontadas pela DIVISA/SVS e registradas no SIGECH, que são de governabilidade de resolução do hospital, que foram resolvidas pelo estabelecimento no período acordado. Além de melhoria na qualidade da assistência e segurança no atendimento ao paciente, a resolução das não conformidades possibilita a emissão de novo relatório de "Apto" realizado pela DIVISA, o que viabiliza a habilitação junto ao Ministério da Saúde dos serviços realizados pelo estabelecimento. A habilitação é o ato do gestor federal reconhecer a legitimidade do serviço, permitindo o seu faturamento e aportando recursos financeiros para sua execução. |  |  |
| Usos                                 | O resultado do indicador demonstra a capacidade de resolubilidade do estabelecimento frente às não conformidades apontadas pela Diretoria de Vigilância Sanitária em vistoria prévia realizada.                                                                                                    |  |  |
| Limitações                           | Para a análise do indicador é necessário fixar como linha de base para o denominador, o<br>número de não conformidades com governabilidade de resolução elo estabelecimento,<br>apresentadas em uma determinada data. Haverá possibilidade de variação desse<br>denominador mediante nova emissão de Relatório Técnico de Vistoria do hospital como<br>um todo, emitido pela DIVISA. Os relatórios pontuais, de áreas específicas, não serão<br>considerados para alteração do denominador.                                                                                                    |  |  |
| Fonte                                | SIGECH                                                                                                    |  |  |
| Metodologia de Cálculo               | NUMERADOR: Total de não conformidades resolvidas pelo hospital<br>DENOMINADOR: Total de não conformidades de resolubilidade do hospital elencadas no SIGECH.<br>MULTIPLICADOR: 100                                                                                                    |  |  |
| Periodicidade de Monitoramento       | Mensal (Coleta dos dados)<br>Bimestral (Região/Unidade)<br>Quadrimestral (Colegiado)                                                                                                    |  |  |
| Periodicidade de Avaliação           | Anual: A avaliação se dá por meio da elaboração do relatório anual.                                                                                                    |  |  |
| Unidade de Medida                    | Percentual                                                                                                    |  |  |
| Parâmetro                            | Não se aplica                                                                                                    |  |  |
| Polaridade                           | Maior melhor                                                                                                    |  |  |
| Acumulativo Anual                    | Não                                                                                                    |  |  |
| Acumulativo para Pactuação           | Não                                                                                                    |  |  |
| Estratificação                       | Não se aplica                                                                                                    |  |  |
| Responsável Técnico                  | SES/SUPLANS/CCONS/DICS/GCCH                                                                                                    |  |  |
| Coordenador da Pactuação             | SES/SUPLANS/CCONS/DICS                                                                                                    |  |  |
| Descrição da Meta                    | Deseja-se alcançar o resultado de 100% de resolução das não conformidades para habilitação dos serviços                                                                                                    |  |  |

| Acordo de Gestão Local- AGL                                                                                                    |                                                                                                    |  |  |
|----------------------------------------------------------------------------------------------------|----------------------------------------------------------------------------------------------------|--|--|
| TEMA                                                                                                    | Gestão                                                                                                    |  |  |
| INDICADOR                                                                                                    | Percentual de Não Conformidades Resolvidas                                                                                                    |  |  |
| PASSO A PASSO PARA COLETA DO NUMERADOR E DENOMINADOR                                                                            |                                                                                                    |  |  |
| 1                                                                                                    | Acesse o SIGECH em https://sigech.saude.df.gov.br/sigech/login/index.php usando seu login e senha                                                                                                    |  |  |
| 2                                                                                                    | Escolha o estabelecimento desejado                                                                                                    |  |  |
| 3                                                                                                    | No Plano de Ação, veja a quantidade total de não conformidades                                                                                                    |  |  |
| 4                                                                                                    | Conte o número de não conformidades, o total será o denominador                                                                                                    |  |  |
| 5                                                                                                    | Vá para a guia "Relatórios" e selecione "Número de não conformidades concluídas e encaminhadas para Divisa"<br>para o mês                                                                                                    |  |  |
| 6                                                                                                    | Selecione o estabelecimento, ano e mês para verificar as não conformidades resolvidas pelo estabelecimento (numerador)                                                                                                    |  |  |
|                                                                                                    | PASSO A PASSO PARA CÁLCULO DO RESULTADO                                                                                                    |  |  |
| 1                                                                                                    | Identifique as não conformidades resolvidas pelo hospital                                                                                                    |  |  |
| 2                                                                                                    | Verifique o total de não conformidades listadas no SIGECH                                                                                                    |  |  |
| 3                                                                                                    | Divida as não conformidades resolvidas pelo total de não conformidades do hospital                                                                                                    |  |  |
| 4                                                                                                    | 4 Multiplique por 100                                                                                                    |  |  |
| OBSERVAÇÕES:                                                                                                    |                                                                                                    |  |  |
| O resultado do inc<br>Vigilância Sanitári<br>janeiro foram ider<br>Adicionalmente ir<br>posterior liberaçã<br>Habilitação SIGEC | dicador mostra a capacidade do estabelecimento em resolver as não conformidades identificadas pela Diretoria de<br>a. O denominador deve ser determinado no início de cada bimestre para avaliação do período. Exemplo: Se em<br>ntificadas 100 não conformidades, este número será a referência até o final do bimestre para avaliação do indicador.<br>nformamos que será realizado adequações no sistema pela Diretoria de Gestão de Informações Estratégicas e<br>to ao acesso "GUIA Relatórios", aos servidores que já possuem acesso ao Sistema de Gestão de Credenciamento e<br>H |  |  |

# Indicador 21: Percentual de resolutividade de manifestação de ouvidoria na unidade hospitalar

| FICHA DE QUALIFICAÇÃO DE INDICADORES |                                                                                                    |  |
|--------------------------------------|----------------------------------------------------------------------------------------------------|--|
| Código                               | 21                                                                                                    |  |
| Pactuações                           | AGL HOSPITALAR                                                                                                    |  |
| Indicador                            | Percentual de resolutividade de manifestação de ouvidoria na unidade hospitalar                                                                                                    |  |
| Conceituação                         | A resolutividade da ouvidoria é um dos principais indicadores de sua eficiência. Ela mede a capacidade da ouvidoria de resolver as demandas dos cidadãos, sejam elas reclamações, denúncias, solicitações ou sugestões.                                                            |  |
| Usos                                 | A resolutividade da ouvidoria é importante para garantir o direito dos cidadãos de serem ouvidos e ter suas demandas atendidas. Ela também é importante para a gestão pública, pois contribui para melhorar a qualidade dos serviços prestados.                                    |  |
| Limitações                           | A limitação encontrada é que os dados obtidos dependem das respostas da avaliação de pesquisa de satisfação.                                                                                                    |  |
| Fonte                                | Painel de Ouvidoria: http://www.painel.ouv.df.gov.br/                                                                                                    |  |
| Metodologia de Cálculo               | culo<br>Numerador: Total de manifestações (Resolvidas + Resolvidas Após Resposta Complementar) Denominador: T<br>de Manifestações Avaliadas (Resolvidas + Resolvidas Após Resposta Complementar + Não Resolvidas +<br>Resolvidas após Resposta Complementar)<br>Multiplicador: 100 |  |
| Periodicidade de<br>Monitoramento    | Mensal (Coleta dos dados)<br>Bimestral (Região/Unidade)<br>Quadrimestral (Colegiado)                                                                                                    |  |
| Periodicidade de<br>Avaliação        | Anual: A avaliação se dá por meio da elaboração do relatório anual.                                                                                                    |  |
| Unidade de Medida                    | Percentual                                                                                                    |  |
| Parâmetro                            | Acréscimo 2% em relação ao índice alcançado no ano anterior                                                                                                    |  |
| Polaridade                           | Maior melhor                                                                                                    |  |
| Acumulativo Anual                    | Refere-se ao somatório dos resultados (numeradores ou numeradores e denominadores mês a mês) ao longo do<br>ano                                                                                                    |  |
| Acumulativo para<br>Pactuação        | Média Aritmética Simples Anual                                                                                                    |  |
| Estratificação                       | Unidade Hospitalar                                                                                                    |  |
| Responsável Técnico                  | SES/CONT/OUVIDORIA                                                                                                    |  |
| Coordenador da<br>Pactuação          | SES/CONT/OUVIDORIA                                                                                                    |  |
| Descrição da Meta                    | A resolutividade é um desdobramento relacionado com avaliação do cidadão ligado ao desempenho da administração pública na solução de um problema. Ao monitorar esse indicador ocorre efetiva melhoria da governança de serviços.                                                   |  |

|           | Acordo de Gestão Regional - AGR                                                 |  |  |  |
|-----------|---------------------------------------------------------------------------------|--|--|--|
| TEMA      | Gestão                                                                          |  |  |  |
| INDICADOR | Percentual de resolutividade de manifestação de ouvidoria na unidade hospitalar |  |  |  |
|           | PASSO A PASSO PARA COLETA DE INFORMAÇÕES DO INDICADOR                           |  |  |  |
| 1         | Acesse o Painel de Ouvidoria: http://www.painel.ouv.df.gov.br/dashboard         |  |  |  |
| 2         | Selecione o período (mês) 01/XX/20XX a 3X/XX/20XX                               |  |  |  |
| 3         | Selecionar a Unidade SES                                                        |  |  |  |
| 4         | Selecione a unidade subordinada a SES                                           |  |  |  |

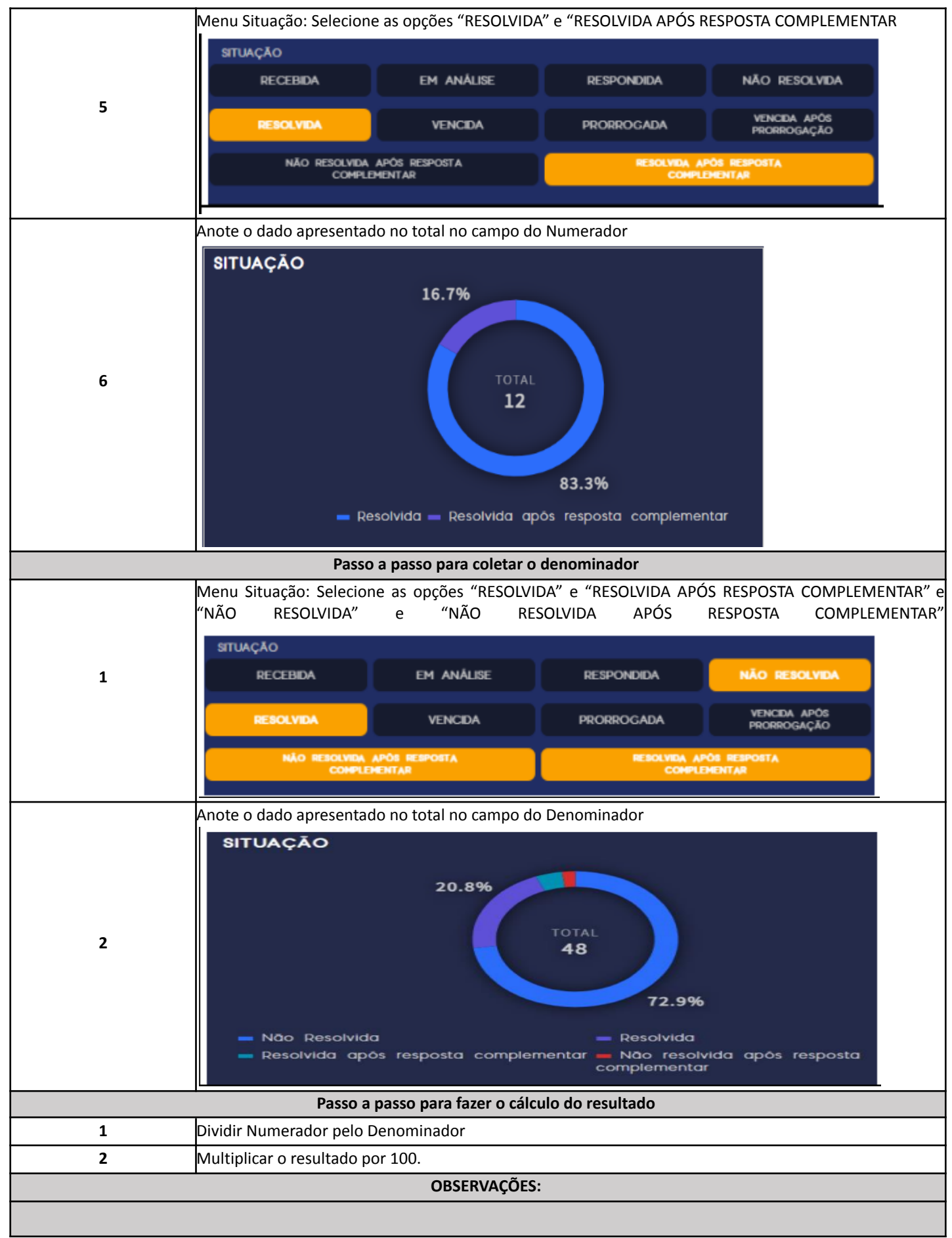

### Versões de Atualização do Caderno de Orientações AGL Atenção Hospitalar

| Versão | Data       | Processo/<br>ID documento                         | Alteração                                                                                                    |
|--------|------------|---------------------------------------------------|----------------------------------------------------------------------------------------------------|
| 2      | 8/1/2024   | SEI nº 00060-00594046/2023-68<br>ID.: 130389904   | -Indicador 1: Alteração no POP;<br>-Indicador 2: Alteração no descritivo da ficha e no POP.                                                                                                    |
| 3      | 4/3/2024   | SEI nº 00060-00594046/2023-68<br>ID.: (133459485) | -Indicador 20: Alteração no POP;                                                                                                    |
|        |            | SEI nº 00060-00063237/2024-63                     | <ul> <li>-Indicador 6: Os dados (numerador e denominador) serão<br/>encaminhados pela Central de Regulação Ambulatorial<br/>(CRDF/DIRAAH/CERA) até o dia 20 de cada mês, referente ao<br/>mês anterior.</li> </ul>   |
| 4      | 6/5/2024   | Sei nº 00060-00594046/2023-68 ID<br>(139785096)   | <ul> <li>-Indicador 1: Alteração na ficha do indicador na Conceituação,</li> <li>Fonte e Periodicidade de Monitoramento e Alteração e</li> <li>alteração do POP;</li> <li>-Indicador 2: Alteração do POP.</li> </ul> |
| 4      | 6/5/2024   | Sei nº 00060-00260523/2022-11<br>ID (139574985)   | -Indicador 13: Percentual de suspensão de cirurgias eletivas<br>- Atualização com alteração da Ficha e do POP.                                                                                                    |
| 5      | 27/06/2024 | SEI nº 00060-00594046/2023-68<br>ID 144046810     | -Atualização do Fluxo de Coleta e Registro de Dados;<br>-Ajustes da Matriz de Metas;<br>-Descrição do Fluxo de Coletas;<br>-Orientações para realizar Análise dos Resultados;<br>-Modelo de Notificação.             |
| 5      | 08/07/2024 | SEI nº 00060-00326482/2024-97                     | -Atualização da ficha e POP referente ao Indicador 4 -<br>Percentual de pacientes avaliados para risco de queda nas<br>últimas 24 horas de internação                                                                |
| 6      | 24/07/2024 | Sei nº 00060-00356625/2024-95                     | - Indicador 8: Índice de giro de leitos<br>- Atualização com alteração do POP (Retirada de multiplicação<br>do resultado por 100).                                                                                   |
| 7      | 01/11/2024 | SEI nº 00060-00326482/2024-97                     | Indicador 3 - Percentual de pacientes avaliados para risco de<br>lesão por pressão nas últimas 24 horas de internação:<br>Atualização de ficha e POP                                                                 |